# **TOSHIBA** Leading Innovation >>>

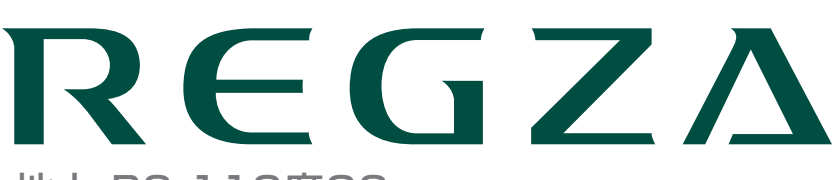

地上·BS·110度CS デジタルハイビジョン液晶テレビ 取扱説明書

46F1/55F1

操作編

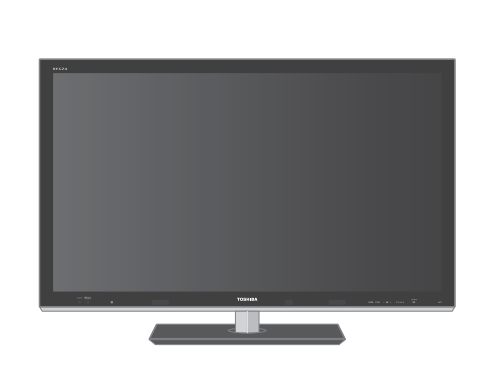

| :: はじめに                  | 6          |
|--------------------------|------------|
| : テレビを見る                 | 14         |
| :: 録画・予約をする              | 33         |
| :: 再生する                  | 45         |
| : ダビングする                 | 53         |
| : 接続機器の映像・音声<br>(レグザリンク) | を楽しむ<br>55 |
| :: ブロードバンド機能を楽           | い<br>64    |
| :: 映像・音声を調整する            | 74         |
| :: 困ったときは                | 81         |
| : その他                    | 93         |

::最初に別冊の「準備編」をお読みください。

::本書ではテレビの操作のしかたについて説明しています。

::映像や音声が出なくなった、操作ができなくなったなどの場合は、「困ったときは」をご覧ください。

このたびは東芝テレビをお買い上げいただきまして、まことにありがとうございます。

お求めのテレビを安全に正しく使っていただくため、お使いになる前にこの取扱説明書「操作編」と別冊の「準備編」をよくお読みください。 お読みになったあとは、いつも手元に置いてご使用ください。

# もくじ

# はじめに

| 本機の特長・・・・・・・・・・・・・・・・・・・・・・・・・・・・・・・・・・・・            |
|------------------------------------------------------|
| 基本操作                                                 |
| 電源を入れる・・・・・・10                                       |
| 電源を待機にする/切る・・・・・・・・・・・・・・・・・・・・・・10                  |
| ご注意-電源プラグの取扱いについて・・・・・・・・・・・・・・・・・・・・・・・・・・・・・・・・・・・ |
| メニュー操作手順の表記について・・・・・・・・・・・・11                        |
| レグザリンクメニューについて・・・・・・・・・・・・・・・・・・・・・・・・・・・・・・・・・・・・   |
| クイックメニューについて・・・・・・・・・・・・・・・・・・・・・・・・・・・・・・・・・・・・     |
| 操作ガイドについて・・・・・・・・・・・・・・・・・・・・・・・・・・・・・・・・・・13        |

6

14

# テレビを見る

| テレビ番組を楽しむ・・・・・・・・・・・・・・・・・・・・・・・・・・・・・・・14         |
|----------------------------------------------------|
| リモコンで番組を選ぶ・・・・・・・・・・・・・・・・・・・・・・・・・・・・・・・14・・・・ 選局 |
| 音量を調節する/音を一時的に消す/字幕を表示させる・・・・14・・・・ 音量/消音/字幕       |
| 番組情報や番組説明を見る・・・・・・・・・・・・・・・・・・・・・・15・・・            |
| データ放送を楽しむ・・・・・・・・・・・・・・・・・・・・・・・・16                |
| 連動データ放送を楽しむ・・・・・・・・・・・・・・・・・・・・・・・・・・・・・・・16       |
| 独立データ放送を楽しむ・・・・・・・・・・・・・・・・・・・・・・・・・・・・・・・16       |
| 見たい番組を探す・・・・・・・・・・・・・・・・・・・・・・・・・・・・・・17           |
| 見たい番組を番組表で探す・・・・・・・・・・・・・・・・・・・・・・・・・・・・・・・・・・・・   |
| 番組を見ながら他の番組を探す···········18····<br>ミニ番組表           |
| 文字サイズを大きくする・・・・・・・・・・・・・・・・・・・・・・・18               |
| ジャンル別に色分けする・・・・・・・・・・・・・・・・・・・・・・・・ 18             |
| その他の便利な機能を使う・・・・・・・・・・・・・・・・18                     |
| 条件を絞りこんで番組を探す・・・・・・・・・・・・・・・・・・・・・・・21・・・・ 番組検索    |
| 文字を入力する・・・・・・・・・・・・・・・・・・・・・・・23・・・・ 文字を入力する・・・・・  |
| BD・DVD・ゲームなどの画面に切り換える・・・・・・・・24・・・ スカ切換            |
| 3D映像を楽しむ・・・・・・・・・・・・・・・・・・・・・・・・・・・・・・25・・・ 3D     |
| 基本操作・・・・・・・・・・・・・・・・・・・・・・・・・・・・・・・・・・・・           |
| 3D映像が自動表示されるようにする・・・・・・・・・・・・・・・・・・・26             |
| リモコンで2D/3D表示を切り換える ・・・・・・・・・・ 26                   |
| 3D映像の視聴を制限する・・・・・・・・・・・・・・・・・26                    |
| 3D映像の3D表示モードを切り換える ・・・・・・ 26                       |
| 3D映像の2D表示モードを切り換える ・・・・・・・・・・ 26                   |
| 3D映像が不自然に見えるとき・・・・・・・・・・・・・・・・・・・・・・・・26           |
| 便利な機能を使う・・・・・・・・・・・・・・・・・・・・・・・・・・・・・ 27           |
| 画面サイズを切り換える・・・・・・・・・・・・・・・・・・・・・・27・・・・            |
| 画面の見えかたについて ・・・・・・・・・・・・ 28                        |
| クイックメニューで画面サイズを切り換える ・・・・・・ 29                     |
| 画面の位置や幅を調整する・・・・・・・・・・・・・・・・ 29                    |
| 他の映像・音声に切り換える・・・・・・・・・・・・・・・・・・・・・・・ 30            |
| 降雨対応放送について・・・・・・・・・・・・・・・・・・・・・・・・ 30              |

| テレビを目覚ましに使う・・・・・・・・・・・・・・・・・・・・・・・・・・・・・・・・・・・・    | 31 ···· | オンタイマー |
|----------------------------------------------------|---------|--------|
| 自動で電源が切れるようにする・・・・・・・・・・・・・・・・・・・・・・・・・・・・・・・・・・・・ | 31 ···· | オフタイマー |
| 映像を静止させる・・・・・・・・・・・・・・・・・・・・・・・・・・・・・・・・・・・・       | 32      | 静止     |
| ヘッドホーンで聴く・・・・・・・・・・・・・・・・・・・・・・・・・・・・・             | 32      | ヘッドホーン |

66

45

53

#### 録画・予約をする

| 録画機能について・・・・・・・・・・・・・・・・・・・・・・・・・ 33                                 |  |  |  |
|----------------------------------------------------------------------|--|--|--|
| 録画できる機器と番組・・・・・・・・・・・・・・・・・・・・・・・・・・33                               |  |  |  |
| 接続・設定と録画前の準備・・・・・・・・・・・・・・・・・・・・・・・ 33                               |  |  |  |
| 録画・予約の種類・・・・・・・・・・・・・・・・・・・・・・・・・・・・・33                              |  |  |  |
| USBハードディスクの自動削除機能について ・・・・・・・・・ 34                                   |  |  |  |
| USBハードディスクに録画できる時間の目安 ・・・・・・・・・ 34                                   |  |  |  |
| 本機前面の表示ランプについて・・・・・・・・・・・・・・・・・・・・・・ 34                              |  |  |  |
| 見ている番組を録画する・・・・・・・・・・・・・・・・・・・・・・・・35・・・ 録画                          |  |  |  |
|                                                                      |  |  |  |
| 番組表で録画・予約をする・・・・・・・・・・・・・・・・・36・・・ 番組表予約                             |  |  |  |
| 連続ドラマを予約する・・・・・・・・・・・・・・・・・・・・・・・・37・・・ 連ドラ予約                        |  |  |  |
| 番組を検索して録画・予約をする·······························38···· <sup>番組検索</sup> |  |  |  |
| 日時を指定して録画予約をする····································                   |  |  |  |
| 携帯電話やパソコンから録画予約をする・・・・・・・・・・ 40・・・ Eメール予約                            |  |  |  |
|                                                                      |  |  |  |
| 予約の確認・変更・取消しをする・・・・・・・・・・・・43・・・ 予約リスト                               |  |  |  |
| 予約に関するお知らせ・・・・・・・・・・・・・・・・・・・・・・・・・・・・・・・44                          |  |  |  |

#### 再生する

録画した番組を再生する・・・・・45

再生の基本操作・・・・45

病生の基本操作・・・・45

続きから再生する・・・・45

番組の冒頭から再生する・・・・45

頭山再生

資園中の番組を再生する・・・・45

頭面中の番組を再生する・・・・45

道回かけ再生

放送番組視聴中の再生機能について・・・45

録面番組の再生中にできるリモコン操作・・・46・・・

毎年

録面番組の情報や番組説明を見る・・・46

月たい録面番組を探して再生する・・・・48・・・

最新のニュースを再生する・・・・48・・・

そりビの前から離れるとき・・・・48・・・

第さないように保護する・・・・・49・・・

第さないように保護する・・・・・

第すくニュース再生

消さないように保護する・・・・・

その他の操作をする・・・・・

ダビングする

| 録画番組を他の録画機器にダビングする  | 53   |            |
|---------------------|------|------------|
| 東芝レコーダーにダビングする・・・・・ | 54 … | レグザリンクダビング |

# 接続機器の映像・音声を楽しむ(レグザリンク) 55-

| レグザリンクとは・・・・・・・・・・・・・・・・・・・・・・・・・・・・・・ 55・・・・ レグザリンク |  |
|------------------------------------------------------|--|
| HDMI連動機器を操作する · · · · · · · · · · · · · · · · · · ·  |  |
| レコーダーなどを操作する・・・・・・・・・・・・・・・・・・・・56                   |  |
| 本機のリモコンでできるおもな操作・・・・・・・・・・・・・・・・・ 58                 |  |
| オーディオ機器で聴く・・・・・・・・・・・・・・・・・・・・・・・・・・・・59             |  |
| オーディオ機器のスピーカーで聴く・・・・・・・・・・・・・・・・・ 59                 |  |
| オーディオ機器の音声を設定する・・・・・・・・・・・・・・・・・・・・・・ 59             |  |
| 写真を再生する・・・・・・・・・・・・・・・・・・・・・・・・・・・・・ 60              |  |
| 音楽を再生する・・・・・・62                                      |  |

# ブロードバンド機能を楽しむ

| 「インターネット」で情報を見る・・・・・・・・・・・・・・・64・・・ インターネット               |
|-----------------------------------------------------------|
| 基本操作64                                                    |
| 便利機能を使う・・・・・・・・・・・・・・・・・・・・・・・・・・・・・・・・・・・・               |
| 「アクトビラ」を楽しむ・・・・・・・・・・・・・・・・・・・・・・・ 71・・・ アクトビラ            |
| 基本操作・・・・・・                                                |
| アクトビラ・ビデオを楽しむ・・・・・・・・・・・・・・・・・・・・・ 72                     |
| 「 T's TV」を楽しむ ・・・・・・・・・・・・・・・・・・・・・・・・・・・・ 72 ・・・ T's TV  |
| 基本操作(起動) · · · · · · · · · · · · · · · · · · ·            |
| 「TSUTAYA TV」を楽しむ ・・・・・・・・・・・・・・・・・・・・・・ 72 ・・・ TSUTAYA TV |
| 基本操作・・・・・・・・・・・・・・・・・・・・・・・・・・・・・・・・・・・・                  |
| 「Yahoo! JAPAN」を楽しむ · · · · · · · · · · · · · · · · · · ·  |
| 基本操作・・・・・・・・・・・・・・・・・・・・・・・・・・・・・・・・・・・・                  |
| 動画チャンネルを楽しむ・・・・・・・・・・・・・・・・・・・・・・ 73                      |

# 映像・音声を調整する

| お好みの映像メニューを選ぶ・・・・・・・・・・・・・・・・・・・・・・・ | 74 |
|--------------------------------------|----|
| お好みの映像に調整する・・・・・・・・・・・・・・・・・・・・・・    | 75 |
| お好みの音声に調整する・・・・・・・・・・・・・・・・・・・・・・・・  | 80 |

# 困ったときは

81

74

64

| はじめにご確認ください・・・・・ 81                      |
|------------------------------------------|
| こんな場合は故障ではありません・・・・・・・・・・・・82            |
| 症状に合わせて解決法を調べる・・・・・・・・・・・・・・・・83         |
| テレビが操作できなくなったとき・・・・・・・・・・・83             |
| 操作・・・・・・・・・・・・・・・・・・・・・・・・・・・・・・・・83     |
| 映像 · · · · · · · · · · · · · · · · · · · |
| 音声・・・・・・・・・・・・・・・・・・・・・・・・・・・・・・・・・85    |
| 地上デジタル放送・・・・・・・・・・・・・・・・・・・・・・・ 85       |
| 地上アナログ放送・・・・・・・・・・・・・・・・・・・・・・・・ 85      |
| BS/110度CSデジタル放送 ······ 86                |
| 番組表・・・・・・                                |

| お    | 5知らせアイコンが消えない・・・・・・・・・・・・・・・・・・・・・・・・・・・・・・・・・・・・        | 86 |
|------|----------------------------------------------------------|----|
| 録    | <b>漫画・再生・・・・・・・・・・・・・・・・・・・・・・・・・・・・・・・</b> 3            | 87 |
| Н    | IDMI連動機能 · · · · · · · · · · · · · · · · · · ·           | 88 |
| ブ    | ブロードバンド機能が利用できない・・・・・・・・・・・・・・・・・・・・・・・・・・・・・・・・・・・・     | 88 |
| 3    | 3D映像・・・・・・・・・・・・・・・・・・・・・・・・・・・・・・・・・・・・                 | 89 |
| エラーン | メッセージが表示されたとき・・・・・・・・・・・・・・・・・・・・・・・・・・・・・・・・・・・・        | 90 |
| 全    | ≧般・・・・・・・・・・・・                                           | 90 |
| L    | AN端子を使った通信に関するエラー表示 ・・・・・・・・・・・・・・・・・・・・・・・・・・・・・・・・・・・・ | 90 |
| 東    | ■芝レコーダーに録画・予約をするときのエラー表示・・・・・                            | 91 |
| U    | JSBハードディスクに関するエラー表示 ・・・・・・・・・・                           | 91 |
| DI   | LNA認定サーバー、DTCP-IP対応サーバーに関するエラー表示・・・                      | 92 |
| イ    | インターネットに関するエラー表示・・・・・・・・・・・・・・・・・・・・・・・・・・・・・・・・・・・・     | 92 |
|      |                                                          |    |

# その他

#### 93

|         | お知らせを見る・・・・・ 93                                        |
|---------|--------------------------------------------------------|
|         | ソフトウェアの更新について・・・・・・・・・・・・・・・・ 93                       |
|         | アイコン一覧・・・・・・・・・・・・・・・・・・・・・・・・・・・ 95                   |
|         | メニュー 一覧 ・・・・・ 96                                       |
|         | Basic Operations · · · · · · · · · · · · · · · · · · · |
|         | 本機で対応しているHDMI入力信号フォーマット・・・・・・100                       |
|         | お手入れについて・・・・・・100                                      |
|         | 仕様・・・・・・101                                            |
|         | ライセンスおよび商標などについて・・・・・・・・・・103                          |
|         | B-CASカードの確認・・・・・・・・・・・・・・・・・・・・・・・・・・・・・・・・・・・103      |
|         |                                                        |
| さくいん・・・ |                                                        |
| 保証とアフタ  | フーサービス・・・・・・・・・・・・・・・・・・・・・・・・・・・・・・・・ 裏表紙             |

#### テレビの楽しみかた

#### 部屋の明るさは新聞が読める程度で

●明るすぎ、暗すぎは目を疲れさせます。
 ときどき目を休めましょう。

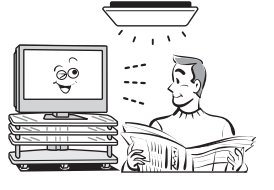

#### この取扱説明書内のマークの見かた

 機能などの補足説明、参考にしていただきたいこと、 制限事項などを記載しています。
 用語の説明をしています。(分野によっては、同じ用 語を別の意味で使用していることがあります)
 関連する内容が記載されているページの番号を示し ています。

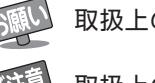

■音量は適切に

取扱上のお願いを記載しています。

.....

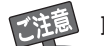

取扱上のご注意を記載しています。

● 音量は周囲に迷惑にならないように、適切な大きさでお

聞きください。特に夜間はご注意ください。

的知らせ

# <sup>はじめに</sup> 本機の特長 ~こんなことができます~

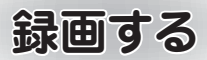

市販のUSBハードディスクを接続して、デジタル放送の録画ができます。

- \* 見ている番組を録画する ⇔ 35ページ
- \* 番組表で録画·予約をする 🖒 36ページ
- \* 連続ドラマを予約する ⇔ 37ページ
- \* 番組を検索して録画・予約をする ⇒ 38ページ
- \*携帯電話やパソコンから録画予約をする ⇒ 40ページ

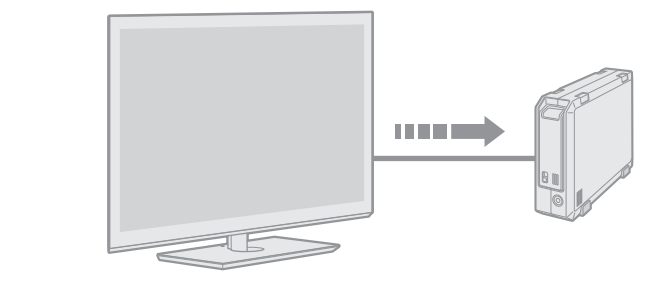

#### 見る

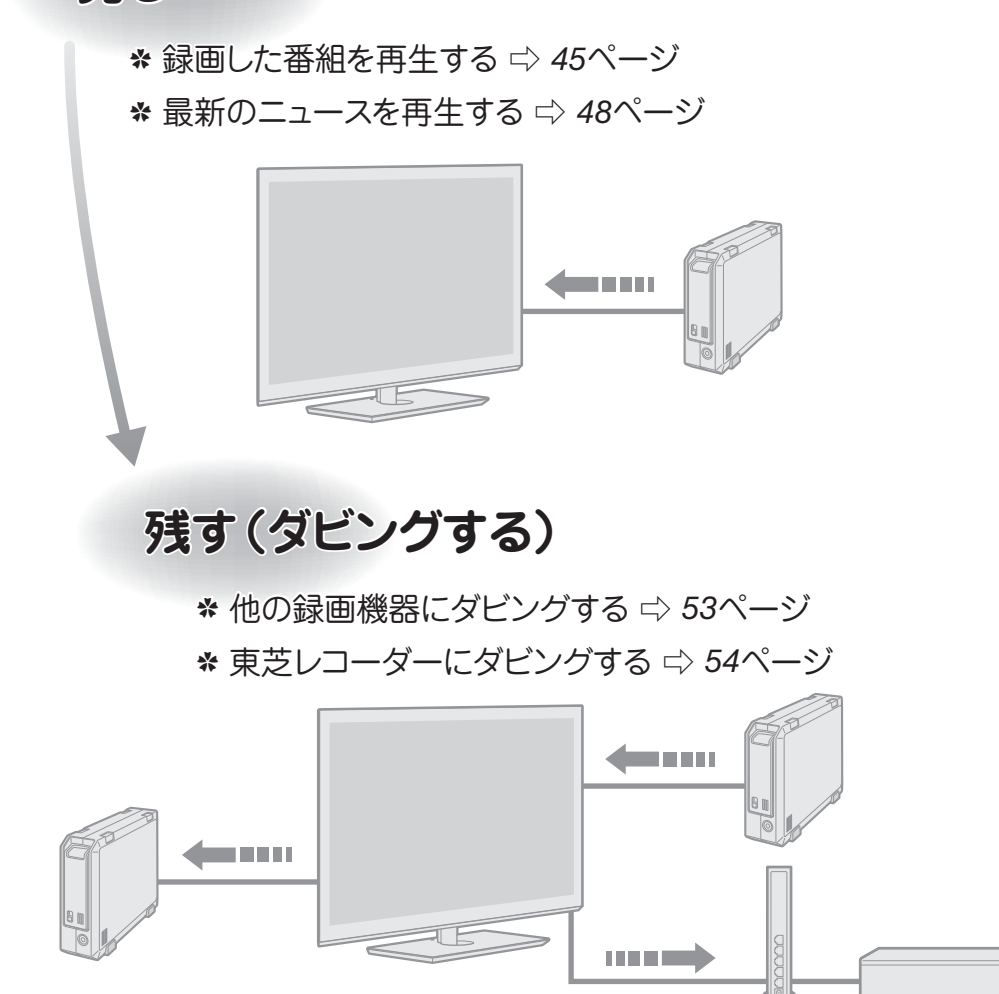

 $\bigcirc$ 

# 接続機器の映像・音声を楽しむ(レグザリンク)

\* 接続機器 (HDMI連動機器) をテレビのリモコンで操作する ⇔ 56ページ

\* 写真を再生する ⇔ 60ページ

\* 音楽を再生する ⇒ 62ページ

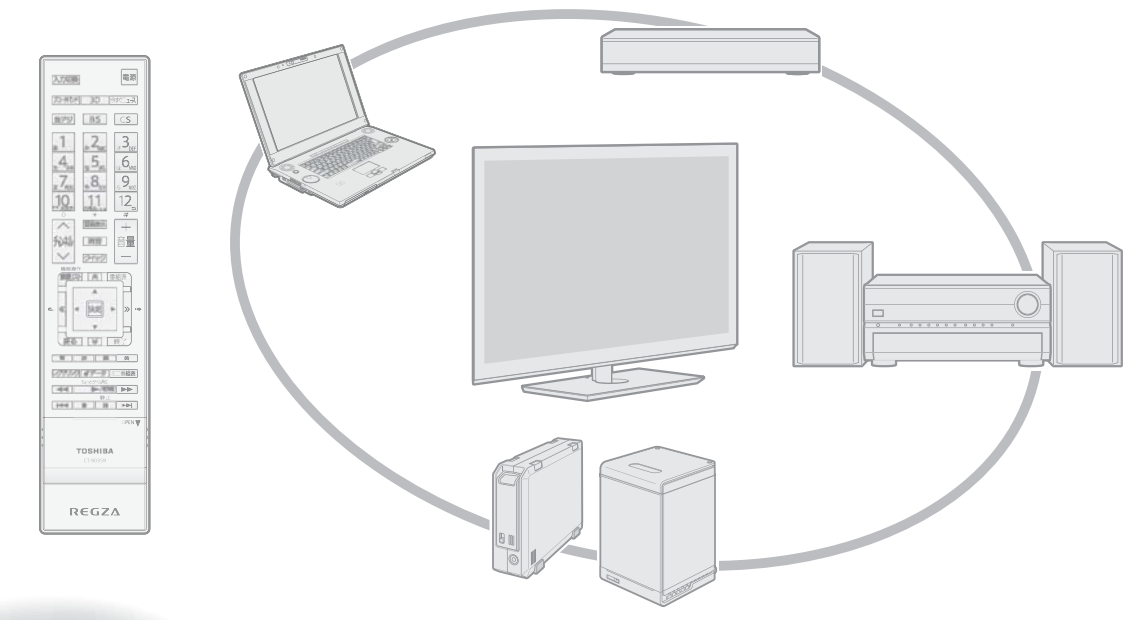

# ブロードバンド機能を楽しむ

- \* 「インターネット」で情報を見る ⇔ 64ページ
- \* 「アクトビラ」を楽しむ ⇔ 71ページ

\* 動画チャンネルを楽しむ ⇔ 73ページ

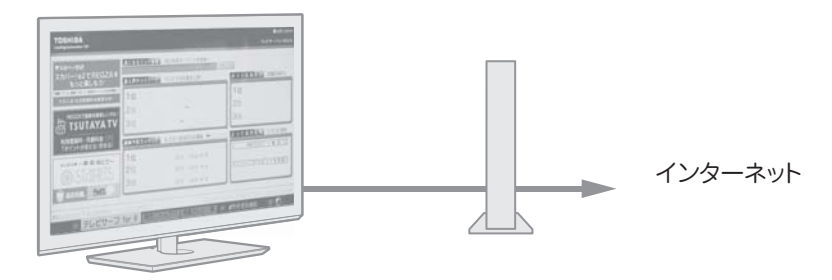

# 3D映像を楽しむ ⇒ 25ページ

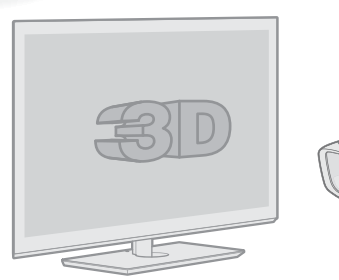

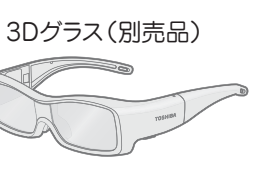

# はじめに 各部のなまえ

- 製品イラストは46F1です。55F1はイメージが多少異なります。
- ●詳しくは → 内のページをご覧ください。(代表的なページを示しています)

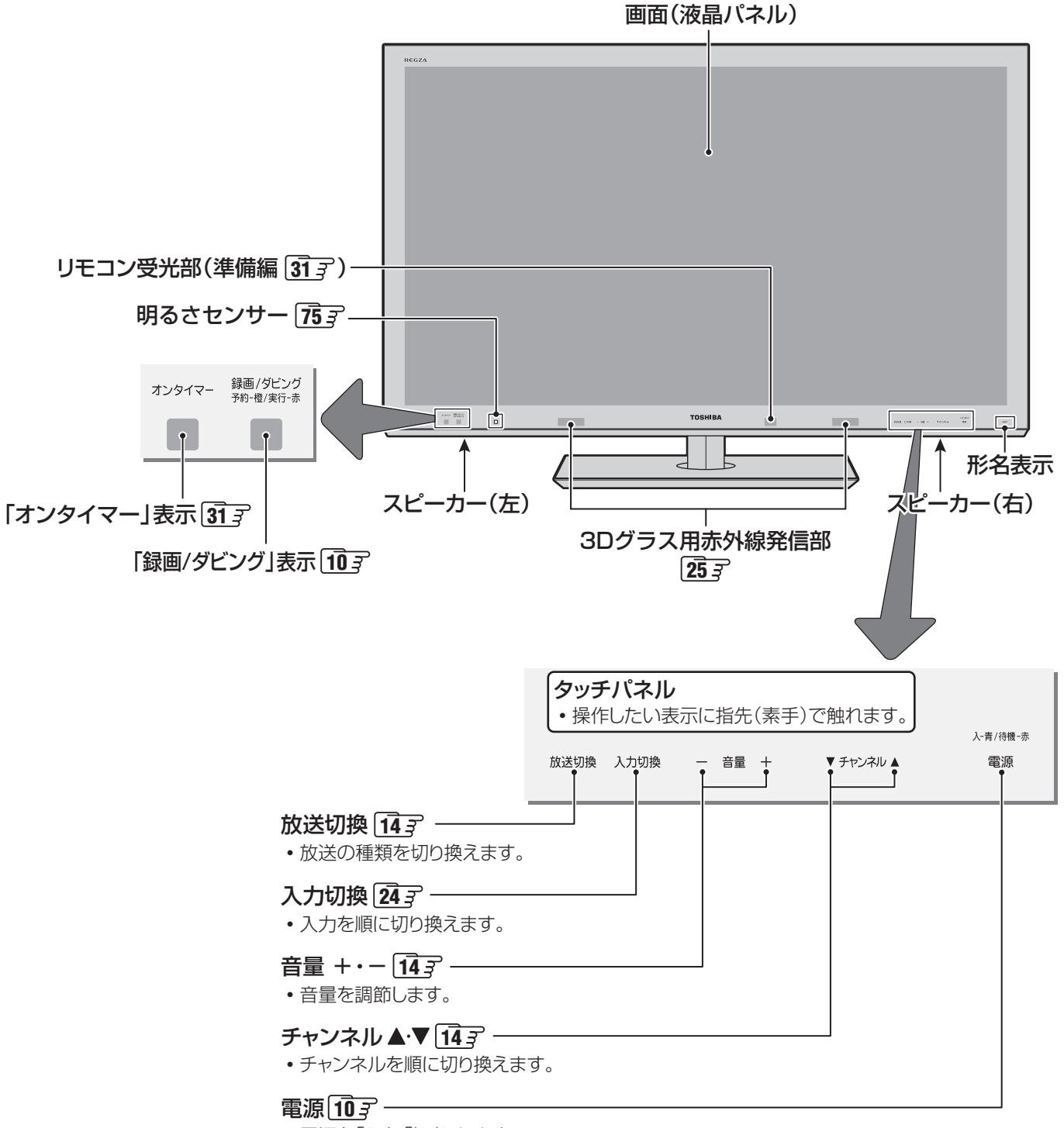

・電源を「入」、「切」にします。

各部のなまえ

# <sup>はじめに</sup> リモコン操作ボタンガイド

| ●電源を入れる/待機にする                                                                     | ····· <b>10</b> <i>3</i>                                                         |                                                                                                    |          |
|-----------------------------------------------------------------------------------|----------------------------------------------------------------------------------|----------------------------------------------------------------------------------------------------|----------|
| ●BDやDVDなどを見る/ゲームを楽しむ・                                                             | ····· <b>24</b> <i>3</i>                                                         | 【 入力切換 電源                                                                                                    |          |
| <ul> <li>●ブロードバンド機能を楽しむ</li> <li>●最新のニュース番組を見る</li> <li>●3D映像の表示を切り換える</li> </ul> | ·····643<br>·····483<br>·····263                                                 | ブロードバンド     3D     今すぐニュース       地デジ     BS     CS                                                                                                    |          |
| <ul> <li>●放送の種類を切り換える</li></ul>                                                   | ····· <u>14</u> 3                                                                | $\begin{bmatrix} 1 \\ b \end{bmatrix}$ $\begin{bmatrix} 1 \\ b \end{bmatrix}$ $\begin{bmatrix} 1 \\ b \end{bmatrix}$ $\begin{bmatrix} 2 \\ c \end{bmatrix}$ $\begin{bmatrix} 2 \\ c \end{bmatrix}$ $\begin{bmatrix} 2 \\ c \end{bmatrix}$                                                                                                    |          |
| ●チャンネルを選ぶ<br>●文字を入力する                                                             | <u>14</u> 3<br><u>23</u> 3                                                       | $\begin{array}{c c} \hline \begin{array}{c} & \hline \\ \hline \\ \hline \\ \hline \\ \hline \\ \hline \\ \hline \\ \hline \\ \hline \\ \hline$                                                                                                    |          |
| <ul> <li>●チャンネルを順番に選ぶ</li></ul>                                                   | 14 <i>3</i><br>15 <i>3</i><br>14 <i>3</i><br>12 <i>3</i><br>14 <i>3</i>          | □ <u> </u>                                                                                                    |          |
| <ul> <li>録画リストを表示させる</li></ul>                                                    | 46 <del>3</del><br>17 <u>3</u><br>46 <del>3</del><br>46 <del>3</del>             | <ul> <li>▲</li> <li>▲</li> <li>●</li> <li>●</li></ul> |          |
| <ul><li>●カラーボタン</li></ul>                                                         | 多様な用途があります                                                                       | 青赤緑黄                                                                                                    |          |
| <ul> <li>●レグザリンクメニューを表示させる</li> <li>●データ放送を見る</li> <li>●ミニ番組表で番組を確認する</li> </ul>  | ····· <u>11</u> <i>3</i><br>····· <u>16</u> <i>3</i><br>····· <u>18</u> <i>3</i> | レグザリンク<br><i><b>d</b> データ</i><br>ミニ番組表<br>ちょっとダイム冉生<br>● /現開<br>● ●                                                                                                    |          |
| <ul> <li>●再生、早見早聞再生をする</li> <li>●ちょっとタイム再生をする</li> <li>●早送り、早戻しをする</li> </ul>     |                                                                                  |                                                                                                    | -        |
| <ul> <li>録画番組をスキップをする</li></ul>                                                   | ····· <u>46</u><br>35<br>37<br>46<br>37<br>46<br>37<br>46<br>32<br>32<br>32      | ●録画[地アナ][H番3力] 番組説明]<br>[設定/] 画面サイズ[字幕] 音声切換]                                                                                                    | ふたの中のボタン |
| <ul> <li>●録画をする</li></ul>                                                         | <u>35</u><br><u>14</u><br><u>14</u><br><u>15</u><br><u>15</u>                    | TOSHIBA<br>CT-90359                                                                                                    |          |
| <ul> <li>●画面サイズを切り換える</li> <li>●字幕を表示させる</li> <li>●音声を切り換える</li> </ul>            | ·····273<br>·····143<br>·····303                                                 |                                                                                                    | A        |
| <b>小た(開いた状態)</b><br>両側の突起部分(〇印)にす<br>矢印の方向へスライドさせ                                 |                                                                                  |                                                                                                    |          |

はじめに

リモコン操作ボタンガイド

# はじめに 基本操作

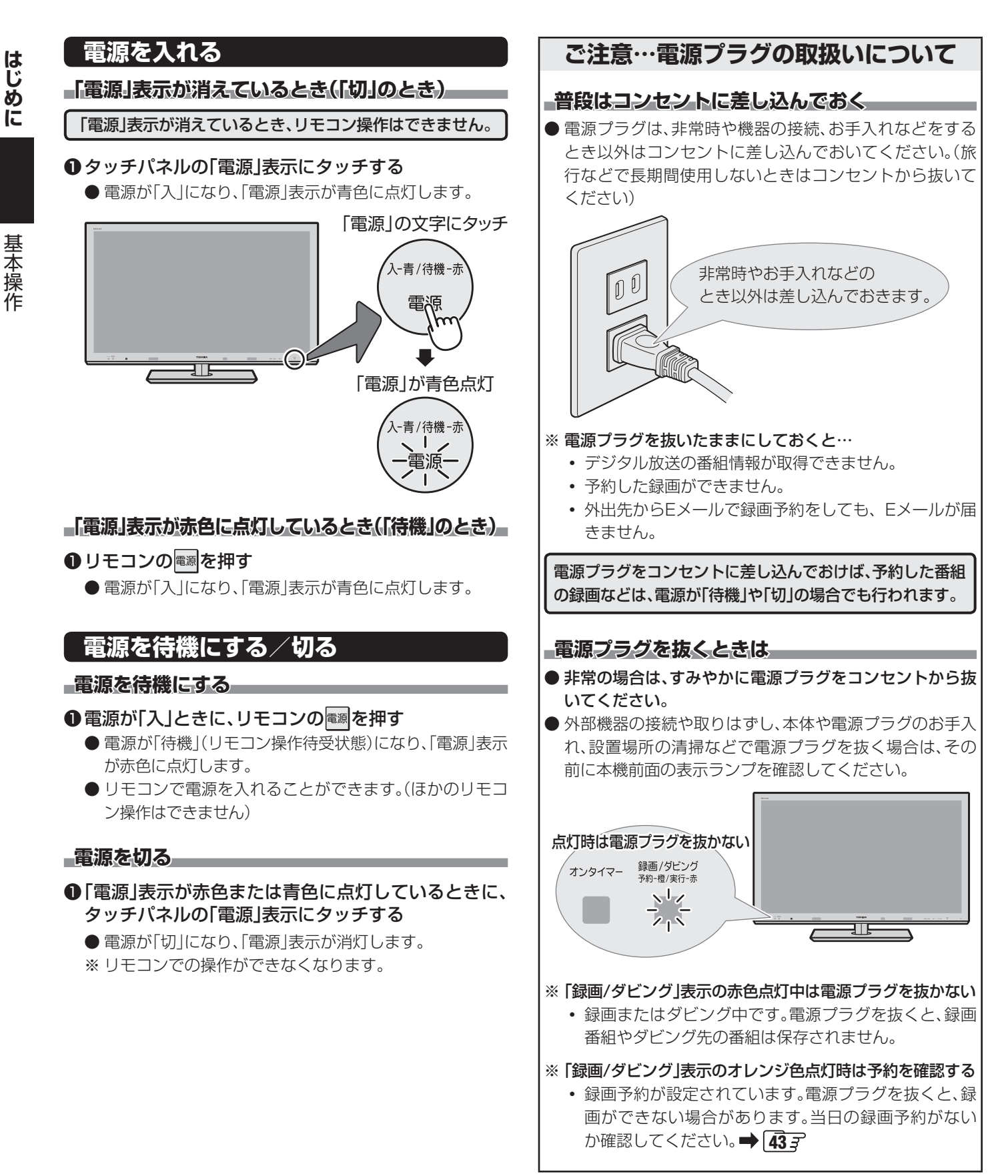

#### メニュー操作手順の表記について

● クイックメニューや設定メニューの操作手順については、以下の例のように一部を簡略化して記載しています。
 ● 操作が終わったときにメニューを消す手順を省略しています。

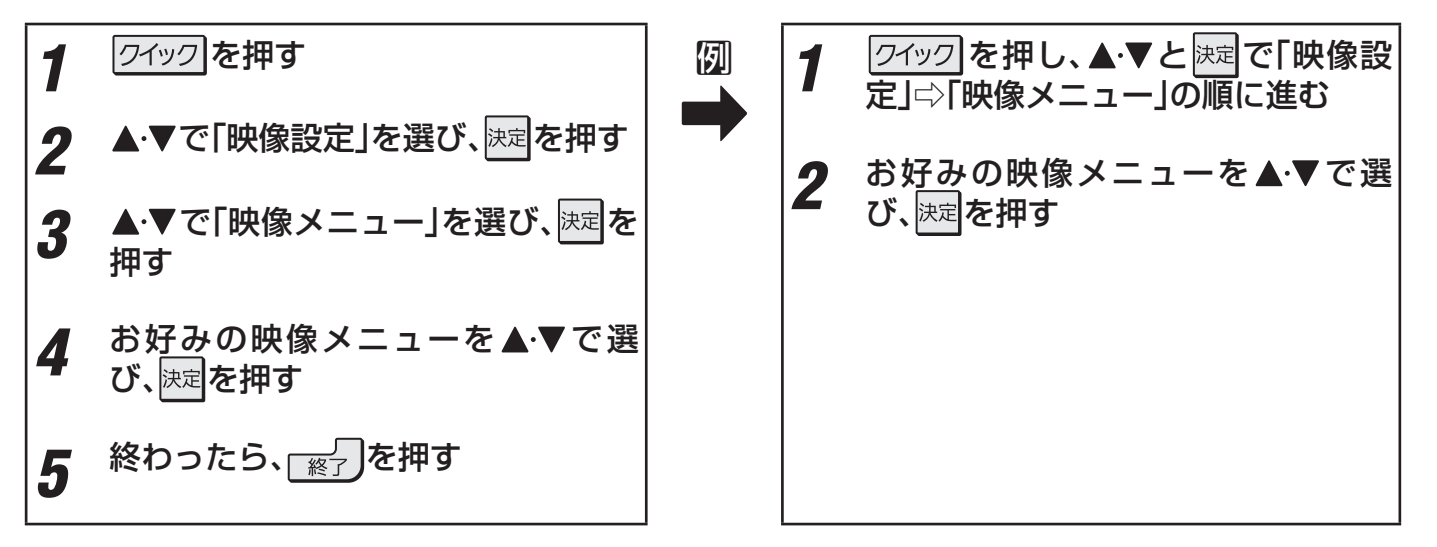

●操作が終わったときに表示されているメニュー画面や確認画面を消すときには、 ※ を押してください。

#### レグザリンクメニューについて

● レグザリンクメニューで録画番組の再生や、写真・音楽の再生、HDMI連動機器の基本操作などができます。

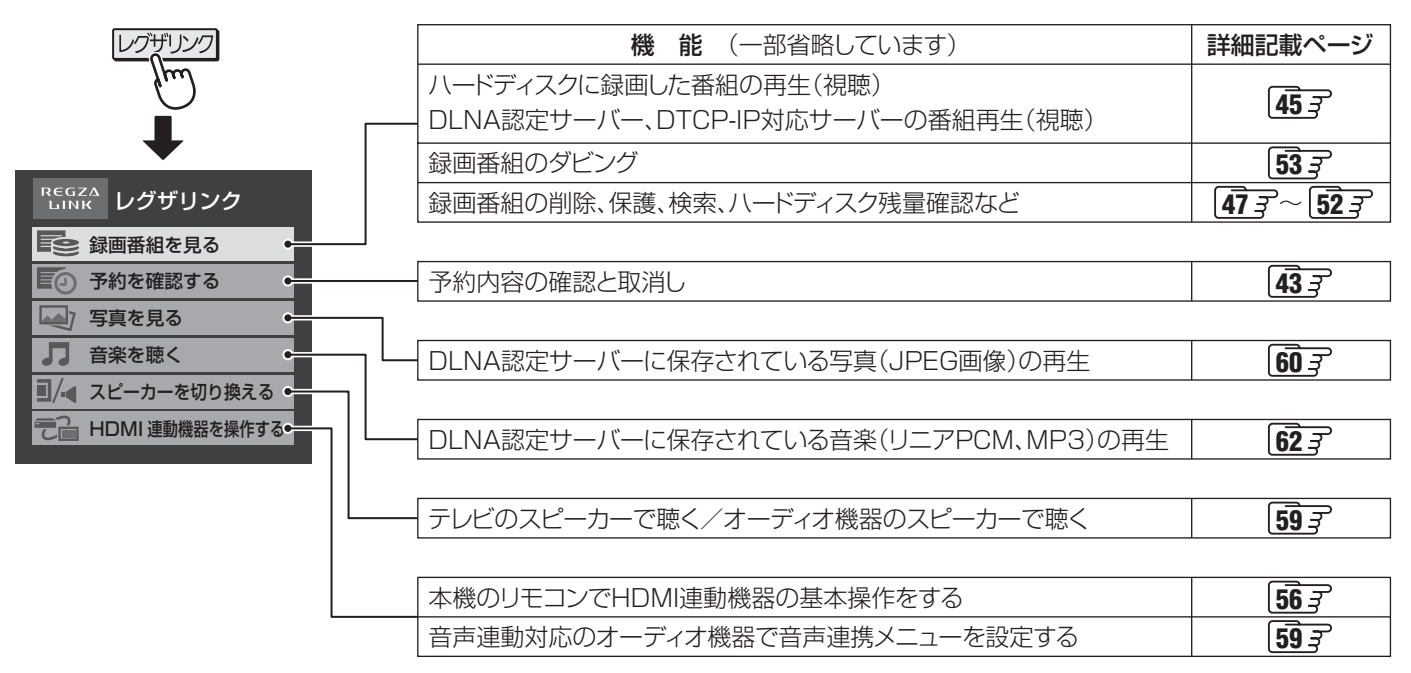

基本操作

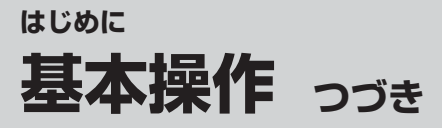

基本操作

#### クイックメニューについて

- 2イックを押してクイックメニューを表示させ、さまざまな便利機能を使うことができます。
- クイックメニューの内容は、 クイックを押すときの場面によって変わります。
- クイックメニューで選択できる項目は、放送の種類や外部機器の有無などによって変わります。選択できない項目は、薄くなって表示されます。

#### 「別・デジタル放送のテレビ番組などを視聴中」

#### クイック ↓ ク・クイックメ 映像設定 音声設定 画面サイズは

親

t

| ・クイックメニュー           | 機能(一部省略しています)                        | 詳細記載ページ                                 |
|---------------------|--------------------------------------|-----------------------------------------|
| 映像設定 •              | お好みの映像を選んだり、お好みの映像に調整したりできます。        | <b>74</b> <i>3</i> 、 <b>75</b> <i>3</i> |
| 音声設定・               | お好みの音声に調整することができます。                  | <b>80</b> <del>3</del>                  |
| 画面サイズ切換 •           | 見ている映像の種類に応じて、画面サイズを切り換えることができます。    | <b>27</b> <i>3</i>                      |
| D表示モード切換 🔸          | 3D映像の表示モードを切り換えることができます。*            | <b>26</b> <i>3</i>                      |
| 連ドラ予約・              | 視聴中の連続ドラマが次回から毎回録画されるように予約することができます。 | <b>37</b> <i>3</i>                      |
| タイマー機能・             | タイマー機能を使って電源を切ったり入れたりすることができます。      | <b>31</b> <i>3</i>                      |
| 辺ヘッドホーン音量• <b>-</b> | ヘッドホーンの音量を調節することができます。(ヘッドホーン接続時)    | <b>32</b> 3                             |
| お知らせ・               | 本機や放送局からのお知らせがあったときに、内容を確認します。       | <b>83</b> <del>3</del>                  |
| その他の操作              | *3D映像の2D表示中は、「2D表示モード切換」になります。       |                                         |

| 信号切换            |                              |                    |
|-----------------|------------------------------|--------------------|
| アンテナレベル表示 🔸     | 一映りが悪いときなどに、アンテナレベルを確認できます。  | 準備編 <b>36</b> 3    |
| データ放送終了 🔸       | - データ放送の視聴を終了します。            | <b>16</b> <i>3</i> |
| 3D左右映像反転 •      | - 3D映像の左目用の映像と右目用の映像を入れ替えます。 | <b>26</b> <i>3</i> |
| テレビ/ラジオ/データ切換 🔸 | - 視聴する放送メディアを切り換えます。         | <b>16</b> <i>3</i> |

| → 信号切換     |                                   |                        |
|------------|-----------------------------------|------------------------|
| 映像信号切換 🔸   | - 一つの番組で複数の映像が送られている場合に切り換えられます。  | <b>30</b> <i>3</i>     |
| 音声信号切換 🔸   | - 一つの番組で複数の音声が送られている場合に切り換えられます。  | <b>30</b> <del>3</del> |
| 音多切換       | - 二か国語放送など、音声多重放送の場合に聴きたい音声を選びます。 | <b>30</b> <i>3</i>     |
| データ信号切換 🔸  | - 一つの番組で複数のデータが送られている場合に切り換えられます。 | <b>30</b> <del>3</del> |
| 字幕切換       | 字幕放送番組で字幕の表示/非表示を切り換えられます。        | <b>30</b> <del>3</del> |
| 降雨対応放送切換 🔸 | 豪雨などのときに降雨対応放送が行われた場合に切り換えられます。   | <b>30</b> <i>3</i>     |

#### 例 番組表を表示中

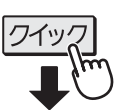

| ∂ クイックメニュー      | 機能 (一部省略しています)                       | 詳細記載ページ            |
|-----------------|--------------------------------------|--------------------|
| 番組情報の取得・        | 番組表の情報を更新します。                        | <b>19</b> <i>3</i> |
| 1チャンネル表示・       | 放送局ごとの1チャンネル表示とマルチチャンネル表示を切り換えます。    | <b>19</b> <i>3</i> |
| 文字サイズ変更 🔸       | 番組表の文字サイズを変更することができます。               | <b>18</b> <i>3</i> |
| ジャンル色分け・        | 番組のジャンル(分野)の色分けを設定することができます。         | <b>18</b> <i>3</i> |
| 番組記号一覧 🔸        | 番組記号の一覧を表示させて、説明を見ることができます。          | <b>19</b> <i>3</i> |
| 番組表表示設定 •       | 番組表のさまざまな表示のしかたを設定することができます。         | <b>20</b> <i>3</i> |
| 今すぐニュース番組登録     | 番組表からニュース番組を選んで、「今すぐニュース」の番組に登録できます。 | <b>20</b> <i>3</i> |
| テレビ/ラジオ/データ切換 🔸 | 番組表の放送メディアを切り換えます。                   | <b>19</b> <i>3</i> |

#### 操作ガイドについて

▶ 番組表、録画リスト、操作画面などには、そのときに使用できる(または使用する)リモコンボタンの操作ガイドが表示されます。 ●よく使う機能がカラーボタン(「青」、「赤」、「緑」、「黄」)や「クイック」に割り当てられています。

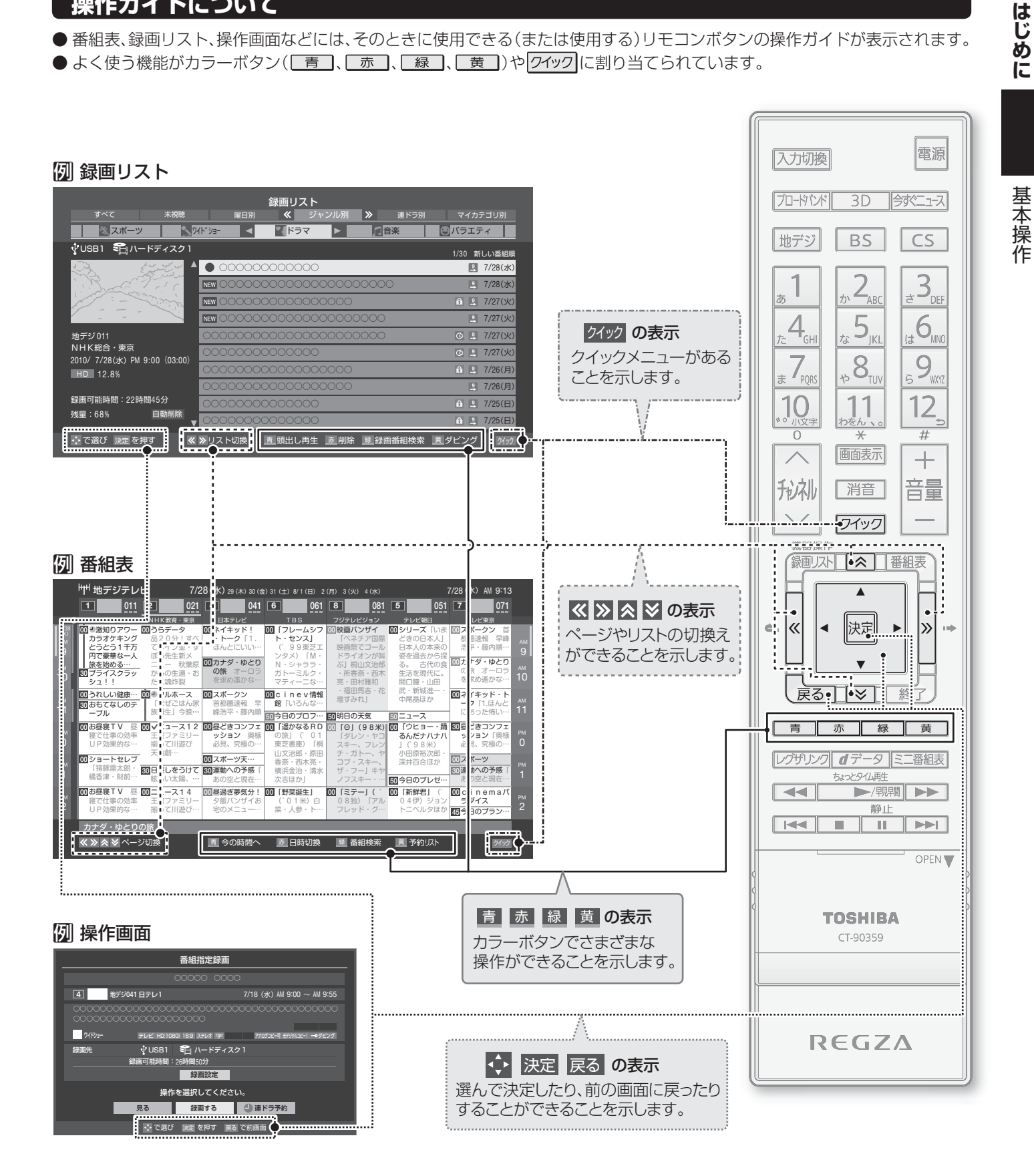

13

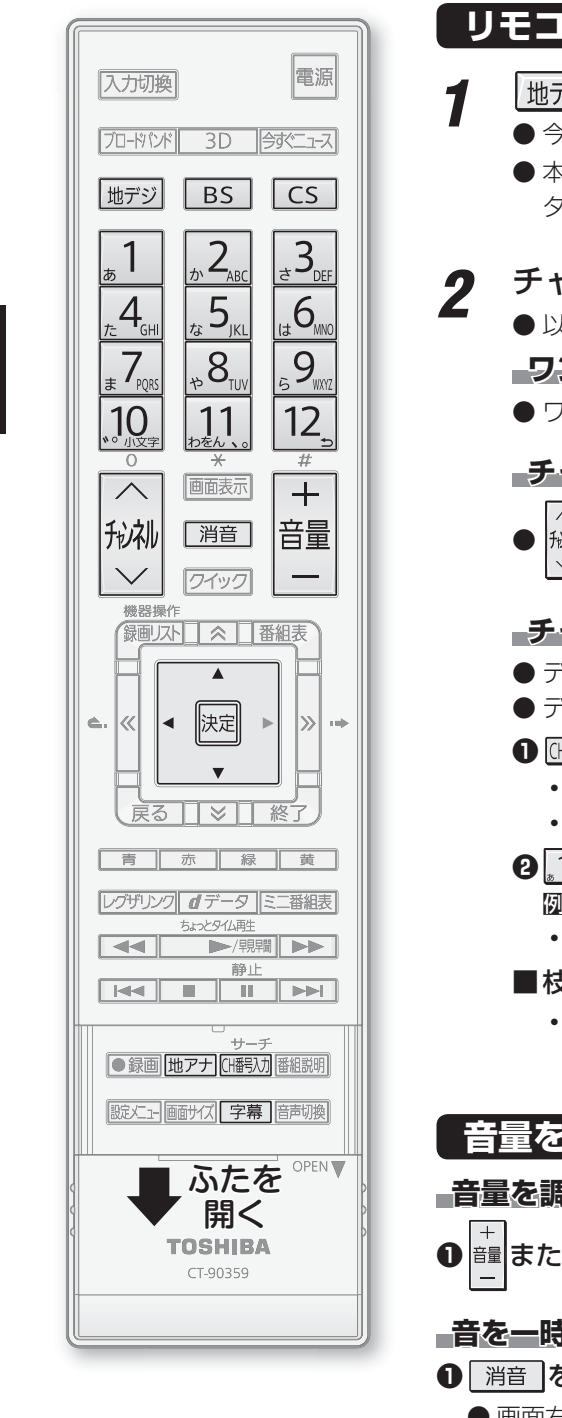

#### リモコンで番組を選ぶ

- 地デジ、BS、CS、地アナ(ふたの中)で放送の種類を選ぶ
- 今見ている放送と同じ種類の放送を見る場合は、この操作は不要です。

#### チャンネルを選ぶ(選局する)

● 以下の3とおりの選局方法があります

#### - ワンタッチ選局ボタンで選局する(ワンタッチ選局)-

● ワンタッチ選局ボタン1~12 で選局します。(下の「お知らせ」をご覧ください)

#### -チャンネルヘ・~ボタンで選局する(順次選局)-

前刺またはタッチパネルの「チャンネル▲・▼」を操作します。

#### -チャンネル番号を入力して選局する-

- デジタル放送やCATV放送の場合にこの方法で選局できます。
- デジタル放送のチャンネル番号は番組表で確認できます。

#### (M番羽)(ふたの中)を押す

- 画面の右上に、 m デジーー 、 BS--- 、 CS--- 、 CATV C-- のどれかが表示されます。
- 放送の種類を切り換える場合は、「出電功」(ふたの中)を繰り返し押します。

#### ❷ 1 ~ 10 0 でチャンネル番号を選ぶ

- \_\_\_\_\_ 図 103チャンネルを選ぶ場合 ⇒ 1 10 3 の順に押す。(「0」は 10 で入力) 入力した番号を消すには、
   ◆を押します。
- 枝番のついた放送一覧が表示されたとき ▲·▼で選んで決定を押すか、100~9で 枝番を指定して選びます。

| **           |          |     |        |
|--------------|----------|-----|--------|
| 版1           | さを選択してく! | 221 | ۱      |
|              | 地デジ 011  | (0) | NHK    |
|              | 地デジ 011  | (1) | NHK HT |
|              | 地デジ 011  | (2) | NHK QA |
| $\mathbf{v}$ | 地デジ 011  | (3) | NHK    |
| <b>V</b> 1   | 地デジ 011  | (3) | NHK    |

#### 音量を調節する/音を一時的に消す/字幕を表示させる

#### 音量を調節する

≣または本体タッチパネルの「音量+・−」を操作する

#### 音を一時的に消す

- 消音 を押す
  - 画面右下に 消音 が表示されます。もう一度 消音 を押せば音が出ます。

#### **字幕放送番組で字幕の表示/非表示を切り換える**(デジタル放送のみ)

① 字幕 (ふたの中)を押す

- ● 視聴できるデジタル放送のチャンネルやワンタッチ選局ボタンの番号は、番組表 17字 で確認することができます。
- 11~12 でワンタッチ選局ができるのは以下のとおりです。地デジ難視対策衛星放送のワンタッチ選局ができるようにするなど、設定
  - をお好みに変更する場合は、「チャンネルをお好みに手動で設定する」(準備編[413]~423)の操作をしてください。
  - ・ 1世デジ、地アナを押したとき→「はじめての設定」(準備編 32)の各ボタンに登録されたチャンネル
  - BS を押したとき→BSデジタル放送の各チャンネル
  - CS を押したとき→110度CSデジタル放送の一部のチャンネル(1)と2,0み)
  - ◆ 一つの放送局が複数のチャンネルで異なった番組を放送している場合、その放送局のチャンネルボタンを繰り返し押せばチャンネ ルが順番に選べます。
- 順次選局の順番は、放送の運用規定に従います。(番号順にならない場合があります)
- お買い上げ直後や、お買い上げ時の設定に戻した(準備編[78字)直後は、チャンネル番号入力での選局ができないことがあります。
- 枝番のついた放送一覧は、地上デジタル放送で隣接地域の同じチャンネル番号の放送を複数受信できたときに表示されます。
- ●本機はペイ・パー・ビュー放送(PPV放送:番組単位で料金を支払う放送)には対応していません。

お知らせ

テレビを見る

<sup>●</sup>本体タッチパネルの「放送切換」でも放送の種類が切り換えられます。「放送切換」に タッチするたびに、放送の種類が順に切り換わります。

# テレビを見る 番組情報や番組説明を見る

#### 番組情報を見る

- 地上アナログ放送では一部の表示だけになります。
- 画表示を押す
  - 現在視聴しているチャンネルや番組の情報が表示されます。(チャンネル以外の表示は数秒後に消えます)
  - すべての表示を消すには、もう一度 画表示を押してください。
  - 選局時には一部省略された状態で表示されます。

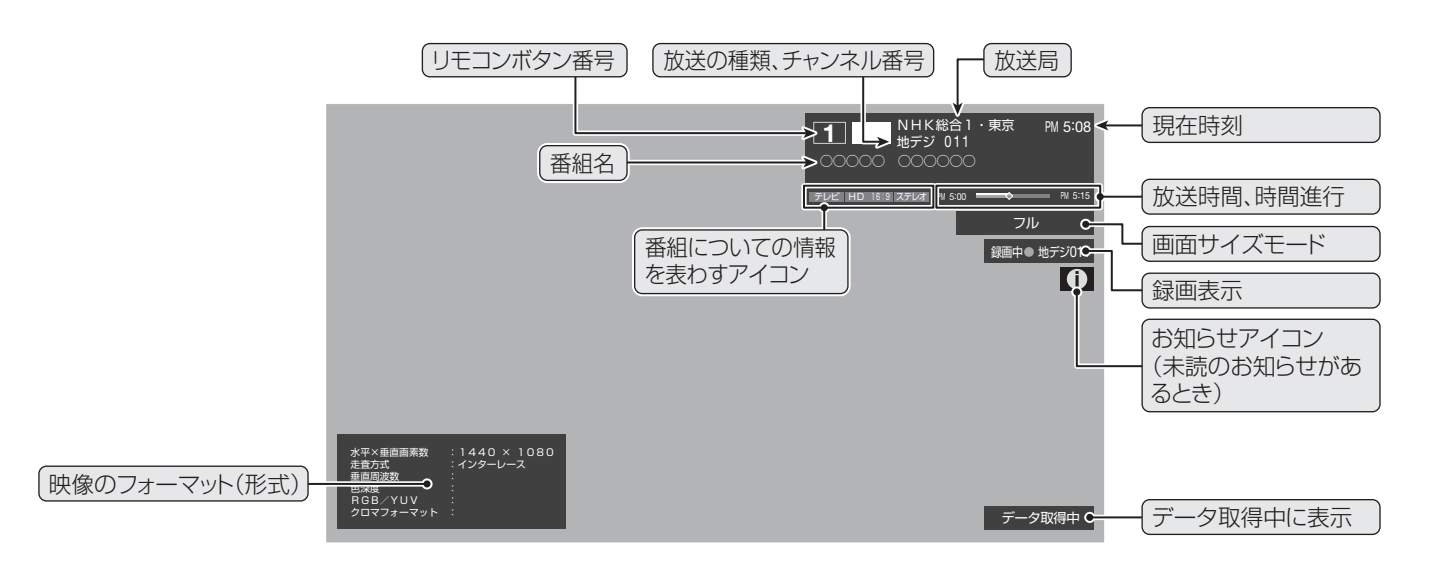

#### 番組説明を見る

- 地上アナログ放送ではこの機能はありません。
- 番組説明 (ふたの中)を押す

#### 2 さらに詳しい説明を見るときは▼を押す

- ●「詳細情報を取得していません」が表示されたときは、「黄」を押します。
- 情報が取得できなかったり、情報がなかったりした場合には、「詳細情報を取得できませんでした」と表示されます。

#### 3 説明画面を消すには、決定を押す

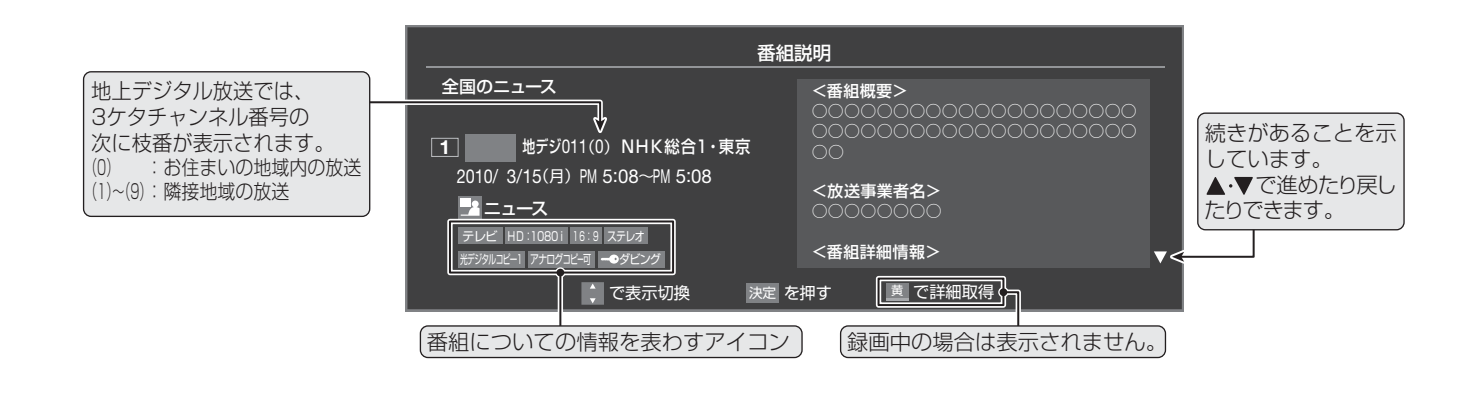

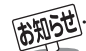

- 」 ● ● 画面に表示されるアイコン(ステレオ、HD:1080i などの記号)についての説明は、「アイコン一覧」「95子をご覧ください。
- 番組情報の表示や詳細情報の取得には時間がかかる場合があります。
- 番組情報を取得するタイミングによっては、最新の情報を表示できないことがあります。
- 番組によっては、録画、録音が制限される場合があります。その場合は、番組説明の画面でアイコンが表示されます。

#### データ放送について

- デジタル放送では映像や音声によるテレビ放送以外に、デー 夕放送があります。
- ●データ放送には、テレビ放送チャンネルとは別の独立した チャンネルで行われているデータ放送のほかに、テレビ放送 チャンネルで提供されている番組連動データ放送や、番組案 内、ニュース、天気予報などのデータ放送があります。

#### デジタル放送の双方向サービスについて

- インターネットや電話回線を利用して、視聴者と放送局との 間で双方向に通信できるサービスです。クイズ番組に参加し て回答したり、ショッピング番組で商品を購入したりするこ とができます。(本機は、電話回線を利用した双方向サービス には対応しておりません)
- ●地上デジタル放送の双方向サービスには、放送番組に連動した通信サービスと、放送番組とは無関係な通信サービスがあります。

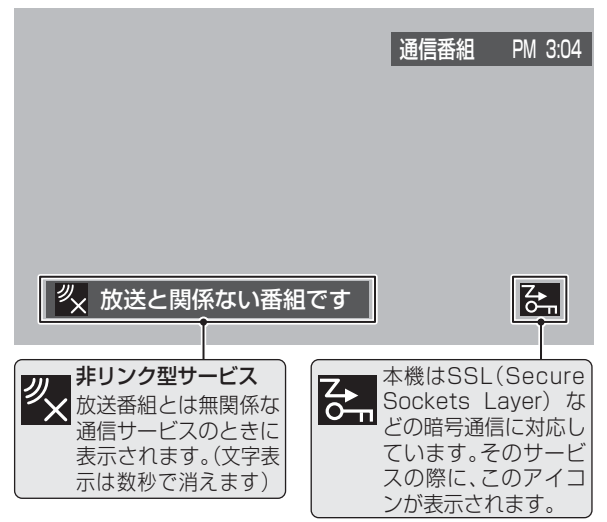

#### ラジオ放送について

- 2010年8月現在、ラジオ放送は運用されておりません。
- ラジオ放送が運用された場合、本機で放送を聴くことができ ます。

#### 連動データ放送を楽しむ

- ●一部の番組には番組連動データ放送があります。双方向サービスが行われている番組連動データ放送では、番組に参加して楽しむことができます。
- テレビ放送チャンネルで、天気予報やニュース、番組案内 などのデータ放送を提供している場合があります。

#### <u>*d*デ</u>-タを押す

- 番組によっては押す必要がない場合があります。
- 画面に表示される操作指示に従って操作をしてくだ さい。
- 2 データ放送を終了するには、以下の操作 をする
  - \_\_\_\_\_を押す
  - 2▲・▼で「その他の操作」を選び、決定を押す
  - 3▲·▼で「データ放送終了」を選び、速を押す

#### 独立データ放送を楽しむ

- BSデジタル放送などで行われている独立データ放送チャンネルを選ぶときの操作です。
- 放送の種類を選ぶ
  - BSデジタルの独立データ放送を視聴する場合は、 BS を押します。
- 2 クイックを押し、▲·▼と速で「その他の操作」□□□「テレビ/ラジオ/データ切換」の順に進む
- 3 ▲·▼で「データ」を選び、決定を押す
  - ラジオ放送が運用された場合は、「ラジオ」を選択す ることもできます。
  - 税制で他のチャンネルに切り換えられます。
    - チャンネル番号を入力して選ぶこともできます。
  - ラジオ、データ放送を終了するには、「テレビ」を選び ます。

あ洋データの取得中け―

- 放送データの取得中は一部の操作ができないことがあります。
- ●本体の放送切換ボタンとチャンネルボタンでは、データ放送とラジオ放送の選択やチャンネル切換はできません。
- 放送画面の操作説明などで、**\_\_\_\_**のは「データボタン」、「データ放送ボタン」などと表示される場合があります。

#### ■ 双方向サービスについて

- 双方向サービスを利用する場合は、あらかじめインターネットへの接続と設定(準備編 **65**)をしてください。また、双方向サービスの利用には登録の申込みなどが必要な場合があります。
- 双方向サービスでは、お客様の個人情報の入力を要求される場合がありますが、接続先のサイトによってはSSLなどによる通信時 のセキュリティ対策が行われていない場合があります。
- 双方向サービスの利用時は、通信に時間がかかり、次の操作がすぐにできないことがあります。
- テレビの動作中に電源プラグを抜かないでください。本機が記憶している双方向サービスでのお客様のポイント情報などが更新されないことがあります。
- 本機は、ブックマーク機能や登録発呼機能には対応していません。

お知らせ

# テレビを見る 見たい番組を探す

#### 見たい番組を番組表で探す

- デジタル放送の番組表は、放送電波で送られてくる情報で表示されます。
- 地上アナログ放送などの番組表は表示されません。
- お買い上げ直後や電源を入れた直後、放送の種類を変えたときなどには、番組内容の表示に時間がかかることがあります。
- デジタル放送の番組表を最新にしておくために、本機の電源を毎日2時間以上「切」または「待機」にすることをおすすめします。

#### 1 (番組表)を押す

- 番組表が表示されます。
- 放送の種類を変えるときは、地デジ、BS、CS
   のどれかを押します。
- データ放送の番組表に切り換えるときは、クイックを 押し、「テレビ/ラジオ/データ切換」で「データ」を選 択します。

#### 2 現在放送中の番組を▲・▼・▲・▶で選ぶ

- 番組説明を見るには、 翻画 (ふたの中)を押します。
- 番組表に表示しきれていないチャンネルを表示させるには|**≪|・|≫|**を押します。

# 3 決定を押す

- ●「番組指定録画」画面が表示されます
- これから放送される番組を選んだときは、「番組指定 予約」画面になります。363の手順3をご覧ください。

#### [番組表画面:7チャンネル表示の例]

放送メディア(テレビ/ラジオ/データ) 放送の種類 番組表の日付 現在の日時 ▼ ▼ ▼ 〒ジテレビ 7/28(水) 29(木) 30(金) 31(土) 8/1(日) 2(月) 3(火) 4(水) 7/28(水) AM 9:13 🗲 リモコンボタン、チャンネル 071 ₽IJ 011 2 021 4 041 6 061 8 081 5 051 7 放送局 NHK総合・東京 日本テレビ テレビ東京 NHK ▲育·東京 00 2 激知りアワー 00 うら 本ラオケキング 品2 く:うとう1千万 てン 00ネイキッド! ・トーク「1 ほんとにいい 00「フレームシ ト・センス」 □映画バンザイ 00 スポークン ・ムシフ のシリース 都圏速報 早峰 浩平・藤内順… 今の時間帯(両側の縦線) 予約がある時間帯 映画祭 99束 R.JCJTTN F]で豪華な一人 たを始める… 「ライスクラッ ジュ!! ٢M 姿を過去から招 (赤色表示) ドライオン ぶ」 桐山 3 00カナダ・ゆとり 00カナダ・ゆとり る。 古代の食 生活を現代に。 開口瞳・山田 30 ・所香奈・西
 売・田村雅和 の旅 オーC を求め遙かな 色分け設定をしたジャ ● 録画予約アイコン 00ネイキッド・ ーク「1.ほん にあった怖い UC i n e v 情報 館「いろんな… ・福田馬吉 壇すみれ」 新城進-『晶ほか れしい健康 ンルに該当する番組は、 30 おもてなしのテ ーブル 都圏速報 早 浩平・藤内順 50明日の天気 0明日の天気 □ [0] (98米) □ [0] (98米) ○ [0] (98米) ○ [0] (98米) 罰今日のプロフ 開始時刻と背景が設定 ✓ 視聴予約アイコン -ス12 踊 30昼どき: した色になります。 <sup>РМ</sup> ッショ 必見 寝で仕事の効 UP効果的な 」(\*98米) 小田原裕次郎 深井百合ほか 視聴中のチャンネル(横線) 00スポー 00ショートセレフ 「猪豚雷太朗・ 00 スポーツ天 放送時間の短い番組は、 30 日差しを 30 連動への予感 けて 30 運動への予感 清水 橋香津·財前 50今日のプレゼ 番組を選べば番組名 選択中の番組 000 昼過ぎ夢気分! 000 「野菜誕生」 00 お昼寝TV 昼 00 ニュース14 寝で仕事の効率 王室ファミリ 00「ミテー」( 00 「新鮮君」 00 cinemaハ ラダイス などが表示されます。 夕飯バンザ 宅のメニュ し P効果的な 揃って川遊び 菜・人参・ト 45今日のブラン 選択中の番組のタイトル リモコンボタンの 赤 日時切換 🛛 😹 番組検索 🚊 予約 以ト ■ 今の時間へ 操作ガイド

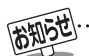

● テレビを視聴している条件などによっては番組表が空欄になる場合があります。この場合は、空欄の部分を選んでから、「番組表を更新 する」「19字の操作をしてください。

- 番組表に表示できる番組情報は最大8日分です。
- ●「チャンネルスキップ設定」(準備編43)で、「スキップ」に設定したチャンネルの番組表は表示されません。
- レグザリンク対応の東芝レコーダーに録画する場合は、番組表に予約アイコンは表示されません。
- データ放送の視聴中は番組表に切り換わらないことがあります。その場合は、テレビ放送に切り換えてから操作してください。
- 番組の中止・変更・延長などによって、実際の放送内容が番組表と異なる場合があります。番組表や番組情報などで表示される内容および利用した結果について、当社は一切の責任を負いません。

- 4 ▲·▼·◀·▶で「見る」を選び、決定を押す
  - 画面の図はUSBハードディスクが接続されている 場合の例です。

|          | 番組指                  | 定録画        |                               |
|----------|----------------------|------------|-------------------------------|
|          |                      |            |                               |
| 4 地デ:    | 2041日テレ1             |            | /28(水) AM 9:00 $\sim$ AM 9:55 |
|          |                      |            |                               |
| 7√শ্টি≣− | テレビ HD:1080i 16:9 ステ | は字         | アナログコビー可 岩デジタルコピー1 一●ダビング     |
| 録画先      | 🕴 USB1 😭 Л-          | ・ドディスク1    |                               |
|          | 録画可能時間:26時間505       | <u>}</u>   |                               |
|          | 録画                   | 設定         |                               |
|          | 操作を選択し               | てください。     |                               |
|          | ・見る録画                | <b>5</b> 3 | 連ドラ予約                         |
|          | 💠 で選び 決定 を           | 甲す 戻る で前   | 前画面                           |
|          | 「見る」を選びる             | ます。        |                               |

● 選んだ番組の放送画面になります。

見たい番組を探す

# テレビを見る 見たい番組を探す っづき

● 番組を見ながら、画面の下側にミニ番組表を表示させて番組

●操作方法は、前ページの番組表の場合と同じです。

061 8

青 今の時間へ あ 日時切換 縁 番組検索 貫 3

い~ 英容と健康に役: 品を利用けいた! 地デジ 061 PM 2:18

081 5 051 7

番組を見ながら他の番組を探す

● ミニ番組表が表示されます。

を探すことができます。

ミニ番組表を押す

1

# 見たい番組を探す

#### 文字サイズを大きくする

●番組表の文字が小さくて見えにくいときは、番組表またはミニ番組表が表示されているときに以下の操作をします。

021 4 041 6

図 7月のランキ 取問日本名作用

1 <u>クイック</u>を押し、▲·▼で「文字サイズ変更」を 選んで決定を押す

? 希望の文字サイズを▲・▼で選び、決定を押す

#### ジャンル別に色分けする

- 番組のジャンル(分野)別に色分けをすれば、見たい番組を探 すのに便利です。
- お買い上げ時に設定されている色分けを、以下の操作で変更 することができます。
- 番組表またはミニ番組表が表示されているときに以下の操作をします。(各放送メディアに共通の設定になります)

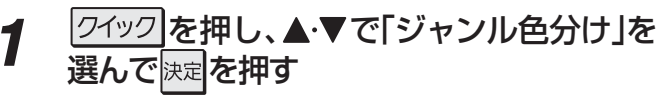

2 設定する色を▲·▼で選び、決定 を押す ジャンル色分け 設定する色を選んでください。 スポーツ ドラマ 音楽 映画 アニメ/特撮 設定完了 : で選び 涎症 を押す 反る で前画面

■ 放送メディア

デジタル放送の媒体(テレビ放送、データ放送、ラジオ放送) をさします。

# 3 ▲・▼・▲・▶でジャンルを選び、決定を押す

- サブジャンルから指定することもできます。
- 速を押すと手順2の画面に戻ります。ほかの色の設定を変える場合は、操作を繰り返します。
- ●「指定しない」を選ぶと、色分け表示がなくなります。

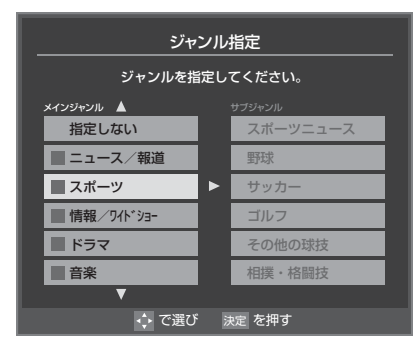

▲・▼で「設定完了」を選び、
速定を押す

#### その他の便利な機能を使う

- カラーボタンや番組表のクイックメニューで、さまざまな便
   利機能を使うことができます。
- ●番組表またはミニ番組表が表示されているときに以下の操作をします。(一部の機能がミニ番組表では使用できません)

#### 今の時間帯の番組表を表示させる

●数日後の番組表を見ているようなときに、簡単に今の時間帯の番組表に戻ることができます。

#### \_\_\_\_(今の時間へ)を押す

1

2

- 今の時間帯の番組表になります。
- 今の時間帯には、番組表の左右にある時間帯表示部 分に縦の線が表示されています。173

#### 指定した日時の番組表を表示させる

- 日付と時間帯を選んで番組表を表示させることができます。
- (日時切換)を押す

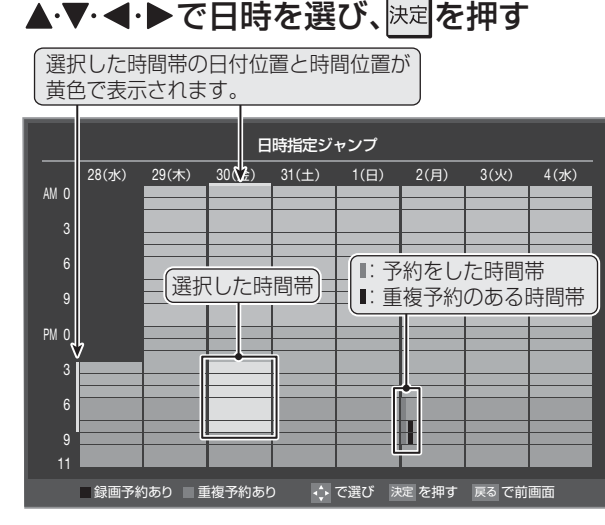

● 選んだ時間帯の番組表が表示されます。

用語

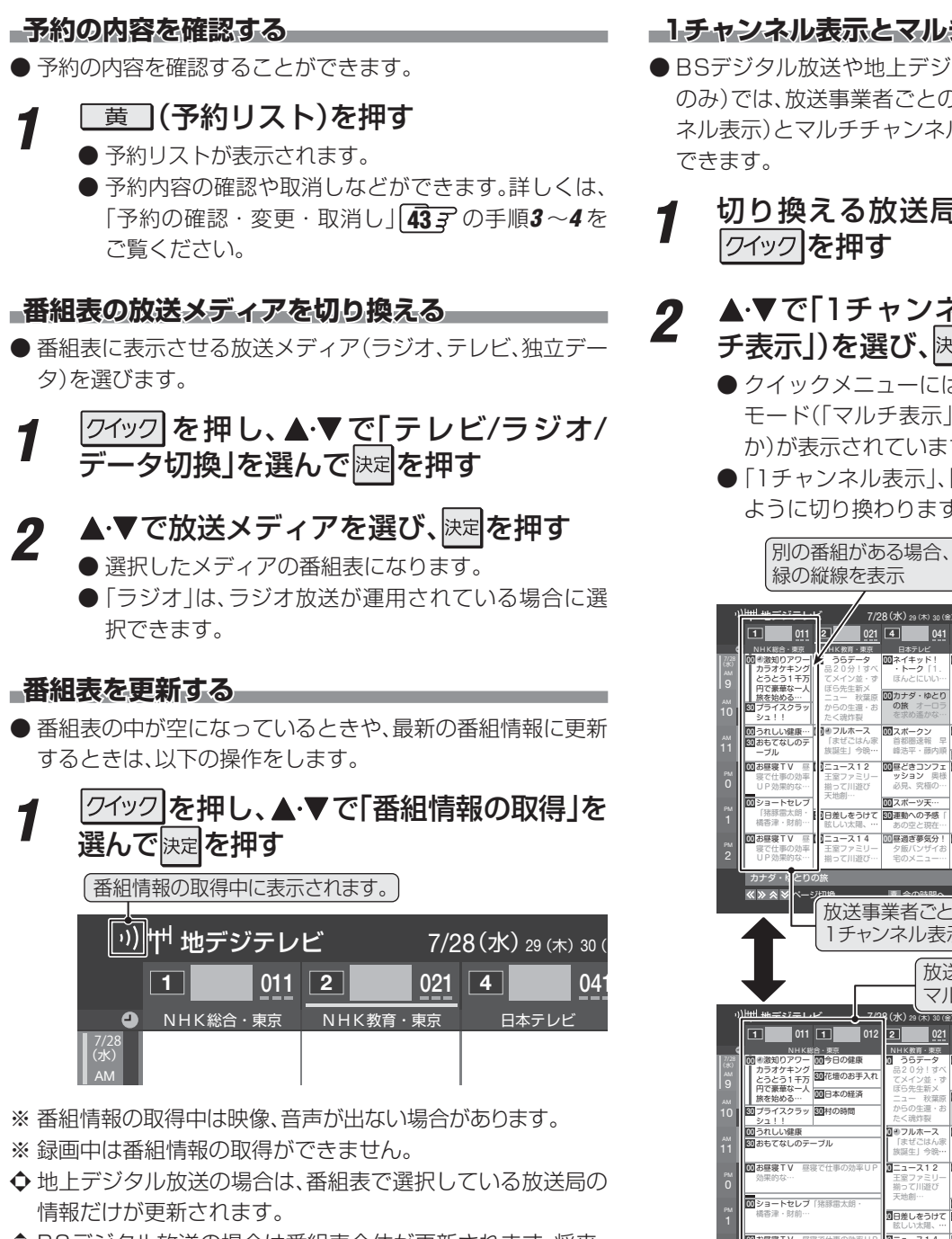

- ◆ BSデジタル放送の場合は番組表全体が更新されます。将来、 放送の運用が変更された場合は、選択中の番組を含むTS(ト ランスポートストリーム)の番組だけが更新されます。
- ◆ 110度CSデジタル放送の場合は、選択した番組が含まれる ネットワークの番組表全体が更新されます。
- 番組情報取得中にほかの操作をすると、情報の取得が中止さ れることがあります。
- 番組情報の取得を中止するときは、番組情報取得中に ワイック を押し、▲・▼で「番組情報の取得中止」を選んで、決定を押し ます。

用語

■TS (Transport Stream: トランスポートストリーム) 多重信号形式の一つで、デジタル放送の多重化信号として 採用されています。

■ (放送の)ネットワーク デジタル放送の放送の単位。チャンネルや番組についての 情報は、このネットワークごとに送られてきます。

#### - 1チャンネル表示とマルチ表示を切り換える--

- BSデジタル放送や地上デジタル放送(どちらもテレビ放送 のみ)では、放送事業者ごとの代表チャンネル表示(1チャン ネル表示)とマルチチャンネル表示(マルチ表示)の切換えが
- 切り換える放送局の番組をどれか選び、 クイックを押す

#### ▲·▼で「1チャンネル表示」(または「マル チ表示」)を選び、決定を押す

- クイックメニューには現在の番組表の表示とは逆の モード(「マルチ表示」、「1チャンネル表示」のどちら か)が表示されています。
- 「1チャンネル表示」、「マルチ表示」を選ぶと、以下の ように切り換わります。

マルチチャンネルで放送できる

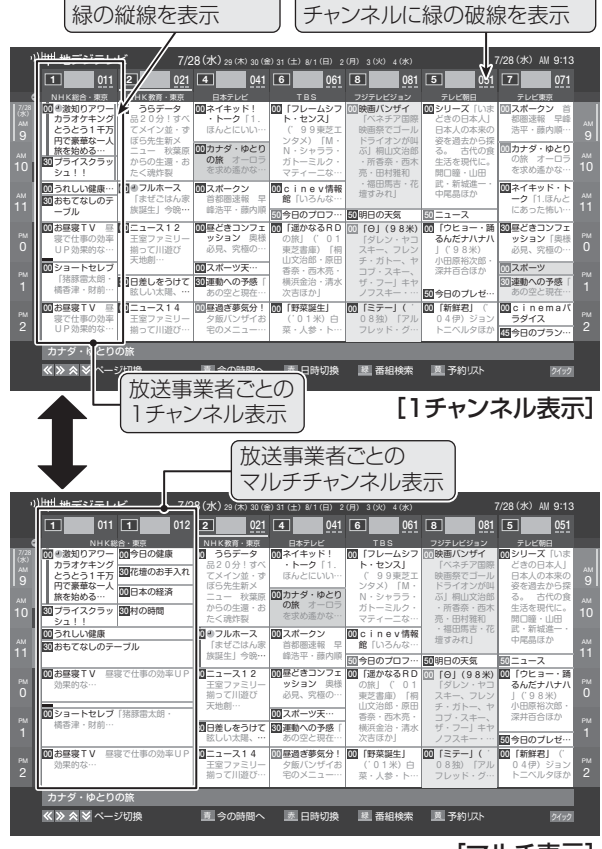

<sup>[</sup>マルチ表示]

#### 番組記号の説明を見る

● 氞、 雨、 字などの番組記号の意味を調べることができます。

クイックを押す ▲・▼で「番組記号一覧」を選び、決定を押す 2

- 番組記号の説明が表示されます。
- 表示されるのは番組記号の一部です。
- 見終わったら、決定を押します。

# テレビを見る 見たい番組を探すっっき

-表示させるチャンネル数を設定する------● 番組表に表示させるチャンネル数を切り換えることができ

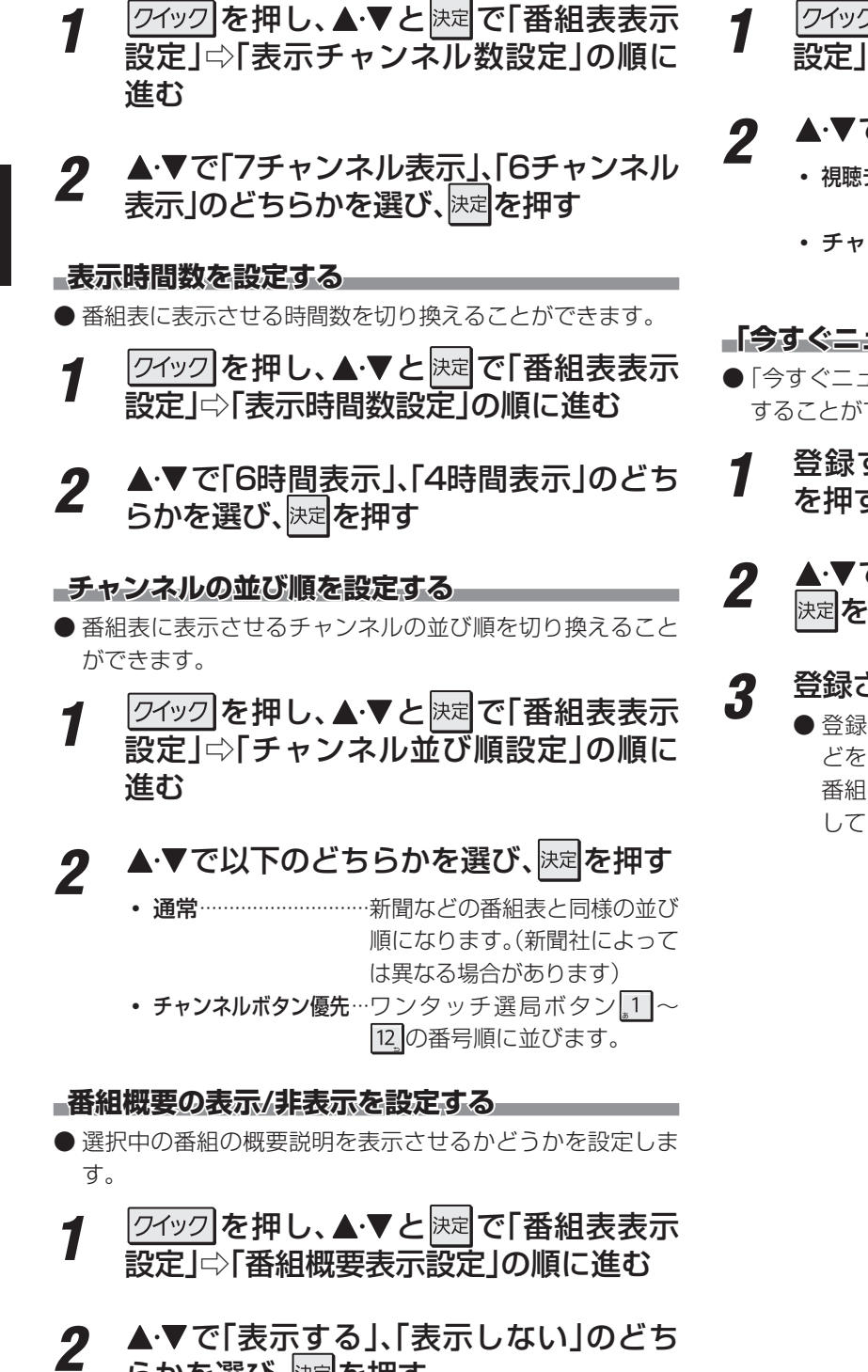

#### -地上デジタル放送局の表示位置を設定する----

- 地上デジタル放送の番組表内の放送局の表示位置を設定し ます。
  - クイックを押し、▲・▼と決定で「番組表表示 設定」⇔「地デジ表示設定」の順に進む

#### ▲·▼で以下のどちらかを選び、決定を押す

- 視聴チャンネル中央表示…視聴中のチャンネルが番組 表の中央に表示されます。
- ・ チャンネル順優先表示…お住まいの地域のチャンネ ル順に表示されます。

#### 「今すぐニュース」の番組を登録する

- 「今すぐニュース | **48 子** の機能で自動録画する番組を登録 することができます。
  - 登録するニュース番組を選択し、ワイック を押す
  - ▲・▼で「今すぐニュース番組登録」を選び、 決定を押す

#### 登録された内容を確認し、決定を押す

● 登録された番組の取消しや、自動録画の曜日指定な どをする場合は、「録画再生設定」の「今すぐニュース 番組の登録 |の表内に記載された手順を参照し、操作 してください。

ます。

らかを選び、決定を押す

# テレビを見る 条件を絞りこんで番組を探す

● 番組のジャンル(分野)やキーワードなどの条件を指定して

- 「キーワード」を指定するとき 見たい番組を探すことができます。 ●▲·▼で「キーワード」を選び、決定を押す 番組表またはミニ番組表が表示されてい 2指定するキーワードを▲·▼·◀·▶で選び、決定 7 るときに、「緑」(番組検索)を押す を押す 番組検索画面が表示されます。 ● お買い上げ時は登録されていません。 キーワード指定 検索するグループのタブを◀・▶で選ぶ 2 キーワードを選択してください。 ● 以降の手順で指定する検索条件のうち、「ジャンル」、 新規登録 「キーワード」、「番組記号」、「3D」、「有料番組」は検索 指定しないときはここを選びます。 グループごとに記憶されます。 (検索グループごとのタブ) 7/28(水) PM 4:5: 💠 で選び 決定 で選択 🛛 戻る で前画面 検索条件を指定してください。 ード、番組記号または3Dの (ジャンル ■新しいキーワードを登録する場合 ジャンル 指定なし ▲·▼·◀·▶で「新規登録」を選び、決定を押す キーワート 指定なし 指定なし 柔細記を ● 文字入力画面が表示されます。 指定なし 30 ② キーワードを入力して、決定を押す (水).29(木).30(金).31(土). 1(日). 2(月). 3(火). 4(水) 日付 ● 文字入力のしかたは、「文字を入力する」 23 子 チャンネル 也デジ ー テレビ ー すべて をご覧ください。 含まなし 検索開始 ■キーワードを編集する場合 🛟 で選び 決定 を押す 戻る で前面面 検索条件を指定する 3 を押す ●「ジャンル」、「キーワード」、「番組記号」、「3D」のどれ キーワードを編集し、決定を押す かは必ず指定してください。 ■キーワードを削除する場合 「ジャンル」を指定するとき ●▲・▼で「ジャンル」を選び、決定を押す を押す ②指定するジャンルを▲·▼·◀·▶で一つ選び、
  決定 ② ◀・▶で「はい」を選び、決定を押す を押す ● サブジャンルから指定することもできます。 「番組記号」を指定するとき ジャンル指定 ジャンルを指定してください。 ンジャンル 🔺 押す ● 指定しない ■ニュース/報道 番組記号指定 ■ スポーツ 番組記号を選択してください。 ■ 情報/ワイドショー ゴル 氥 新番組 图 最終回 🔲 ドラマ その他の球技 音楽 團 再放送 囯 生放送 図 双方向サービス ⑦ 番組連動データ放送 💠 で選び 🛛 決定 を押す 雪 字幕放送 手話通訳放送 「指定しないときはここを選びます。 ⑤ ステレオ放送 🖾 サラウンドステレオ B モードステレオ 二 ニカ国語放送 ⑧ 音声多重放送 麗 音声解説 ■ ジャンル 指定しない スポーツ、映画、音楽などのような、番組の分野のことです。 ■ キーワード 戻る で前画面 💠 で選び 🛛 決定 を押す 情報検索で、情報を引き出すための手がかりとなる語のこ とです。
  - ▶ 番組の詳細情報はキーワード検索の対象になっていません。
  - 「チャンネルスキップ設定」(準備編【43字)で、「スキップ」に設定したチャンネルの番組は番組検索の対象になりません。
  - 番組検索の結果は指標としてお使いください。内容および利用した結果について、当社は責任を負いません。

指定しない

# 条件を絞りこんで番組を探す

- キーワードは14個まで登録できます。
- ①編集するキーワードを▲・▼・◀・▶で選び、「青」
- ①削除するキーワードを▲・▼・◀・▶で選び、 赤
- ●▲・▼で「番組記号」を選び、速定を押す

# ②指定する番組記号を▲·▼·◀·▶で選び、決定を

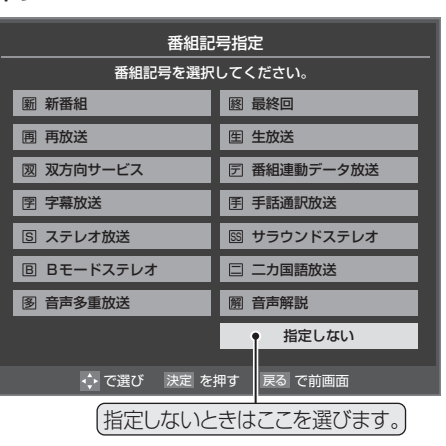

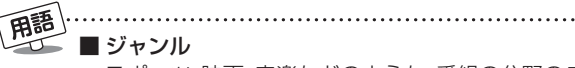

お知らせ

# テレビを見る 条件を絞りこんで番組を探す っづき

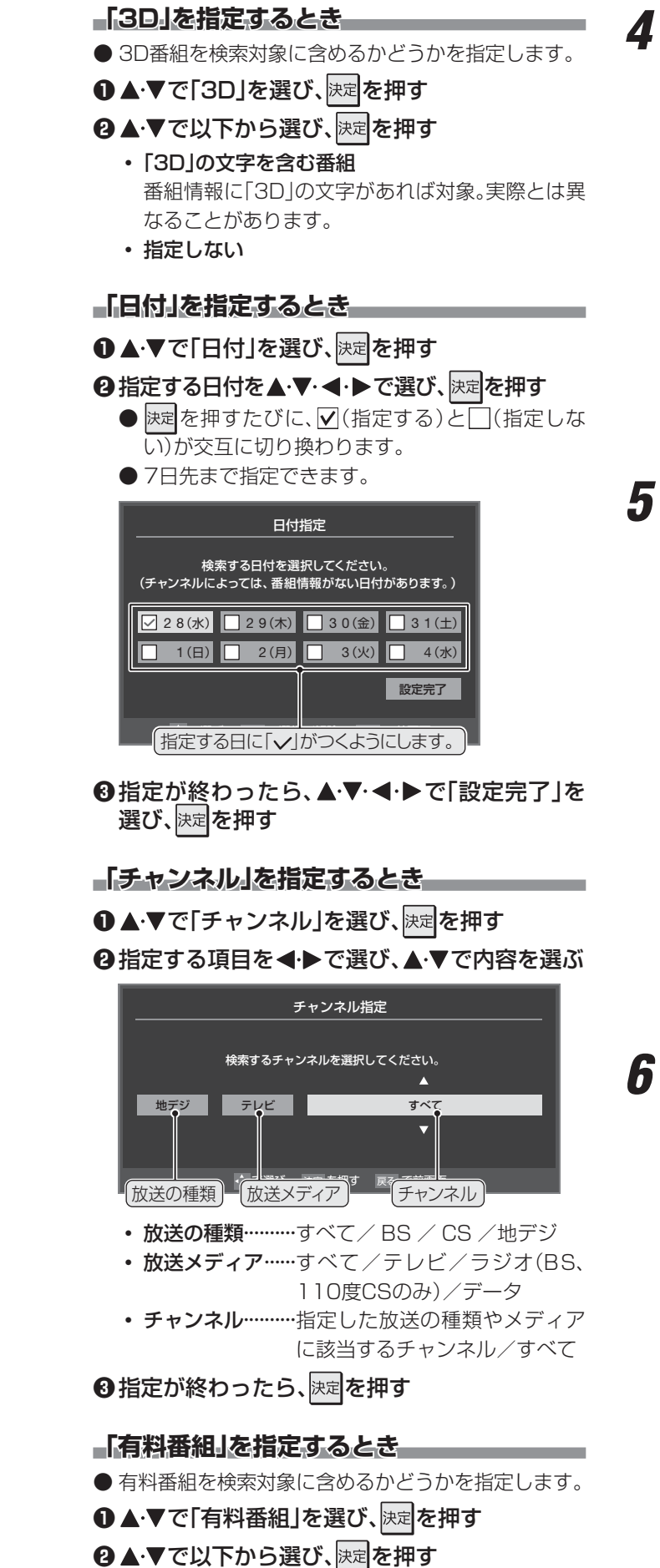

- / ▲·▼で「検索開始」を選び、<sup>決定</sup>を押す
  - 選択中のタブの検索グループに、手順3で指定した 検索条件が上書きで保存されます。

| 罰 新番組 |                    | 番組検索<br>ニュース             | ►              |        | 7/28(水<br>映画 | ) PM 4:55 |
|-------|--------------------|--------------------------|----------------|--------|--------------|-----------|
| ٤)    | 検索!<br>『ャンル、キーワード、 | 条件を指定してくださ<br>、番組記号、または、 | さい。<br>3 Dの設定が | 必要です。) |              |           |
| ジャンル  |                    | ニュース                     |                |        |              |           |
| キーワード |                    | 指定なし                     |                |        |              |           |
| 番組記号  |                    | 指定なし                     |                |        |              |           |
| 30    |                    | 指定なし                     |                |        |              |           |
| 日付    | 2                  | 8(水),29(木),30(金          | )              |        |              |           |
| チャンネル | 地デ                 | ジーテレビーす                  | べて             |        |              |           |
| 有料番組  |                    | 含まない                     |                |        |              |           |
|       | <b>H</b> armer     | 検索開始                     |                | _      |              |           |

「番組検索結果」画面から見たい番組を ▲·▼で選び、速定を押す

|   |              | 番組検索結果                |     |      |        | 7/28    | (水) PM · | 4:56 |
|---|--------------|-----------------------|-----|------|--------|---------|----------|------|
|   | 検索:          | ガループ名:ニュース            |     |      |        |         |          |      |
| Г | 1            | 图NEWS                 | 放送中 | 7    | 地デジ071 | 7/28(水) | PM 4:52  | P    |
|   |              | 首都圏のニュース団             | 放送中 | 4    | 地デジ041 | 7/28(水) | PM 4:53  |      |
|   |              | Newsチャンネル             | 放送中 | 5    | 地デジ051 | 7/28(水) | PM 4:53  |      |
|   |              | 今日のニュース団              | 放送中 | 8    | 地デジ081 | 7/28(水) | PM 4:53  |      |
|   |              | 夕方のニュース               |     | 3    | 地デジ031 | 7/28(水) | PM 5:00  |      |
|   |              | ニュース各地から              |     | 1    | 地デジ011 | 7/28(水) | PM 5:05  |      |
|   | $\checkmark$ | 報道!⑤                  |     | 6    | 地デジ061 | 7/28(水) | PM 5:50  |      |
|   |              | ニュース                  |     | 1    | 地デジ011 | 7/28(水) | PM 6:00  |      |
| Y |              | ニュース                  |     | 4    | 地デジ041 | 7/28(水) | PM 6:45  |      |
| Ì | 9            | ♥ でページ切換 📫 で選び 決定 を押す | 戻る  | で前画面 |        |         |          |      |
|   |              | 、「▼」が表示されている場合は、      |     |      |        |         |          |      |

- ★・≫でページ切換ができます。
- ●「番組指定録画」画面が表示されます。
- これから放送される番組を選んだときは、「番組指定予約」画面が表示されます。 363 の手順3をご覧ください。

#### ▲・▼・◀・▶で「見る」を選び、決定を押す

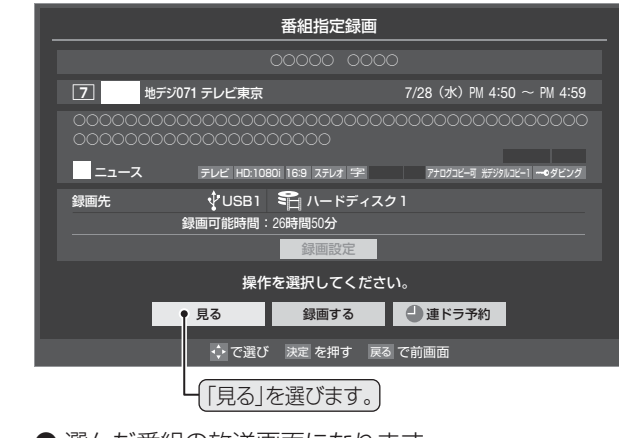

● 選んだ番組の放送画面になります。

含む 含まない

#### 文字を入力する

●番組検索のキーワード指定で、新しいキーワードを登録する 場面などで文字入力画面が表示されます。

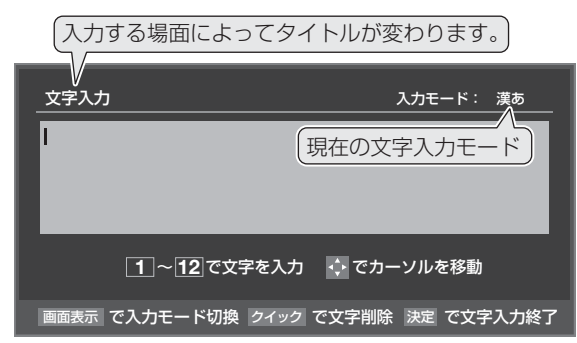

1~12]で文字を入力する

●携帯電話と同じ操作で文字を入力します。 入力例:がっこう

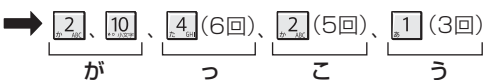

- 濁点(\*)や半濁点(\*)を入力するには、文字に続けて
   で加を押します。
- ●小文字(っ、ゃ、ゅなど)にするには、大文字に続けて
   10 を押す方法もあります。確定前であれば10 を押すたびに大文字⇔小文字に切り換えられます。
- ●同じボタンに割り当てられた文字を続けて入力する 場合は、最初の文字を入力したあと、▶を押してから 次の文字を入力します。

入力例: あい  $\rightarrow$  [1]、  $\blacktriangleright$ 、 [1] (2回) あい

- 文字入力モードを変えるときは、 画面表示 を押します。
- 文字を挿入するには、挿入する場所を▲・▼・◀・▶で 選んで入力します。

#### ■文字を削除するには

- 1文字を削除するには、2イックを短く押します。 カーソルの右に文字がない場合は、カーソルの左の1 文字が削除されます。カーソルの右に文字がある場合は、カーソルの右の1文字が削除されます。
- 文字をまとめて削除するには、 クイック を押し続けます。 カーソルより右に文字列がない場合は、カーソルより左の文字がすべて削除されます。カーソルより右に文字列がある場合は、カーソルより右の文字がすべて削除されます。

2 以下の操作で文字を確定する

- ●漢字に変換しないときは、決定を押す
- ●漢字に変換するときは、▼を繰り返し押し、希望の漢字が見つかったら速を押す
  - 希望する漢字に変換されない場合は、
     する範囲を変え、▲・▼で再度変換します。

すべての入力が終わったら、</mark>速を押す

● 文字入力画面が表示される前の操作場面に戻ります。

#### 文字入力モード

| 漢字変換モード | ひらがなや漢字を入力できます。                                                                                                    |
|---------|----------------------------------------------------------------------------------------------------|
| 全角カナモード | カタカナを入力できます。                                                                                                    |
| 全角英字モード | 全角の英字を入力できます。                                                                                                    |
| 半角英字モード | 半角の英字を入力できます。                                                                                                    |
| 全角数字モード | 全角の数字を入力できます。                                                                                                    |
| 半角数字モード | 半角の数字を入力できます。                                                                                                    |
| 全角記号モード | 全角の記号を入力できます。                                                                                                    |
| 半角記号モード | 半角の記号を入力できます。                                                                                                    |
|         | <ul> <li>漢字変換モード</li> <li>全角力ナモード</li> <li>全角英字モード</li> <li>半角英字モード</li> <li>全角数字モード</li> <li>半角数字モード</li> <li>半角数字モード</li> <li>半角記号モード</li> <li>半角記号モード</li> </ul> |

- 文字入力の場面によっては、使用できる文字入力モードの種類が少なかったり、切り換えられなかったりすることがあります。
- 文字入力モードが「全角記号」、「半角記号」のときには、入力 したい記号を文字入力画面から選びます。

#### 入力文字一覧

|                           | 文字入力モード                     |                             |                                                                                                    |    |  |  |
|---------------------------|-----------------------------|-----------------------------|----------------------------------------------------------------------------------------------------|----|--|--|
|                           | 漢字変換モード                     | 全角カナモード                     | 英字モード                                                                                                    | 数字 |  |  |
| <u>_</u> 1                | あ→い→う→え→お<br>→ぁ→い→う→え→お     | ア→イ→ウ→エ→オ<br>→ア→イ→ウ→エ→オ     | $1 \rightarrow 2 \rightarrow 3 \rightarrow 4 \rightarrow 5 \rightarrow 6 \rightarrow 7 \rightarrow 8 \rightarrow 9 \rightarrow 0$ | 1  |  |  |
| <u>ئ</u> ہ 2              | か→き→く→け→こ                   | カ→キ→ク→ケ→コ<br>→カ→ケ           | $a \to b \to c$ $\to A \to B \to C$                                                                                               | 2  |  |  |
|                           | さ→し→す→せ→そ                   | サ→シ→ス→セ→ソ                   | $d \to e \to f$<br>$\to D \to E \to F$                                                                                            | З  |  |  |
| _ <del>,/2</del> _6H      | た→ち→つ→て→と<br>→つ             | タ→チ→ツ→テ→ト<br>→ツ             | $g \rightarrow h \rightarrow i$<br>$\rightarrow G \rightarrow H \rightarrow l$                                                    | 4  |  |  |
| <i>₅</i> 5 <sub>,KL</sub> | な→に→ぬ→ね→の                   | ナ→ニ→ヌ→ネ→ノ                   | $j \to k \to l$ $\to J \to K \to L$                                                                                               | 5  |  |  |
| <sub>ва</sub> 6           | は→ひ→ふ→へ→ほ                   | ハ→ヒ→フ→へ→ホ                   | $m \to n \to o$<br>$\to M \to N \to O$                                                                                            | 6  |  |  |
| #7 <sub>105</sub>         | ま→み→む→め→も                   | ⋜→ミ→ム→メ→モ                   | $p \to q \to r \to s$ $\to P \to Q \to R \to S$                                                                                   | 7  |  |  |
| *8 <sub>w</sub>           | や→ゆ→よ<br>→や→ゆ→よ             | ヤ→ユ→ヨ<br>→ヤ→ユ→ヨ             | $t \to u \to v$ $\to T \to U \to V$                                                                                               | 8  |  |  |
| 59mt                      | ら→り→る→れ→ろ                   | ラ→リ→ル→レ→ロ                   | $W \to X \to Y \to Z$ $\to W \to X \to Y \to Z$                                                                                   | 9  |  |  |
| 10<br>** 川文平              | <sup>*</sup> →°→小文字変換       | ゛→°→小文字変換                   | 小文字変換                                                                                                    | 0  |  |  |
| 11<br>1284.00             | わ→を→ん→わ→、→。<br>→—→ ∟ (スペース) | ワ→ヲ→ン→ワ→、→。<br>→—→ ∟ (スペース) | *1                                                                                                    | *  |  |  |
| 12                        | * <sup>2</sup> 逆方向へ入力       | * <sup>2</sup> 逆方向へ入力       | * <sup>2</sup> 逆方向へ入力                                                                                                    | #  |  |  |

- 最後の候補までいくと、次は最初の候補に戻ります。
- \*1 全角英字の場合……。→/→:→-→\_→~→@→ □ (スペース) 半角英字の場合……→/→:→-→\_→<sup>~</sup>→@→ □ (スペース)
- \*2 文字入力変換中に文字を通り過ぎたときに、逆方向へ戻します。
- 入力した文字は、次のように表示されます。
  - 入力した文子は、人のように表示される
     ・ 入力中の文字: 黄色背景
    - ・ 未確定の文字: 白色背景
    - 漢字変換候補選択中の文字:灰色背景
    - 確定した文字:背景なし
  - 確定せずに変換できるのは4文節までです。4文節以上の ときは、確定してから残りを変換してください。
  - 漢字候補選択時に <u>■</u>を押せば、その文節を未変換状態 に戻すことができます。

23

# テレビを見る BD・DVD・ゲームなどの画面に切り換える

- 本機の外部入力端子(HDMI入力1~4、ビデオ入力1、2)に接続したビデオや、DVD・BDプレーヤー /レコーダーなどの再生 番組を見たり、ゲーム機を接続して楽しんだりする場合は、以下の操作をします。
- 機器の接続や設定については、準備編の「外部機器を接続する」 **56**3 の章をご覧ください。

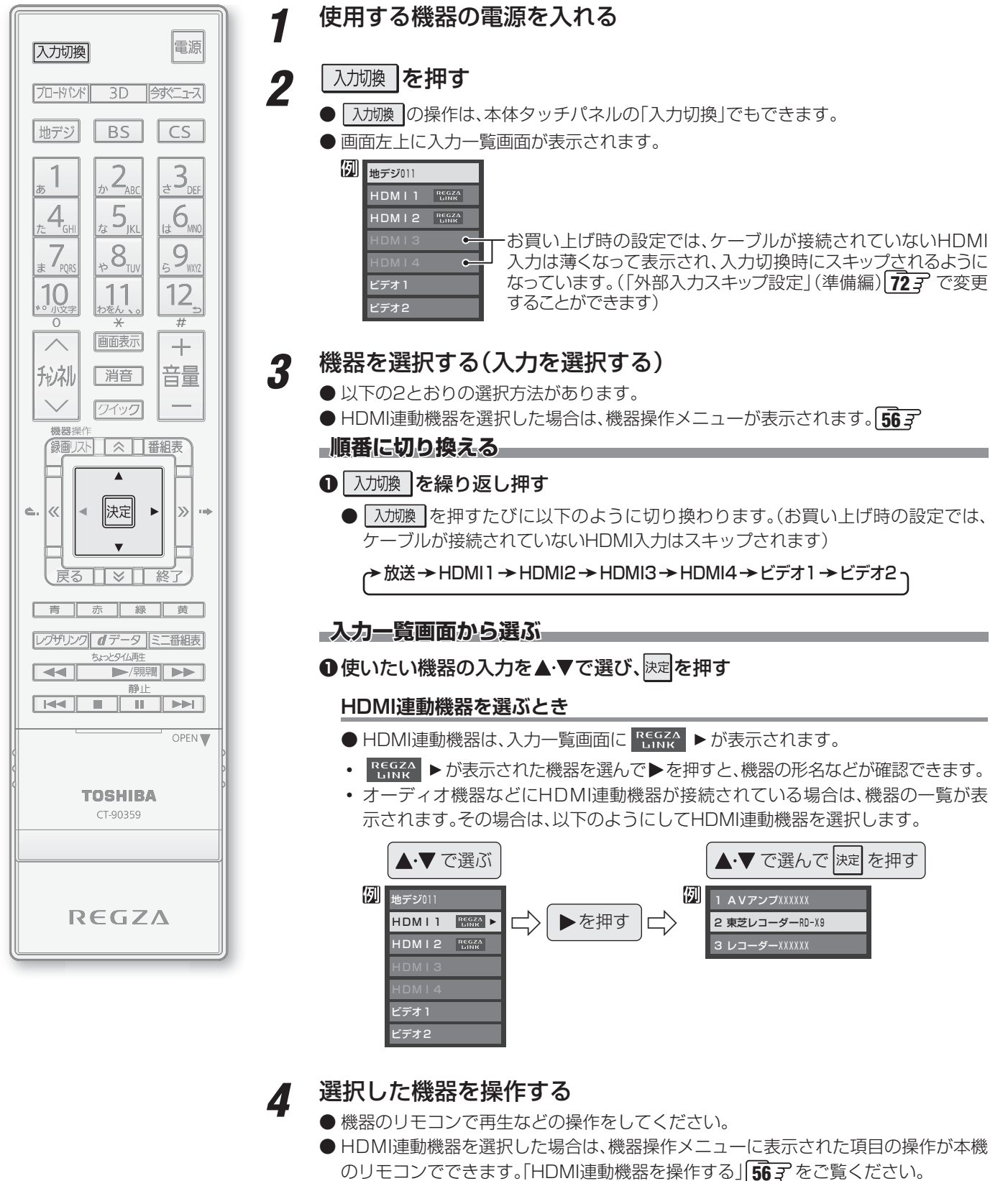

● ゲーム機を接続した入力では、「映像メニュー」**74**3 を「ゲーム」にしてください。 ゲームのレスポンスを重視し、ゲームをするのに適した画質設定になります。

入力切換時に画面に表示される「BD」などの機器名を変えることができます。「外部入力表示設定」(準備編**72**37)をご覧ください。

.....

お知らせ

テレビを見る

# テレビを見る **3D映像を楽しむ**

● 別売の3Dグラス(形名:FPT-AG01(J))を使って、3Dに 対応したBDや放送などの映像を3D映像(立体映像)で楽し むことができます。

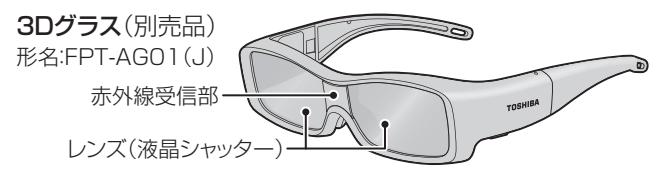

# ご注意

#### ■3Dグラスのレンズ部分(液晶シャッター)について

- 以下の点にご注意ください。レンズ部分が傷ついたり壊れた りすると、3D映像の品質が低下する原因となります。
  - レンズ部分に力を加えないでください。
  - レンズ部分の表面を鋭利なもので引っかいたりしないで ください。
  - 3Dグラスを落としたり、曲げたりしないでください。

#### ■赤外線通信について

- テレビの3Dグラス用赤外線発信部 [8] 子の前に物を置かな いでください。また、3Dグラスの赤外線受信部をよごした り、ラベルやシールなどを貼ったりしないでください。テレ ビからの赤外線信号を受信できなくなり、3Dグラスが正し く動作しなくなることがあります。
- ●他の赤外線通信機器や3D対応テレビなどの影響があると、 3Dグラスが正しく動作しなくなることがあります。また、テ レビ(本機)からの赤外線信号が他の赤外線通信機器などの 動作に影響を与えることがあります。相互に影響のない位置 でご使用ください。

#### ■視聴時のご注意

- 3Dグラスの近くで携帯電話やハンディ無線機などを使用す ると、3Dグラスが正しく動作しなくなることがあります。
- 3Dグラスの使用環境温度範囲(0℃~40℃)およびテレビ の使用環境温度範囲(0℃~35℃)でご使用ください。使用 環境温度範囲外では、3D映像の品質や製品の信頼性を保証 できません。
- 蛍光灯照明の部屋で視聴している場合、蛍光灯の点灯周波数 によっては部屋全体の明るさがちらつくことがあります。こ のような場合は、蛍光灯を暗くするか、他の照明器具を使用 するなどの対処をしてください。(特にお子様がいる場合な どは、照明を消して真っ暗な室内でテレビを見ることはおす すめできません)
- 3Dグラスは正しく着用してください。上下や前後を逆にす ると、正しい3D映像を見ることができません。
- 3Dグラスを着用した状態では、他の液晶ディスプレイ(パソ コン画面、デジタル時計、電卓など)の表示が見づらくなるこ とがあります。テレビ(本機)の3D映像以外のものを見ると きは、3Dグラスをはずしてください。

#### ■機器の接続ケーブルについて

お知らせ

● 3D対応のBDプレーヤーやパソコンなどの機器を接続する ときは、ハイスピードHDMI®ケーブルをご使用ください。 (標準HDMI<sup>®</sup>ケーブルでは正常に動作しないことがあります)

#### 基本操作

● お買い上げ時、「3D設定」の「3D自動切換」(準備編 68 子) が「オフ」に設定されています。この設定の場合、本機が3D映 像を検出すると、以下のメニュー画面が表示されます。

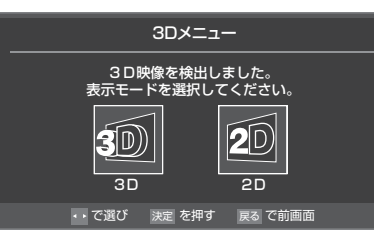

#### ●で「3D」を選び、 決定 を押す 1

- 映像が3D表示になります。
- 3 D 映像を楽しむ ※ 3Dグラスがない場合などは、「2D」を選べば2D映像 (通常の映像)に変換されて表示されます。
- 「3D視聴時のご注意」の画面の内容を読 2 み、◀・▶で「はい」または「いいえ」を選ん で決定を押す
  - 「3D視聴時のご注意 |の画面は、
    蹴二→ (ふたの中)を押 し、▲·▼と 決定 で「機能設定」⇔「3D設定」⇒「3D視聴 時のご注意」の順に進んで表示させることもできます。

#### 3Dグラスの電源を入れる

3

- ※ 3Dグラスをはじめて使うときは、電池カバー部の絶 縁シートを抜き取ります。(別売3Dグラスの取扱説 明書 8 3 )
- 電源ボタンを約1秒間押し続ければ、電源ランプが約 2秒間点灯して電源がはいります。

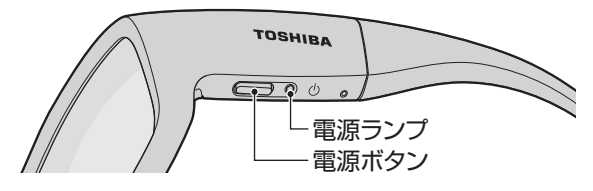

#### 3Dグラスを着用し、視聴する Δ

- 視力矯正用のメガネを着用している場合は、そのメ ガネに重ねて3Dグラスを着用します。
- 3Dグラスがずれるようなときは、3Dグラスに付属 の固定バンドを使用し、長さを調節してください。 (別売3Dグラスの取扱説明書 8 子)

#### 視聴が終わったら、3Dグラスの電源を 5 切る

- 電源ボタンを約1秒間押し続ければ、電源ランプが3 回点滅して電源が切れます。
- ※ テレビ本体と3Dグラスの赤外線通信が約5分間途 絶えた場合にも、3Dグラスの電源が切れます。
- ※ 3Dグラスの取扱いや注意事項については、3Dグラスの取 扱説明書も合わせてご覧ください。

▶3D表示は、選局、入力切換、録画番組再生、ブロードバンド機能などの操作をしたときに解除されます。 ● 3Dグラスの動作対応範囲については、1023 をご覧ください。

#### 3D映像が自動表示されるようにする

- ●本機が3D映像を検出したときの動作を、「3D設定」の「3D 自動切換」(準備編683))で設定することができます。
- 3Dメニューが表示されないようにするには、「3D」または 「2D」に設定します。3Dグラスがない場合や、3Dグラス を使用しない場合は「2D」に設定します。
  - **3D**…3D映像が自動的に3D表示になります。
  - 2D…3D映像が自動的に2D表示(立体映像ではない通常の映像)になります。

#### ー自動切換ができない3D映像のとき

● 3D映像によっては形式情報が含まれていないために自動切 換ができないことがあります。そのような場合は、以降に記 載の3Dの操作と、「3D表示モード切換」、「2D表示モー ド切換」の操作をしてください。

#### リモコンで2D/3D表示を切り換える

- 3D映像の視聴中に3D表示と2D表示の切換えをしたり、本 機が自動検出できない3D映像を3D表示にしたりするには、 リモコンの 3D を押します。
- 3D を押すたびに3D表示と2D表示に交互に切り換わ り、画面に「3D表示に切り換えました。」などのメッセージが 約4秒間表示されます。

| 入力切換              |  |
|-------------------|--|
| ブロードバンボ 30 今がニュース |  |
| 地デジ BS CS         |  |

#### 3D映像の視聴を制限する

- お子様の視覚機能への影響が懸念される場合に、3D映像の 視聴を暗証番号で制限することができます。
- ●「3D視聴制限」を「制限する」に設定すると、3D表示の際に 暗証番号の入力画面が表示されます。お子様に3D映像を視 聴させてもよい場合は、保護者の方が暗証番号を入力してあ げてください。
- **1** 「3D暗証番号設定」(準備編 683)の手順 で「3D暗証番号」を設定する
- 2 「3D視聴制限設定」(準備編 69 子)の手順で、「3D視聴制限」を「制限する」に設定する
  - 必要に応じて、「3D視聴制限タイマー」の設定もして ください。

#### 3D映像の3D表示モードを切り換える

- 3D映像の形式が検出できない場合、以下の操作で3D表示 のモードを切り換えることができます。
- 設定は、選局、入力切換、電源「待機/切/入」操作、番組の切り 換わりなどの際に「サイドバイサイド」に戻ります。

- 1 クイックを押し、▲·▼で「3D表示モード切換」を選んで
- 2 ◀ ▶ で以下から選び、 決定を押す

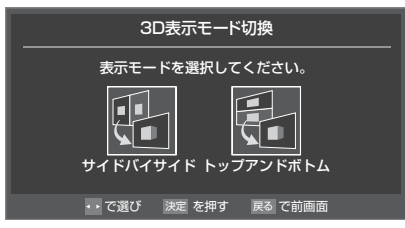

- ・サイドバイサイド…右目用、左目用の映像が左右に配置 されている場合に選択します。
- トップアンドボトム…右目用、左目用の映像が上下に配置 されている場合に選択します。

#### 3D映像の2D表示モードを切り換える

- 3D映像の形式が検出できない場合、以下の操作で2D表示のモードを切り換えることができます。
- 設定は、選局、入力切換、電源「待機/切/入」操作、番組の切り 換わりなどの際に「通常」に戻ります。
  - <u>クイック</u>を押し、▲·▼で「2D表示モード切 換」を選んで<sup>決定</sup>を押す

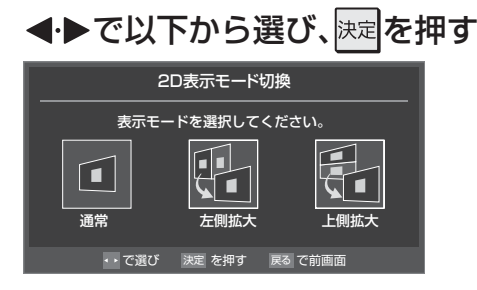

- 通常………···3D非対応テレビと同等の画面が表示されます。
- **左側拡大**…左側の映像が拡大表示されます。
- 上側拡大…上側の映像が拡大表示されます。

#### 3D映像が不自然に見えるとき

● 以下をお試しください。

2

● 設定は、選局、入力切換、電源「待機/切/入」操作、番組の切り 換わりなどの際に「オフ」に戻ります。

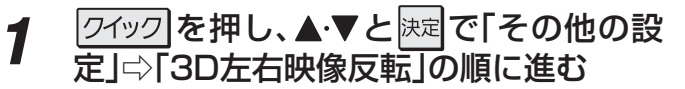

- 2 ▲·▼で「オン」を選んで
  速度を押す
  - 改善されない場合は、「オフ」に戻してください。

#### 画面サイズを切り換える

● 視聴している映像の種類に応じて、画面サイズを切り換えることができます。

#### 

1

- ■ な た ず す た び に 以 下 の よ う に 切 り 換 わ り ま す 。 ( 映 像 の 種 類 に よ っ て 、 選 択 で き る 画 面 サ イ ズ が 異 な り ま す )
- ●各モードの説明は、次ページをご覧ください。
- ※ クイックメニューからも画面サイズを切り換えることができます。293

#### 放送番組やビデオ入力端子からの映像を見ているとき

| 映像の種類                                               | 選択できる画面サイズ                                                                                                    |
|-----------------------------------------------------|----------------------------------------------------------------------------------------------------|
| 地上アナログ放送、<br>デジタル放送の4:3の映像、<br>ビデオ入力端子(480iと480pのみ) | (→スーパーライブ→ズーム→映画字幕→フル→ノーマル)                                                                                                    |
|                                                     | $\rightarrow$ $7h \rightarrow HDZ - n - 5 - 7 \rightarrow HDZ - 4$                                                                              |
| デジタル放送の16:9の映像                                      | <ul> <li>         ・画面サイズを変更した番組の放送中は、選んだ画面サイズが保持されます。         番組終了後、選局操作をすると「フル」に戻ります。     </li> <li>         ・電源入/切で「フル」に戻ります。     </li> </ul> |
| 「「「「「「」」」」、「「」」、「」」、「」」、「」」、「」」、「」」、「」」             | (→ フル → ノーマル → HDスーパーライブ → HDズーム)                                                                                                    |
|                                                     | • 機器の操作、電源入/切などで「フル」に戻ります。                                                                                                    |
| 3D映像の3D表示時、3D映像の2D表示時                               | フル                                                                                                    |

#### -HDMI入力端子からの映像を見ているとき

| 映像や信号フォーマットの種類        | 選択できる画面サイズ                                      |
|-----------------------|-------------------------------------------------|
| 480i、480p             | → ノーマル → Dot By Dot → スーパーライブ → ズーム → 映画字幕 → フル |
| VGA、SVGA、XGA、SXGA     | → ノーマル → Dot By Dot → スーパーライブ → ズーム → フル        |
| 720p、1080i、1080p、WXGA | → ノーマル → Dot By Dot → HDスーパーライブ → HDズーム → フル    |

● 信号フォーマットについては 1003 をご覧ください。画面の見えかたについては次ページをご覧ください。

#### -映像メニューを「ゲーム」にしているとき-

| 入力端子        | フォーマットの種類                                             | 選択できる画面サイズ                     |
|-------------|-------------------------------------------------------|--------------------------------|
| HDMI入力端子    | 1080p、1080i、720p、480p、480i、<br>VGA、SVGA、XGA、WXGA、SXGA | ←ゲームフル →ゲームノーマル → Dot By Dot _ |
| D5端子        | 1080p、1080i、720p                                      | ←ゲームフル →ゲームノーマル → Dot By Dot _ |
| D5端子        | 480p                                                  | ♪ゲームフル →ゲームノーマル → ポータブルズーム     |
| 映像入力端子、D5端子 | 480i                                                  | ゲームフル \leftrightarrow ゲームノーマル  |

# テレビを見る 便利な機能を使う っづき

#### 画面の見えかたについて

| 入力   | 画面サイズのモード               | 画面の見えかた | 説明                                                                                       |
|------|-------------------------|---------|------------------------------------------------------------------------------------------|
| 4:3  | スーパーライブ                 |         | 4:3の映像をワイド画面で楽しむモードです。画面左右の端に<br>いくほど映像が引き伸ばされます。                                        |
|      | ズーム                     |         | 上下が黒い帯になっている映画などのワイド映像(レターボッ<br>クスといい、DVDソフトなどではケース背面などに「LB」と<br>表示されています)を拡大して楽しむモードです。 |
|      | 映画字幕                    | ※1<br>  | レターボックスのワイド映像の下に字幕がはいっている場合<br>に、字幕を隠れにくくするモードです。                                        |
|      | フル                      |         | DVDソフトなどのスクイーズ映像(縦に伸びて見える映像)<br>を、ワイド映像で表示するモードです。                                       |
|      | ノーマル                    |         | 4:3の映像をそのままの横と縦の比で表示します。                                                                 |
| 16:9 | フル                      | 808     | 16:9の映像を画面内に表示するモードです。<br>※ 次ページのクイックメニュー操作で、画面に表示する情報<br>量が変えられます。                      |
|      | HDスーパーライブ <sup>*2</sup> |         | 左右に帯(黒や模様など)のある16:9の映像をワイド画面で楽<br>しむモードです。画面左右の端にいくほど映像が引き伸ばされ<br>ます。                    |
|      | ℍⅅズーム <sup>⋇ϩ</sup>     | *3      | 上下左右に帯(帯も映像として送られています)のある16:9の<br>映像をワイド画面で楽しむモードです。                                     |
| ゲーム  | ゲームフル                   | *4      | ゲーム映像をテレビ画面いっぱいに拡大して表示します。                                                               |
|      | ゲームノーマル                 |         | ゲーム映像をそのままの横と縦の比で表示します。<br>(図は4:3の例です)                                                   |
|      | ポータブルズーム                |         | ポータブルタイプのゲーム機の映像を拡大して表示します。                                                              |
| HDMI | Dot By Dot              |         | 入力信号の解像度のまま画面に表示します。映像のない部分は<br>黒く表示されます。                                                |

\*1 左側の図は画面サイズのモードを「ノーマル」にした場合の見えかたです。

\*2 デジタル放送のハイビジョン放送と通常画質放送の16:9の映像で切り換えることができます。

\*3 左側の図は画面サイズのモードを「フル」にした場合の見えかたです。

\*\*4 左側の図は画面サイズのモードを「ゲームノーマル」にした場合の見えかたです。

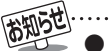

● このテレビは、各種の画面サイズのモード切換機能を備えています。テレビ番組等のソフトの映像比率と異なるモードを選択すると、
 本来の映像とは見えかたが異なります。

- ワイド映像ではない従来(通常)の4:3の映像を、「スーパーライブ」などを利用してワイドテレビの画面いっぱいに表示してご覧になると、周辺画像が一部見えなくなったり、変形して見えたりします。制作者の意図を尊重した本来の映像は、「Dot By Dot」、「ノーマル」 (16:9映像の場合は「フル」)でご覧になれます。
- 本機のD5映像端子は、スクイーズ映像と4:3映像時のレターボックス映像を識別します。これらの映像の視聴時には画面サイズが自動的に「フル」や「ズーム」に切り換わります。お好みで切り換えることもできます。
- 視聴する映像のフォーマットと画面サイズの組合せによっては、周囲の映像が隠れたり、画面の周囲が黒で表示されたり、左右の端が ちらついたりすることがあります。また、放送画面に表示される選択項目を選ぶ際に枠がずれて表示されることがあります。
- テレビを公衆に視聴させることを目的として、喫茶店、ホテル等に置いて、画面サイズのモード切換機能を利用して、画面の圧縮や引き 伸ばしなどすると、著作権法上で保護されている著作者の権利を侵害するおそれがありますので、ご注意願います。

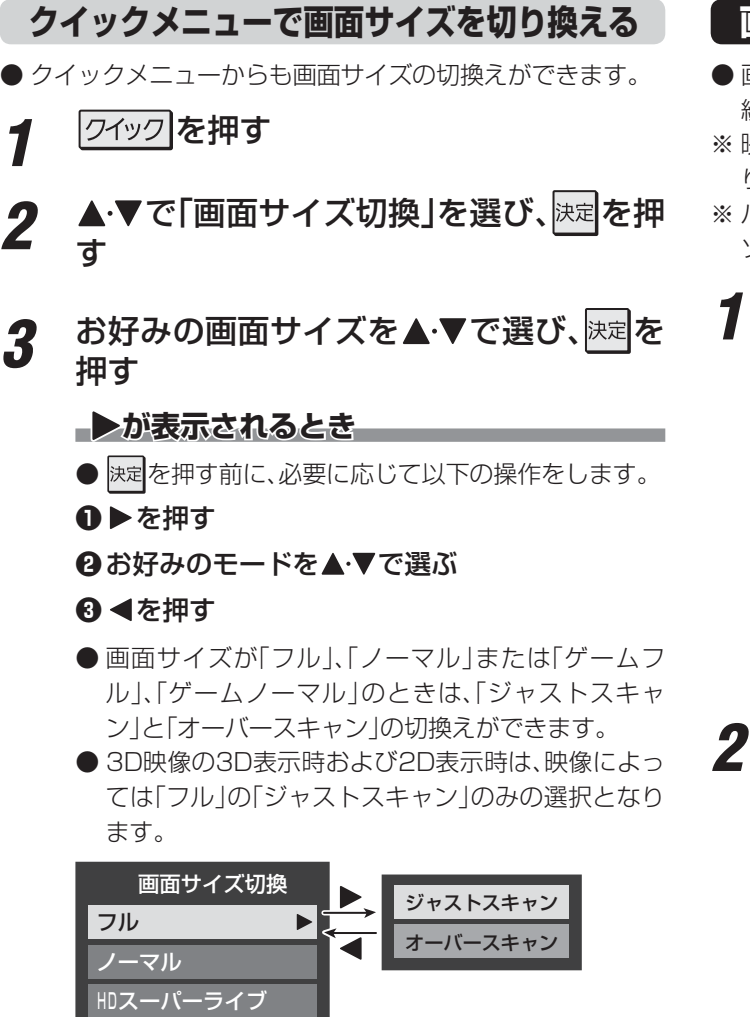

• ジャストスキャン… 16:9の映像が画面内に収まる ように表示させます。

HDズーム

オーバースキャン… 16:9の映像を少し大きめに表示させます。

#### 画面の位置や幅を調整する

- 画面右下に表示されている「放送/端子、信号、画面サイズ」の 組合せごとに、「画面調整」の調整状態が記憶されます。
- ※ 映像の種類と画面サイズによっては、調整できないことがあ ります。
- ※パソコンを接続したときに、画面に表示される画面情報とパ ソコン側とで設定した情報が一致しない場合があります。

朦仁士 (ふたの中)を押し、▲·▼と
決定で「機能

| 設定」⇔「画面調整」の順に進む |               |  |
|-----------------|---------------|--|
| 3D設定            | $\rightarrow$ |  |
| 省エネ設定           | $\rightarrow$ |  |
| 視聴制限設定          | $\rightarrow$ |  |
| 外部入力設定          | $\rightarrow$ |  |
| 音声出力端子設定        | 可変            |  |
| 信号フォーマット詳細表示設定  | オフ            |  |
| 画面調整            | $\rightarrow$ |  |
| リモコン設定          | $\rightarrow$ |  |
| 機能設定            |               |  |
|                 |               |  |

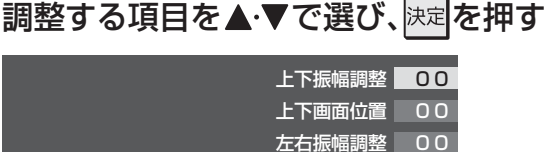

• 上下振幅調整 …… 映像の縦のサイズを調整します。

画面調整

3

初期設定に戻す

- ・ **上下画面位置** …… 映像の表示位置を上下に調整しま
   す。
- **左右振幅調整**…… 映像の横のサイズを調整します。
- 初期設定に戻す…お買い上げ時の調整状態に戻ります。手順**3**の操作はありません。
- ◀・▶でお好みの状態に調整し、決定を押す
  - 上下振幅調整と左右振幅調整は-03 ~+03の範囲 で調整できます。
  - 上下画面位置は、視聴している映像の種類によって 調整できる範囲が異なります。
  - 調整画面では **◀·**▶を押さないと、数秒でメニュー画 面に戻ります。

# テレビを見る 伊利な機能を使う つづき

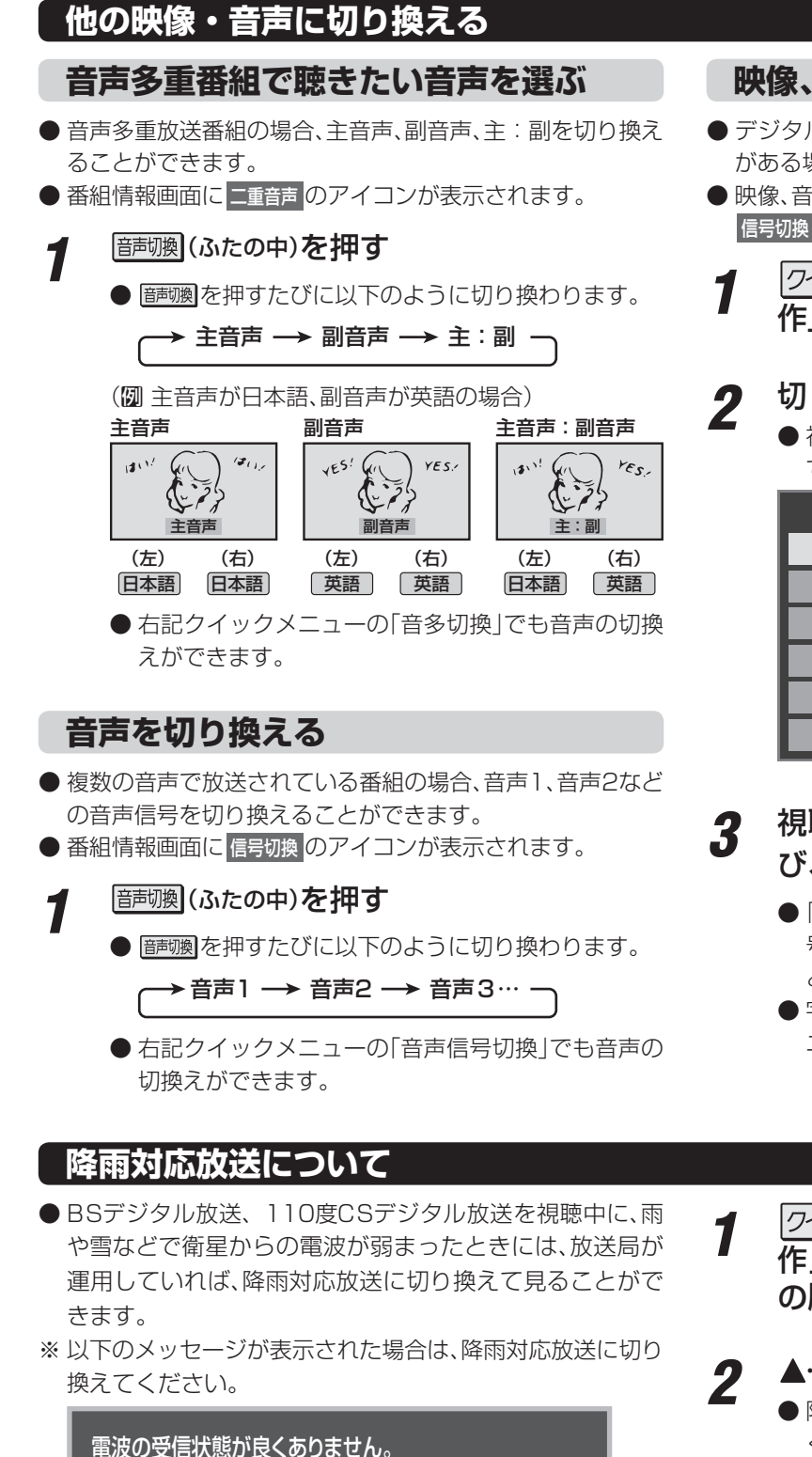

クイックメニューから降雨対応放送に切り換えられます。

コード∶E201

#### 映像、音声、データを切り換える

- デジタル放送では、一つの番組に複数の映像や音声、データがある場合があり、お好みで選択することができます。
- 映像、音声、データが切り換えられる番組は、番組説明画面に 信号切換のアイコンが表示されます。
  - 「クイック」を押し、▲·▼と速で「その他の操作」□○「信号切換」の順に進む
  - 切り換える信号を▲·▼で選び、決定を押す
    - 視聴中の番組で切換えのできない信号は、薄くなって表示されます。

| → 信号切換   |
|----------|
| 映像信号切換   |
| 音声信号切換   |
| 音多切換     |
| データ信号切換  |
| 字幕切換     |
| 降雨対応放送切換 |

- 3 視聴したい映像、音声、データを▲·▼で選び、決定を押す
  - ●「信号切換」のクイックメニューに表示される「音声信 号切換」、「音多切換」は、左記の「韴彌」で選択する機能 と同じものです。
  - 字幕の表示/非表示の切換 143 を、上記クイックメ ニューの操作で切り換えることもできます。
- 1 ワイックを押し、▲・▼と速で「その他の操作」□○「信号切換」□○「降雨対応放送切換」の順に進む

#### ▶ ▲·▼で「降雨対応放送」を選ぶ

● 降雨対応放送をやめるには、「通常の放送」を選んで ください。

- は知らせ..... ■信号切換について
  - 選局操作をすると、信号切換で選択した状態は取り消されます。(基本の信号を選択した状態になります)
  - 映像の切換と同時に音声も切り換わる場合もあります。
  - ■降雨対応放送について
    - 通常の放送よりも画質が低下します。
    - 電波が強くなると、自動的に通常の放送に戻ります。
    - 本機からの録画中に自動的に降雨対応放送に切り換わる場合があります。

#### テレビを目覚ましに使う

● 設定した時刻に本機の電源が「入」になります。オンタイマーは、デジタル放送を受信していない場合や、時刻情報が取得されていない場合には使用できません。

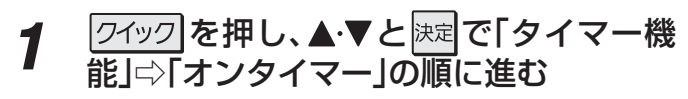

# 2

#### 以下の手順で設定する

| オンタイマー機能 | 切              |
|----------|----------------|
| 日時       | 月~金 AM 7:00    |
| チャンネル    | <b>B S</b> 103 |
| 音量       | 30             |
| オンタイマー   |                |

#### オンタイマー機能

- オンタイマーを使用する、使用しないを設定します。
- ●▲·▼で「オンタイマー機能」を選び、決定を押す

#### ②▲·▼で「入」を選び、 速定を押す

- ●オンタイマーを設定したあとにオンタイマーを解除したい場合は、上記の手順で「切」を選びます。
- ●「入」に設定すると、本体前面の「オンタイマー」表 示が緑色に点灯します。

#### 日時

- オンタイマーで本機の電源を「入」にする日時を設定 します。
- ●▲・▼で「日時」を選び、決定を押す

#### ②設定する項目を◀・▶で選び、▲・▼で日時を選ぶ

●曜日は「毎日」、「毎週(日)」〜「毎週(土)」、「月〜木」、 「月〜金」、「月〜土」の中から選びます。

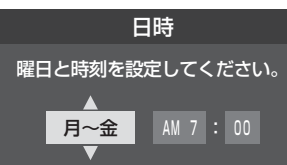

#### 3設定が終わったら、決定を押す

#### チャンネル

 ●オンタイマーで電源が「入」になったときに、画面に 映すチャンネルを設定します。

#### ●▲·▼で「チャンネル」を選び、決定を押す

#### 2設定する項目を◀・▶で選び、▲・▼で内容を選ぶ

- **放送の種類** …… 地デジ / BS / CS
- チャンネル……設定した放送の種類に該当する チャンネル

#### ❸設定が終わったら、 決定を押す

#### 音量

- オンタイマーで電源が「入」になったときの音量を設 定できます。
- ●▲·▼で「音量」を選び、決定を押す
- 2▲・▼でお好みの音量を選び、決定を押す

#### 自動で電源が切れるようにする

- オフタイマーを設定すると、設定時間後に電源が切れて、「待 機」の状態になります。
- 1 クイックを押し、▲·▼と速定で「タイマー機能」□◇「オフタイマー」の順に進む

#### 2 電源が切れるまでの時間を▲·▼で選び、 決定を押す

| → オフタイマー設定 |
|------------|
| 切          |
| あと30分      |
| あと60分      |
| あと90分      |
| あと120分     |

- 電源が切れる1分前になると、画面にメッセージが表示されます。
- オフタイマーが設定されているときに 24ック を押 すと、クイックメニューの「タイマー機能」に電源が 切れるまでの残り時間が表示されます。
- オフタイマーを設定したあとにオフタイマーを解除 したい場合は、上記の手順で「切」を選びます。

#### ▲ ■「オンタイマー」について

- ●「オンタイマー」を「入」にした後は、リモコンの電源ボタン で電源を切ってください。本体のタッチパネルで電源を切 らないでください。
- オンタイマーで電源がはいってから約1時間操作をしなかった場合には、電源が自動的に「待機」になります。
- オンタイマーと番組予約が重なっていた場合は、予約した番組のチャンネルで電源がはいることがあります。音量は、オンタイマーで設定した大きさになります。
- ■「オフタイマー」について
  - 設定した時刻になる前に、電源を切ったり「待機」にしたりすると、設定が取り消されます。
  - ●本機で録画中にオフタイマーで設定した時間になると、 画面の映像は消えますが、録画は録画時間の終了まで続けられます。

便利な機能を使うーテレビを目覚ましに使う/自動で電源が切れるようにする

# テレビを見る 便利な機能を使う っづき

#### 映像を静止させる

● 映像の動きを止めることができます。たとえば、料理番組の レシピや、応募番組の宛先などをメモしたりするときに便利で す。

#### <sup>静止</sup> を押す

- 映像が静止します。
- 解除するときは、 
  <sup>静止</sup>をもう一度押します。
- ※ 映像の静止中でも音声は流れ続けます。

#### ヘッドホーンで聴く

- ヘッドホーンで聴くときの音の出かたを設定します。
- お買い上げ時は「通常モード」に設定されています。

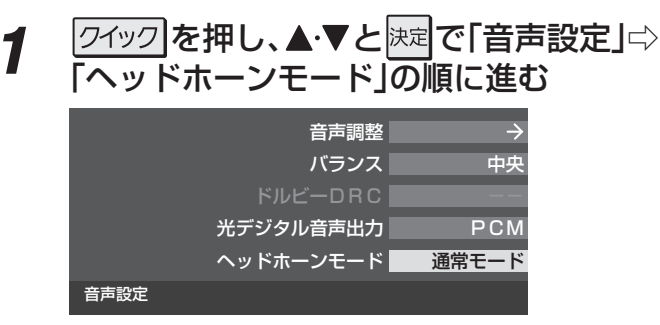

#### ▲・▼で以下から選び、決定を押す

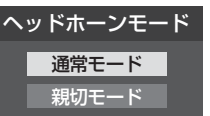

- ・通常モード……ヘッドホーンだけで音声を聞くモードです。ヘッドホーンのプラグを差し込むと、スピーカーから音声が出なくなります。(「音声出力端子設定」(準備編 743)を「可変出力」に設定している場合は、音声信号が出力されなくなります)
- 親切モード……ヘッドホーンとスピーカーの両方で 音声を聞くモードです。家族で視聴す る場合など、スピーカーの音声が聞き 取りにくい人がヘッドホーンまたは イヤホーンで聴くというような使い かたができます。

#### ヘッドホーンの音量調節のしかた

- ●「通常モード」に設定しているときは、 <sup>+</sup> で調節します。
- ●「親切モード」に設定して、ヘッドホーンを接続しているとき は、以下の手順で調節します。
- 2イックを押し、▲·▼で「親切ヘッドホーン音量」を選んで決定を押す
  - ※ ヘッドホーンを接続していないときは、「親切ヘッドホー ン音量」は選択できません。

#### **2** < ▶ で音量を調節する</p>

● <sup>+</sup> <sup>+</sup> <sup>-</sup> でも調節できます。

2

テレビを見る

1

はないでは、 ■ 映像の静止(静止画)について

- ラジオ、データ放送視聴中は静止画にすることはできません。
- 本機からの録画中は静止画にすることはできません。
- 字幕放送の場合、映像の静止中は字幕は表示されません。
- 映像の静止中は、データ放送の操作はできません。
- 選局操作をすると、静止画が解除されます。
- テレビを公衆に視聴させることを目的として喫茶店、ホテルなどで「静止画」を使用すると、著作権法で保護されている著作権を侵害 するおそれがあります。

#### 録画できる機器と番組

| 番組機器                           | USB ハードディスク、<br>レグザリンク対応の東芝レコーダー* |
|--------------------------------|-----------------------------------|
| デジタルテレビ放送番組                    | 録画できます                            |
| 独立データ放送番組、ラジオ放送番組              | 録画できません                           |
| アナログ放送番組(地上アナログ、CATVアナログ)      | 録画できません                           |
| 外部入力からの映像・音声                   | 録画できません                           |
| DLNA認定サーバー、DTCP-IP対応サーバーの映像・音声 | 録画できません                           |
| ブロードバンドメニューで視聴している動画サービス       | 録画できません                           |

#### \* レグザリンク対応の東芝レコーダーの場合

- HDMI連動機能を使って本機の操作で録画・予約をします。
- 録画・予約の操作を終了した時点で本機の関与が終了します。予約内容の確認や取消し、録画の中止などの操作は本機側ではできません。(本機の番組表に予約アイコンが表示されないほか、予約リスト、録画リストなどにも内容は表示されません)
- ・録画されるのはレコーダー自身が受信したデジタル放送番組です。字幕放送番組の字幕および連動データ放送などが録画で きるかどうかは、機種や録画設定などによって異なりますので、レコーダーの取扱説明書でご確認ください。

#### 接続・設定と録画前の準備

| 録画する機器                    | 接続・設定                                    | 録画前の準備                                                                                                    |
|---------------------------|------------------------------------------|----------------------------------------------------------------------------------------------------|
| USBハードディスク <sup>(注)</sup> | 準備編 <b>47</b> 3~493                      | <ul> <li>・ USBハードディスクの電源を入れておきます。</li> <li>・ ハードディスクの残量を確認します。523</li> <li>・ 「総録画番組数」を録画リストで確認します。453</li> <li>※ 残量不足や番組数超過になりそうな場合は、不要な番組を削除してください。493</li> </ul> |
| レグザリンク対応の東芝レコーダー          | 接続:準備編 <b>59</b> 3<br>設定:準備編 <b>64</b> 3 | <ul><li>ハードディスクの残量などを確認し、不要な番組を削除しておきます。</li><li>※録画先はハードディスクのみです。DVDに直接録画はできません。</li></ul>                                                                        |

#### <sup>(注)</sup> USBハードディスクは、本機に登録してからでないと録画できません。

●録画や録画予約の操作をしたときに接続した機器が選択できないときは、準備編の上記ページを参照し、登録してください。 ●本機で動作確認済のUSBハードディスクについては、準備編の 937 をご覧ください。

#### 録画・予約の種類

お知らせ

| 録画・予約の種類           | 記載ページ              |
|--------------------|--------------------|
| 見ている番組を録画する        | <b>35</b> <i>3</i> |
| 番組表で録画・予約する        | <b>36</b> <i>3</i> |
| 連続ドラマを予約する         | <b>37</b> <i>3</i> |
| 番組を検索して録画・予約する     | <b>38</b> <i>3</i> |
| 日時を指定して録画予約をする     | <b>39</b> <i>3</i> |
| 携帯電話やパソコンから録画予約をする | <b>40</b> <i>3</i> |
| 最新のニュースを録画する       | 203、準備編 523        |

※ USBハードディスクの最大予約件数は64です。最大総番組数は500です。

● 録画中に停電したり、電源プラグを抜いたりすると、途中まで録画した番組は残りません。

● 予約録画実行時に自動削除機能によって削除される番組が多いときは、番組の冒頭部分が録画されない場合があります。

● 録画番組の再生中に録画予約の開始時刻になると、再生が自動的に停止することがあります。

● 万一、本機の故障や受信障害などによって正常に録画・録音できなかった場合の補償は一切できませんので、あらかじめご了承ください。

# 録画・予約をする 録画機能について っづき

#### USBハードディスクの自動削除機能について

- ハードディスクの容量が足りない場合に、日付の古い録画済番組から自動的に削除する機能です。
- お買い上げ時には、USBハードディスクの「自動削除設定」「493 が「する」に設定されています。
- 録画番組が自動的に削除されないようにする場合は、「自動削除設定」を「しない」に設定するか、または録画番組を保護してください。録画前の設定で保護したり【423、録画後に保護したり【493)することができます。

#### USBハードディスクに録画できる時間の目安

- USBハードディスクで録画できる時間の目安は以下のようになります。(「今すぐニュース」で地上デジタルハイビジョン放送の 60分番組を設定している前提)
- ※「自動削除設定」が「する」に設定されている場合、約2時間分の録画領域を確保するために、録画時間が下表の時間よりも少なく なることがあります。

#### Ø 500GBのUSBハードディスクの場合

| 放送番組の種類                                       | 録画できる時間の目安 |
|-----------------------------------------------|------------|
| 地上デジタルハイビジョン放送(HD)番組だけを録画する場合                 | 約50時間      |
| BS/110度CSデジタルハイビジョン放送番組(HD)だけを録画する場合          | 約42時間      |
| 地上デジタルおよびBS/110度CSデジタルの標準テレビ放送番組(SD)だけを録画する場合 | 約125時間     |

- USBハードディスクの残量(録画設定画面に表示される「録画可能時間」および、録画リストのクイックメニューの「ハードディ
  - スク残量表示」 523)は、BSデジタルハイビジョン放送(24Mbps)を基準に算出しています。そのため、地上デジタルハイビジョン放送(約17Mbps)の録画番組などを削除した場合、残量の増加分は削除した番組の時間よりも少なくなります。

#### 本機前面の表示ランプについて

● 本機の動作状態に従って、表示ランプが点灯します。

ご注意 表示ランプが点灯しているときは、電源プラグを抜かないでください。

| 本機の動作状態                   | 「録画/ダビング」表示 |
|---------------------------|-------------|
| USBハードディスクに録画予約が設定されているとき | オレンジ色に点灯    |
| USBハードディスクでの録画中またはダビング中   | 赤色に点灯       |

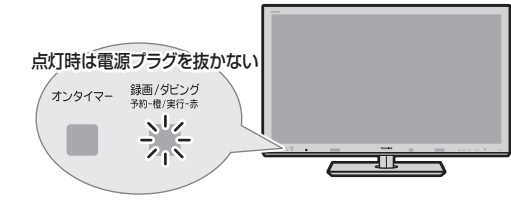

# <sup>瞬・予約をする</sup> 見ている番組を録画する

- 今見ているデジタル放送番組を簡単に録画することができます。
- 1 デジタル放送を見ているときに●録画(ふたの中)を押す
- 2
- 録画設定を変更する場合は、▲・▼で「録画設定」を選んで決定を押す

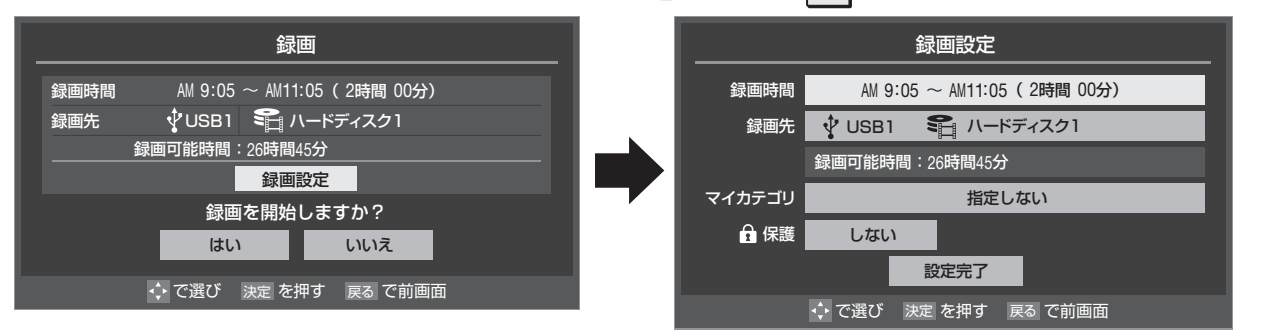

#### 録画時間を変更する場合

- 設定できる時間は、最大23時間59分です。ただし、録画先がレグザリンク対応の東芝レコーダーの場合は、設定した画質 モードによっては録画時間が制限されます。
- ●「ダイレクト録画時間設定」(準備編 533)で、あらかじめ録画開始からの録画終了時間を設定することができます。 お買い上げ時は、録画終了時刻が2時間後に設定されています。
- ●▲·▼で「録画時間」を選び、決定を押す
- 2 ◀·▶で「時」または「分」を選び、▲·▼で終了時刻を設定し、決定を押す
- ③▲・▼で「設定完了」を選び、決定を押す

#### 録画先の機器を変更する場合

- ●▲・▼で「録画先」を選び、決定を押す
- **2**▲·▼で録画機器を選び、決定を押す
- ③▲・▼で「設定完了」を選び、決定を押す

#### その他の録画設定を変更する場合

- ●「録画設定や連ドラ設定を変更するとき」423 をご覧ください。
- 3 ▲·▼·◀·▶で「はい」を選び、炭炭を押す
  - 録画が開始されます。

# <sup>録画・予約をする</sup> 録画を中止する

- 録画を途中でやめるときは、以下の操作をします。録画予約での録画中の場合も同様です。
- ハードディスクの残量がなくなった場合は録画が自動的に停止します。

#### 1 録画中に 愛力または ■ を押す

## 2 「録画中止」の画面で、 ◀・ ▶ で「はい」を選んで 法定を押す

●録画機器がレグザリンク対応の東芝レコーダーの場合は、この操作では録画が止まりません。機器側で録画停止の操作をしてください。

#### 録画・予約をする

# 番組表で録画・予約をする

- 1 <sup>番組表</sup>)を押す
- 2 録画したい番組を▲·▼·◀·▶で選び、課定 を押す

#### 以下の操作で録画・予約をする

● 録画機器や設定を変更する場合は、423 の操作を します。

#### 現在放送中の番組を選んだ場合

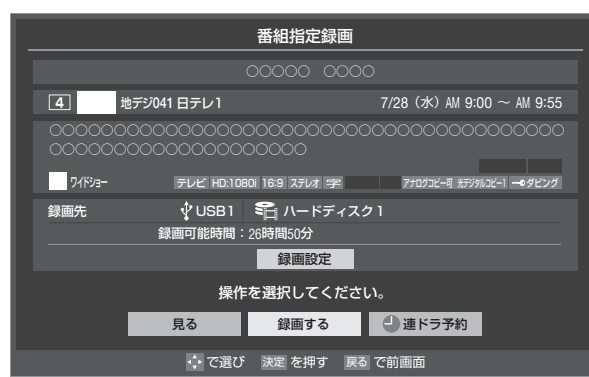

#### ●▲・▼・▲・▶で「録画する」を選び、決定を押す

● 録画が開始されます。

#### これから放送される番組を選んだ場合

| 4 地デジ041 日テレ1                             | 7/28 (水) PM 1:00 ~ PM 1:55                |  |
|-------------------------------------------|-------------------------------------------|--|
|                                           |                                           |  |
|                                           | 10801 16:9 ステレオ 字 アナログコビー可 光デジタルコビー1 ダビング |  |
| 録画先 😲 USB1<br>録画可能時間                      | ■ ハードディスク1<br>3:26時間50分<br>毎回設定           |  |
| 操作を選択してください。<br>視聴予約 ④録画予約 ④ 連ドラ予約 予約日時変更 |                                           |  |
|                                           | び 決定を押す 戻るで前画面                            |  |

#### ●▲·▼·◀·▶で「視聴予約」、「録画予約」、「連ドラ 予約」のどれかを選び、決定を押す

- 視聴予約 指定した番組の視聴を予約します。
- 録画予約
   指定した番組の録画を予約します。
- 連ドラ予約 1回の予約で、同じ番組を毎回録画します。詳しくは 次ページをご覧ください。
  - ※ レグザリンク対応の東芝レコーダーの場合は「連 ドラ予約」の代わりに「**毎予約**」が表示されます。

④「予約を設定しました。」が表示されたら、 決定を 押す

#### 予約する日時を変更する場合

- 日時指定予約設定メニューへ移動します。
- ▲·▼· ◀· ▶ で「予約日時変更」を選び、決定を押す
- ②メッセージが表示されたら、<→で「はい」を選び、</p>
- ③「日時を指定して録画・予約をする」(39) の手順4以降の操作をする

#### メッセージが表示された場合

- 「設定した時間帯はこれ以上予約ができません。」が 表示された場合
- ◀・▶で「はい」を選び、決定を押す

#### ②取り消す番組を▲·▼で選び、決定を押す

- 決定を押すたびに▼と□が交互に切り換わります。
- ✓をつけた番組の予約が取り消されます。
- ❸ \_\_\_\_\_を押して、取消しを実行する

#### 「予約数がいっぱいです。」が表示された場合

- 予約をやめる場合は、「いいえ」を選びます。
- ②予約を取り消す番組を▲·▼で選び、決定を押す
- 3 ◀・▶で「はい」を選び、決定を押す

#### 「ソフトウェアのダウンロード予約と時間が重 なっています。」が表示された場合

#### ● ◀ ▶ で [はい」を選び、 決定を押す

- ダウンロード予約が取り消されます。
- 録画予約をやめる場合は、「いいえ」を選びます。
- ダウンロードについては、 **93** <del>7</del> をご覧ください。

- 本機の電源が「入」のときだけ、視聴予約をした番組に切り換わります。
  - 地上デジタル放送で放送局の変更があった場合、予約どおりに動作しないことがあります。
  - 複数の番組が連続して予約されている場合、番組の最後の部分が録画されません。
  - 予約をした時間帯は番組表に赤色の帯で表示されます。173 (東芝レコーダーは除く)
  - 録画予約の「放送時間」が「連動する」に設定されている場合で、録画予約番組の放送時間が遅延・延長などで視聴予約の開始時刻と重なったときは、視聴予約が取り消されます。
  - ●予約の確認や取消しについては、437をご覧ください。

番組表で録画・予約をする

3
# <sup>録画・予約をする</sup> 連続ドラマを予約する ~<sub>連ドラ予約</sub>~

● 連続ドラマなどのシリーズ番組や連日放送されている同じ番組などを、毎回自動的に録画されるように予約することができます。 ※ 録画機器がUSBハードディスクの場合に連ドラ予約ができます。

# 番組表で連ドラ予約をする場合

# 

5

- 2 連ドラ予約をしたい番組を▲·▼·◀·▶で 選び、味道を押す
- 3 番組の録画先の機器をUSBハードディス クのどれかに設定する
  - ●「録画設定や連ドラ設定を変更するとき」 **42**了の操作で、「録画先」を設定します。
- 4 ▲·▼·◀·▶で「連ドラ予約」を選び、決定を 押す

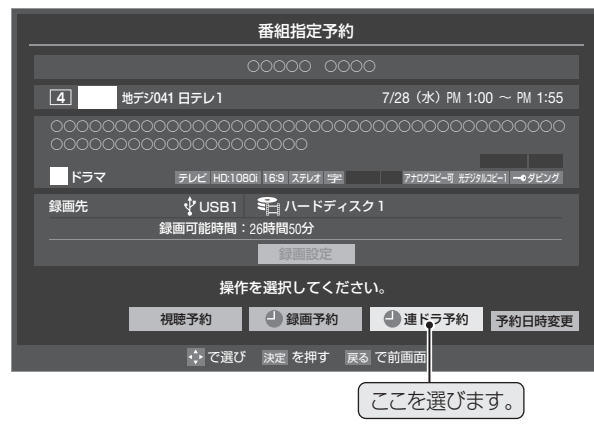

# 「連ドラ予約」画面で内容を確認する

●番組名(連ドラ)や追跡基準の曜日などが正しく表示 されているか確認してください。

#### 「連ドラ予約」がより正しく実行されるために

「録画設定や連ドラ設定を変更するとき」423の操作 で「連ドラ設定」の画面を表示させ、「追跡キーワード」の 確認・編集をすることをおすすめします。

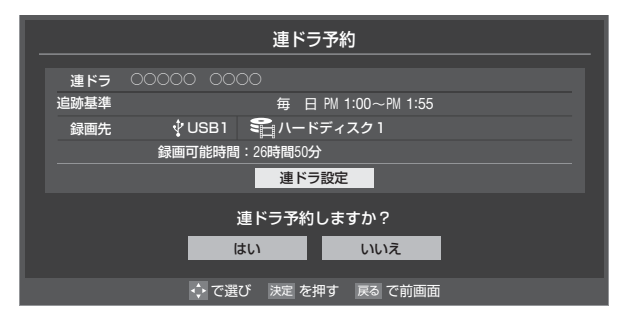

- 6 ◆▶で「はい」を選んで速を押す
- 7 「予約を設定しました。」が表示されたら、
  決定を押す

# 視聴中の番組を連ドラ予約する場合

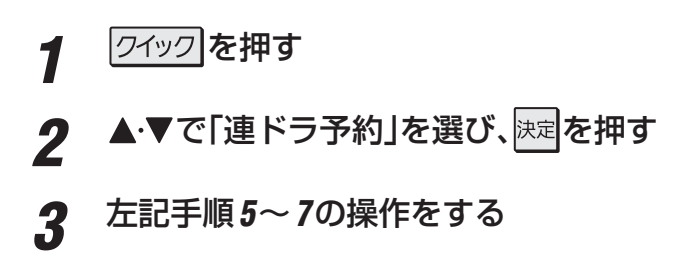

# 連ドラ予約の動作について

- 連ドラ予約は、追跡基準(指定した番組の放送曜日と開始時刻)と、追跡キーワード(番組名など)をもとに、次回の番組を検索して自動的に録画予約をする機能です。
   ※ 追跡基準(開始時刻)の前後約2時間が検索されます。
- 追跡キーワードには連ドラ予約をした番組の番組名、追跡基準には番組の放送時間が自動で設定されます。

録画・予約をする

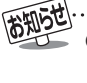

- 電源を「入」にしてからしばらくの間は連ドラ予約ができま せん。
- 連ドラ予約後に、番組情報が取得できなくなった場合は、追 跡基準の日時で録画されます。
- 追跡キーワードに該当する番組が検出できなかった場合は 録画されません。その場合、追跡基準の日時に録画をすることもできます。
- ●予約の確認や取消しについては、43子をご覧ください。

#### 録画・予約をする

# 番組を検索して録画・予約をする

#### 審組表しを押す 1

#### 2 |緑||(番組検索)を押す 番組検索画面が表示されます。

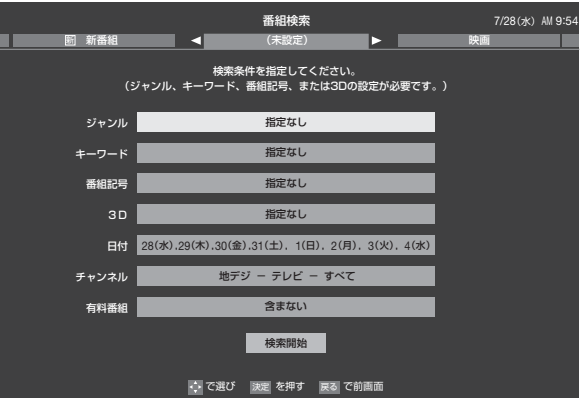

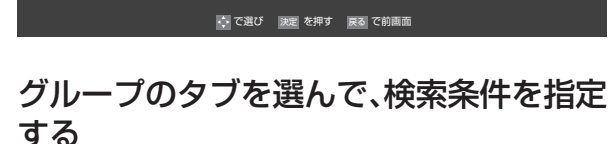

●操作方法は「条件を絞りこんで番組を探す」 21 3 の 手順2~3と同じです。

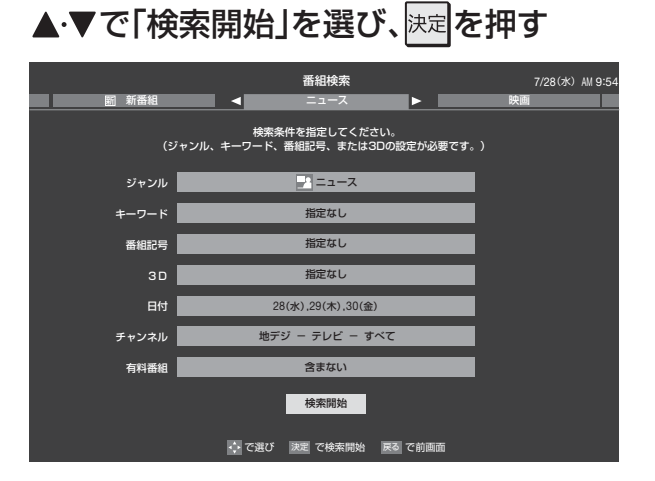

#### 「番組検索結果」画面から録画・予約する 5 番組を▲・▼で選び、決定を押す

|   |     | 番組検索結果                 |       | 7/28(水) AM 9:55          |
|---|-----|------------------------|-------|--------------------------|
|   | 検索ク | ブループ名:ニュース             |       |                          |
|   |     |                        |       |                          |
|   |     | PRNEWS DEE             | 中 7   | 地デジ071 7/28(水) AM 9:52 🛃 |
|   |     | 首都圏のニュース団              | 中 4   | 地デジ041 7/28(水) AM 9:53 📑 |
|   |     | Newsチャンネル              | 5     | 地デジ051 7/28(水) PM 0:53 📑 |
|   |     | 今日のニュース団               | 8     | 地デジ081 7/28(水) PM 0:53 🖃 |
|   |     | 夕方のニュース                | 3     | 地デジ031 7/28(水) PM 5:00 📑 |
|   |     | ニュース各地から               | 1     | 地デジ011 7/28(水) PM 5:05 📑 |
|   |     | 報道!⑤                   | 6     | 地デジ061 7/28(水) PM 5:50 📑 |
|   |     | ニュース                   | 1     | 地デジ011 7/28(水) PM 6:00 📑 |
| ▼ |     | ニュース                   | 4     | 地デジ041 7/28(水) PM 6:45 📑 |
|   |     |                        |       |                          |
|   |     | ♥ でページ切換 🌔 で選び 決定を押す 戻 | るで前画面 |                          |

## 録画・予約をする

6

- ●操作方法は、「番組表で録画・予約をする」 36 3 の手 順3と同じです。
- 放送中の番組を選んで、「録画する」を選択した場合 は、録画が始まります。
- 放送予定の番組を選んで予約をした場合には、「番組 検索結果しの画面に戻ります。ほかの番組の予約を続 けることができます。

3

4

録画・予約をする

# 

# 日時を指定して録画予約をする

- 1 レグザリンクを押す
  - レグザリンクのメニューが表示されます。
- 2 ▲·▼で「予約を確認する」を選び、決定を押す
  - 予約リストが表示されます。

# 「青」を押す

3

Δ

● 日時指定予約画面が表示されます。

# 録画予約の日時を設定する

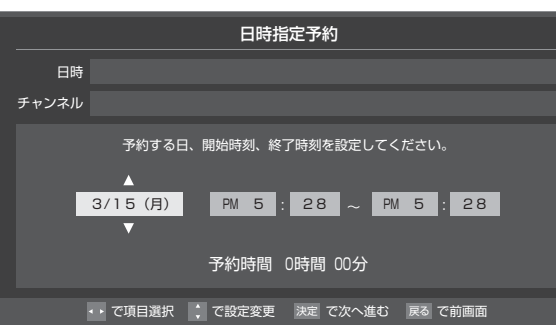

- ●設定する項目を◀・▶で選び、▲・▼で日時を設定する
  - 6週間先まで指定できます。
  - ●特定の日のほかに、「毎日」、「毎週(月)」~「毎週 (日)」、「月~木」、「月~金」、「月~土」などの繰返し 録画も選べます。
  - 設定できる時間は最大23時間59分です。
- 2設定が終わったら、決定を押す

# 5

# 録画するチャンネルを設定する

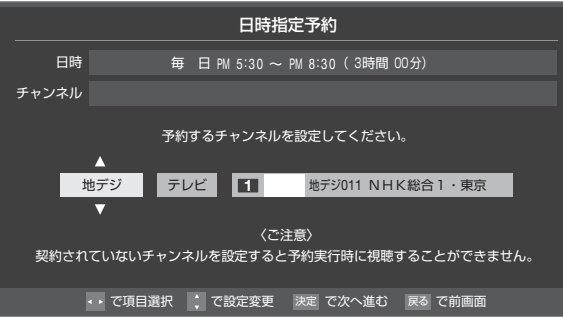

## ●設定する項目を◀・▶で選び、▲・▼で内容を選ぶ

- ・放送メディア……テレビ/ラジオ(BS、110度CS のみ)/データ
- チャンネル……指定された放送の種類やメディ アに該当するチャンネル

2設定が終わったら、決定を押す

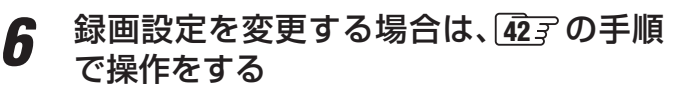

7 ▲·▼·◀·▶で「視聴予約」または「録画予 約」を選び、決定を押す

|       | 日時指定予約                          |
|-------|---------------------------------|
| 日時    | 毎 日 PM 5:30 ~ PM 8:30 (3時間 00分) |
| チャンネル | 1 地デジ011 NHK総合1 · 東京            |
| 録画先   | ∲USB1 육 ハードディスク1                |
|       | 録画設定                            |
|       | 予約の種類を選択してください。                 |
|       | ✓ 視聴予約                          |
|       | ◆ で選び 決定 を押す 戻る で前画面            |

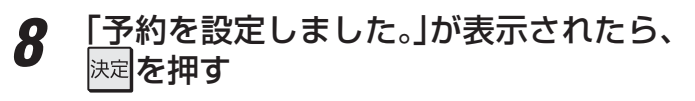

# メッセージなどが表示された場合

●「以下の予約と重なっています。」、「予約数がいっぱいです。」、「ソフトウェアのダウンロード予約と時間が重なっています。」のメッセージ表示された場合の操作については、
 363 をご覧ください。

録画・予約をする

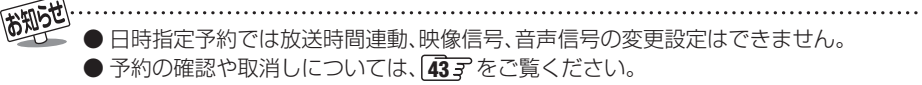

# <sup>編・予約をする</sup> 携帯電話やパソコンから録画予約をする

- 外出先などから携帯電話やパソコンを使って、6週間先までの範囲で本機に録画予約をすることができます。
- あらかじめ、接続や設定が必要です。「インターネットに接続する」(準備編 65 mm)の章および、「携帯電話やパソコンから録画予 約できるように設定する」(準備編 54 mm)をご覧ください。

## Eメールで予約する

● パソコン、携帯電話のどちらからでも録画予約できます。

## Eメールを作成し、送信する

- ※本機が対応しているのはテキスト形式のメールのみです。ほかの形式のメールには対応していません。
- メールの宛先は「Eメール録画予約設定」の「基本設定」で登録した「メールアドレス」です。
- ●本機で使用できるのは、POP3を使用しているメールだけです。
- 録画予約ができるのは、予約メール1通につき1件です。
- 件名は自由に入力できます。
  - ●~●はすべて半角文字で入力してください。各項目の間には半角スペースを入れてください。

#### メール作成画面(例)

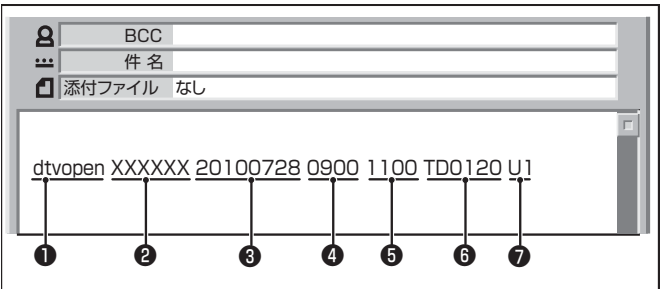

#### ●識別コード

● 「dtvopen」と入力します。(小文字)

#### **②**パスワード

● 「Eメール録画予約設定」で登録した「メール予約パスワー ド」を入力します。

#### ❸録画日

●西暦(4ケタ)月日(4ケタ)を入力します。
 (1ケタの月日の場合は10の位に0を入れます)

#### ④録画開始時刻

● 00~23(時)に続けて00~59(分)を入力します。

#### ●録画終了時刻

● 00 ~ 23(時)に続けて00 ~ 59(分)を入力します。

#### ●録画チャンネル

● 放送の種類を表す略号とチャンネル番号を次のように入力します。

#### ①放送の種類を表す略号を入力する

| 放送の種類        | 略号 |
|--------------|----|
| 地上デジタル放送     | TD |
| BSデジタル放送     | BS |
| 110度CSデジタル放送 | CS |

#### ② 略号に続けてチャンネル番号を入力する

#### ■ 地上デジタル放送の場合

- 3ケタのチャンネル番号を入力します。
- 🕅 チャンネル番号:011の場合…TD011
- ※ 枝番を指定する場合は、3ケタのチャンネル番号 と枝番を入力します。
- (上の例で、枝番が3の場合…TD0113)
   BSデジタル/110度CSデジタル放送の場合
- 3ケタのチャンネル番号を入力します。 Ø BS103、CS001

#### **7**録画先機器

● 録画先機器の略号と録画機器の番号を入力します。指定 しない場合は、「Eメール録画予約設定」で登録した「録画 機器」に録画されます。

| 録画機器           | 略号と番号 | 説明                                              |
|----------------|-------|-------------------------------------------------|
| USBハード<br>ディスク | U1~U8 | 数字は、「機器の登録」の画面(準備<br>編 <b>[48]</b> )に表示される番号です。 |

## 返信メールを確認する

● 「Eメール録画予約設定」の「予約設定結果通知」を使用する ように設定している場合は、予約メールの送信後しばらくす ると本機からメールが返信されます。

#### 「予約を登録しました。」の返信メールの場合

● 以上で予約が完了です。

#### その他の返信メールの場合

●下表に従って作成メールを修正し、もう一度送信してください。本体側のエラーが発生する場合は、予約できません。

| 返信メールの内容                                                 | 対処のしかた・他                            |
|----------------------------------------------------------|-------------------------------------|
| 予約を登録できませんでした。メー<br>ルの書式が正しくありません。メー<br>ルの書式を確認してください。   | ●~●の書式を確認します。                       |
| 予約を登録できませんでした。本体<br>で登録できる日時を越えています。                     | 3~●が6週間先を超えていないか確認します。              |
| 予約を登録できませんでした。指定<br>されたチャンネルは本体に設定さ<br>れていません。           | ❻の指定が正しいか、確認します。                    |
| 予約を登録できませんでした。指定<br>された機器は本体に登録されていま<br>せん。または接続されていません。 | ⑦の指定が正しいか、確認します。                    |
| 予約を登録できませんでした。本体<br>側でエラーが発生しました。                        | 本機の電源プラグが抜<br>かれていることなどが<br>考えられます。 |

●予約メールは、「POP3アクセス時刻」(準備編「547)で指定した時刻に受信されます。(Eメールを本機で見ることはできません)

●「Eメール録画予約設定」の「予約アドレス登録」で、メール録画予約に使用するパソコンや携帯電話のメールアドレスをすべて登録して ください。

#### Eメール録画予約時の注意事項

- パソコン側で、自動的にメールサーバーからメールを受信し、サーバー側のメールを削除するように設定している場合、本機で 予約メールを受信する前に消えることがあります。サーバーにコピーを残すなどの設定が必要です。
- メールソフトによっては、自動的に改行されてしまうことがあります。その場合は、予約内容が正しく認識されません。
- メールサーバー内に極端に多くのメールがあると、予約メールを受信できない場合があります。
- 予約メールと同じ形式で始まるメールがあったとき、予約メールと判断して、パソコン側ではなく本機側で受信してしまう場合 があります。
- 予約時に録画機器の状態(接続状態、ハードディスク残量)の確認は行われません。録画予約で指定した機器の電源が切れている 場合や、機器を認識できない場合は、録画はできません。
- メールのウイルス対策はされていません。
- 一度に受信可能な予約メールは64件です。残った予約メールは次回の予約メール受信時に処理されます。
- 正しく設定されていることを確認するために、事前に正しく録画できることをお試しください。

#### テレビサーフモバイルサービスで予約する

※携帯電話だけで予約できます。

- テレビサーフモバイルサービスを利用することで、簡単な操作で携帯電話からメールでの録画予約ができます。
- iモード、EZweb、Yahoo!ケータイに対応しています。携帯電話の機種や契約内容によっては使えない場合があります。
- ●録画先は「Eメール録画予約設定」(準備編 54 m~ ~ 55 m)で設定した機器になります。

#### 準備をする

- ●携帯電話で「t@tvsurf.jp」宛てにタイトルと本文なしのメールを送る
  - メールを送信できない場合は、本文に文字を入れてくだ さい。
  - QRコード(下図)からもメールの宛先を入手することが できます。

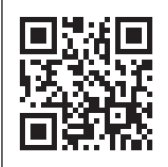

※ QRコードは、株式会社デンソー ウェーブの登録商標です。

**②**会員登録ページのURLが記載されたメールが携帯電 話に送られてきたら、メールの説明に従って登録をす る

 ●会員登録が完了すると、録画予約用のURLが記載され たメールが携帯電話に送られてくるので、そのURLを ブックマークに登録する(携帯電話の「お気に入り」に 登録する)

#### 録画予約をする

- ●録画予約用のURL(左記の③を参照)にアクセスする はじめにトップページの「☆利用規約」、「☆退会」、「#.ヘル プ」、「ご注意」のリンクをクリックして、それぞれの内容をお 読みください。
- **②**「☆メール予約」をクリックし、画面の手順に従って録 画予約をする
  - 録画予約できるのはデジタル放送だけです。
  - 予約設定画面の「録画用メールアドレス」と「パスワード」 は、「Eメール録画予約設定」で設定したものを入力しま す。

お知らせ

- テレビサーフは株式会社東芝の商標です。
- iモードは株式会社NTTドコモの登録商標です。
- EZwebはKDDI株式会社の商標です。
- Yahoo!ケータイはソフトバンクモバイル株式会社の商標です。
- インターネットサービスプロバイダーおよびインターネット回線業者との契約が別途必要です。
- ご利用には別途通信料が発生します。
- テレビサーフモバイルサービスについてのお問合せ先は、上記「準備」 ②で送られるメールに記載されています。

携帯電話やパソコンから録画予約をする

#### 録画・予約をする

# 録画設定や連ドラ設定を変更するとき

# 1 録画・録画予約・連ドラ予約画面などで、「録画設定」・「連ドラ設定」を▲·▼で選び、決定を押す

# 2 設定する項目を▲·▼·◀·▶で選び、速定を押す

※ そのときの状況によって、設定や変更ができない項目があります。(「×」は設定がありません)

# 3 ▲·▼で内容を選び、決定を押す

# 4 ▲·▼· ◀·▶で「設定完了」を選び、決定を押す

| 項目          | 内容                                                                                                    | USBハードディスク | レグザリンク対応<br>東芝レコーダー |
|-------------|----------------------------------------------------------------------------------------------------|------------|---------------------|
| 録画先         | • 録画をする機器を選びます。                                                                                                    | 0          | 0                   |
| マイカテゴリ      | <ul> <li>番組の再生時に探しやすくするために、録画時にカテゴリー分けします。</li> <li>再生のときに録画リストを「マイカテゴリ別」の表示にすれば、保存した「マイカテゴリ」の中から番組を探すことができます。</li> <li>「マイカテゴリ」の名称は変更することができます。</li> </ul>                                       | 0          | ×                   |
| 保護          | <ul> <li>録画する番組を保護する(消さないようにする)かどうかを設定します。</li> <li>録画後に設定することもできます。</li> <li>49.3</li> </ul>                                                                                                    | 0          | ×                   |
| 連ドラ         | <ul> <li>・ 文字入力画面が表示され、必要に応じて連ドラの名称を編集することができます。(文字入力のしかたは233 をご覧ください)</li> <li>再生のときに録画リストを「連ドラ別」の表示にすれば、連ドラの名称ごとにグループ分けされた中から番組を探すことができます。</li> <li>連ドラの名称(連ドラグループ名)はあとで変更することもできます。</li> </ul> | 0          | ×                   |
| 追跡<br>キーワード | <ul> <li>・ 文字入力画面が表示され、必要に応じて連ドラ予約の追跡キーワードを編集することができます。</li> <li>※ 1回の放送に限られるようなキーワード(「第〇〇話」、出演者名など)は削除しておきます。</li> </ul>                                                                         | 0          | ×                   |
| 追跡基準        | <ul> <li>必要に応じて、連ドラ予約をする番組の録画曜日と時間を設定することができます。</li> </ul>                                                                                                    | 0          | ×                   |
| 上書き録画       | <ul> <li>連ドラ予約の場合に上書き録画の設定をします。</li> <li>上書き録画にすると前回の録画番組が削除されます。</li> </ul>                                                                                                    | 0          | ×                   |
| 放送時間        | <ul> <li>放送局から番組遅延の情報が送信されると、最大3時間までの遅れに連動して録画をする機能です。</li> <li>※放送時間の繰上げには対応できません。</li> <li>日時指定予約、連ドラ予約では設定できません。</li> <li>USBハードディスクの場合、ほかの予約と時間帯の一部が重なったときの優先順については443 をご覧ください。</li> </ul>    | 0          | 0                   |
| 画質モード       | <ul> <li> ・ 音質モードがL-PCMのときは、SP/LP/MN8.2以上は選択できません。 ・「画質モード」の「現在設定内容」と「設定1~5」は、録画機器側で設定されている内容です。 </li> </ul>                                                                                      | ×          | 0                   |
| 音質モード       | <ul> <li>       ・ 画質モードがSP/LP/MN8.2以上のときは、L-PCMは選択できません。       (画質モードが「録画機器の現在設定内容」「録画機器の設定1~5」「TS/DR」のときは、音質モードの設定はできません)     </li> </ul>                                                        | ×          | 0                   |
| DVD互换       | <ul> <li>DVD-Videoの作成を前提とする場合は、必ず「入(主音声)」または「入(副音声)」に設定します。</li> <li>「切」に設定した場合は、音声多重番組のままVRモードで録画されます。</li> <li>画質モードが「録画機器の現在設定内容」「録画機器の設定1~5」「TS/DR」のときは、選択できません。</li> </ul>                   | ×          | 0                   |

# <sup>録画・予約をする</sup> 予約の確認・変更・取消しをする

- 予約の確認、取消し、録画設定や連ドラ設定の変更をすることができます。
- ※ レグザリンク対応の東芝レコーダーに録画予約した番組は本機では確認できません。レコーダー側で確認や取消しの操作をし てください。

予約の確認・変更・取消し
 1 レグザリンクを押す
 2 ▲・▼で「予約を確認する」を選び、決定を押す
 REGIZA レグザリンク

|          | 録画番組を見る       |
|----------|---------------|
|          | 予約を確認する       |
|          | 写真を見る         |
| <b>Г</b> | 音楽を聴く         |
| ∎∕.∢     | スピーカーを切り換える   |
| 2        | HDMI連動機器を操作する |
|          |               |

● 予約リストが表示されます。

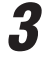

Δ

予約を確認する番組を▲·▼で選び、決定を 押す

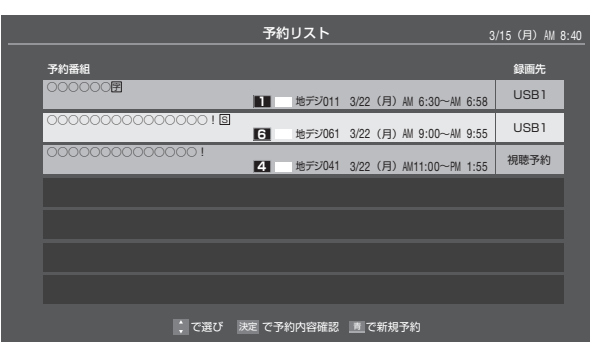

以下の操作をする

予約を取り消すとき

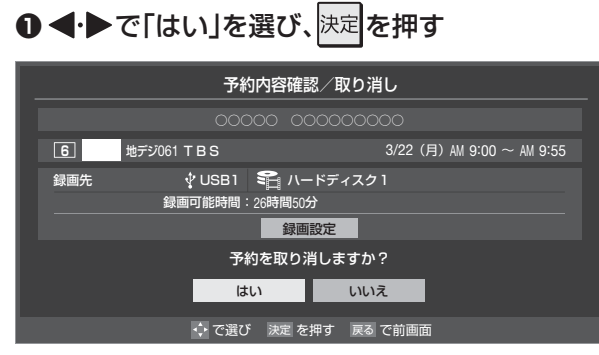

## 録画設定を変更するとき

● 前ページの「録画設定を変更するとき」の操作をしま す。

# 連ドラ予約番組の確認・変更・取消し 1 左記の手順1、2の操作をする 2 連ドラ予約を確認する番組を予約リストから▲・▼で選び、速を押す ● 選んだ予約番組の「予約内容確認/取り消し」画面が表示されます。 ※8日以上先の番組は表示されません。 3 以下の操作をする 予約を取り消すとき ● <</li> ● で「はい」を選び、速を押す 「連ドラ設定」を変更する場合 ● ▲・▼で「連ドラ設定」を選び、速度を押す ② ▲・▼で「連ドラ設定」を選び、速度を押す

- 設定画面に表示されている項目の内容については、前ページの「録画設定を変更するとき」の表を 参照してください。
- ⑧▲·▼·◀·▶で「設定完了」を選び、決定を押す

|         | 予約内容確認/取り消           | Ե                        |
|---------|----------------------|--------------------------|
| 連ドラ     |                      |                          |
| 追跡基準    | 毎 日 PM 1:00~PM       | A 1:55                   |
| 録画先     | 🖞 USB1 🛛 🗣 ハードディスク1  |                          |
|         | 録画可能時間:26時間50分       |                          |
| 00000   |                      | 3/15 (月) PM 1:00~PM 1:55 |
| 00000   |                      | 3/16 (火) PM 1:00~PM 1:55 |
| 00000   |                      | 3/17 (水) PM 1:00~PM 1:55 |
| 00000   |                      | 3/18 (木) PM 1:00~PM 1:55 |
| - 00000 |                      | 3/19(金)PM 1:00~PM 1:55   |
|         | 予約を取り消しますか?          | 2                        |
|         | はいいえ                 | きょう 連ドラ設定                |
|         | 🛟 でスクロール 🔹 で選び 決定 を押 | す 戻る で前画面                |

# 録画・予約をする 予約に関するお知らせ

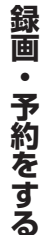

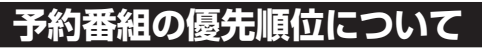

予約した番組の放送時間が変更されて、他の予約番組と重 なったときは、以下の優先順位で録画されます。

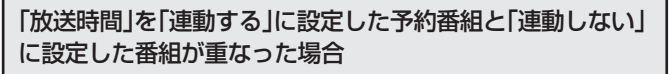

- ●「放送時間 |を「連動する | に設定した番組が優先されま す。
- 「放送時間」を「連動する」に設定していた予約Aが時間変 更に対応したため、予約Aと重なった部分の予約Bは録 画されません。

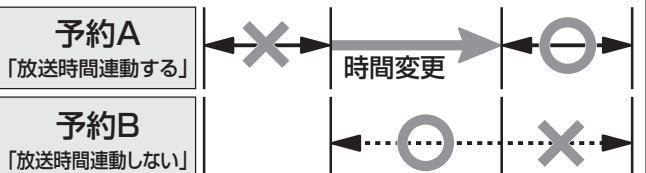

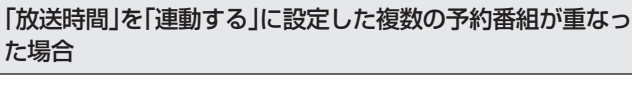

# ●開始時刻が変更された場合

●開始時刻の早い予約が優先されます。 Ø 「放送時間 |を「連動する |に設定していた予約Aの開始」 時刻が変更になったため、録画開始時刻の早い予約B が優先されます。予約Aは取り消されます。

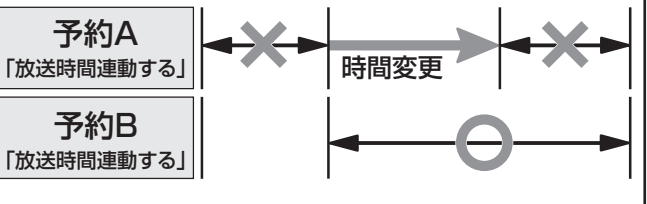

# 経了時刻が延長された場合

●先に予約を実行した番組の終了時刻が優先されます。 Ø 「放送時間」を「連動する」に設定していた予約Aの終了 時刻延長に対応したため、先に予約を実行した予約A が優先されます。予約Bは取り消されます。

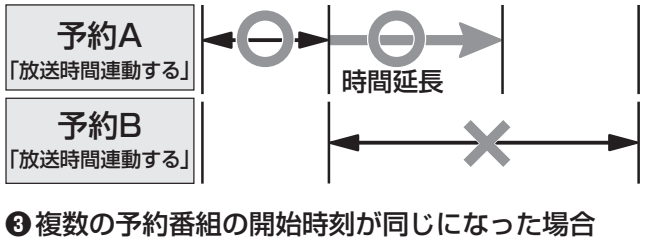

●最初に予約設定した番組が優先され、2番目以降に設 定した番組の予約は取り消されます。

# 予約の動作について

- 予約設定後、本機の動作は以下のようになります。
- ※ レグザリンク対応の東芝レコーダーに予約した場合は、予約 終了の時点で本機の関与は終了し、以下の動作はしません。

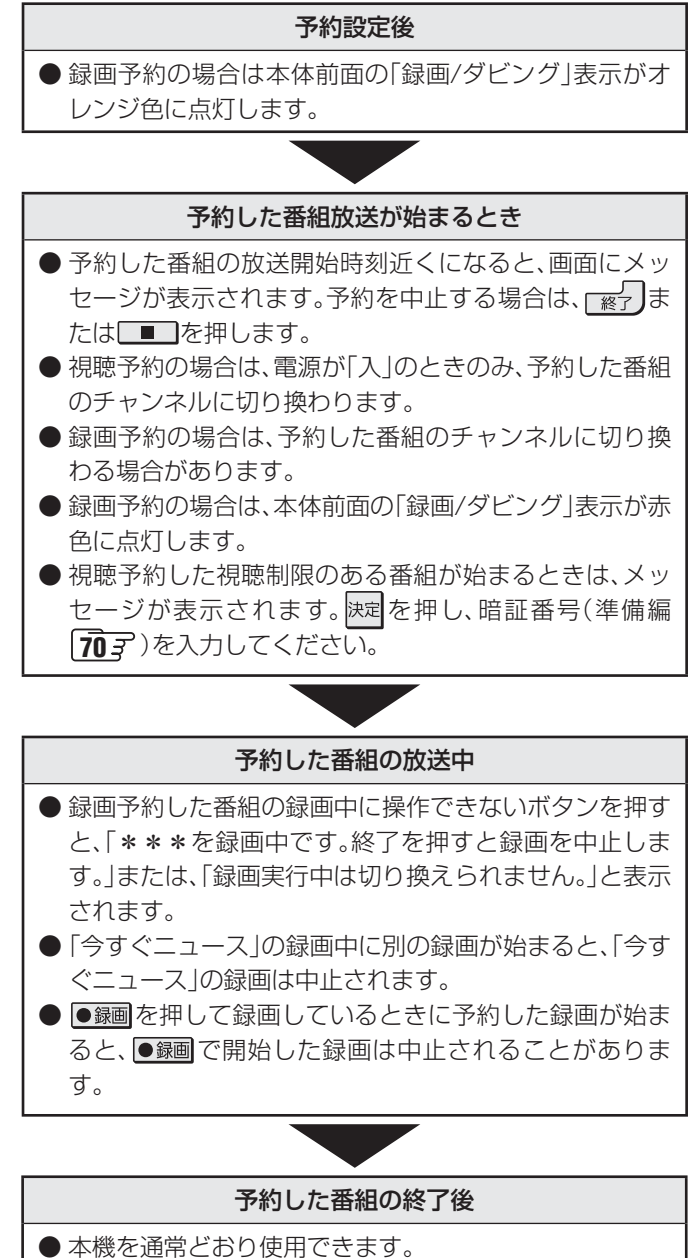

● 録画予約した番組の録画が終了した場合は、本体前面の 「録画/ダビング|表示が消えます。ほかにも録画予約が ある場合は、「録画/ダビング|表示はオレンジ色に点灯 したままです。

# <sup>再まする</sup> **録画した番組を再生する**

- USBハードディスクやDLNA認定サーバーなどに録画・保存されている番組を見るには、以下の操作をします。
- DLNA認定サーバーの準備については、「ホームネットワークの接続・設定をする」(準備編**50**3 ~ **52**3)をご覧ください。
- 機器の電源を入れておいてください。

# 再生の基本操作

# レグザリンクを押す

? ▲·▼で「録画番組を見る」を選び、決定を押す

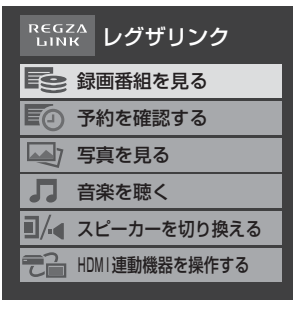

● 録画リスト画面(下図参照)が表示された場合は、手 順4に進みます。

# **3**▲·▼·◀·▶で機器を選び、 <sup>決定</sup>を押す

- ※ 起動していないWake on LAN対応機器(薄くなって 表示されている機器)を選んで速度を押すと、Wake on LAN画面から起動することができます。
- 録画リストが表示されます。

# 見たい番組を▲・▼で選び、決定を押す

- 選んだ番組の再生が始まります。(再生されるまでに 時間がかかる場合があります)
- USBハードディスクの場合、番組冒頭部分の4秒間 を飛ばして再生が始まります。(録画は番組開始時刻 の4秒前から開始されるようになっています)
- 番組を最後まで再生し終わると、そのまま静止状態 になります。
- ●再生中にできるリモコン操作については、次ページ をご覧ください。

# **5** 再生を停止させるには、 ■●を押す

- 録画リストの画面に戻ります。
- 録画番組の再生を終了するときは、 (渡)を押すか、 または選局の操作などをします。

# 続きから再生する-レジューム再生

## ●再生する番組を選んで決定を押す

● 左記の基本操作手順です。前回、再生を途中で停止した番 組を選んだ場合は、続きから再生されます。(機器によって は番組の冒頭から再生される場合があります)

# 番組の冒頭から再生する-頭出し再生

## ●再生する番組を選んで「青」を押す

# 録画中の番組を再生する一追っかけ再生

●予約番組の録画が終了するまで待たずに再生することができます。

●録画中の番組を選んで決定を押す

# 放送番組視聴中の再生機能について

● 放送番組の視聴中に ▶/!!!!! を押すと、USBハードディ スクで最後に視聴していた録画番組が再生されます。 最後まで再生し終わったときや、停止の操作をした場合は 放送画面に戻ります。

|                                | 政国リスト (か)                                                                                             |                                                    |
|--------------------------------|----------------------------------------------------------------------------------------------------|----------------------------------------------------|
| 表示形式 - グループのタブ                 | 録画リスト<br>→ すべて 未視聴 曜日別 ≪ ジャンル別 ≫ 速ドラ別 どイカテゴリ別                                                         | 選んだ番組の番号/<br>総録画番組数                                |
| 表示形式が「すべて」と「未<br>視聴」では表示されません。 | → スポーツ <u>2/1<sup>×</sup>3 ▲ ドラマ ト 音楽 Θ/ ラエティ</u><br>→ ŶUSB1 �� ハードディスク1<br>1/30 新しい番組順 <del>くー</del> | 「番組の並び順                                            |
| 使用中の機器                         |                                                                                                    |                                                    |
| 選択中の録画番組が再<br>生画面に表示されます。      | New 000000000000000000000000000000000000                                                              | <ul> <li>→ <sub>録画</sub> ー 「未再生の番組 NEW」</li> </ul> |
| 選択中の録画番組の情報                    | 地デジ011 0000000000000000000000000000000000                                                             | 上書きアイコン 〇                                          |
|                                | HD         12.8%         CCCCCCCCCCCCCCCCCCCCCCCCCCCCCCCCCCCC                                         | - (コピー制御アイコン 😫 )                                   |
| 機器の情報                          | → 残量:68% 自動削除 ● ○○○○○○○○○○○○○○○○○○○○○○○○○○○○○○○○○○○                                                   | - 保護アイコン 1                                         |
| 操作ガイド                          | →→ ○ ご選び 決定を押す 《 》リスト切換 直頭出し冉生 透前除 壓 録画番組検索 直タビンク 外の                                                  |                                                    |

#### 録画リスト (例)

▶DLNA認定サーバーの番組を再生する場合、ほかのネットワーク機器の動作状態によっては再生ができないことがあります。

# <sup>再生する</sup> **録画した番組を再生する** っづき

# 録画番組の再生中にできるリモコン操作

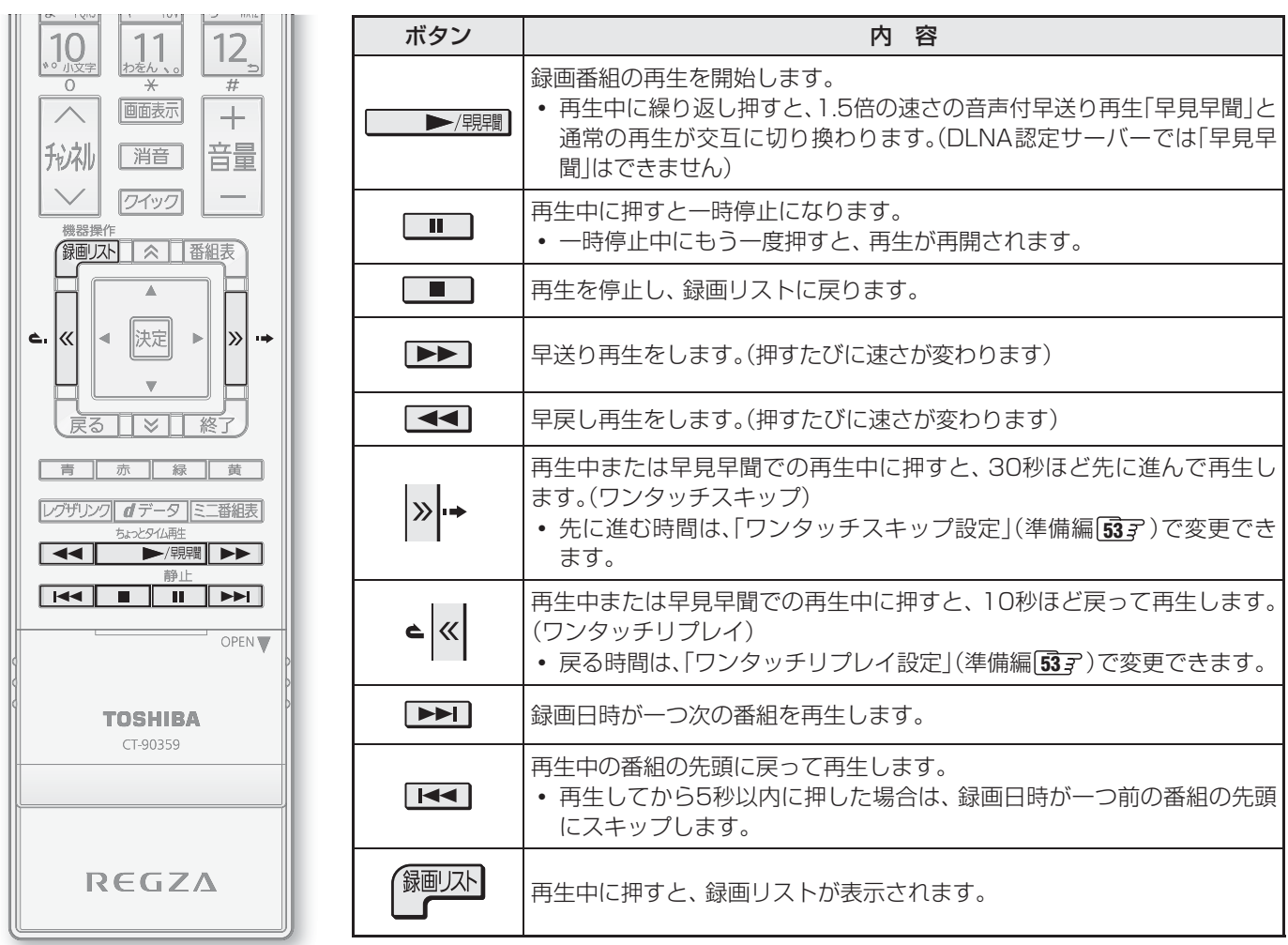

# 録画番組の情報や番組説明を見る

## 番組の情報を見る

#### ●再生中に 画 画 表示 を 押 す

- 再生中の番組の情報が表示されます。
- しばらくすると番組情報の表示は消えます。

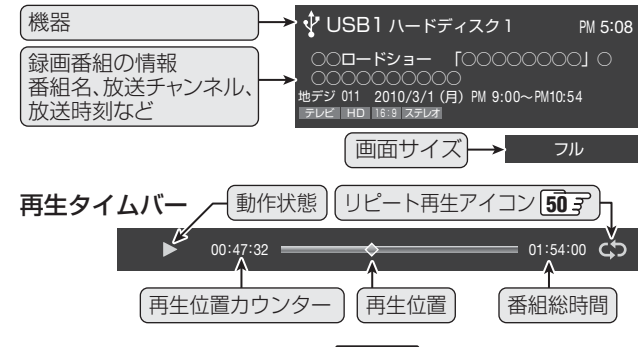

②表示を消すには、もう一度
画
る示
を
押す

#### 番組説明を見る

- ●録画リスト表示中または番組の再生中に
  翻題
  (ふたの中)を押す
  - 番組説明画面が表示されます。表示内容や操作方法は放送番組視聴時の場合153 と同じです。

#### ❷番組説明画面を消すには、決定を押す

● しばらく放置した場合にも消えます。

- ■■■ でスキップする順番は、録画リストの番組の並び順(新しい番組順、古い番組順)に関係なく、日時の古い順になります。 ● 録画中の番組を再生しているときに早送りなどで現在録画中の場面まで進むと、機器によっては再生を停止することがあります。
  - 録画中の番組再生での早送り/早戻し再生などの特殊再生機能は、正しく動作しないことがあります。
  - DLNA認定サーバーによっては「再生」と「再生停止」しかできない場合があります。また、再生時間などが表示されないことがあります。

# 再生する 見たい録画番組を探して再生する

- USBハードディスクに録画した番組の中から、視聴したい番組を探すことができます。
- ジャンル、キーワードなどの検索条件を指定して録画番組を検索できます。
- 録画番組のグループ(タブ)ごとに検索条件を設定できます。

※録画中は検索できません。

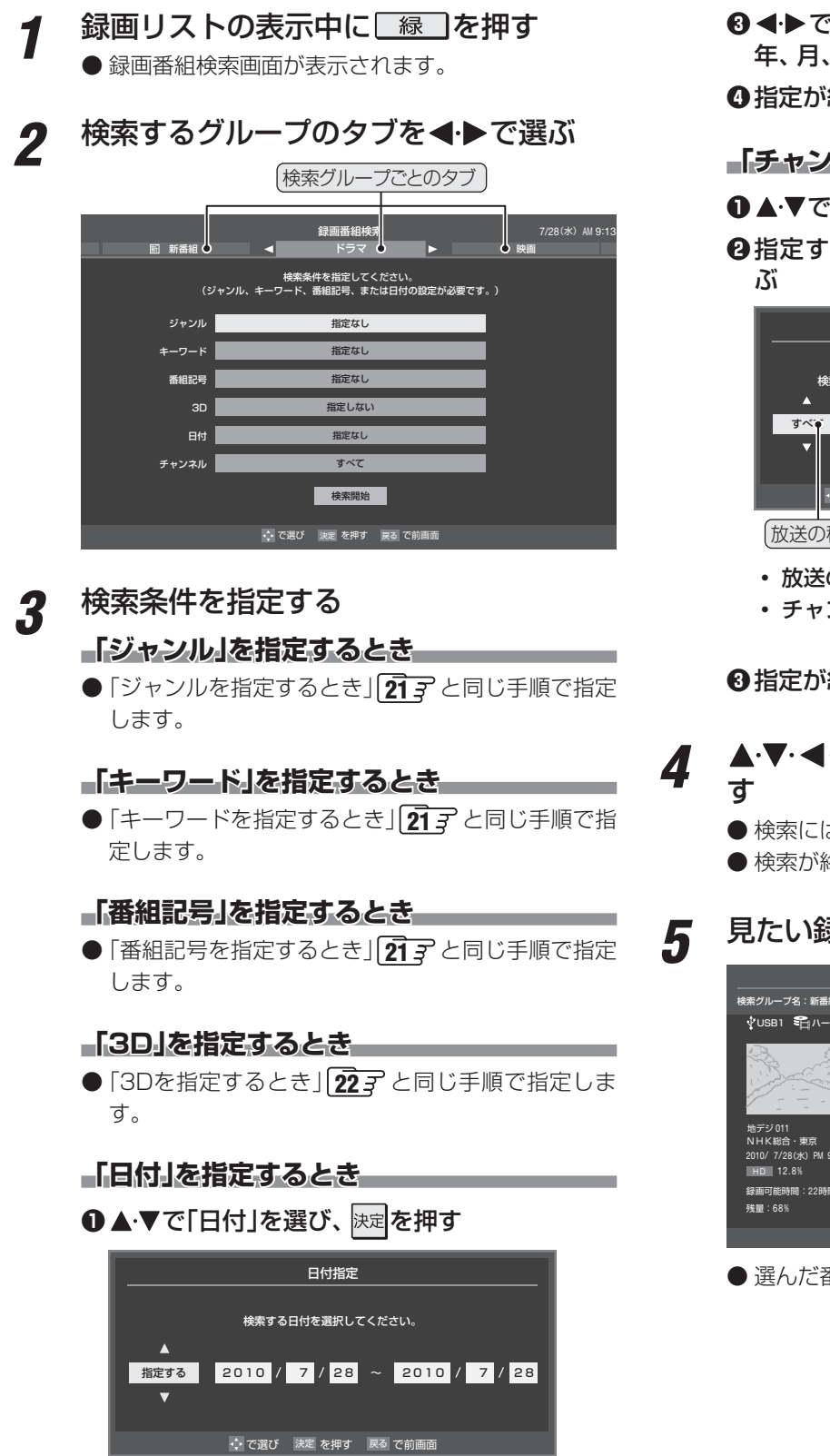

2 ◀·▶で左端の欄に移動し、▲·▼で「指定する」 を選ぶ ③ < → で欄を移動し、検索範囲の開始~終了の</li>
 年、月、日を▲・▼で選ぶ

●指定が終わったら、決定を押す

#### 「チャンネル」を指定するとき

●▲・▼で「チャンネル」を選び、決定を押す

 ぽ

 で選び、▲·▼で内容を選ぶ

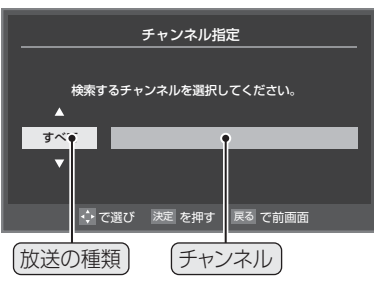

- 放送の種類…すべて/BS/CS/地デジ
- チャンネル…指定した放送の種類に該当するチャンネル/すべて

●指定が終わったら、決定を押す

#### ▲·▼· ◀·▶ で「検索開始」を選び、決定を押 す ● 検索にはしばらく時間がかかることがあります。 ● 検索が終わると、検索結果画面が表示されます。

- 見たい録画番組を▲・▼で選び、
  速を押す

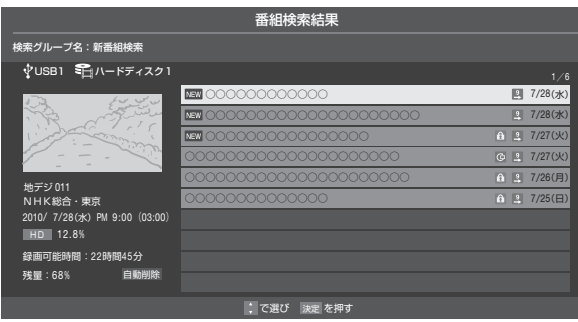

● 選んだ番組の再生が始まります。

# 今すぐニュース

- USBハードディスクに自動録画された最新のニュース番組 をいつでも見ることができます。
- 自動録画されるUSBハードディスクは、「今すぐニュース設 定」(準備編(52))の「今すぐニュース機器の登録」で登録し た機器です。
- 自動録画されるニュースは、「今すぐニュース設定」の「今す ぐニュース番組の登録」で登録した番組です。

#### 今ずニュスを押す

● 自動録画された番組が再生されます。

メッセージが表示されたとき

● 早送り、早戻しなどのリモコン操作ができます。

# 「今すぐニュース」が登録されていません。 自動登録を行いますか? はい いいえ ・・ で選び 決定 を押す

- 自動登録をする場合は、
   ◆ で「はい」を選んで 速 を押してください。
- 番組表から好みのニュース番組を登録することもできます。その場合は、「いいえ」を選んで速を押し、「「今すぐニュース」の番組を登録する」20 mの操作をしてください。

# 2 再生を終了するときは、■■または<br /> 「●●または<br /> 「●●または

※ 自動録画されたニュース番組は、録画リストには表 示されません。

# 「今すぐニュース」の自動録画を中止するには ●「今すぐニュース」の自動録画中に、 (※) または ■

●「ラダマニュース」の自動録画中に、「終了」または<u>●</u> を押す

#### ❷確認画面で、◀·▶で「はい」を選んで<sup>決定</sup>を押す

- 以下の場合、「今すぐニュース」の自動録画は自動的に中止されます。
  - 番組情報の取得をしたとき
  - ほかの録画が始まったとき
  - ※ 上記のほか、一部のメニュー操作などでも中止されるこ とがあります。
  - ※ データ放送を選んだときにも自動録画が中止されること があります。

#### 「今すぐニュース」の機能を使わないとき

- ●「今すぐニュース」の登録番組をすべて削除します。
- 避天子(ふたの中)を押し、▲·▼と速定で「レグザリンク 設定」⇒「録画再生設定」⇒「今すぐニュース設定」⇒「今 すぐニュース番組の登録」の順に進む
  - ●「今すぐニュース番組の登録」の画面が表示されます。

③確認画面で、◀・▶で「はい」を選んで決定を押す

# ちょっとタイム再生

- テレビを見ているときに不意の来客があったり、電話がか かってきたりしてテレビの前から一時的に離れなければな らないときなどに便利です。
- この機能にはUSBハードディスクを使用します。
- ※予約した番組の録画中は、この操作はできません。
- 1 テレビの前から離れるときに●録画(ふたの中) を押す
- 2 録画先がUSBハードディスクになっていることを確認し、◀・▶で「はい」を選んで
  - \_\_\_\_ ● 録画が始まります。
  - ●時間に余裕があるときは、必要に応じて録画時間などの確認・設定をしてください。
- 3 テレビの前に戻ったら、 ▶/照職 を押す
  - 録画を始めたところから番組再生が始まります。
  - 再生中に早送りや、1.5倍の速さの音声付早送り再 生などができます。 46 3

# 再生を終了するときは、 😿 🚽を押す

- 早送り再生の操作をするなどで放送中の場面に追い つき、放送画面のほうを見る場合は録画を停止させ ます。
- 録画を停止させなかった場合は、「ダイレクト録画時 間設定」(準備編 **53** ) で設定した時間だけ録画が 続きます。
- 録画した番組は録画リストに表示されます。

- ■「今すぐニュース」について
  - あらかじめ登録された放送の種類、チャンネル、曜日、時刻で自動録画が行われます。
  - ●「今すぐニュース」の自動録画は、本機の電源が「入」、「待機」、「切」のいずれの場合にも行われます。
  - 最新のニュース番組の自動録画が終わると、古いニュース番組は自動的に削除されます。
  - 最新のニュース番組が最後まで録画できなかった場合は、古いニュース番組が残り、新しいニュース番組は保存されません。
  - ●「今すぐニュース設定」で登録したニュース番組の放送時間が変更された場合には、手動でニュース番組の登録・取消しをしてください。 ●「今すぐニュース設定」で登録したニュース番組の放送時間が変更された場合には、手動でニュース番組の登録・取消しをしてください。
  - ●「今すぐニュース」の自動録画と録画予約の時刻が近い場合は、「今すぐニュース」の自動録画は行われません。
  - USBハードディスクの再生中や録画番組をダビングしている場合は、「今すぐニュース」の自動録画は行われません。
  - 登録した番組をすべて取り消した場合、「今すぐニュース」で録画された番組は削除されます。

お知らせ

**2** <u>赤</u> を押す

# 再生する 消さないように保護する/不要な録画番組を消す

#### 消さないように保護する 複数の録画番組を消す ● 誤って消してしまわないように、録画番組を保護すること 消す番組のどれかを▲・▼で選び、「赤 ができます。(機器によってはできないことがあります) を押す ● 録画リストの表示中に以下の操作をします。 ※録画中にこの操作はできません。 ▲・▼で「複数削除」を選び、決定を押す 2 保護する番組を▲・▼で選び、ワイックを押す 1 消す番組を▲・▼で選び、決定を押す 3 ▲・▼で「保護」を選び、決定を押す 2 ● 決定を押すたびに、 ▼と□が交互に切り換わります。 削除する番組に✓をつけます。 ● 選択した番組が保護されます。( ↑ がつきます) ● 保護されている番組を選択してクイックメニューを ● 保護を解除する場合は、保護されている番組を選び、 表示させると、「保護解除」をすることができます。 *Q* クイックメニュー ∂ クイックメニュー へ スポー リピート リピート ∲USB1 €N-ドディスク 並べ替え 並べ替え 保護 保護解除 自動削除設定 自動削除設定 地デジ011 NHK総合・東京 2010/7/28(水)PM9:1 HD 12.8% 連ドラ予約 連ドラ予約 連ドラグループ名の変更 連ドラグループ名の変更 マイカテゴリ管理 マイカテゴリ管理 録画可能時間:22時間 残量:68%》80.8% 機器選択 機器選択 ハードディスク残量表示 ハードディスク残量表示 Δ 不要な録画番組を消す 5 見終わった録画番組などを消す(削除する)場合は、録画リ ストの表示中に以下の操作をします。 一つの録画番組を消す 消す番組を▲・▼で選び、「赤」を押す 7 ● 保護されている録画番組を消す場合は、保護を解除 示させる してから 赤 を押してください。(上記を参照) ご覧ください。 ▲・▼で「1件削除」を選び、決定を押す 2 2 削除 1件削除 3 複数削除 グループ内全削除 自動的に消す 、で選び 決定 を押す 戻る で前画面 確認画面で、◀・▶で「はい」を選んで 決定 3 を押す 選択した番組を削除しますか? 7 はい いいえ ↓ で選び 決定 を押す 戻る で前画面

削除が終了したら、決定を押す

Δ

\_\_\_\_を押します。( € を消します) 消す番組に
速で
√をつける ● は 💼 で消してから

- 選択が終わったら、 赤 を押す
- 左記手順3、4の操作をする
- グループ内の録画番組をすべて消す
- まとめて消すグループの録画リストを表
  - 次ページの「録画リストの表示のしかたを変える」を
- 「赤」を押し、▲・▼で「グループ内全削除」 を選び、決定を押す
- 左記手順**3、4**の操作をする
- お買い上げ時は、ハードディスクの容量が足りなくなった ときに、保護されていない古い録画番組が自動的に削除さ れるように設定されています。削除されないようにする場 合は「削除しない」に設定してください。
- ●録画リストの表示中に以下の操作をします。
  - |ワイック|を押し、▲・▼で「自動削除設定」を 選んで決定を押す
- ▲・▼で「削除する」または「削除しない」を 2 選び、決定を押す

再生する

30 新しい番組

## 録画リストの表示のしかたを変える

● 録画リストで、すべての録画番組を表示させたり、グルーブ 別に表示させたりすることができます。

#### |«|、|»|で表示形式を選ぶ

- ※ DLNA認定サーバーでは「すべて」と「曜日別」が切り 換えられます。
- **すべて**………すべての録画番組が表示されます。
- •未視聴…………未再生の録画番組が表示されます。
- 曜日別………録画した曜日ごとに表示されます。
- ジャンル別………ドラマや映画などのジャンルごと に表示されます。番組情報がない 場合は、「その他」に分類されます。
- 連ドラ別 ……………「連ドラ予約」[37] の予約ごとに 表示されます。「連ドラ予約」で録 画した番組がない場合は選択でき ません。
- マイカテゴリ別…「録画設定」 423 で指定した「マイ カテゴリ」ごとに表示されます。

# 2 表示するグループのタブを◀・▶で選ぶ

※「すべて」、「未視聴」ではグループのタブは表示され ません。

#### Ø「ジャンル別」表示で「ドラマ」のグループを選択

|                                       |             | 録画リス    |         |          |            |                  |
|---------------------------------------|-------------|---------|---------|----------|------------|------------------|
| すべて未視                                 | 聴聞日:        | RI «    | ジャンル別   | >> 連ドラ別  |            |                  |
| スポーツ                                  | S 9715" 93- | 4 🛛 ドラマ | 7 🕨     | 音楽       |            | F-7              |
| ∲USB1 की∧−ドディス                        | ול          |         |         |          | 1/30 新     | しい番組順            |
| Q. STE                                | A NEW 0000  | 0000000 | 00      |          | 2          | 7/28(水)          |
| in Section                            | NEW OOOC    | 0000000 | 0000000 | 00000    | 2          | 7/28( <u></u> k) |
|                                       |             | 0000000 | 000000  |          | A 2        | 7/27(火)          |
|                                       |             |         |         |          | 2          | 7/27(火)          |
| 地デジ011                                | 000000      |         |         |          | G 2        | 7/27(火)          |
| NHK総合・東京<br>2010/7/28(水) PM 9:00 (03: | 000000      |         |         |          | G 2        | 7/27(火)          |
| HD 12.8%                              | 000000      |         |         |          | â 3        | 7/26(月)          |
|                                       | 000000      |         |         |          | 3          | 7/26(月)          |
| 録画可能時間:22時間45分                        | 000000      |         |         |          | â <u>2</u> | 7/25(日)          |
| 残量:/8% 目動削縮                           | 🛛 🗸 000000  | 0000000 | 00      |          | â <u>2</u> | 7/25(日)          |
| ◆ で選び 決定 を押す                          | ≪ ≫リスト切換    | 直頭出し剤   | 手生 素削除  | ■ 録画番組検索 | 莨ダビング      | 5195             |

## 繰返し再生の設定を変える

● 録画番組の繰返し再生(リピート再生)を設定することがで きます。

クイックを押す

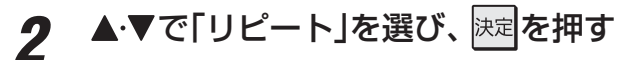

# **3**▲·▼で以下から選び、 法定を押す

- 1番組……一つの番組を繰り返して再生します。
- すべて…… すべての番組の連続再生を繰り返します。
- オフ…… 繰返し再生をしません。
- リピート再生をしているときは、タイムバー表示463 に リピート再生アイコンが表示されます。(1番組: な)、すべ て: な)
- 録画中の番組はリピート再生ができません。
- ●「1番組」に設定している場合、▶▶ や ▶ でほかの番組に スキップしたときには、設定が「オフ」になります。

#### 番組を並べ替える

- 録画リストに表示される番組の並び順を変えることができ ます。
- 設定は機器ごとに記憶されます。

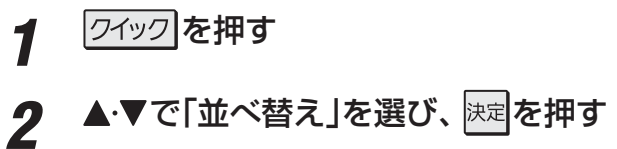

#### ▲·▼で以下から選び、 決定を押す

- •新しい番組順…日付の新しい順に表示されます。
- •古い番組順……日付の古い順に表示されます。

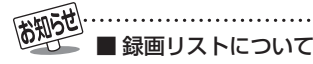

- ●送信側の情報によっては、番組放送時間などが録画リストに正しく表示されない場合があります。
- 録画開始した直後の番組は、録画リストには表示されません。録画開始から数分後に録画リストに表示されます。
- 録画リストに表示できる最大数は500番組までです。これを超えた機器では正しく動作しないことがあります。最大数は機器に よって制限されることがありますので、各機器の取扱説明書でご確認ください。

3

- ●地上デジタル放送のチャンネル番号などは、本機のチャンネル設定が変更された場合や、本機以外の操作で録画した番組の場合には、録画リストに正しく表示されないことがあります。
- 番組の表示時刻は実際の録画情報から算出しているため、ハードディスクの録画動作時間とは一致しない場合があります。

# グループ名を変更する

- ●「マイカテゴリ別」の録画リストで表示されるグループのタ ブ名を変更することができます。
- 「連ドラ別」の場合にも同様の操作ができます。その場合は、 グループ名を変更すると予約リストの予約番組名も同じ名 前に変更されます。
- USBハードディスクが複数接続されている場合、機器ごと にグループ名を変更することはできません。
- 番組の録画中にこの操作をすることはできません。

|«|、|»|で「マイカテゴリ別」の表示にする ● 連ドラグループ名を変更する場合は、「連ドラ別」の 表示にします。

名前を変更するグループのタブを◀▶で 2 選ぶ

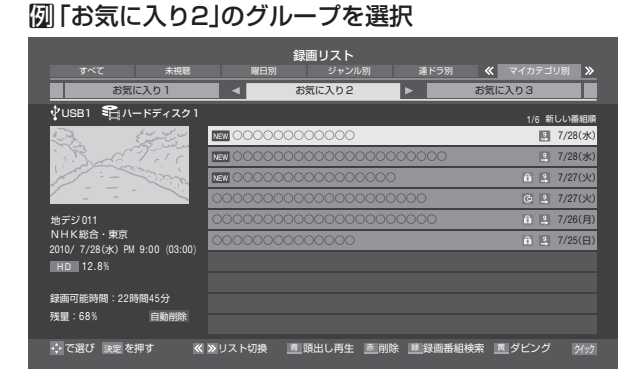

# ワイックを押し、▲・▼と決定で「マイカテゴ リ管理」⇔「マイカテゴリ名の変更」の順 に進む

●「連ドラ別」表示のグループ名を変更する場合は、ク イックメニューから「連ドラグループ名の変更」を選 びます。

# 文字入力画面でグループ名を入力する

- お好みの分類名にすることができます。
- 文字入力のしかたは、23 子をご覧ください。
- 全角文字で15文字まで入力できます。

3

Δ

● 文字入力の操作が終わると、録画リストのグループ タブ名が変更されます。

#### Ø 「お気に入り2」⇒「おとうさん用」に変更

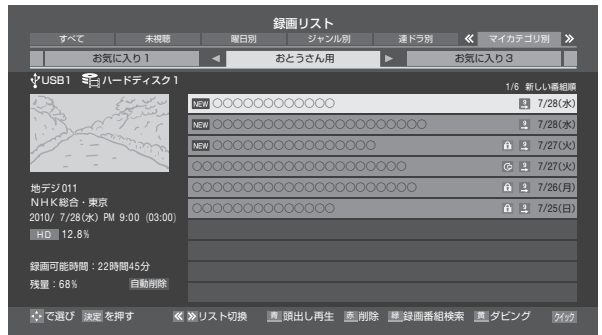

# ほかのグループに移動する

- 録画番組をほかのグループに移動することができます。 たとえば、録画時の設定で「お気に入り1」に分類した番組 を、録画後に「お気に入り2」に移すことができます。
- 番組の録画中にこの操作をすることはできません。
- |«|、|»|で「マイカテゴリ別」の表示にする 1
- 移動する番組が保存されているグループ 2 のタブを◀・▶で選ぶ
- 移動する番組を▲・▼で選ぶ 3
- **クイック**を押し、▲·▼と 決定で「マイカテゴ Δ リ管理」⇔「マイカテゴリの変更」の順に 進む

#### ▲・▼で以下から選び、決定を押す 5

- 1件変更 ………… 選択中の番組を別のグループに 移動します。
- て別のグループに移動します。
- グループ内全変更… 選択中のグルーブの全番組を別 のグループに移動します。
- 移動先のグループを▲・▼で選び、決定を 6 掴す
  - 「選択変更」の場合は以下の操作をする ●移動する番組を▲・▼で選び、決定を押す
    - 決定を押すたびに、 ▼と□が交互に切り換わりま す。移動する番組に✔をつけます。
    - ▶ 保護されている番組も移動できます。

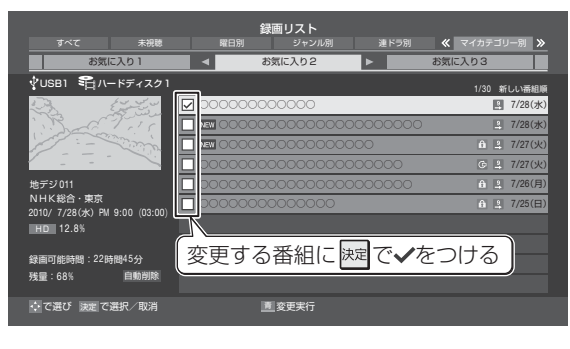

②すべての指定が終わったら、
「青」を押す

確認画面で、◀・▶で「はい」を選んで
決定 を押す

再生する

# <sup>再生する</sup> その他の操作をする っづき

# 連ドラ予約をする

- 録画リストに表示されている番組を選んで、「連ドラ予約」を することができます。
- 1 連ドラ予約にする番組を▲・▼で選び、 ワイックを押す

2 ▲·▼で「連ドラ予約」を選び、 速定を押す

- 3 「連ドラ予約」画面で内容を確認し、 ◀・► で「はい」を選んで速度を押す
  - 番組名や追跡基準の曜日などが正しく表示されてい るか確認してください。

|      | 連ドラ予約                |  |  |  |
|------|----------------------|--|--|--|
| 連ドラ  | <b>7</b> 00000 0000  |  |  |  |
| 追跡基準 | 毎 日 PM 1:00~PM 1:55  |  |  |  |
| 録画労  | ŧ ∲USB1 🗣ハードディスク1    |  |  |  |
|      |                      |  |  |  |
|      | 連ドラ設定                |  |  |  |
|      | 」<br>連ドラ予約しますか?      |  |  |  |
|      | はいいえ                 |  |  |  |
|      | ◆ で選び 決定 を押す 戻る で前画面 |  |  |  |

#### 設定を確認・変更するとき

●▲·▼で「連ドラ設定」を選び、決定を押す

#### ②設定を変更する項目を▲·▼で選び、決定を押す

- ●「録画設定や連ドラ設定を変更するとき」423の 表を参照してください。
- 追跡キーワードを確認し、必要に応じて編集して ください。
- ③ ▲·▼· ◀· ▶ で「設定完了」を選び、決定を押す

# ほかの機器を選択する

- 録画リストの表示中に、使いたい機器を変更するには以下 の操作をします。
- 1 ワイックを押す

# 2 ▲·▼で「機器選択」を選び、 速定を押す

- 機器選択画面が表示されます。
   ※機器が1台しか接続されていない場合は、メッセージが表示されます。
- 3 使用する機器を▲·▼·◀·▶で選び、 法定を 押す

# ハードディスクの残量を確認する

- 録画リストの表示中に、ハードディスクの残量を画面で確 認できます。
- ※ 残量表示や録画可能時間表示は、あくまでも目安であり、保 証するものではありません。
- ※ ハードディスクの残量は、BSデジタルハイビジョン放送 (24Mbps)を基準に算出しています。そのため、地上デジ タルハイビジョン放送(約17Mbps)の録画番組などを削除 した場合、残量の増加分は削除した番組の時間よりも少な くなります。

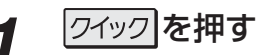

- 2 ▲·▼で「ハードディスク残量表示」を選び、 <sup>決定</sup>を押す
  - 残量表示画面が表示されます。
- **3**残量表示画面を消すには、 決定を押す

再生する

# 

- ●本機でUSBハードディスクに録画した番組を他の機器にダビングすることができます。
  - 機器の接続や設定については、「USBハードディスクの接続・設定をする」(準備編 473~493)をご覧ください。
  - 他のUSBハードディスクへのダビングは、ムーブ(移動)のみできます。
  - DTCP-IP対応サーバーには、番組のコピー制御情報(コピーワンスやダビング10など)に従ってダビングすることができます。機器の接続や設定については、「ホームネットワークの接続・設定をする」(準備編 50 ア ~ 51 ア)をご覧ください。 (DLNA認定サーバーにはダビングできません)

※ USBハードディスクからDTCP-IP対応サーバーヘダビングをした番組は、USBハードディスクに戻すことはできません。 ※ 録画中はダビングできません。

※ダビング中に機器の接続を変更したり、電源プラグをコンセントから抜いたりしないでください。

- レグザリンクを押す
- 2 ▲·▼で「録画番組を見る」を選び、決定を押す

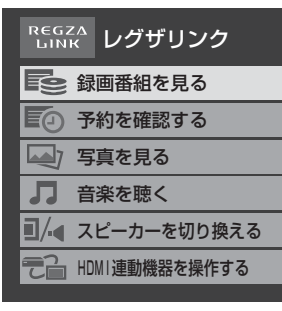

- ●機器選択画面が表示された場合は、使用する機器を 選択します。
- 3 録画リスト画面で、ダビングする番組を
   ▲·▼で選び、 黄 を押す
- 4 ▲·▼で「1件ダビング」または「複数ダビン グ」を選び、速率を押す

# 5 ダビング先を▲・▼で選び、 決定を押す

● ダビング先に指定できる機器が1台の場合、この手 順はありません。

| ダビング先指定                |
|------------------------|
| ダビング先を指定してください。        |
| ∲USB2 😭 ハードディスク2       |
| ∲USB3 📬 ハードディスク3       |
|                        |
|                        |
|                        |
| ムーブができます。              |
|                        |
| 、 で選び 決定 を押す 戻る でキャンセル |

- 6 「複数ダビング」の場合は以下の操作をする
  - ●複数選択画面で、ダビングする番組を▲·▼で選んで速定を押す
    - 法定を押すたびに、
       ✓ と□が交互に切り換わり、
       ✓ を付けた番組がダビングされます。
    - 保護を解除する場合は、保護されている番組を選び、
      「青」を押します。

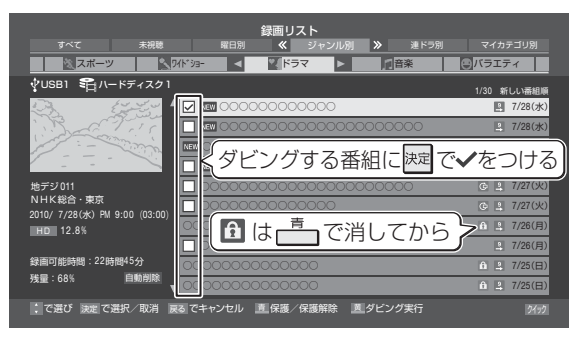

- ②ダビングする番組をすべて選んだら、
  黄 申す
  - ●一度にダビングできるのは16番組までです。
- 7 「ダビング」画面で、 **◀·**▶で「はい」を選ん で<sup>決定</sup>を押す

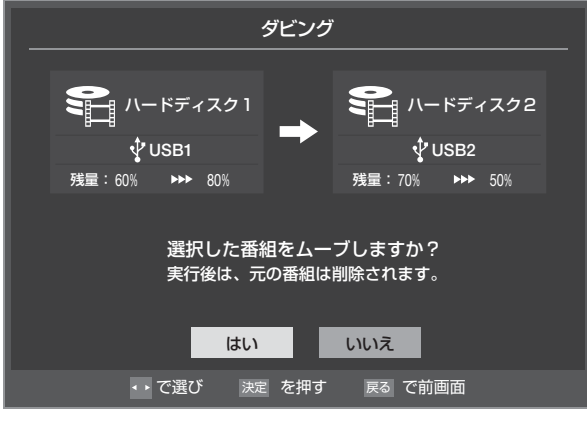

- 番組のダビング中は本体前面の「録画/ダビング」表 示が赤色に点灯します。
- ダビングが始まってしばらくすると、画面の右下に 進行状況が表示されます。

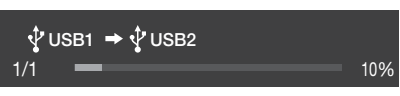

# タビングする 東芝レコーダーにダビングする

- DTCP-IP対応の東芝レコーダーにLAN経由でデジタルダ ビングをすることができます。
- 番組のコピー制御情報に従ったダビングとなります。

#### 準備

# ●本機とDTCP-IP対応の東芝レコーダーをLANで接続する

- 「機器を接続する」(準備編 **51** 37 )と同じです。
- ②ネットワークの設定を確認する
  - 「機器のネットワーク設定を確認する」(準備編 513)と 同じです。

#### ダビングの操作

- 前ページの操作手順と同じです。 手順**5**で、LAN接続したDTCP-IP対応の東芝レコーダーを ダビング先に指定してください。
  - ※ 使用する機器が「ダビング先指定」の画面(1台だけの場合は「ダビング」の画面)に表示されない場合は、接続や 設定を確認してください。
- ●以下の機種では、ダビングが終わったときにレコーダーの 電源が切れるように設定することができます。
  - 対応機種 形名
     RD-X8、RD-S503、RD-S303、RD-X9、
     RD-S1004K、RD-S304K
  - ・ 手順7の「ダビング」画面で、▲・▼・◀・▶で「ダビング終了
     時電源オフ」を選び、課題を押して

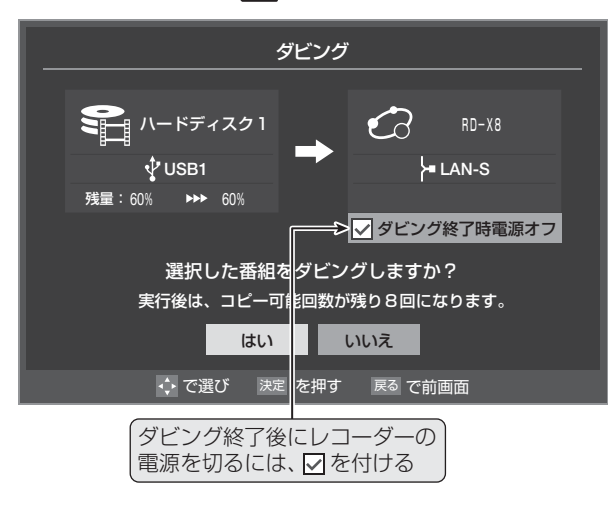

接続機器の映像・音声を楽しむ(レグザリンク)

レグザリンクとは

# レグザリンクの機能でできること

#### HDMI連動機器を操作する

● 本機に接続したHDMI連動対応(レグザリンク対応)の録画機器や再生機器、パソコン、オーディオ機器などの基本操作が本機のリモコンでできます。 56 子 ~ 58 子

#### -本機とHDMI連動機器の動作を連動させる

- ワンタッチプレイ ……… HDMI連動に対応した機器を操作すると、機器に連動して本機の電源がはいり、操作した機器に合わせ て入力が切り換わります。
- システムスタンバイ ····· 本機のリモコンで本機の電源を「待機」にしたときや、オフタイマー、省エネ設定の機能などで本機が待 機状態になったときに、本機からのシステムスタンバイが働き、HDMI連動機能に対応した機器も同時 に電源が「待機」になります。また、接続機器側がシステムスタンバイに対応している場合、接続機器の 電源を「待機」にしたときに本機の電源も「待機」にすることができます。

#### -USBハードディスク、DLNA認定サーバーの録画番組再生などをする-

● 内容については、「再生する」 45 mの章および、「ダビングする」 53 mの章をご覧ください。

#### -DLNA認定サーバーに保存されている写真や音楽を再生する

● JPEGファイルの画像を本機で見たり、MP3形式の音楽を本機で聴いたりすることができます。 60 子~63 子

## HDMI連動機能について

- 本機のHDMI連動機能では、HDMIで規格化されているHDMI CEC (Consumer Electronics Control)を利用し、機器間で連動した操作をすることができます。
- 本機と東芝製のHDMI連動機器(レコーダー、パソコンなど)や東芝推奨のオーディオ機器などをHDMIケーブルで接続することで利用できます。
  - ※「録画・予約する」の章に記載されているレグザリンク対応の東芝レコーダーへの録画・予約の操作も、HDMI連動機能を利用したものです。
  - ※ HDMI連動機能を使うには、接続機器それぞれの設定が必要です。詳しくは、接続する機器の取扱説明書をご覧ください。 本機は、お買い上げ時に「HDMI連動設定」(準備編 643)で設定されています。
- 推奨機器以外の機器をHDMIケーブルで接続した場合に一部の連動操作ができることがありますが、その動作については保証の対象ではありません。
- 推奨機器であっても、機器によっては一部の連動操作ができない場合があります。
- HDMI連動機器の接続、設定を変更した場合は以下の操作をしてください。
  - 接続機器の電源をすべて「入」の状態にして、本機の電源を入れ直してください。
  - すべての接続機器の動作を確認してください。
  - ※機器に割り振られる番号は接続形態によって変化する場合があります。

# HDMI連動機器について

#### オーディオ機器について

- オーディオ機器の入力状態によっては、本機から音声が出ない場合があります。
- オーディオ機器の連動操作中にオーディオ機器側の入力を切り換えると、実際の映像と画面右上の接続機器表示が一致しない 場合があります。

#### - オンキヨー製オーディオ機器でHDMI連動機能を利用する場合のお願い

対象機種:オンキヨー製 TX-SA605(N)、TX-SA605(S)、TX-SA705(N)、TX-SA805(N)、TX-NA905(N)、

DTX-5.8、DTX-7.8、DTX-8.8、DTC-9.8

- オーディオ機器の電源プラグをコンセントに差し込む前に、本機の電源を「入」にしてください。この順番が逆になると、HDMI 連動機能を使用したときにオーディオ機器が正しく動作しないことがあります。その場合は本機の電源を入れた状態で、オー ディオ機器の電源を入れ直してください。
  - ※ 停電のあとやブレーカーの操作などで本機とオーディオ機器の電源が同時にはいった場合にも、上記の操作が必要になるこ とがあります。

# 接続機器の映像・音声を楽しむ(レグザリンク) HDMI連動機器を操作する

●本機のリモコンで、レグザリンク対応のレコーダーやプレー ヤー、パソコンなどの基本操作をすることができます。

## 放送視聴時にレグザリンクを押す

2 ▲·▼で「HDMI連動機器を操作する」を選び、 決定を押す

| REGZA<br>LINK | レグザリンク         |
|---------------|----------------|
|               | <b>漫画番組を見る</b> |
| <b>E</b> 0 3  | 彩を確認する         |
| <u>(</u> ) 4  | 真を見る           |
| <b>D</b> f    | 音楽を聴く          |
|               | 、ピーカーを切り換える    |
| С н           | DMI連動機器を操作する   |

# 操作する機器◀・▶で選び、決定を押す

● 対象の機器が1台の場合はこの手順はありません。

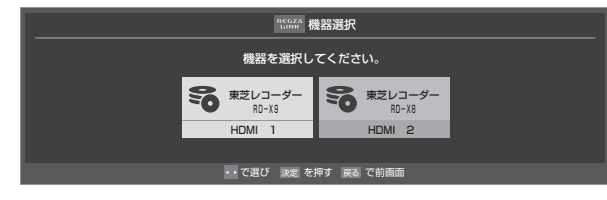

## 機器を操作する

- ●機器によって操作できる内容が異なります。以降の 内容を参考にしてください。
- 以降は一例です。ほかのHDMI連動機器でも、本機のリモコンで操作できる場合があります。

#### HDMI連動機器の入力を選択している場合

● HDMI連動機器が接続されている入力を選択しているとき に上記手順1、2の操作をした場合には、以下のメニュー画 面が表示されます。(メニューの内容は、接続されている対 象機器の種類や台数などによって異なります。)

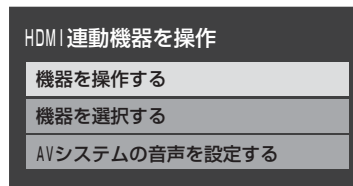

#### • 機器を操作する

選択中の機器の機器操作メニューが表示されます。 機器操作 ( ) 像回入 を押す操作と同じです)

機器を選択する
 ほかの機器を選択します。(上記手順3)
 AVシステムの音声を設定する

「オーディオ機器の音声を設定する」**59**3 をご覧ください。

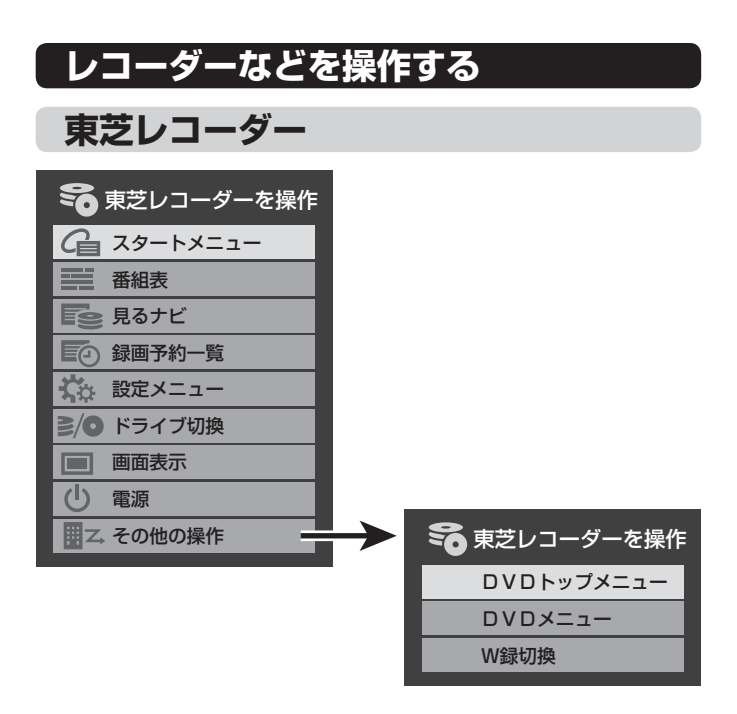

#### スタートメニュー

● 東芝レコーダーのスタートメニューが表示されます。

#### 番組表

● 東芝レコーダーの番組表が表示されます。

#### 見るナビ

● 「見るナビ」または「見ながら選択」画面が表示されます。

#### 録画予約一覧

● 東芝レコーダーの「録画予約一覧」画面が表示されます。

#### 設定メニュー

● 東芝レコーダーの設定メニューが表示されます。

#### ドライブ切換

● ハードディスクとDVDを切り換えます。

#### 画面表示

● 状態表示の表示/非表示を切り換えます。

#### 電源

● 決定で電源の「入」、「待機」ができます。

#### DVDトップメニュー

● DVD視聴中に選ぶとDVDトップメニューが表示されます。

#### DVDメニュー

● DVD視聴中に選ぶとDVDメニューが表示されます。

#### W録切換

● W録選択を切り換えます。

▶機器操作メニューは、入力切換操作[24]了でHDMI連動機器に切り換えた場合にも表示されます。

Η

D

Μ

連

動機器を操作する

3

Δ

お知らせ

## 東芝製以外のレコーダー

- HDMI CEC対応のレコーダーを操作します。
- すべての製品でメニューに表示されたすべての機能の操作 ができることを保証するものではありません。

| 😵 レコーダーを操作    |
|---------------|
| 健 リンクメニュー     |
| 番組表           |
| <b>1</b> 番組選択 |
| 一 予約一覧        |
| 🔅 セットアップメニュー  |
| ≧∕● ドライブ切換    |
| 画面表示          |
| し電源           |

# 東芝パソコン

| 📃 東芝PCを操作 |  |
|-----------|--|
| ソフトウェア選択  |  |
| クイックメニュー  |  |
| 画 画面表示    |  |
| し電源       |  |

#### ソフトウェア選択

- ●表示される項目を▲·▼で選んで展開を押すと、アプリケーションが起動します。
- 選択したアプリケーションによっては、動作しないリモコ ン操作や項目があります。

#### クイックメニュー

● 東芝パソコンのクイックメニューが表示されます。

#### 画面表示

● 状態表示の表示/非表示を切り換えます。

#### 電源

● 決定でパソコンの「起動」、「シャットダウン」ができます。

## HDMI連動機器に接続された機器

● HDMI連動対応のオーディオ機器などにHDMI連動機器が 接続されている場合は、以下のようになります。

本機
 「
 」
 「
 」
 」
 」
 」
 」
 」
 」
 」
 」
 」
 」
 」
 」
 」
 」
 」
 」
 」
 」
 」
 」
 」
 」
 」
 」
 」
 」
 」
 」
 」
 」
 」
 」
 」
 」
 」
 」
 」
 」
 」
 」
 」
 」
 」
 」
 」
 」
 」
 」
 」
 」
 」
 」
 」
 』
 』
 』
 』
 』
 』
 』
 』
 』
 』
 』
 』
 』
 』
 』
 』
 』
 』
 』
 』
 』
 』
 』
 』
 』
 』
 』
 』
 』
 』
 』
 』
 』
 』
 』
 』
 』
 』
 』
 』
 』
 』
 』
 』
 』
 』
 』
 』
 』
 』
 』
 』
 』
 』
 』
 』
 』
 』
 』
 』
 』
 』
 』
 』
 』
 』
 』
 』
 』
 』
 』
 』
 』
 』
 』
 』
 』
 』
 』
 』
 』
 』
 』
 』
 』
 』
 』
 』
 』
 』
 』
 』
 』
 』
 』
 』
 』
 』
 』
 』
 』
 』
 』
 』
 』
 』
 』
 』
 』
 』
 』
 』
 』
 』
 』
 』
 』
 』
 』
 』
 』
 』
 』
 』
 』
 』
 』
 』
 』
 』
 』
 』
 』
 』
 』
 』
 』
 』
 』
 』
 』
 』
 』
 』
 』
 』
 』
 』
 』
 』
 』
 』
 』
 』
 』
 』
 』
 』
 』
 』
 』
 』
 』
 』
 』
 』
 』
 』
 』
 』
 』
 』
 』
 』
 』
 』
 』
 』
 』
 』
 』
 』
 』
 』
 』
 』
 』
 』
 』
 』
 』
 』
 』
 』
 』
 』
 』
 』
 』
 』
 』
 』
 』
 』
 』
 』
 』
 』
 』
 』
 』
 』
 』
 』
 』
 』
 』
 』
 』
 』
 』
 』
 』
 』
 』
 』
 』
 』
 』
 』
 』
 』
 』
 』
 』
 』
 』
 』
 』

 』

 』

 』

 』

 』

 』

 』

 』

 』

 』

 』

 』

 』

 』

 』

 』

 』

 』

 』

 』

 』

 』

 』

 』

 』

 』

 』

 』

 』

 』

 』

 』

 』

 』

 』

 』

#### 東芝レコーダーなどを選択したとき

●「AVシステムを操作」を選ぶと、オーディオ機器の機器操作 メニューが表示されます。

| 🕞 東芝レコーダーを操作 |
|--------------|
| G 79-FX=1-   |
| 番組表          |
| 「き 見るナビ      |
| 録画予約一覧       |
|              |
| ≧/● ドライブ切換   |
| 画 画面表示       |
| し 電源         |
| ■ ス、その他の操作   |
| 🗣 AVシステムを操作  |

#### オーディオ機器を選択したとき

- オーディオ機器に接続されている機器の選択(入力切換)がで きます。
- 東芝レコーダーの操作メニューを表示させることができます。

|     | AVシステムを操作  |
|-----|------------|
| ₽/₽ | 入力切換       |
|     | 画面表示       |
| ŝ   | 東芝レコーダーを操作 |
|     |            |

# 接続機器の映像・音声を楽しむ(レグザリンク) HDMI連動機器を操作する っづき

## 本機のリモコンでできるおもな操作

● HDMI連動機器を接続した場合、本機のリモコンで以下の操作をすることができます。 ※ 以下は代表的な動作です。操作する機器によっては、動作が異なる場合があります。

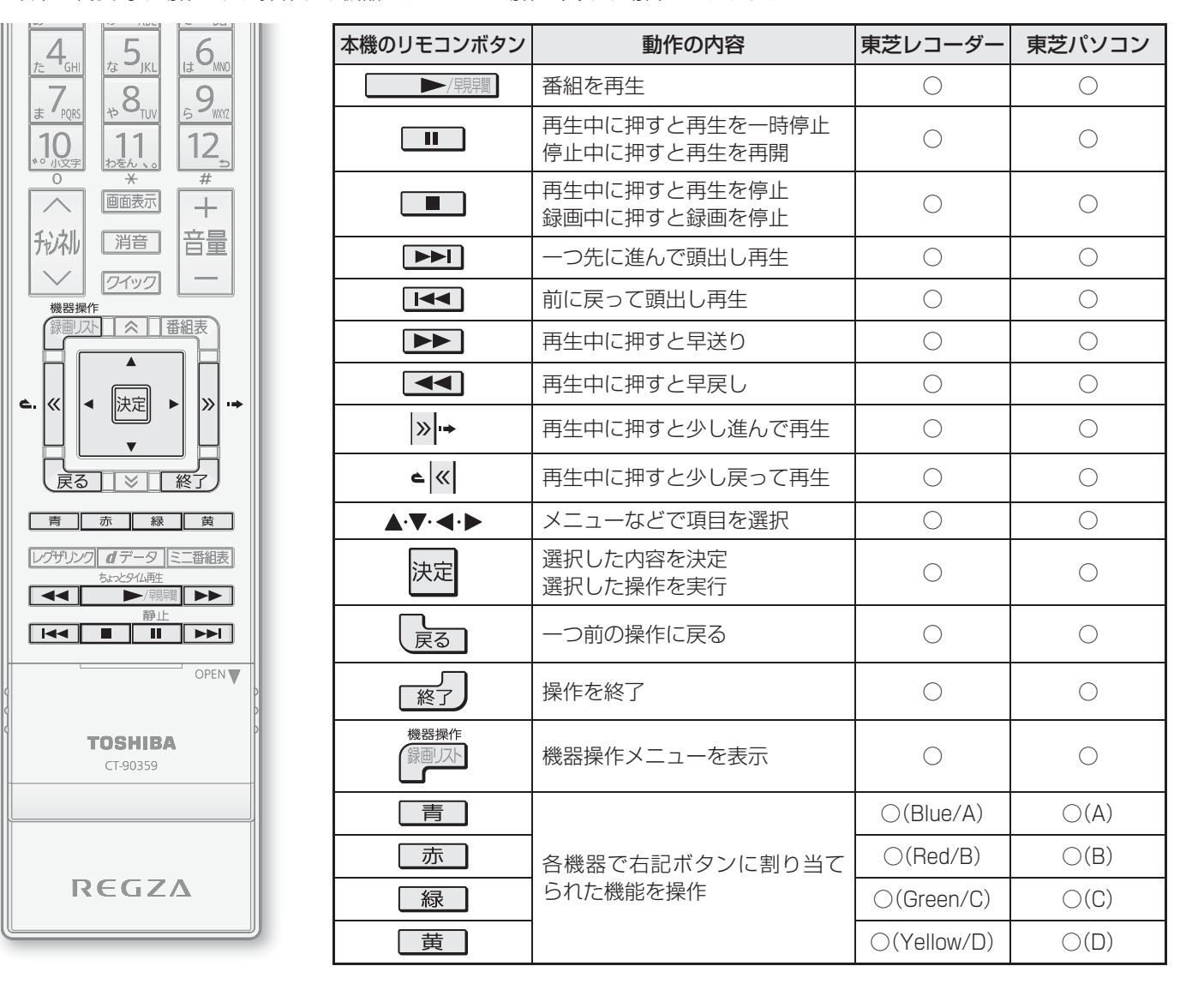

# オーディオ機器のスピーカーで聴く

オーディオ機器で聴く

- オーディオ機器に接続されているスピーカーで聴いたり、 本機のリモコンでオーディオ機器の音量を調節したりする ことができます。
- ●本機とオーディオ機器をHDMIケーブルで接続します。(準備編 61 3)
- ●本機とオーディオ機器を光デジタル音声ケーブル(準備編 61,37)または、音声用コード(準備編(60,37))で接続します。
- HDMI連動に非対応のオーディオ機器の場合も、本機のス ピーカーから音声を出さないときは以下の操作をしてくだ さい。(「可変出力」を使用しない場合は、本機の音量を最小 に調節するだけでもかまいません)

#### レグザリンクを押す

2 ▲·▼で「スピーカーを切り換える」を選び、 <sup>決定</sup>を押す

| REGZA<br>LINK レグザリンク |
|----------------------|
| 録画番組を見る              |
| ■ 予約を確認する            |
| ▲ 写真を見る              |
| □ 音楽を聴く              |
| ■/- スピーカーを切り換える      |
| 〒1 HDMI連動機器を操作する     |
|                      |

# **3** ▲·▼で「AVシステムのスピーカーで聴く」 を選び、陳定を押す

●本機のスピーカーで聴くときは、「テレビのスピー カーで聴く」を選びます。

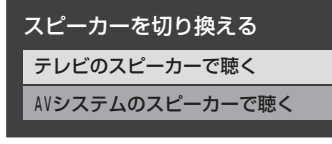

#### 音量を調節する

- 本機のリモコンでお好みの音量に調節します。
- 本機のリモコンの 消音 で消音の操作ができます。
- ※ レグザリンク非対応のオーディオ機器を、HDMI ケーブルと音声用コードで接続している場合は、「音 声出力端子設定」(準備編 743)に従った方法で音 量を調節してください。
  - ・ 固定出力……オーディオ機器で音量を調節します。
  - 可変出力……本機のリモコンで音量を調節します。

# オーディオ機器の音声を設定する

●以下の条件●と②の両方が満たされるときに、「HDMI連動 機器を操作」のメニューから「AVシステムの音声を設定す る」が選べるようになります。

| HDMI連動機器を操作    |  |
|----------------|--|
| 機器を操作する        |  |
| 機器を選択する        |  |
| AVシステムの音声を設定する |  |

- ●本機と音声連携が可能なオーディオ機器(AVアンプなど とそのスピーカー)がHDMIケーブルで接続されていて、 動作状態になっている(スピーカーから音声が出るよう になっている)。
- [HDMI連動設定](準備編 643)が以下のように設定されている。
  - HDMI連動機能…………使用する
  - AVシステム連動…………使用する
  - AVシステム音声連動……使用する
- オーディオ機器のサラウンドメニューから、お好みの音声 を選択したり、ユニボリュームの機能を使用したりするこ とができるようになります。(オーディオ機器によっては、 サラウンドメニューまたはユニボリュームのどちらか一方 しか使用できない場合があります)

#### サラウンドメニュー

- AVシステム機器のサラウンドモードを設定します。 サラウンドメニューから、視聴中の番組に適した音声を選 ぶことができます。
- ※ 画面に表示されるサラウンドメニューは目安です。AVシス テム機器側のサラウンドメニューの内容と一致しない場合 があります。
- ※「おまかせ」に設定すると、番組が変わるたびに本機が取得 した番組ジャンル情報がAVシステム機器に送られ、AVシ ステム機器のスピーカーからジャンルに適した音声が出る ようになります。

#### ユニボリューム

- ●「オン」に設定すると、番組とコマーシャルの音量差、チャン ネル間の音量差、外部入力間の音量差が少なくなるように 補正され、テレビの音が聞きやすくなります。
- ※ クラシック音楽などの番組では、音量差を小さくすると音の強弱表現が損なわれます。そのような番組を視聴する場合や、映画などでシーンによって変わる音量差の迫力を味わいたい場合などは、この機能を「オフ」にしてください。

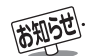

Δ

- 音量表示が「AVシステム音量」に変わっているとき、本機のスピーカーおよび「通常モード」 **32**3 選択時のヘッドホーン端子から音声 は出ません。
- レグザリンク対応のオーディオ機器については、準備編 [93] の4 をご覧ください。
- AVシステム音声連動対応のオーディオ機器については、準備編 [93] の ■をご覧ください。

オーディオ機器で聴く

#### 接続機器の映像・音声を楽しむ (レグザリンク)

# 写真を再生する

- DLNA認定サーバーに保存されている写真(JPEGファイルの画像)を本機で見る<u>こ</u>とができます。
- 機器の接続・設定については、「ホームネットワークの接続・設定をする」(準備編[**50**] ~ **52**] )をご覧ください。
  - 再生中は、機器を取りはずしたり、本機の電源を切ったりしないでください。記録されているデータが損なわれることがあります。

3

#### -本機で再生できる写真(静止画ファイル)-

| 圧縮方式    | JPEG準拠                                                            |
|---------|-------------------------------------------------------------------|
| フォーマット  | Exif ver2.2準拠<br>JFIF ver1.02準拠                                   |
| 画素数     | 4096×4096ピクセル以内                                                   |
| ファイルサイズ | 4MB以内<br>※ 4MBを超える写真はDLNA認定サー<br>バー側で自動的にサイズを変更し、表<br>示する場合があります。 |

#### 写真の表示形式

#### マルチ表示

- 同一階層にある写真やフォルダがサムネイル(小画面) で表示されます。
- 複数の写真と、同じ階層にあるフォルダが合計1000枚まで表示されます。
- ※ 階層が深い場合や、ファイル名、フォルダ名が長い場合は表 示できないことがあります。

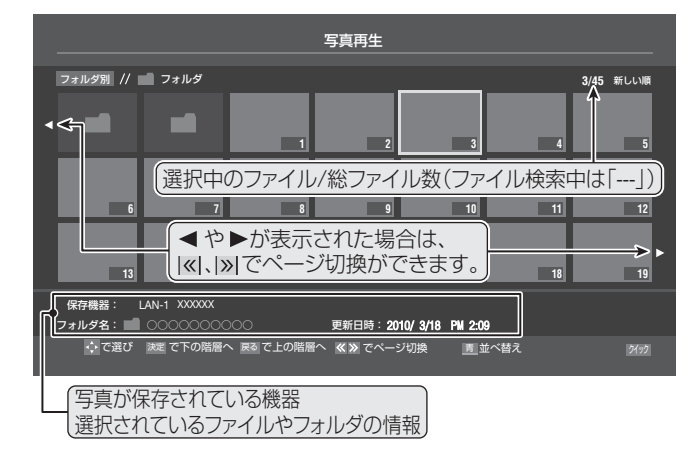

#### シングル表示

● 1枚の写真が画面に大きく表示されます。

#### スライドショー表示

- シングル表示の写真を、自動で順番に表示します。
- 画面に表示された写真以外の情報を消すには ■ 画面に表示された写真以外の情報を消すには ■ 動動に表示された写真以外の情報を消すには ■ します。 押すたびに表示と非表示が切り換わります。
  - 写真再生中は、「映像メニュー」 **74**3 を「おまかせ」、「あざやか」、「標準」、「写真」の中から選択することができます。
  - ●フォルダ内にサイズの大きい写真が複数ある場合や、サー バーからの転送速度が遅い場合、写真リストが表示されな いことがあります。
  - パソコンのアプリケーションソフトを使って加工や編集を した写真は、再生できないことがあります。

|   | レグザリンクを押す               |           |
|---|-------------------------|-----------|
| 2 | ▲・▼で「写真を見る」             | を選び、決定を押す |
| - | <sup>REGZA</sup> レグザリンク |           |
|   | ■● 録画番組を見る              |           |
|   | ■ 予約を確認する               |           |
|   | 🛶) 写真を見る                |           |
|   | □ 音楽を聴く                 |           |
|   | ■/- スピーカーを切り換える         |           |
|   | 〒2 HDMI連動機器を操作する        |           |

- 操作する機器を◀・▶で選び、速定を押す
  - 再生機器が1台しか接続されていない場合は、この 操作はありません。
  - ※ 起動していないWake on LAN対応機器(薄くなって 表示されている機器)を選んで速度を押すと、Wake on LAN画面から起動することができます。
  - 写真やフォルダがマルチ表示されます。

# ▲ 以下の操作で写真を見る

#### 1枚だけ拡大して表示する(シングル表示)

#### ● ▲·▼· ◀· ▶ で写真を選び、決定を押す

- フォルダを開くには、▲·▼·◀·▶でフォルダを選んで
   版定
- ●上の階層に戻るときは、戻すを押します。
- ◀・▶で前や次の写真を選びます。

#### -自動的に順番に表示する(スライドショー表示)-

#### ● 緑 を押す

- 選択中の写真から順番に表示されます。
- スライドショーを一時停止するには「査」を押します。再開するには、もう一度「査」を押します。
- ●見たい写真を◀・▶で選ぶことができます。
- シングル表示に戻るときは<u>縁</u>を押します。
- マルチ表示に戻るときは 【 黄】を押します。

#### 写真を回転させるには

- シングル表示中、スライドショー表示中に、 <u>赤</u>を 押します。押すたびに時計回りに90度ずつ回転さ せることができます。
- 回転させた状態は保存されません。

#### 「写真再生を終了するときは、 「<sup>終了</sup>」を押す

60

接続機器の映像・音声を楽しむ(レグザリンク)

写真を再生する

# マルチ表示の写真の並び順を変える

● DLNA認定サーバーによっては、並べ替えができないこと があります。

#### ■ マルチ表示のときに ■ を押す

- <u></u> **青**を押すたびに、「古い順」と「新しい順」が交互 に切り換わります。
- フォルダが先に並び、次に写真が並びます。

# スライドショーの表示間隔を変える

- 写真の表示が完了してから次の写真の表示が始まるまでの時間を設定します。
- **1** マルチ表示のときに <u>ワイック</u>を押す
- 2 ▲·▼と陸定で「スライドショー設定」⇔「間 隔設定」の順に進む
- 3 ▲·▼で「速い」、「標準」、「遅い」のどれかを 選び、 陳定を押す

## スライドショーの繰返し再生を設定する

- スライドショーを1回で終了させるか、繰り返すかを設定し ます。
- 1 マルチ表示のときに ワイックを押す
- 2 ▲·▼と<sup>速定</sup>で「スライドショー設定」☆「リ ピート」の順に進む
- **3** ▲·▼で「オン」または「オフ」を選び、 決定 を押す
  - ●「オン」に設定すると、スライドショーが繰り返されます。(画面にリピートアイコン**⊂>**が表示されます)

#### スライドショーの再生順を設定する

- 写真を順番に表示するか、順不同に表示するかを設定しま す。
- イ マルチ表示のときに ワイック を押す
- 2 ▲·▼と速で「スライドショー設定」⇒ 「シャッフル」の順に進む
- 3 ▲·▼で「オン」または「オフ」を選び、 決定 を押す

●「オン」に設定すると、写真が順不同に表示されます。

# 機器を選び直す

● 複数のDLNA認定サーバーが接続されている場合、使用す る機器を選び直すときは以下の操作をします。

マルチ表示のときに ワイック を押す
 ▲·▼で「機器選択」を選び、 速定を押す

3 使用する機器を◀▶で選び、 速定を押す

#### 接続機器の映像・音声を楽しむ (レグザリンク)

# 音楽を再生する

● DLNA認定サーバーに保存されている音楽を本機で聴くことができます。

● 機器の接続・設定については、「ホームネットワークの接続・設定をする」(準備編**[50]** → **52** J )をご覧ください。

● 再生中は、機器を取りはずしたり、本機の電源を切ったりしないでください。記録されているデータが損なわれることがあります。

#### 本機で再生できる音楽(音声ファイル)

| 音声フォーマット  | MP3                            | リニアPCM          |
|-----------|--------------------------------|-----------------|
| サンプリングレート | 32/44.1/48kHz                  | 44.1/48kHz      |
| ビットレート    | $32 \sim 320$ kbps             | 1411.2/1536kbps |
| 最大ファイル数   | 1フォルダの中に音楽ファイルとフォルダを合わせて1000まで |                 |

#### レグザリンクを押す

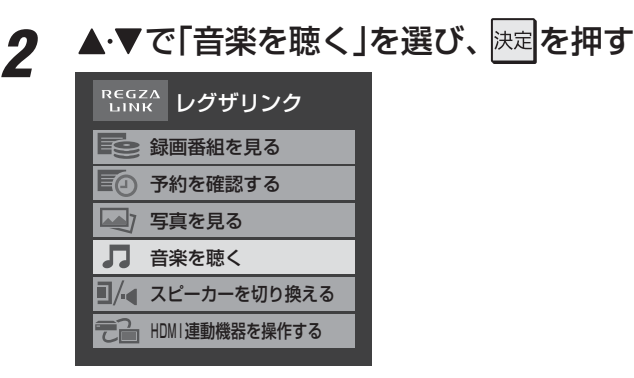

# 操作する機器を◀・▶で選び、決定を押す

- 再生機器が1台しか接続されていない場合は、この 操作はありません。
- ※ 起動していないWake on LAN対応機器(薄くなって 表示されている機器)を選んで決定を押すと、Wake on LAN画面から起動することができます。

## 必要に応じてリストの表示を切り換える

#### ●表示形式を切り換えるには、≪・≫を押す

- アーティスト別…アーティスト別のタブごとに音 楽が表示されます。
- アルバム別……アルバム別のタブごとに音楽が 表示されます。
- ②タブを切り換えるには、
  ◆●を押す
  - タブが表示される表示形式の場合に、希望のタブ を選択します。
- ③ フォルダを開くには、▲·▼でフォルダを選んで
   陳定を押す
  - 上の階層に戻るときは、 します。

# 5 聴きたい音楽を▲・▼で選び、 決定を押す

| <i>ব</i> ~ে                             | ペ アーティスト別                               | ≫ アルバム別                                 |           |
|-----------------------------------------|-----------------------------------------|-----------------------------------------|-----------|
|                                         | ✓ アーティスト2                               | ▶ アーティスト3                               |           |
| ⊁ LAN -S 000000000                      | ▲ アーティスト名                               | ◎ アルバム名                                 | */<br>総時間 |
| 000000000000000000000000000000000000000 | 000000000000000000                      | 000000000000000000000000000000000000000 | 05:0      |
| 000000000000000000000000000000000000000 | 0000000000000000000                     | 000000000000000000000000000000000000000 | 05:00     |
| 000000000000000000000000000000000000000 | 000000000000000000000000000000000000000 | 000000000000000                         | 05:00     |
| > 0000000000000000                      | 000000000000000000000000000000000000000 | 000000000000000000000000000000000000000 | 05:00     |
| ▶ 000000000000000                       | 000000000000000000000000000000000000000 | 000000000000000000000000000000000000000 | 05:0      |
| 000000000000000000000000000000000000000 | 000000000000000000000000000000000000000 | 000000000000000                         | 05:00     |
| 900000000000000000000000000000000000000 |                                         |                                         | 05:00     |
| 再生中のタイト                                 | ル名 🚾 🗤 リピ                               | ートアイコン🗘                                 | 05:00     |
|                                         |                                         |                                         | 05:00     |
| V                                       | Ŵ.                                      |                                         |           |

● 再生画面が表示され、選択した音楽から順に連続再 生が始まります。

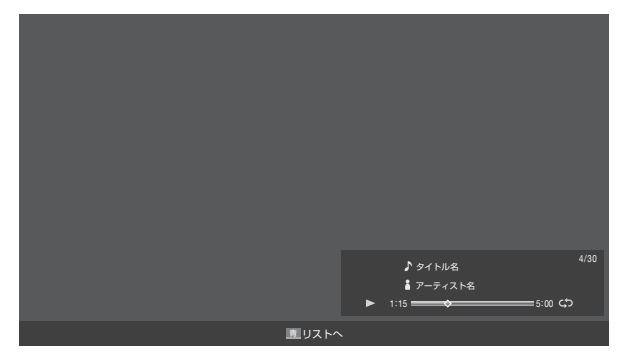

● リスト画面に戻るときは、「責」を押します。 「責」を押すたびにリスト画面と再生画面が交互に 切り換わります。

音楽再生を終了するときは、 アクティングを押す h

3

# 音楽の繰返し再生方法を設定します。 リスト表示のときに クイックを押す ▲・▼で「リピート」を選び、決定を押す ▲・▼で以下から選び、決定を押す • 1曲……同じ音楽を繰り返して再生します。 • **すべて**…フォルダ内のすべての音楽の連続再生が繰 り返されます。 • オフ…… 繰返し再生をしません。 ●「1曲」、「すべて」に設定すると、画面にリピートアイ コンが表示されます。(1曲: 🗘 、すべて: 🗘) ●「1曲」に設定している場合、 ■● や●● でほかの 曲にスキップしたときには、設定が「オフ」になりま 音楽の再生順を設定する

音楽を順番に再生するか、順不同に再生するかを設定しま す。

リスト表示のときに
ワイックを押す 1

繰返し再生を設定する

2

3

- ▲・▼で「シャッフル」を選び、決定を押す 2
- 3 ▲·▼で「オン」または「オフ」を選び、決定 を押す

●「オン」に設定すると、音楽が順不同に再生されます。

# 機器を選び直す

す。

●複数のDLNA認定サーバーが接続されている場合、使用す る機器を選び直すときは以下の操作をします。

| 1 | リスト表示のときに「クイック」を押す  |
|---|---------------------|
| 2 | ▲・▼で「機器選択」を選び、決定を押す |

使用する機器を◀・▶で選び、決定を押す 3

#### ブロードバンド機能を楽しむ

# 「インターネット」で情報を見る

- ブロードバンドメニューの「インターネット」を使って、さまざまな情報を見たり、調べたりすることができます。
- 接続や設定などの準備については、「インターネットに接続する」(準備編**65**37)および、「インターネット制限設定」(準備編 **71**37)をご覧ください。

#### 基本操作

## 「フロートバンドを押す

# 2 ▲·▼で「インターネット」を選び、決定を押す

●「インターネット」のトップページが表示されます。 ※回線の状態によって時間がかかることがあります。

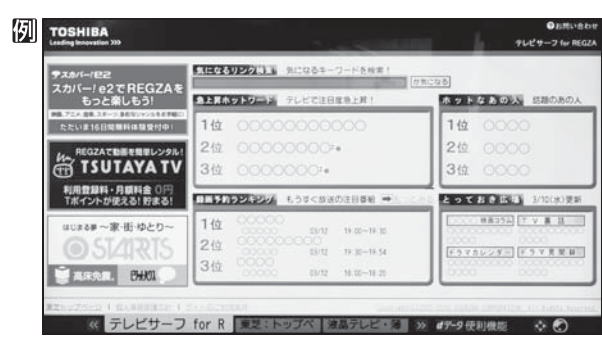

#### はじめて使用するとき

- ●「インターネット制限設定」(準備編[7137)が未設定 の場合、「インターネット」をはじめて利用する際に、 「インターネット制限設定」の説明画面が表示されま す。
- ●画面の説明を読み、決定を押す
  - 説明画面が消えます。

#### 暗証番号の入力画面が表示されたとき

- 暗証番号の入力画面は、「ブラウザ起動制限設定」(準備編 713)を「制限する」に設定している場合に表示されます。
- 1~10 (○) で暗証番号を入力する
  - 「暗証番号の設定」(準備編 **70**3) ご設定した暗証 番号を入力します。

# 見たい項目を▲・▼・◀・▶で選び、決定を押す

- 選んだ項目にオレンジ色の太い枠がつきます。
- 画面上部の検索欄など、キーワードなどを入力して 情報を探す項目を選択した場合は、文字入力画面が 表示されます。(文字入力のしかたは233 をご覧く ださい)

#### - 閲覧制限の説明画面が表示されたとき-

- ●「レグザ版あんしんねっと設定」(準備編 **71**37)で 「閲覧設定」をしている場合、設定した制限レベルを 超えるサイトにアクセスすると、閲覧制限の説明画 面が表示されます。
- 画面の説明を読み、決定を押す
  - 前のページに戻ります。
- 一時的に閲覧制限を変更するとき
- \_\_\_\_\_を押す
- 2▲·▼で「閲覧制限一時変更」選び、決定を押す
- 3 1~10,00で暗証番号を入力する
   ●「暗証番号の設定」(準備編 70)で設定した暗証 番号を入力します。
- 閲覧制限が解除されます。
- 制限が解除された状態は、「インターネット」を終了 するまで継続されます。
- 利用中に再び閲覧制限を有効にする場合は、 2イックを 押して「閲覧制限再設定」を選びます。

# **4** 「インターネット」を終了するには<br /> 「終了」を<br /> 押す

※ 必ず ※ つで終了してください。インターネットを使 用中に本体のタッチパネルで電源を切ったり、電源 プラグを抜いたりしないでください。

#### タブを切り換えるには

● べい》を押す
● 100 110-115
● 100 110-115
● 100 110-115
● 100 110-115
● 100 110-115
● 100 110-115
● 100 110-115
● 100 110-115
● 100 110-115
● 100 110-115
● 100 110-115
● 100 110-115
● 100 110-115
● 100 110-115
● 100 110-115
● 100 110-115
● 100 110-115
● 100 110-115
● 100 110-115
● 100 110-115
● 100 110-115
● 100 110-115
● 100 110-115
● 100 110-115
● 100 110-115
● 100 110-115
● 100 110-115
● 100 110-115
● 100 110-115
● 100 110-115
● 100 110-115
● 100 110-115
● 100 110-115
● 100 110-115
● 100 110-115
● 100 110-115
● 100 110-115
● 100 110-115
● 100 110-115
● 100 110-115
● 100 110-115
● 100 110-115
● 100 110-115
● 100 110-115
● 100 110-115
● 100 110-115
● 100 110-115
● 100 110-115
● 100 110-115
● 100 110-115
● 100 110-115
● 100 110-115
● 100 110-115
● 100 110-115
● 100 110-115
● 100 110-115
● 100 110-115
● 100 110-115
● 100 110-115
● 100 110-115
● 100 110-115
● 100 110-115
● 100 110-115
● 100 110-115
● 100 110-115
● 100 110-115
● 100 110-115
● 100 110-115
● 100 110-115
● 100 110-115
● 100 110-115
● 100 110-115
● 100 110-115
● 100 110-115
● 100 110-115
● 100 110-115
● 100 110-115
● 100 110-115
● 100 110-115
● 100 110-115
● 100 110-115
● 100 110-115
● 100 110-115
● 100 110-115
● 100 110-115
● 100 110-115
● 100 110-115
● 100 110-115
● 100 110-115
● 100 110-115
● 100 110-115
● 100 110-115
● 100 110-115
● 100 110-115
● 100 110-115
● 100 110-115
● 100 11

#### 見たい情報を別のウインドウで開くには

- ●見たい情報を選び、<u>*d*</u>データを押す
- 2 ◀・▶で「ウインドウ」□を選び、決定を押す
- ③ ▲·▼で「新しいウインドウで開く」を選び、決定を押す
   ウインドウは最大五つまで開くことができます。

#### ウインドウを閉じるには

- ●上記●、❷の操作をする
- 2▲·▼で「閉じる」を選び、決定を押す
- 通信中に本体のタッチパネルで電源を切ったり、電源プラグを抜いたりしないでください。お気に入りや履歴、Cookieなどの情報が正しく保存されません。
  - インターネットの利用中に、LANケーブルを抜いたり、ネットワーク接続環境を変更したりすると、本機の操作ができなくなることが あります。その場合は、本体のタッチパネルで電源を切ってから、もう一度電源を入れてください。
    - ▶ページが表示されるまでの時間は、接続業者との契約の種類や回線の混み具合などによって大きく異なります。

3

## 便利機能を使う

- ●「便利機能」はよく使う機能への入口です。
  - ページの表示中に [dデータ]を押す
    - 便利機能のメニューが表示されます。
    - 見たい情報を新しいウインドウで開く場合は、見たい情報を選んでから *■デー*タ を押してください。(前 ページ右下の説明をご覧ください)
- 2 ◀・▶で機能のアイコンを選び、決定を押す
  - ※ アクトビラ、Yahoo! JAPANを利用しているとき は、いくつかの機能は使用できません。使用できない 機能は、薄くなって表示されます。

#### 日 <u>←</u> <u>→</u> <u>う</u> <u>⊕</u> <u>↔</u> <u>↔</u> <u>○</u> <u>目</u> <u>×</u> <u>Q</u> <u>\*</u> <sup>j</sup>/2/Fj <sub>E</sub>Z <u>進む</u> 再読込み URL入力 ホーム お気に入り履歴表示 ポインター 検索 メニュー http://tvsurf.jp/regza/

| ア      | イコン、機能         | 内容                                                                                                    |
|--------|----------------|----------------------------------------------------------------------------------------------------|
|        | 「ウインドウ」        | 見たいページを新しいウインドウで開い<br>たり、開いているウインドウを閉じたり<br>します。                                                                                                    |
|        | 「戻る」           | 一つ前のページに戻ります。                                                                                                    |
|        | 「進む」           | 一つ先のページに進みます。                                                                                                    |
| ঠ<br>X | 「再読込み」<br>「中止」 | <ul> <li>         ・         ま示しているページの情報が更新されます。         </li> <li>         、         読込中に読込みを中止します。         </li> <li>         (読込中のときはXが表示され、それ以外のときは         のが表示されます)     </li> </ul> |
| ¢      | 「URL入力」        | 見たいページのアドレス(URL)を入力<br>してページを表示させます。                                                                                                    |
| 企      | 「ホーム」          | ホームに登録されているページに戻りま<br>す。登録のしかたは <b>68</b> 7 をご覧くださ<br>い。                                                                                                    |
| σ      | 「お気に入り」        | よく見るページを「お気に入り」に登録し<br>たり、「お気に入り」の中から見たいペー<br>ジを選んだりすることができます。 <b>66</b> 了                                                                                                    |
|        | 「履歴表示」         | 表示履歴の中から、見たいページを選ぶ<br>ことができます。 673                                                                                                    |
| ×      | 「ポインター」        | ポインターのオン/オフ、ドラッグを切り<br>換えます。 <b>67</b> 3                                                                                                    |
| Q      | 「検索」           | インターネット検索やページ内検索をし<br>ます。 <b>「88</b> ]                                                                                                    |
| 4      | 「メニュー」         | ページ操作や各種設定 <b>69</b> 了~ <b>70</b> 了を<br>するときに使います。                                                                                                    |

# アドレスを入力してページを見る

- アドレス(URL)がわかっている場合は、それを入力して ページを見ることができます。
- 1 便利機能のメニューから、 ◀・▶ で「URL入力」 を選んで 展記を押す
  - アドレス入力画面が表示されます。
- **2** ▲·▼·◀·▶でアドレス入力欄を選び、 法定 を押す

|         | アドレスの入力    |        |
|---------|------------|--------|
|         |            |        |
| http:// |            | 入力履歴   |
|         |            |        |
| OK 新    | しいウインドウで開く | キャンセル  |
| へ、 で選び  | 油中 を切す こう  | でキャンカル |
|         |            |        |
|         |            |        |

「アドレス入力欄」

 ※ 過去の入力履歴から選ぶ場合は、▲·▼· ◀·▶で「入力 履歴」を選んで 決定を押します。

# 3 見たいページのアドレスを入力する

- 文字入力画面で文字を入力します。文字入力のしか たは233 をご覧ください。
- 定型文を一覧から選んで入力することができます。

#### 定型文の入力方法

- 画画表示 を押して定型文入力モードにする
- ②定型文一覧から▲·▼·◀·▶で選び、決定を押す

\_\_\_\_\_ [定型文]:www. co.jp/ .ne.jp/ .ac.jp/ .or.jp/ .com/ http:// https://

- 入力できる文字数は、半角英数字と半角記号で254 文字までです。
- 文字入力が終わったら 展 を押し、手順2のアドレス 入力画面に戻ります。

# ▲·▼·◀·▶で「OK」を選び、決定を押す

● 新しいウインドウで開く場合は、「新しいウインドウ で開く」を選んで決定を押します。

お知らせ

#### ブロードバンド機能を楽しむ

# 「インターネット」で情報を見る っづき

## 「お気に入り」に登録する ●お買い上げ時に登録されているものを含めて50個までの ます。 ページを「お気に入り」に登録できます。 登録したいページを開く す 便利機能のメニューから、 ◆ ▶ で「お気に 2 入り」〇を選んで決定を押す ●「お気に入り」の一覧が表示されます。 ▲・▼で「お気に入りに登録」を選び、決定を 3 押す ●「お気に入り」一覧の一番下に追加されます。 「お気に入り」からページを見る 便利機能のメニューから、◀・▶ で「お気に 1 入り」〇を選び、決定を押す 2 編集 ▲・▼で「お気に入り一覧」を選び、決定を押 2 ਰ 見たいページを▲・▼で選び、決定を押す 3

#### 「お気に入り」の便利機能

- 履歴一覧の表示中に以下の便利機能を使用することができ
- ●「お気に入り」に登録したページを選び、 【データ】を押
- **2**▲·▼で項目を選び、決定を押す
  - 項目】~2をリモコンの、1~~?…で選ぶこともできます。

| 1 | 新しいウインドウで開く |
|---|-------------|
| 2 | 編集          |
| 3 | アドレスで表示     |
| 4 | 上へ移動        |
| 5 | 下へ移動        |
| 6 | 削除          |
| 7 | すべて削除       |

#### ■新しいウインドウで開く

選んだページを新しいウインドウで開きます。

選んだページの名称・URLを編集します。

- ①編集する項目を▲・▼・●・で選び決定を押す
- タイトルの入力文字数は、全角12文字(半角24文字) までです。(「お気に入り」を最大登録可能数の50個ま で登録した場合の目安です)
- ●URLの入力文字数は半角英数字・半角記号で254文 字までです。

#### 3 アドレスで表示

「お気に入り|一覧をアドレス(URL)で表示します。 (「アドレスで表示」を選ぶと、項目名は「タイトルで表示」 に 換わります)

#### 4 上へ移動

選んだ「お気に入り」のリスト表示順をひとつ上へ移動し ます。

#### 日下へ移動

選んだ「お気に入り」のリスト表示順をひとつ下へ移動し ます。

#### 6 削除

選んだ「お気に入り」を削除します。 ① ◀・▶で「はい」を選び、決定を押す

#### 7 すべて削除

すべての「お気に入り」を削除します。

① ◀ ▶ で [はい」を選び、決定を押す

# 履歴から選んでページを見る

- 今までに見たページの履歴から選ぶことができます。
- 便利機能のメニューから、 <-> で「履歴表 示」
   示」
   」
   」
   (履歴)の一覧が表示されます。

**9** 見たいページを▲·▼で選び、速定を押す

#### 履歴一覧の便利機能

- ●履歴一覧の表示中に以下の便利機能を使用することができます。
- ●履歴を選んだ状態で、<u>*d*デ</u>−タを押す

#### **2▲·**▼で項目を選び、決定を押す

● 項目 1~4をリモコンの 1~4 で選ぶこともできます。

| 1 新しいウインドウで開く |
|---------------|
| 2 アドレスで表示     |
| 3 削除          |
| 4 すべて削除       |

#### ■新しいウインドウで開く

選んだ履歴ページを新しいウインドウで開きます。

#### 2アドレスで表示

「履歴」一覧をアドレス(URL)で表示します。 (「アドレスで表示」を選ぶと、項目名は「タイトルで表示」 になります)

#### 3 削除

選んだ履歴を削除します。 ① **<! ▶で「はい」を選び、**速定を押す

#### 4 すべて削除

- すべての履歴を削除しま<u>す。</u>
- ① ◀・▶で「はい」を選び、決定を押す

# ポインターを切り換える

- 画面を操作するときのツールを「ポインター」 ↓ または「ドラッグツール」 (\*) に変更することができます。
- ●「ポインター」 < にするときは手順1~2の操作を、「ドラッグ ツール」 < つ にするときは手順1~3の操作をします。

1 便利機能のメニューから、 **◀·**▶で「ポイン ター」 **▼**を選んで <sup>決定</sup>を押す

2 以下の操作で「、」(ボインター)、「 (\*)」(ドラッグ ツール)のどちらかを選ぶ

「
、」を選ぶとき

▲·▼で「ポインター:ON」を選び、決定を押す
 ● 画面に、が表示されます。

#### ■ 🔍の使いかた

 ○アイコンがや表示になる場所まで▲・▼・▲・▶ で移動し、決定を押す

#### 「ミシ」を選ぶとき

- ① ▲·▼で「ポインター: ON」を選び、決定を押す
- **2** <u>*d*データ</u>を押す
- ③ 便利機能のメニューから、<・</li>
   ▶で「ポインター」を 選んで決定を押す
- ④ ▲·▼で「ドラッグモード」を選び、決定を押す
   画面に
   が表示されます。

#### ■ 🖑 の使いかた

① **画面上で**決定を押す ● ツールが「()になります。

② お好みの位置まで▲・▼・ ◀・ ▶ で移動する

- ※「��」は一部のページ(地図ページなど)だけで使用 できます。
- ポインターやドラッグツールを使わない場合は、「ポ インター:OFF」を選びます。

ブロードバンド機能を楽しむ

# 「インターネット」で情報を見る っづき

# 情報を検索する

- Yahoo!(ヤフー)を使った検索ができます。
- 1 便利機能のメニューから、◀・▶で「検索」 を選んで法定を押す

# 2 ▲·▼で検索方法を選び、法定を押す

# Yahoo! (Japan)でネット検索 ● ページ内検索 目

- Yahoo!でネット検索…Yahoo!を利用してインター ネット検索をします。(情報検 索)
- ページ内検索 ………表示しているページ内を検索 します。(文字検索)

# 以下の操作をする

## Yahoo!でネット検索のとき

●▲·▼·◀·▶で検索キーワード入力欄を選び、決定 を押す

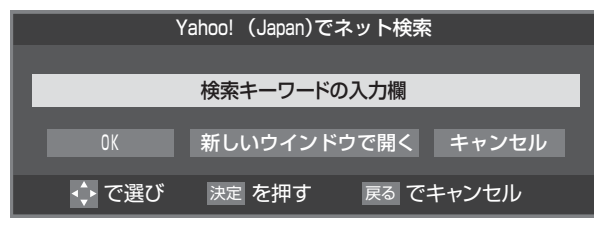

#### ページ内検索のとき

● ◀・▶ で検索キーワード入力欄を選び、決定を押す

下へ検索

検索キーワード入力欄 上へ検索

# 検索キーワードを入力し、速を押す

- 文字入力画面で検索キーワードを入力します。文字 入力のしかたは233 をご覧ください。
- ●入力できる文字は、半角英数字・半角記号で254文 字までです。
- 文字入力が終わったら 法定を押し、手順3の検索キー ワード入力画面に戻ります。

# 以下の操作をする

#### Yahoo!でネット検索のとき

#### ▲·▼· ◀·▶で「OK」を選び、決定を押す

| Y     | 'ahoo! (Japan)で | ネット検索    |      |
|-------|-----------------|----------|------|
|       |                 |          |      |
| 国内旅行  |                 |          |      |
| OK    | 新しいウインド         | ・ウで開く キャ | マンセル |
| 🔶 で選び | 決定 を押す          | 戻る でキャン  | 'セル  |

#### ページ内検索のとき

● < ► で「上へ検索」または「下へ検索」を選び、決定を押す</p>

▼ デジタル放送 上へ検索 下へ検索 ×

- 上へ検索……入力された文字をページの上方向に 検索します。
- **下へ検索** …… 入力された文字をページの下方向に 検索します。
- ●該当の文字列がページ内に見つかると、その文字 列が色付きで表示されます。
- 左端の■を選んで速を押せば、検索ウインドウを画面の下に移動させることができます。下にあるときは、▲を選んで速度を押せば、上に移動させることができます。
- ②検索が終わったら、 ◀·▶で「×」を選んで決定を押す

## ホームページに設定する

1 便利機能のメニューから、◀・▶で「メニュー」 ▲を選んで速起を押す

# 2 ◀▶で「ページ操作」を選ぶ

# 3 ▲·▼で項目を選び、 法定を押す

● 項目1、2をリモコンの1、2、で選ぶこともできます。

 1
 ホームページに設定

 2
 フレームの切り替え

#### ■ホームページに設定

現在表示されているページをホームページとして設 定します。

#### 2フレームの切り替え

ーつのページが複数のフレームで構成されていると きに、見たいフレームを選ぶことができます。

3

Δ

5

## 表示の設定をする

 便利機能のメニューから、

 を選んで
 法定を

# 2 ◀▶で「表示」を選ぶ

# 3 ▲·▼で項目を選び、決定を押す

●項目1~7をリモコンの<u>1</u>~<u>7</u>で選ぶこともできます。

| 1 表示モード  |  |
|----------|--|
| 2 文字サイズ  |  |
| 3 表示倍率   |  |
| 4 エンコード  |  |
| 5 詳細設定   |  |
| 6 ページ情報  |  |
| 7 サーバ証明書 |  |

#### 1 表示モード

#### 通常

ページがそのままのサイズで表示されます。

#### Just-Fit Rendering

ページの横幅が本機の表示エリアの幅に合うように 表示されます。

#### 2 文字サイズ

画面の文字サイズを変更することができます。 ※ この文字サイズはページだけに有効です。

#### 3 表示倍率

ページの表示を拡大・縮小することができます。 ※ ページによっては拡大・縮小できない場合があり ます。

#### 4 エンコード

文字が化けている場合は、文字コードを変更してみ てください。一般的に日本語のページは「Shift-JIS」 ですが、「EUC-JP」の場合があります。

#### 5 詳細設定

右記の説明をご覧ください。

#### 🔓 ページ情報

現在見ているページの情報が表示されます。

#### 7 サーバ証明書

サーバ証明書が表示されます。

# ▲ ● · ▼で設定を選び、 速定を押す

5 終わったら、 しょうでページに戻る

#### 「日 詳細設定」を選んだ場合

#### ●設定する項目を▲·▼·◀·▶で選び、決定を押す

※ 速を押すたびに、 <<br />
、<br />
※<br />
と<br />
」が交互に切り換わります。有効<br />
にする機能を<br />
✓<br />
にします。

|            | 詳細設定          |
|------------|---------------|
| ☑画像        | マニメーション       |
| ☑ テーブル     | JavaScript    |
|            | ☑ ワードラップ      |
| ☑ 禁則処理     | Rapid-Render  |
| ☑ ポップアップウィ | ンドウ           |
| OK         | キャンセル         |
| ▲ で選び 決定   | を押す 戻る でキャンセル |

| 設定項目             | 内容                                                                                                    |
|------------------|----------------------------------------------------------------------------------------------------|
| 画像               | 画像の表示/非表示を設定します。非表示に<br>すると、画像がある場所に画像アイコンが<br>表示されます。                                                     |
| テーブル             | テーブルタグの有効/無効を設定します。                                                                                        |
| CSS              | CSSの有効/無効を設定します。                                                                                           |
| 禁則処理             | 禁則処理の有効/無効を設定します。有効に<br>すると、ページの見栄えを良くするために、<br>句読点などの位置を調整します。                                            |
| ポップアップ<br>ウィンドウ  | ポップアップウィンドウの表示の有効/無効<br>を設定します。無効にするとWebページを<br>開いたときに出てくるポップアップウィン<br>ドウタイプの広告表示が出なくなります。                 |
| アニメー<br>ション      | アニメーション画像の表示/非表示を設定<br>します。非表示にすると、静止画像が表示さ<br>れます。                                                        |
| JavaScript       | JavaScriptの有効/無効を設定します。                                                                                    |
| ワードラップ           | ワードラップの有効/無効を設定します。有<br>効にすると、行末で収まりきらない単語が<br>次の行に配置されます。                                                 |
| Rapid-<br>Render | Rapid-Renderの有効/無効を設定します。<br>有効にすると、最初に文字だけが読み込ま<br>れ、その状態で選択部分の移動などの基本<br>操作ができます。最終的には、ページが通常<br>表示されます。 |

②終わったら、▲·▼·◀·▶で「OK」を選び、決定を押す

「インターネット」で情報を見る

# 「インターネット」で情報を見る っづき

# その他の設定をする

- 便利機能のメニューから、 ◀・ ▶ で「メニュー | くを選んで決定を押す
- ◆●で「設定」を選ぶ 2

#### ▲・▼で設定項目を選び、決定を押す 3

● 項目1~6をリモコンの1~6。で選ぶこともでき ます。

| 1 | スタートアップ設定   |
|---|-------------|
| 2 | セキュリティ      |
| 3 | Cookie      |
| 4 | Cookieを削除する |
| 5 | キャッシュ       |
| 6 | ブラウザ情報      |

#### ■スタートアップ設定

 「インターネット」の起動時に、ホームページに設 定したページを表示するか、前回使用時に最後に 表示していたページを表示するかを設定します。

#### 2 セキュリティ

- 保護のないページに移動するときに、メッセージ が表示されるように設定できます。
- 使用するSSLバージョンを選択できます。
- ・ ルート証明書およびCA証明書の内容確認と有効/ 無効の設定ができます。右記をご覧ください。

#### 3 Cookie

• Cookieを受信し本機内に記録する/受信しない/ 受信するときにメッセージで知らせるようにす る、のどれかに設定できます。

#### 4 Cookieを削除する

記録されているCookieをすべて削除します。

#### 日キャッシュ

- キャッシュを使用するかどうかを設定できます。
- 保存されているキャッシュをすべて削除すること ができます。

#### 6 ブラウザ情報

ブラウザの情報が表示されます。

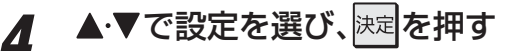

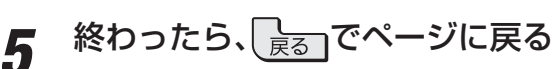

#### -2で「ルート証明書」または「CA証明書」を選んだ場合

● 証明書のリストが表示されます。(ルート証明書の例)

| 例 | ルート証明書                                                        |          |
|---|---------------------------------------------------------------|----------|
|   |                                                               |          |
|   | ✓ Class 1 Public Primary Certification Authority              | <b>A</b> |
|   | Class 2 Public Primary Certification Authority                |          |
|   | Class 3 Public Primary Certification Authority                |          |
|   | ✓ Secure Server Certification Authority                       |          |
|   | ✓ Class 1 Public Primary Certification Authority - G2         |          |
|   | ✓Class 2 Public Primary Certification Authority - G2          |          |
|   | ✓Class 3 Public Primary Certification Authority - G2          |          |
|   | ✓Class 4 Public Primary Certification Authority - G2          |          |
|   | 🗸 🗸 VeriSign Class 1 Public Primary Certification Authority - |          |
|   | 🗸 🗸 VeriSign Class 2 Public Primary Certification Authority - | <b>v</b> |
|   |                                                               |          |
|   | で選び 決定を押す 戻るでキャンセル dデータ 便利格                                   | 幾能       |

- ●以下の操作で、証明書の内容確認、証明書の有効/無効の設定 ができます。
- ※この設定はアクトビラでも有効です。

#### 証明書の内容を確認する

- ●確認する証明書をリストから▲・▼で選び、決定を押す
  - ルート証明書情報が表示されます

| 列 | ルート証明書情報                                                                                                    |
|---|----------------------------------------------------------------------------------------------------|
|   | [発行元]<br>〈一般名 (CN)〉<br>〈組織単位名 (OU)〉<br>Class 1 Public Primary Certification Authoryty<br>〈組織名 (O)〉<br>VeriSign, Inc.<br>〈国名 (C)〉<br>US<br>[発行先]<br>〈一般名 (CN)〉 |
|   | 閉じる                                                                                                    |
|   | 🗼 で選び 決定 を押す 🛛 戻る でキャンセル                                                                                                    |

#### **2**確認したら、 決定を押して閉じる

#### 証明書の有効/無効を切り換える

- ●設定する証明書をリストから▲·▼で選び、 <u>dデータ</u>を 押す
  - 有効になっている場合は「■無効にする」、無効になって いる場合は「1有効にする」が表示されます。

#### 2 決定を押す

● 速記を繰り返し押すと、有効/無効の切換えができます。

#### € 戻る を押す

- ●リストに戻り、有効が

  、無効が

  になります。
- 前のメニューに戻るには、繰り返し( 戻る)を押します。

ユーザーの情報やアクセスした履歴などの情報をWebサーバーからの指示で本機内に自動的に受信、記録して、インターネットブラウ ザとWebサーバー間でやりとりをするための仕組み、またはその受信・記録されるファイルのことです。Netscape社によって開発 され、本機をはじめ、各種のインターネットブラウザが対応しています。多くの場合、ユーザーがWebサイトをより使いやすくするため に使用されますが、個人情報の流出につながるとの指摘もされています。

#### ※ Cookieを受信しないように設定すると、Webサイトによっては利用できない場合があります。

Cookie (クッキー)

以前表示したページを再度見る場合に、本機に保存されている過去のデータを表示して表示時間を短縮することです。

ブロードバンド機能を楽しむ

インターネット」で情報を見る

用語

#### アクトビラとは

●「アクトビラ」は、株式会社アクトビラが提供するテレビ向け インターネット・サービスです。

#### アクトビラのサービスについて(2010年8月現在)

※回線の速度によっては、利用できないサービスがあります

#### アクトビラビデオ

- ●映画やドラマ、アニメなど10ジャンル・1000番組以上のビデオを番組ごとに購入して楽しむことができるビデオオンデマンド(VOD)サービスです。
- 標準画質でのサービスのほかに、ハイビジョンレベルで のサービスもあります。
- テレビのリモコンで、早送り・早戻し・一時停止などの 操作をしてご覧いただけます。

#### アクトビラベーシック

● テレビ番組に関する情報や、話題の商品など、気になるトレンドをチェックして買い物をしたり、生活に関する最新情報(ニュース、天気予報、株価、交通情報など)を入手したりすることができます。

#### 必要な準備

●「インターネットに接続する」(準備編**65**3~~**67**3)をご 覧ください。

#### はじめてアクトビラを利用するときの操作について

- ●はじめてアクトビラを使うときに、本機に組み込まれた識別 情報が自動で送信されます。
- その後、郵便番号の入力画面が表示されます。
   画面の指示に従って入力してください。
   郵便番号を入力しないと、アクトビラの一部の機能が使用できない場合があります。

#### 基本操作

「フロートゾント」を押す

# ? ▲·▼で「アクトビラ」を選び、 速定を押す

- ●しばらくするとアクトビラのトップページが表示 されます。(ページの表示内容は、サービス提供者に よって変更される場合があります)
- ※回線の状態によって時間がかかることがあります。

| <b>MR 8</b> 2 | 作品                      | <ul> <li>大ビット市1</li> </ul>                   | 130 90 Tabl                                   | ワールド出版!?                                  |                                           |                                                      |
|---------------|-------------------------|----------------------------------------------|-----------------------------------------------|-------------------------------------------|-------------------------------------------|------------------------------------------------------|
| /18U          | Likali                  |                                              |                                               |                                           | 展演シネマー                                    | 1                                                    |
| 7=*           | ジャンル選択                  |                                              |                                               |                                           | DMM.TV                                    | ]                                                    |
| 77 M          | 海外ドラマ                   |                                              |                                               |                                           | 感動onDemand                                |                                                      |
| オスス           | メ作品                     |                                              |                                               |                                           | NHKオンデマンド                                 | 無料見放題                                                |
|               | オスス<br>洋鹿<br>アニメ<br>月組5 | オススメ作品<br>注画<br>オッドラマ<br>アニメ ジャンル選択<br>月級見放師 | オススメ作品<br>洋 曲<br>男为ドラマ<br>アニメ ジャンル選択<br>月編見放離 | オススメ作品<br>注画 通外ドラマ<br>アニメ ジャンル選択<br>月観見放振 | オススメ作品<br>注重 奥外ドラマ<br>アニメ ジャンル選択<br>月観現放動 | オススメ作品<br>オススメ作品<br>第 第 第分ドラマ<br>アニメ ジャンル准沢<br>月級見放送 |

#### 以下の操作をする

3

- ビデオサービスを見る場合
- ●▲·▼·◀·▶で「ビデオを見る」の中から見たい項目を選び、決定を押す
- 2目的の項目になるまで上記の操作を繰り返す
- ●購入画面などが表示されたら、画面の表示に 従って操作する

#### 情報サービスを見る場合

- ▲·▼· ◀· ▶ で「サービス」の中から見たい項目を 選び、決定を押す
- ❷目的の項目になるまで上記の操作を繰り返す

アクトビラを終了するには、「※」を押す Δ

- ●確認のメッセージが表示されたら、
   ●で「はい」を 選んで、
   課を押してください。
- ※ 必ず ※ の で 終了してください。 インターネットを使 用中に本体のタッチパネルで電源を切ったり、電源 プラグを抜いたりしないでください。

# アクトビラ・ビデオを楽しむ

※ サービス提供者側の状況によっては、各操作が実行されるま でに時間がかかることがあります。

#### 基本の操作

●以下の操作ができます。

※コンテンツによっては一部の操作ができない場合があります。

- **▶**/ 現職 ······· 再生
- 🔳、 🔳 ………一時停止、停止
- ●● ………… 早戻し再生、早送り再生
- ・
   ・
   ・
   ・
   ・
   ・
   ・
   ・
   ・
   ・
   ・
   ・
   ・
   ・
   ・
   ・
   ・
   ・
   ・
   ・
   ・
   ・
   ・
   ・
   ・
   ・
   ・
   ・
   ・
   ・
   ・
   ・
   ・
   ・
   ・
   ・
   ・
   ・
   ・
   ・
   ・
   ・
   ・
   ・
   ・
   ・
   ・
   ・
   ・
   ・
   ・
   ・
   ・
   ・
   ・
   ・
   ・
   ・
   ・
   ・
   ・
   ・
   ・
   ・
   ・
   ・
   ・
   ・
   ・
   ・
   ・
   ・
   ・
   ・
   ・
   ・
   ・
   ・
   ・
   ・
   ・
   ・
   ・
   ・
   ・
   ・
   ・
   ・
   ・
   ・
   ・
   ・
   ・
   ・
   ・
   ・
   ・
   ・
   ・
   ・
   ・
   ・
   ・
   ・
   ・
   ・
   ・
   ・
   ・
   ・
   ・
   ・
   ・
   ・
   ・
   ・
   ・
   ・
   ・
   ・
   ・
   ・
   ・
   ・
   ・
   ・
   ・
   ・
   ・
   ・
   ・
   ・
   ・
   ・
   ・
   ・

#### -時間を指定して再生する(タイムサーチ)

- - 画面右上に サーチーー・ーー が表示されます。

#### ❷ 1 ~ 10 ○ で時間を指定する

- 例)冒頭から1時間25分5秒後の位置を指定するとき
   10.0.1.2.5.10.0.5.の順に押します。
- ※入力し直すときは、 () を押して入力画面を消し、もう サーチ 一度 (() を押してください。
- ※ コンテンツによってはタイムサーチができない場合があ ります。

#### ビデオ再生開始前の画面に戻るには

● [戻る] または ■ を押す

#### ビデオなどの情報を見るには

- 画面表示 を押す
  - 情報表示を消すには、もう一度画表示を押します。

71

# 

#### T's TVとは

- ●「T's TV」は、ブロードメディア株式会社が提供するテレビ 向け動画配信サービスです。
- 映画、アニメ、ドラマ、ドキュメンタリーなどさまざまなコン テンツを視聴することができます。
- ※ サービス名称およびサービス内容は、予告なく変更・終了す る場合があります。

#### -T's-TVのサービスについて(2010年8月現在)-

※利用環境、通信環境、接続回線の混雑状況によっては、映像が 乱れたり、接続できなかったりすることがあります。

#### ビデオ・オンデマンド・サービス

- 仮想的なレンタルビデオ店がテレビ画面に現れ、現実の お店でレンタルするかのように、棚から映画やドラマを 選ぶことができます。
- 選んだ作品をレジに持っていくことでレンタルできるところまで、リアルに再現されています。
   店内では、さまざまなアバターと出会いながら「選ぶ楽しさ」、「気になる作品を見つける楽しさ」、「思いもよらない作品に出会う楽しさ」、「作品のパッケージを見る楽しさ」など、さまざまな「楽しさ」があふれています。
- T's TVでは、一般的なDVD視聴と同様なチャプター切換 え、外国語・日本語の切換え、字幕表示などの設定ができ るようになっています。

#### 必要な準備

1

●「インターネットに接続する」(準備編**65**3~~**67**3)をご 覧ください。

## 基本操作(起動)

フロートバンドを押す

# **2** ▲·▼で「T's TV」を選び、<sup>決定</sup>を押す

● T's TVを終了するときは、「終了を押し、確認画面で 「はい」を選んで検定を押します。

# 「TSUTAYA TV」を楽しむ

## TSUTAYA TVとは

●「TSUTAYA TV」は、株式会社TSUTAYA TVが提供するテ レビ向け動画配信サービスです。

## TTVのサービスについて(2010年8月現在)

※利用環境、通信環境、接続回線の混雑状況によっては、映像が 乱れたり、接続できなかったりすることがあります。

#### レンタル(ストリーミング)

● ハリウッドメジャースタジオからの提供による洋画タイトルや海外TVドラマをメインに、アニメや韓流ドラマなどを高画質動画でレンタル(ストリーミング)サービス提供します。

#### 必要な準備

●「インターネットに接続する」(準備編**65**3~~**67**3)をご 覧ください。

#### 基本操作

# / フロートゾンドを押す

- **ク**▲·▼で「TSUTAYA TV」を選び、<sup>決定</sup>を押す
  - TSUTAYA TVのトップページが表示されます。 (ページの表示内容は、サービス提供者によって変更 される場合があります)
  - ※回線の状態によって時間がかかることがあります。

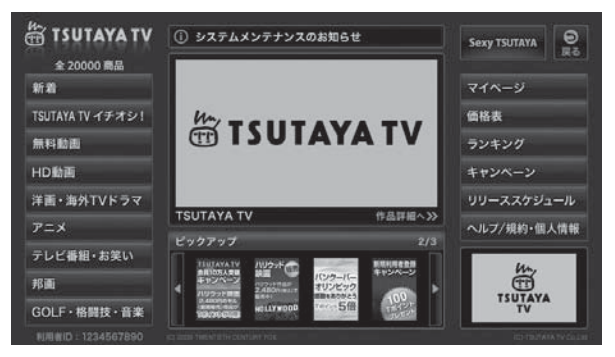

- **3** 見たい項目を▲·▼· ◀· ▶ で選び、 決定を押す
- 4 TSUTAYA TVを終了するには、 押す
  - ※ 必ず
    ※ 必ず

    で終了してください。インターネットを使

    用中に本体のタッチパネルで電源を切ったり、電源

    プラグを抜いたりしないでください。
### ブロードバンド機能を楽しむ [Yahoo! JAPAN」を楽しむ

#### Yahoo! JAPANとは

- [Yahoo! JAPAN |は、ヤフー株式会社が提供するインター ネット・ポータルサイトです。
- Yahoo! JAPANのトップページや検索結果画面などは、テ レビで見やすい表示になっています。

#### Yahoo! JAPANのサービス(2010年8月現在)

※回線の速度によっては、利用できないサービスがあります。

#### ニュース、天気、占いなど、130以上のサービス

目的別に分類されたカテゴリから、必要な情報を探すことが できます。

#### 検索サービス

キーワードを選択または入力して、インターネット検索がで きます。

#### 画像検索サービス

検索キーワードに関連する画像を探すことができます。

#### 動画チャンネル

#### ご利用に関するお知らせ

- 安心してご利用いただくために、以下の点にご注意くださ い。
  - Yahoo! JAPAN以外のWebページで、Yahoo! JAPAN のIDやパスワードを入力する画面が表示された場合、セ キュリティ上の問題が発生することがありますので、入 力しないでください。トップページに戻るには、 を押し、「ホーム」 
    介を選びます。
  - セキュリティを高めるため、「ログインシール」などの Yahoo! JAPANが推奨するセキュリティ設定をしてく ださい。設定のしかたは、Yahoo! JAPANのログイン画 面でご確認ください。

#### 必要な準備

お知らせ

●「インターネットに接続する」(準備編 65 m~67 m)をご 覧ください。

### 基本操作

### ブロ-ドバンド **を押す**

- ▲·▼で「Yahoo! JAPAN」を選び、<sup>決定</sup>を 2 押す
  - ※「インターネット制限設定」の説明画面が表示された 場合や、暗証番号の入力画面が表示された場合の操 作については、643の手順2の説明をご覧くださ  $\left| \right\rangle$
  - Yahoo! JAPANのトップページが表示されます。 (ページの表示内容は、サービス提供者によって変更 される場合があります)
  - ※回線の状態によって時間がかかることがあります。

#### 例 YAHOO! 0=1-2 €1.天日 ヨ スポージ ●●● 世界の写真 12星座占い 2. 如思读 今日のお献い 00 ALALAM 急上昇ワード 第1位 18体、村の人口最多記録が更新

#### 見たい項目を▲・▼・●・で選び、決定を押す 3

- 選んだ項目にオレンジ色の太い枠がつきます。
  - 画面上部の検索欄など、キーワードなどを入力して 情報を探す項目を選択した場合は、文字入力画面が 表示されます。(文字入力のしかたは 23 アをご覧く ださい)

Y

а

h

0

o!JAPAN」を楽しむ

※閲覧制限の説明画面が表示された場合の操作につい ては、643の手順3の説明をご覧ください。

### Yahoo! JAPANを終了するには、 を押す

※ 必ず 酸了 で終了してください。インターネットを使 用中に本体のタッチパネルで電源を切ったり、電源 プラグを抜いたりしないでください。

### 動画チャンネルを楽しむ

●トップページのメニューから「動画チャンネル」を選ぶ

● メニューの番号に該当する番号のボタン(1)~10)を押 すか、または**▲·▼·◀·**▶で選んで<sub>決定</sub>を押します。

#### ②動画再生画面に表示される操作ガイドを参照して操作

#### する

● 操作できる内容や操作方法などは、サービス提供者に よって変更される場合があります。

▶ Yahoo! JAPAN以外のWebページに移動した場合、画面が正しく表示されないことがあります。

● Yahoo! JAPANのサービスを録画することはできません。

● Yahoo! JAPANのホームページの不明点などについては、Yahoo! JAPANヘルプセンター(http://help.yahoo.co.jp/help/jp/) をご覧ください。

#### 映像・音声を調整する

1

# お好みの映像メニューを選ぶ

- 見る映像の種類に応じて、お好みの映像メニューを選ぶことができます。
- 映像メニューは、放送/再生の映像や各入力端子の映像、写真再生の映像でそれぞれ記憶させることができます。

### クイックまたは 蹠メニュー (ふたの中)を押し、▲・▼と決定で「映像設定」□◇「映像メニュー」の順に進む

### 2 お好みの映像メニューを▲・▼で選び、決定を押す

● 選択できる映像メニューは、視聴している映像の種類によって異なり、選択できない映像メニューは表示されません。

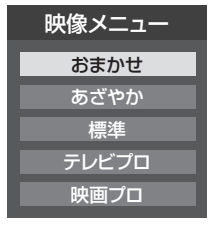

| 映像メニュー | 内容                                                                                                    |
|--------|----------------------------------------------------------------------------------------------------|
| おまかせ   | 映像の内容と室内の明るさに合わせて常に見やすい画質に自動調整されます。<br>「コンテントタイプ連動」を「オン」に設定すれば、コンテンツ情報が取得できる外<br>部入力の場合にそのコンテンツに適した画質で表示されます。 |
| あざやか   | 日中の明るいリビングで迫力ある映像で楽しむときに適した設定です。                                                                              |
| 標準     | 落ち着いた雰囲気で楽しむときに適した設定です。(日常、ご家庭で使用するときの推奨設定です)                                                                 |
| テレビプロ  | 暗くした部屋でテレビ番組を見るときに適した設定です。(お好みに合わせて、さらに細かい調整を記憶させることができます)                                                    |
| 映画プロ   | 暗くした部屋で映画を見るときに適した設定です(お好みに合わせて、さらに細か<br>い調整を記憶させることができます)                                                    |
| 写真     | 写真(JPEG画像)を表示するのに適した設定です。(写真を見るときに選択できます)                                                                     |
| ゲーム    | ゲームのレスポンスを重視した、ゲームをするのに適した設定です。<br>(HDMI1~4入力、ビデオ1、2入力選択時に選ぶことができます)                                          |
| PC     | パソコンの画面を表示するのに適した設定です。<br>(HDMI1~4入力選択時に選ぶことができます)                                                            |

#### 「コンテントタイプ連動」の設定を変えるとき

- コンテントタイプ連動は、HDMI入力端子に接続された外部機器から「映画」、「ゲーム」などのコンテンツタイプを識別する情報 が入力された場合に、そのタイプに適した映像に本機が自動設定する機能です。
- お買い上げ時、「コンテントタイプ連動」は「オン」に設定されています。設定を変えるときは、以下の操作をします。

| 外部入力表示設定      | $\rightarrow$ |
|---------------|---------------|
| 外部入力スキップ設定    | する            |
| コンテントタイプ連動    | オン            |
| RGBレンジ設定      | $\rightarrow$ |
| HDM I 3音声入力設定 | オート           |
| 外部入力設定        |               |
|               |               |
|               | - Y22 - Y     |

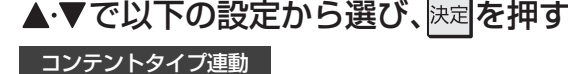

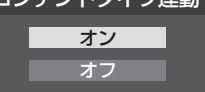

- オン…………「映像メニュー」を「おまかせ」にしたときに、コンテントタイプ連動機能が働きます。
- オフ……… コンテントタイプ連動機能は働きません。

2

### 映像・音声を調整する お好みの映像に調整する

| 1 | <u>クイック</u> を押し、▲・▼と決定で「映像設定」⇔<br>「お好み調整」の順に進む                                                                                                    | 明るさ                                                                                                    |
|---|----------------------------------------------------------------------------------------------------|----------------------------------------------------------------------------------------------------|
|   | HODAJ → WEJLEJ →      HQALEJ →      Structure →     Structure → | <ul> <li>この調整<br/>さ検出」か</li> <li>明るさ検<br/>整するこ</li> <li>課定を押</li> <li>2明るさを</li> <li>を調整す</li> </ul>                                               |
|   | <sup>映像設定 (放送 再生)</sup><br>●「映像メニュー」が「おまかせ」以外のときは、「映像調<br>整」に進みます。                                                                                                    | ● 必要に<br>● <u></u> 青<br>● <u></u> 赤                                                                                                    |
|   | 映像メニュー 標準<br>映像調整 →<br>アニメモード オート<br>ダイレクトモード オフ<br>色解像度 スタンダード<br>明るさ検出 オフ<br>映像設定(放送 再生)                                                                                                    | 100 -<br>画面の明<br>るさ                                                                                                    |
| 2 | 調整する項目を▲・▼で選び、決定を押す<br>明るさ調整 →<br>黒レベル 00<br>色の濃さ 00<br>色あい 00<br>シャーブネス 00<br>詳細調整 →<br>お好み調整 (放送 再生)                                                                                                    | 0<br>暗<br>明<br>る<br>調整が終<br>しべ<br>・<br>・<br>調<br>調<br>に、<br>・<br>・<br>・<br>・<br>・<br>・<br>・<br>・<br>・<br>・<br>・<br>・<br>・<br>・<br>・<br>・<br>・<br>・ |
| 3 | 以降の手順( <u>79</u> ₹まで)でお好みの映像に<br>調整する                                                                                                    | 明                                                                                                    |
|   | ●他の項目を調整するときは、手順2から繰り返します。(「バックライト」、「ユニカラー」、「黒レベル」、「色の濃さ」、「色あい」、「シャープネス」の調整時は、▲・▼を押せば調整項目を切り換えることができます)                                                                                                    | <ul> <li>バック</li> <li>この調整</li> <li>きに表示</li> </ul>                                                                                                |

#### 映像を設定・調整した場合

- 映像を設定・調整すると、そのときに選択していた映像メ ニューに設定・調整状態が記憶され、映像メニューの表示に [:メモリー|が加わります。
- ▶ 調整状態は、放送/再生や各入力端子、写真再生などの区分ご とに記憶されます。たとえば、(放送/再生)の「おまかせ:メ モリー|と(HDMI1)の「おまかせ:メモリー|は、異なる調整 をして記憶させることができます。

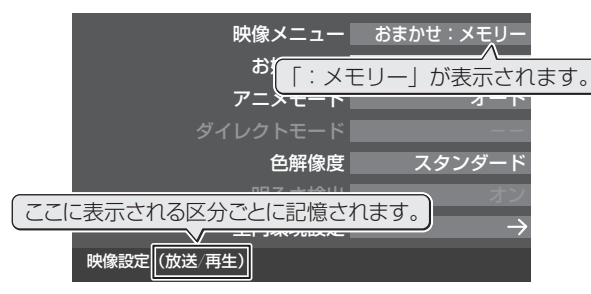

### 調整

- 項目は、映像メニューが「おまかせ」の場合や、「明る バオン に設定されているときに表示されます。
- 出機能によって自動調整される画面の明るさを調 とができます。
- す
- £変えたいレベルを◀·▶で選び、▲·▼で明るさ -る
  - L応じて異なるレベルの調整を繰り返します。
  - を押すと、調整前のレベルに戻ります。
  - を押すと、お買い上げ時の調整に戻ります。

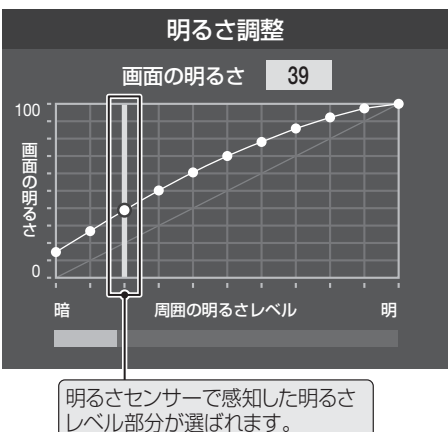

### 冬わったら、<sup>決定</sup>を押す

- 整中に照明をつけるなど、周囲の明るさを変えた場合は、 整後に画面の明るさが変わらないことがあります。
  - るさセンサーの近くに物を置いたり、ふさいだりすると、 るさセンサーが正しく動作しなくなることがあります。 るさセンサーの位置は**8**3 をご覧ください。

#### ライ

- 「項目は、「明るさ検出」が「オフ」に設定されていると されます。
- お好みの見やすい画面の明るさに調整できます。

#### ● ◀・▶ でお好みの明るさに調整し、決定を押す

● 「00」~「100」の範囲で調整できます。(数値が大きくな るほど画面が明るくなります)

### ユニカラ-

- この調整項目は、映像メニューが「おまかせ」以外のときに表 示されます。
- 映像のコントラスト、明るさ、色の濃さをバランスよく同時 に調整します。

#### ● ◀・▶ でお好みの映像に調整し、決定を押す

● 「00」~「100」の範囲で調整できます。(数値が大きくな るほど映像のコントラストが強くなります)

# お好みの映像に調整する っづき

#### 黒レベル

- 映像の暗い部分(黒)の再現性(明るさ)を調整します。
- ◀・▶ でお好みの明るさに調整し、決定を押す
  - 「-50」(暗く)~「+50」(明るく)の範囲で調整できます。

### 色の濃さ

- 映像の色の濃さを調整します。
- <-> でお好みの濃さに調整し、
   ▶ でお好みの濃さに調整し、
   ▶ でお好みの濃さに調整し、
   ▶ でお好みの濃さに調整できます。

### 色あい

- 肌の色に注目して、色合いを調整します。
- ◀・▶ でお好みの色あいに調整し、決定を押す
  - 「-50」(紫を強く)~「+50」(緑を強く)の範囲で調整で きます。

### シャープネス

- 映像の鮮明さを調整します。
- ◀・▶ でお好みの映像に調整し、決定を押す
  - 「-50」(やわらか)~「+50」(<っきり)の範囲で調整で きます。

### 詳細設定

- ●「詳細設定」を選択して味道を押すと、詳細設定のメニューが 表示されます。
- ●調整する項目を▲·▼で選び、決定を押す
  - 視聴する映像の種類および「映像メニュー」の設定によっては調整や設定ができない項目があります。

| $\rightarrow$ | カラーイメージコントロールプロ |
|---------------|-----------------|
| $\rightarrow$ | レゾリューションプラス設定   |
| $\rightarrow$ | ノイズリダクション設定     |
| オン            | ヒストグラムバックライト制御  |
| おまかせ          | 4倍速             |
| 00            | 色温度             |
| 00            | ダイナミックガンマ       |
| 00            | ガンマ調整           |
| 00            | Vエンハンサー         |
| $\rightarrow$ | ヒストグラム表示        |
| $\rightarrow$ | <br>初期設定に戻す     |
|               |                 |

#### ❷以降の手順で調整する

● 他の項目を調整する場合は、手順❶から繰り返します。

### カラーイメージコントロールプロ

- 映像の色調を調整することができます。
- ●「カラーイメージコントロールプロ」を選択して速定を押す と、「カラーイメージプロ設定」、「カラーパレットプロ調整」、「初期設定に戻す」の選択メニューが表示されます。それぞれ 以下の要領で設定します。

### カラーイメージプロ設定

- ●「カラーパレットプロ調整」の機能を使う場合は、「カラーイメージプロ設定」を「オン」(お買い上げ時の設定)にします。
- ①▲・▼で「カラーイメージプロ設定」を選び、決定を押す
- ②▲·▼で「オン」または「オフ」を選び、決定を押す

#### カラーパレットプロ調整

- ●「カラーパレットプロ調整」には、「ベースカラー調整」と
   「ユーザーカラー調整」があります。
- ●「カラーイメージプロ設定」が「オン」のときに調整できます。

#### ベースカラー

- ●レッド、グリーン、ブルーなどの色ごとに色あいや色の濃さ を調整します。
- ①▲·▼で「カラーパレットプロ調整」を選び、決定を押す
- ②調整する色を▲·▼で選び、決定を押す

| 基準色選択                              |            |
|------------------------------------|------------|
| ベースカラー                             |            |
| レッド                                |            |
| グリーン                               |            |
| ブルー                                | この中から遅びます。 |
| イエロー                               |            |
| マゼンダ                               |            |
| シアン                                |            |
| ユーザーカラー<br>ユーザー1<br>ユーザー2<br>ユーザー3 |            |

- ③ 青 を押して静止画にする
  - (もう一度 青 を押すと静止画が解除されます)
  - 動画のままでも調整はできます。
- ④▲·▼で「色あい」、「色の濃さ」、「明るさ」のどれかを選び、
   ●で調整する
  - 調整範囲は-30~+30です。
  - ※ 元の色(初期状態)に戻すには、 赤 を押します。

| 色調整                       |                     |
|---------------------------|---------------------|
| レッド                       |                     |
| 基準色                       |                     |
| 調整後                       |                     |
| <br>● <b></b>   <b></b> + |                     |
| 色の濃さ 0                    |                     |
| +                         |                     |
| 明るさ 0<br>」                | 「囲敷」た「色布」」と         |
|                           | 「色の濃さ」を表します。        |
| <b>∀</b><br>○ ○<          | 調整した「明るさ」を<br>表します。 |

- ⑤ 選んだ色の調整が終わったら、 しょうを押す
  - 他の色を調整する場合は、手順③から繰り返します。

#### ユーザーカラー

- 画面に表示されている色を指定して、お好みの色あいや色の 濃さ、明るさに調整します。調整した結果は、指定した色と同 じ色すべてに反映されます。
- ①▲·▼で「カラーパレットプロ調整」を選び、決定を押す

#### ② ▲·▼でユーザーカラーのどれかを選び、決定を押す

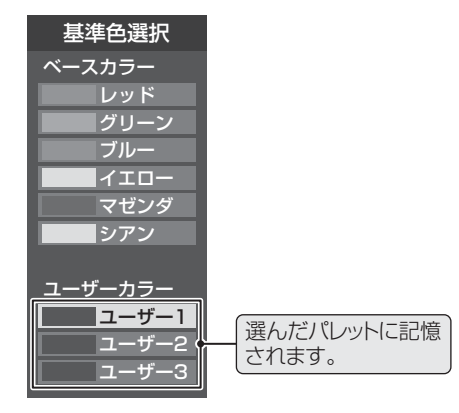

#### ③ 青 を押して静止画にする

● 動画のままでも調整できますが、動きがあるとやりにく くなります。

#### ④▲・▼で「基準色変更」を選び、決定を押す

- カーソルが表示されます。
- ⑤ 調整したい色の部分まで▲·▼·◀·▶でカーソルを移動し、決定を押す
  - 画面から選択した色がパレットに登録されます。

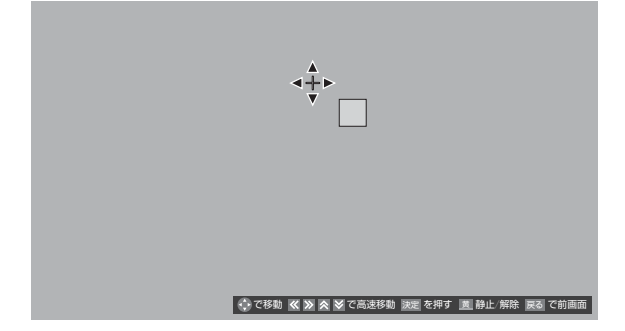

- ⑥ ▲·▼で「色あい」、「色の濃さ」、「明るさ」のどれかを選び、◀・▶で調整する
  - 調整範囲は-30 ~+30です。

※ 元の色(初期状態)に戻すには、 赤 を押します。

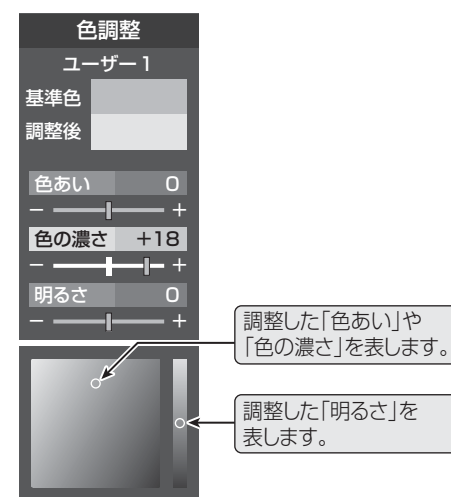

#### ⑦調整が終わったら、 しょうを押す

● ほかのユーザーカラーを調整する場合は、手順2 以降を 繰り返します。

#### 初期設定に戻す

● すべての色をお買い上げ時の設定に戻します。

#### ① ◀・▶で「はい」を選び、決定を押す

● テレビを公衆に視聴させることを目的として、喫茶店、ホテルなどで、カラーパレットプロ調整を利用して、本来の映像と異なる色の画面を表示すると、著作権法上で保護されている著作者の権利を侵害するおそれがあります。

### レゾリューションプラス設定

- 緻密で精細感のある映像を表示します。
- ●「レゾリューションプラス設定」を選択して速を押すと、 「レゾリューションプラス」、「レベル調整」、「カメラ撮像補 正」の選択メニューが表示されます。それぞれ以下の要領で 設定します。
- ※映像によっては、効果がわかりにくい場合があります。

#### レゾリューションプラス

- ●レゾリューションプラスの機能を使うかどうかを設定します。「オフ」に設定した場合は、「レベル調整」は機能しません。
- ●レゾリューションプラスと同じ高画質処理機能を持った機器を接続した場合、画面のノイズが目立つことがあります。その場合には、本機のレゾリューションプラス、または、接続した機器の高画質処理機能をオフにしてください。

#### ①▲·▼で「レゾリューションプラス」を選び、決定を押す

#### ②▲・▼で以下から選び、決定を押す

- オート……レゾリューションプラスの機能が働きます。
- オフ……レゾリューションプラスは働きません。

#### レベル調整

①▲・▼で「レベル調整」を選び、決定を押す

#### ② ◀·▶で調整し、決定を押す

| 映像メニュー | 調整範囲           | <br>数値が大きくなるほど、映 |
|--------|----------------|------------------|
| おまかせ時  | $-02 \sim +02$ | 像の精細感が強調されま      |
| おまかせ以外 | 01~05          | す。               |

#### カメラ撮像補正

- カメラでの実写映像を補正して精細感を高めます。
- ①▲·▼で「カメラ撮像補正」を選び、決定を押す
- ②▲・▼で以下から選び、決定を押す
  - オート……カメラ実写映像が補正されます。アニメやCG などの実写でない映像は補正されません。
  - オフ……この機能は働きません。

# お好みの映像に調整する っづき

### ノイズリダクション設定

#### ● 画面のノイズやざらつきを減らします。

●「ノイズリダクション設定」を選択して 速を押すと、 「MPEG NR」と「ダイナミックNR」の選択メニューが表示 されます。

 MPEG NR……デジタル放送やDVDなどの動きの速い 映像のブロックノイズ(モザイク状のノ イズ)と、モスキートノイズ(輪郭のまわ りにつく、ちらつきノイズ)を減らす機能 です。

ダイナミックNR…映像のざらつきやちらつきを減らす機能です。

※映像によっては、効果がわかりにくい場合があります。

#### エムペグ MPEG NR

- ① ▲·▼で「MPEG NR」を選び、決定を押す
- ②▲·▼で「オート」、「強」、「中」、「弱」、「オフ」からお好みの 設定を選び、法定を押す
  - ※強くかけると精細感をそこなう場合があります。
  - ※「オート」は「映像メニュー」が「おまかせ」のときにだけ選 択できます。

#### ダイナミックNR

- ① ▲·▼で「ダイナミック NR」を選び、<sup>決定</sup>を押す
- ②▲·▼で「オート」、「強」、「中」、「弱」、「オフ」からお好みの 設定を選び、決定を押す

※ 通常は「オート」に設定してください。強くかけると残像 が目立つ場合があります。

### ヒストグラムバックライト制御

● 映像の明るさに応じてバックライトの明るさを自動調整し、 メリハリのある映像にします。

#### ①▲・▼で以下から選び、決定を押す

- オン……ヒストグラムバックライト制御の機能が働きます。
- オフ……ヒストグラムバックライト制御の機能は働きません。

### 4倍速

● 動きの速い映像で生じるブレや、ぼやけを減らすことができ ます。

※映像によっては効果がわかりにくい場合があります。

#### ①▲・▼で以下から選び、決定を押す

- フィルムモード…映画などのフィルム映像が、元の映像に 近い画質で再現されます。
- スムーズモード…映画などのフィルム映像が、元の映像よりもなめらかな画質で再現されます。
- オフ……4倍速の機能は働きません。

#### 色温度

- 画面全体の色味を調整します。
- (1) ◀·▶で調整し、決定を押す

| 映像メニュー | 調整範囲           | <br>調整レベルの数値が小さく |
|--------|----------------|------------------|
| おまかせ時  | $-05 \sim +05$ | なるほど暖色系、大きくな     |
| おまかせ以外 | 00~10          | るほど寒色系になります。     |

## ② ▲·▼で「Gドライブ」(緑)または「Bドライブ」(青)を選び、 ●で調整する

- 明るい部分の色温度を微調整します。
- ●「おまかせ」に設定されているときは調整できません。

| 映像メニュー | 調整範囲    | <br> 調整レベルの数値が大き |
|--------|---------|------------------|
| おまかせ時  | 調整できません | くなるほど、選んでいる色     |
| おまかせ以外 | -15~+15 | の色味が強くなります。      |

### ダイナミックガンマ

● 映像の内容に応じて、暗い部分から明るい部分にかけての階 調が自動的に調整されます。

#### (1) ◀·▶で調整し、決定を押す

| 映像メニュー | 調整範囲           |                              |
|--------|----------------|------------------------------|
| おまかせ時  | $-05 \sim +05$ | 数値の大さくなるほどメリ<br>  ハリが強調されます。 |
| おまかせ以外 | 00~10          |                              |

### ガンマ調整

- 映像の暗い部分と明るい部分の階調のバランスを調整する ことができます。
- (1) ◀·▶で調整し、決定を押す

| 映像メニュー | 調整範囲    | ᄥᅝᄡᅶᆂᆂᄼᆂᄀᆬᆙᆓᆂ                    |
|--------|---------|----------------------------------|
| おまかせ時  | -05~+05 | 数値か大さくなるはと画面<br> 全体が明るくなります。<br> |
| おまかせ以外 |         |                                  |

Vエンハンサー

● 映像の横線の輪郭を、強調したり弱めたりすることができます。

#### ●で調整し、決定を押す

 ● 映像メニューが「おまかせ」以外のときは、▲・▼で設定を 選びます。

| 映像メニュー | 調整範囲           | 数値が大きくなる |
|--------|----------------|----------|
| おまかせ時  | $-05 \sim +05$ | ほど、輪郭が強調 |
| おまかせ以外 | オート/強/中/弱/オフ   | されます。    |

#### 初期設定に戻す

- 「お好み調整」、「映像調整」の内容を、お買い上げ時の設定・ 調整に戻します。
- ① ◀・▶で「はい」を選び、決定を押す

お好みの映像に調整する

### ヒストグラム表示

● 映像のヒストグラムが表示されます。
 ● 表示を消すには、「業了を押します。

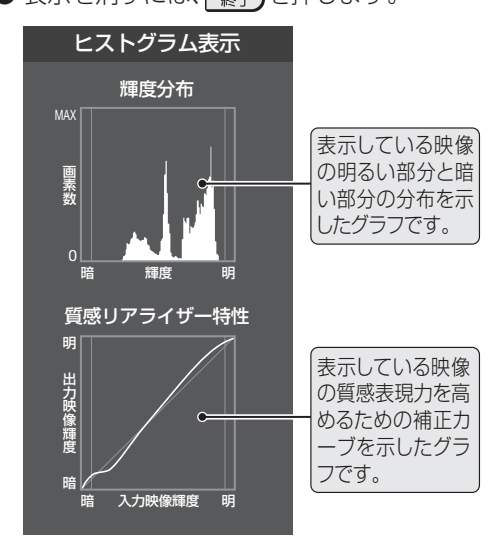

### その他の映像設定

●「映像設定」のメニューに表示されている「アニメモード」、 「ダイレクトモード」、「色解像度」、明るさ検出」は、項目を選 択したあと、以下の手順で設定します。

|        | 映像メニュー   | 標準            |
|--------|----------|---------------|
|        | 映像調整     | $\rightarrow$ |
|        | アニメモード   | オート           |
|        | ダイレクトモード | オフ            |
|        | 色解像度     | スタンダード        |
|        | 明るさ検出    | オフ            |
| 映像設定(放 | 送/再生)    |               |

### アニメモード

● アニメ番組を視聴するときに、アニメ番組に適した画質で表示されるようになります。

#### ●▲・▼で以下から選び、決定を押す

- オート……本機が自動的に切り換えます。
- **オン**……アニメモードが働きます。
- オフ……アニメモードは働きません。

### ダイレクトモード

- ●「映像メニュー」が「ゲーム」および「PC」のときに、映像の遅 延をより抑えてゲームに適したモードにします。
- 設定できない映像の場合は、この項目は選択できません。

#### ●▲・▼で以下から選び、決定を押す

- オン……ダイレクトモードの機能が働きます。
- オフ……ダイレクトモードの機能は働きません。

### 色解像度

- 外部入力を選択した場合に設定できます。
- 色の周波数帯域を広げ、色をきめ細かく再現することができます。

#### ●▲・▼で以下から選び、決定を押す

- ワイド……色の周波数帯域を広げることで、きめ細かな色が再現されます。
- スタンダード…色の周波数帯域を抑えることで、垂直方向の色 抜けが目立たなくなります。DVD再生時に色 抜けが目立つ場合に、スタンダードに設定して ください。

### 明るさ検出

- ●明るさセンサーで検出した周囲の明るさに応じて、画面の明るさが自動で調整されます。
- ※「映像メニュー」**74**3 が「おまかせ」に設定されている場合 は「オン」になり、設定を変えることはできません。

#### ●▲・▼で以下から選び、決定を押す

- オン……明るさ検出機能が働きます。
- オフ……明るさ検出機能は働きません。

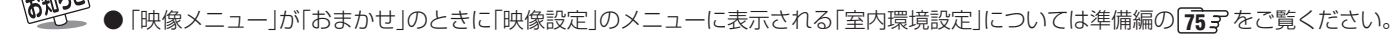

#### 映像・音声を調整する

## お好みの音声に調整する

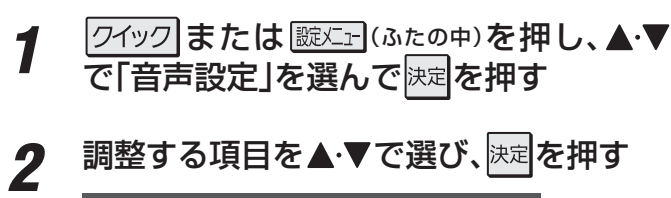

|    | 音声調整      | $\rightarrow$ |
|----|-----------|---------------|
|    | バランス      | 中央            |
|    | ドルビーDRC   | ——            |
|    | 光デジタル音声出力 | PCM           |
|    | ヘッドホーンモード | 通常モード         |
| 設定 |           |               |

### 以降の手順で調整する

### 音声調整

「音声調整」を選択すると、音声調整メニューが表示されます。

| 高音      | 0.0           |
|---------|---------------|
| 低音      | 00            |
| サラウンド   | オフ            |
| 高音強調    | オン            |
| 低音強調    | 弱             |
| 初期設定に戻す | $\rightarrow$ |
| 音声調整    |               |

### 高音

- 高音の強さを調整します。
- ●▲・▼で「高音」を選び、決定を押す
- 2 < → で調整し、</li>
   決定を押す
  - 「-50」(弱く)~ [+50](強く)の範囲で調整できます。

#### 低音

- 低音の強さを調整します。
- ●▲・▼で「低音」を選び、決定を押す
- ② ◀·▶で調整し、決定を押す
  - 「-50」(弱く)~「+50」(強く)の範囲で調整できます。

### サラウンド

- ステレオ音声を自然な広がり感を持ったサラウンドで再生 する機能です。
- ▲·▼で「サラウンド」を選び、決定を押す

### 2▲・▼で以下から選び、決定を押す

- オン……サラウンド機能が働きます。
- オフ……サラウンド機能は働きません。

#### 高音強調

- ドラマのセリフや楽器の音の輪郭を明りょうにして聞きや すくします。
- ●▲·▼で「高音強調」を選び、決定を押す

#### **2▲·**▼で以下から選び、決定を押す

- **オン**<sup>…</sup> 高音が強調されます。
- オフ……高音は強調されません。

#### 低音強調

- 豊かな低音を再生します。
- ●▲・▼で「低音強調」を選び、決定を押す

#### ②▲·▼で以下から選び、決定を押す

- **強**……… 低音が強めに強調されます。
- 弱……… 低音が弱めに強調されます。
- オフ……低音は強調されません。

### バランス

● 左右のスピーカーの音量バランスを調整します。

#### ●◀・▶で調整し、決定を押す

● 「左50」(左を強く)~「中央」(左右同じ)~「右50」(右を強 く)の範囲で調整できます。

### ドルビー DRC

- コンテンツなどの違いで生じる音量差を減らして聞きやすくなるように、音声レベルが自動的に補正されます。
- ドルビーデジタルで記録されたコンテンツなどを視聴する 場合に使用できます。(HDMI入力端子に接続した機器や、 LAN端子にネットワーク接続した機器からのコンテンツ)
- ※ 放送番組を視聴しているときは、効果は得られません。
- ※ HDMI入力端子に接続した機器からのコンテンツを視聴す るときは、ドルビーデジタルの音声信号が出力されるよう接 続機器側で設定してください。

#### 1▲・▼で以下から選び、決定を押す

- オン…… ドルビー DRCの機能を使用します。
- オフ…… ドルビー DRCの機能を使用しません。

● ヘッドホーンの音声には「高音強調」、「低音強調」、「サラウンド」の効果は得られません。

●「音声設定」のメニューに表示される「ヘッドホーンモード」については
323 を、「光デジタル音声出力」については準備編の
613 をご
覧ください。

お知らせ

お好みの音声に調整する

### Bot ときは はじめにご確認ください

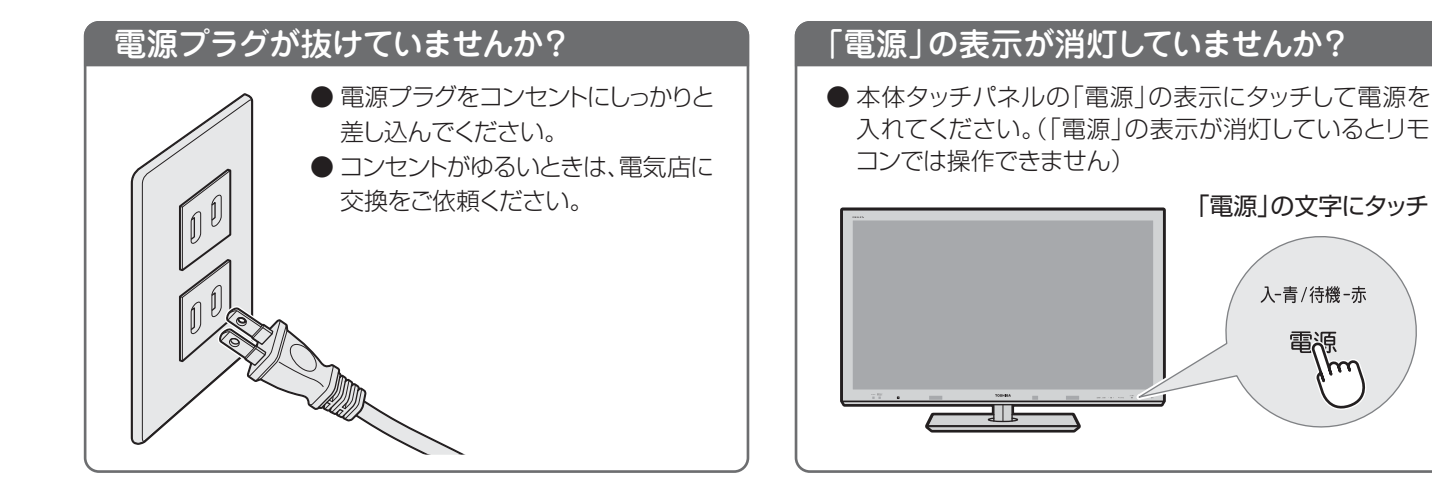

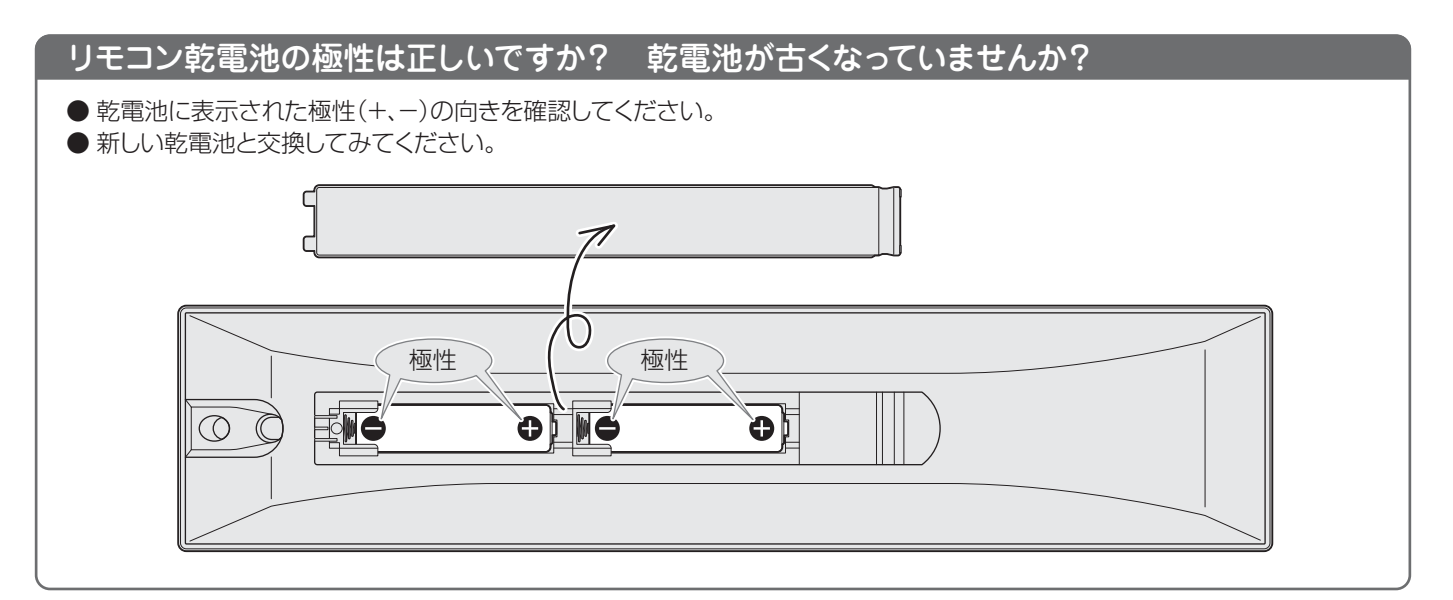

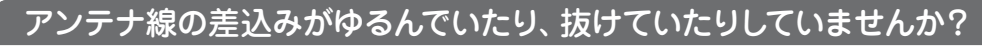

● 壁のアンテナ端子および本機にしっかりと接続してください。

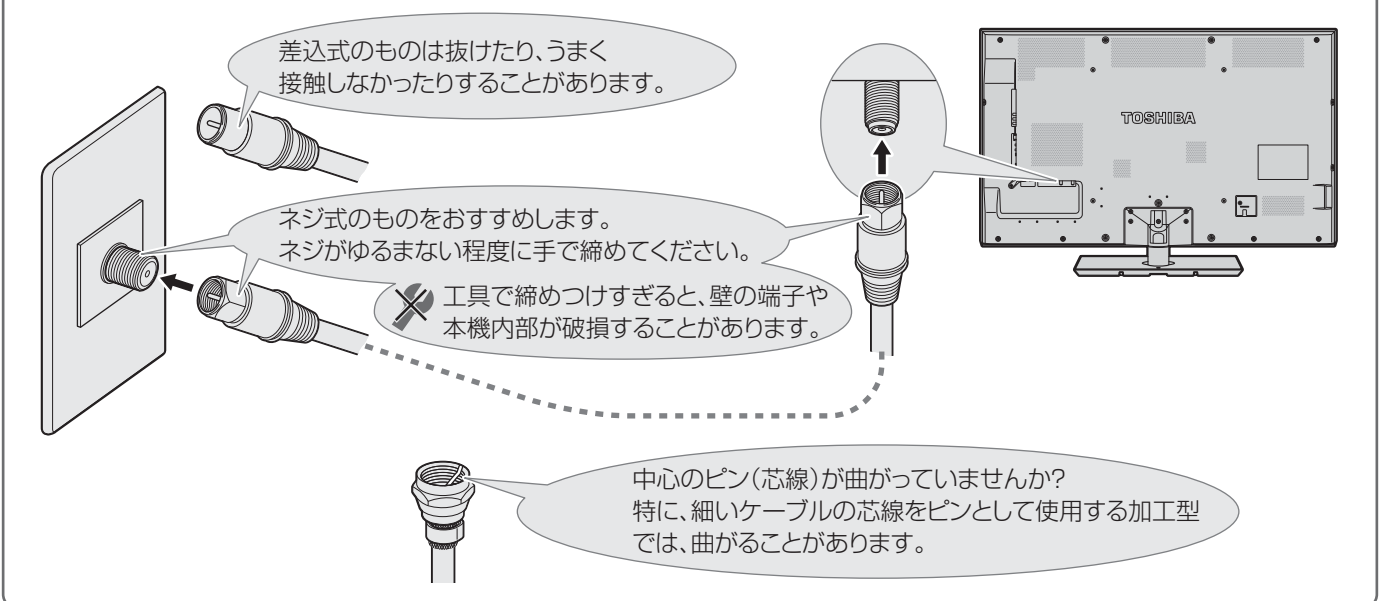

# Botcett Contract Contract Co

#### 悪天候でのBS・110度CSデジタル放送の受信障害

- 降雨や降雪などで電波が弱くなったときには、映像にノイズが多くなったり、映らなくなったりすることがあります。
- 天候が回復すれば正常に映るようになります。

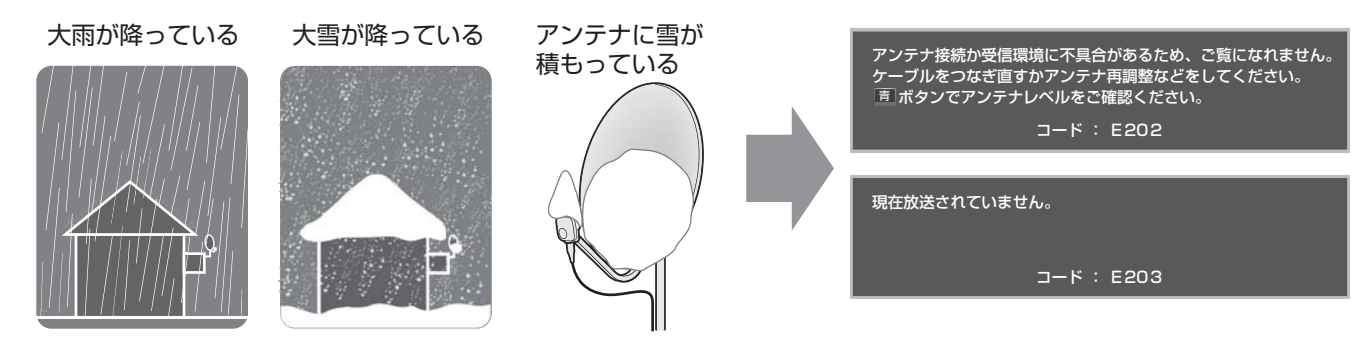

### 本機内部からの動作音

●電源待機時に番組情報取得などの動作を開始する際、 「カチッ」という音が聞こえることがあります。

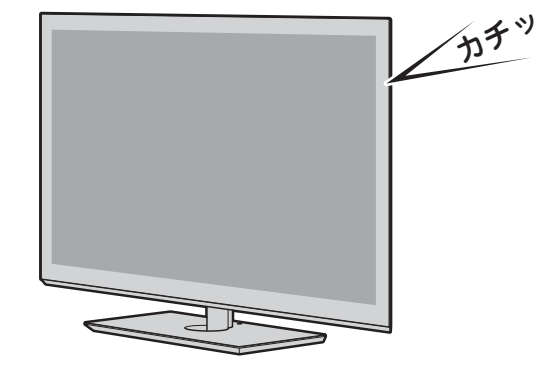

●「ジー」という液晶パネルの駆動音が聞こえることがあります。

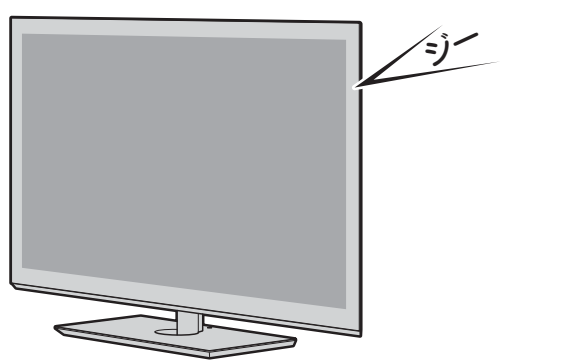

### キャビネットからの「ピシッ」というきしみ音

●「ピシッ」というきしみ音は、部屋の温度変化でキャビ ネットが伸縮するときに発生する音です。画面や音声な どに異常がなければ心配ありません。

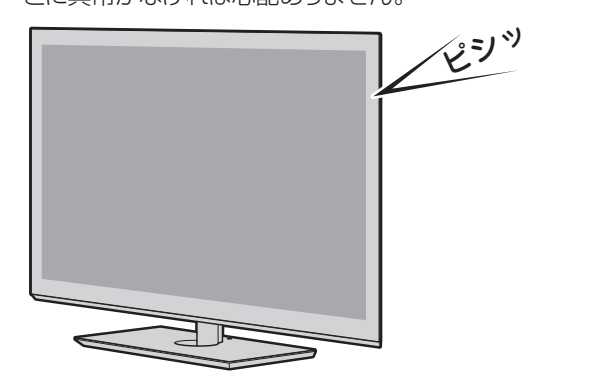

### 使用していないのに温まる

● 使用していない場合でも、番組情報取得などの動作を しているときなどは、本機の温度が多少上昇します。

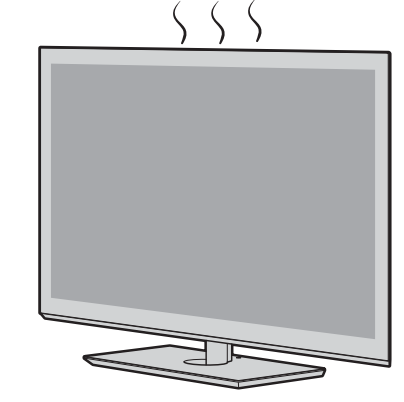

### Botceta 症状に合わせて解決法を調べる

- テレビが正しく動作しないなどの症状があるときは、以降の記載内容から解決法をお調べください。
- 解決法の対処をしても症状が改善されない場合は、電源プラグをコンセントから抜き、お買い上げの販売店にご相談ください。
- 表の「ページ」の欄は関連事項が記載されているページです。運査子は、別冊「準備編」のページです。

### テレビが操作できなくなったとき-テレビをリセットする

● リモコンでもテレビ本体のタッチパネルでも操作できなくなった場合や、USBハードディスクが認識されないなどの場合は、 以下の操作をしてみてください。

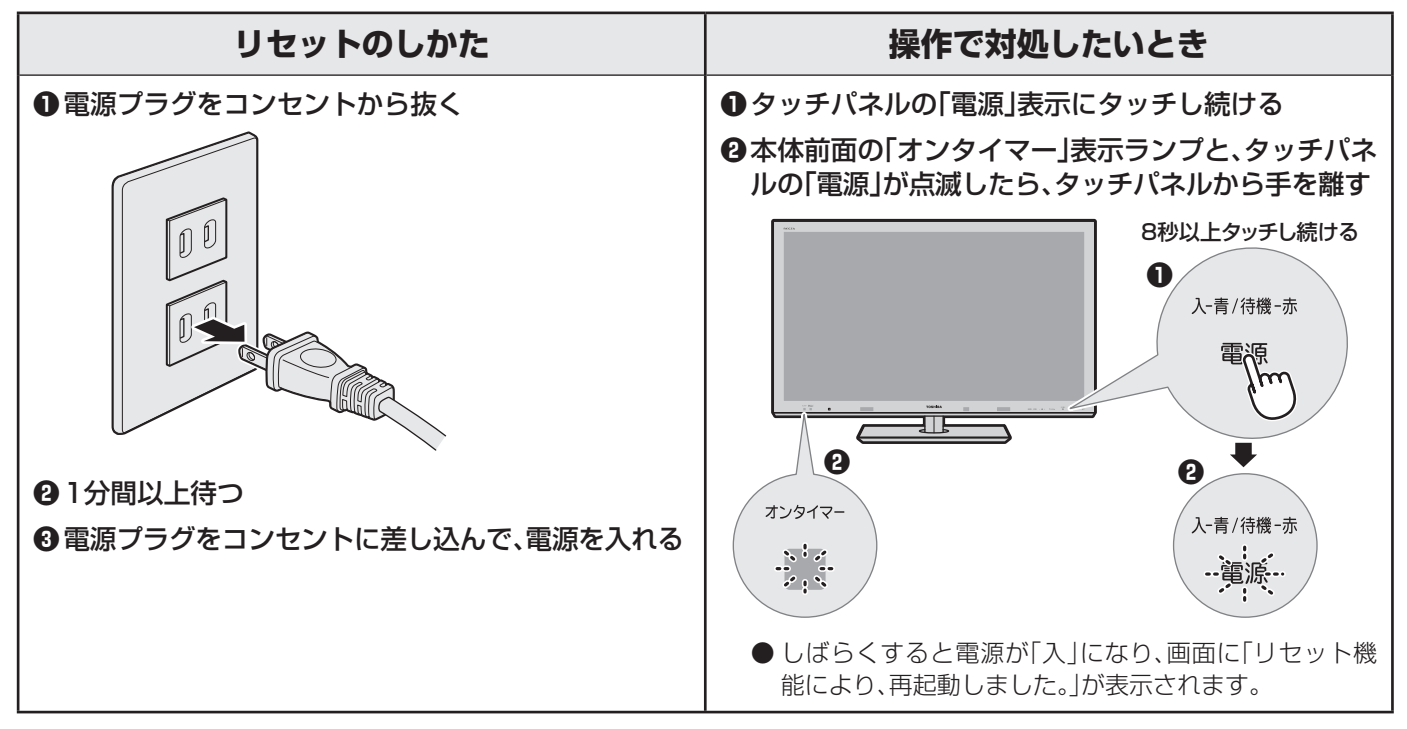

### 操作

#### 電源がはいらない

| 確認すること              | 解決法・その他                                                                                        | ページ                |
|---------------------|------------------------------------------------------------------------------------------------|--------------------|
| 電源プラグが抜けていませんか。     | • 電源プラグをコンセントに差し込みます。                                                                          | —                  |
| 「電源」表示が消えていませんか。    | <ul> <li>タッチパネルの「電源」表示にタッチして電源を入れます。</li> <li>※「電源」表示が消えているときは、リモコンで電源を入れることはできません。</li> </ul> | <b>10</b> <i>3</i> |
| 「電源」表示が赤色に点滅していますか。 | <ul> <li>電源プラグをコンセントから抜き、一分以上たってからもう一度コンセントに差し込みます。</li> </ul>                                 | _                  |

### リモコンで操作ができない

| 確認すること                               | 解決法・その他                                                                  | ページ                  |
|--------------------------------------|--------------------------------------------------------------------------|----------------------|
| リモコンとテレビ本体のリモコン受光部<br>の間に障害物がありませんか。 | <ul> <li>障害物を取り除きます。</li> <li>リモコン受光部の位置は、右記のページでご確認ください。</li> </ul>     | ُ <b>∰31</b> ≩       |
| リモコンの乾電池が消耗していませんか。                  | • 新しい乾電池に交換します。                                                          | <b>運30</b> <i>3</i>  |
| リモコンの乾電池の向き(+、-)が合って<br>いますか。        | • 向き(+、-)を確認し、正しく入れてください。                                                | ≇ <b>30</b> <i>3</i> |
| リモコンコードの設定を変えませんでし<br>たか。            | <ul> <li>「リモコンコード設定」を参照して、本体とリモコンの設定をやり直します。</li> </ul>                  | ≇ <b>76</b> <i>3</i> |
| 本体のタッチパネルでは操作ができます<br>か。             | <ul> <li>上記の対処をした上で、なおもリモコンだけで操作ができない場合は、<br/>リモコンの故障が考えられます。</li> </ul> | _                    |

#### 映像

### 放送の映像が出ない

| 確認すること                                   | 解決法・その他                                                                             | ページ                                  |
|------------------------------------------|-------------------------------------------------------------------------------------|--------------------------------------|
| アンテナ線がはずれていたり、切れていた<br>り、ショートしたりしていませんか。 | <ul> <li>アンテナ線を確認して正しく接続します。</li> <li>※ 屋外の接続については、販売店にご相談ください。</li> </ul>          | 運 <u>26</u><br>了<br>運 <u>29</u><br>了 |
| アンテナ線プラグの芯線が曲がっていま<br>せんか。               | <ul> <li>確認して、まっすぐにします。(折らないようにご注意ください)</li> </ul>                                  | —                                    |
| アンテナ線プラグの芯線が折れたり、短く<br>なっていたりしていませんか。    | • アンテナ線を交換します。                                                                      | _                                    |
| アンテナは正しい方向に向いていますか。                      | • アンテナを正しい方向に向けます。(販売店にご相談ください)                                                     | —                                    |
| レコーダーなどを経由してアンテナ線を<br>接続していませんか。         | <ul> <li>アンテナ線を本機に直接接続して映像が出る場合は、本機の故障ではありません。</li> <li>アンテナ線を分配して接続します。</li> </ul> | 運 <b>29</b> <i>3</i>                 |

### 接続した機器の映像が出ない

放送がきれいに映らない

| 確認すること              | 解決法・その他                                                | ページ                    |
|---------------------|--------------------------------------------------------|------------------------|
| 機器が正しく接続されていますか。    | • 確認して正しく接続します。                                        | <u>(ﷺ 58ع</u>          |
|                     |                                                        | <b>≇63</b> <i>3</i>    |
| 機器の電源がはいっていますか。     | • 機器の電源を入れます。                                          | —                      |
| 接続した機器の入力に切り換えましたか。 | <ul> <li>本体またはリモコンの入加機で、外部機器を接続した入力端子を選びます。</li> </ul> | <b>24</b> <del>3</del> |

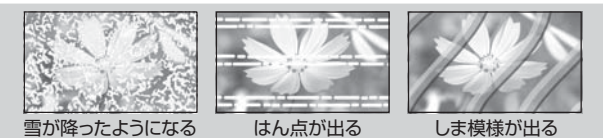

| 確認すること                                                                  | 解決法・その他                                                                                     | ページ |
|-------------------------------------------------------------------------|---------------------------------------------------------------------------------------------|-----|
| アンテナは正しい方向に向いていますか。 ・ アンテナを正                                            | Eしい方向に向けます。(販売店にご相談ください)                                                                    | _   |
| アンテナ線に平行フィーダー線(下図)を ・ 同軸ケーブル<br>使っていませんか。 ※ 平行フィータ<br>サイン、ヘア-<br>の電波混信の | ルに交換します。<br>ブー線を使用すると、自動車、オートバイ、電車、高圧線、ネオン<br>-ドライヤーなどからの妨害や、他の機器や無線局などから<br>D影響を受けやすくなります。 | _   |

### 画面が暗い、または暗くなるときがある

| 確認すること                                     | 解決法・その他                                                                                                    | ページ                                              |
|--------------------------------------------|----------------------------------------------------------------------------------------------------|--------------------------------------------------|
| 部屋の明るさに合った適切な映像メニュー<br>や調整になっていますか。        | <ul> <li>明るい部屋では、「あざやか」や「おまかせ」を選択してみます。</li> <li>「バックライト」や「明るさ調整」で適切な明るさに調整します。</li> </ul>                      | <b>74</b> <del>3</del><br><b>75</b> <del>3</del> |
| 映像メニューが「おまかせ」の場合、明るさ<br>センサーの前に障害物がありませんか。 | <ul> <li>明るさセンサーの前から障害物を取り除きます。</li> <li>※映像メニューが「おまかせ」の場合は、明るさセンサーで検出した周囲の明るさに合わせて、画面の明るさが自動調整されます。</li> </ul> | 83                                               |

### 色がおかしい

| 確認すること                   | 解決法・その他                                                | ページ                |
|--------------------------|--------------------------------------------------------|--------------------|
| お好みの映像メニューや映像調整になっていますか。 | <ul> <li>視聴している番組や映像に合わせて、お好みの映像メニューを選択します。</li> </ul> | <b>74</b> <u>3</u> |
|                          | <ul> <li>お好みの映像に調整することもできます。</li> </ul>                | <b>75</b> <i>3</i> |

### 音声

### 音声が出ない

| 確認すること                           | 解決法・その他                                             | ページ                 |
|----------------------------------|-----------------------------------------------------|---------------------|
| 音量が最小になっていませんか。                  | <ul> <li>+</li> <li>=</li> <li>で音量を上げます。</li> </ul> | <b>14</b> <i>3</i>  |
| 画面に 消音 マークが表示されていませんか。           | <ul> <li>              消音 を押すと消音を解除できます。</li></ul>  | 143                 |
| 地上アナログ放送の電波が弱いチャンネ<br>ルではありませんか。 | • 「無信号消音設定」を「オフ」にします。                               | <b>連44</b> <i>3</i> |

### 地上デジタル放送

### 地上デジタル放送が映らない、または映像が乱れる

| 確認すること               | 解決法・その他                                               | ページ                 |
|----------------------|-------------------------------------------------------|---------------------|
| B-CASカードが正しく挿入されています | • B-CASカードを正しい向きで奥まで挿入します。                            | 運243                |
| か。(カードの上下や裏表は正しいですか) | ※ B-CASカードを挿入しないと、デジタル放送は受信できません。                     |                     |
| 地上デジタル放送に適合したUHFアンテ  | • 地上デジタル放送に対応したアンテナに接続します。                            | 運253                |
| ナを使用していますか。          | お買い上げの販売店にご相談ください。                                    |                     |
| アンテナレベルが推奨値以下ではありま   | <ul> <li>クイックメニューの「その他の操作」の「アンテナレベル」でアンテナレ</li> </ul> | <b>≇36</b> <i>3</i> |
| せんか。                 | ベルを確認します。                                             |                     |
|                      | ※ 推奨値よりも低い場合は、放送を受信できない場合があります。お買い上                   | 運373                |
|                      | げの販売店にご相談のうえ、アンテナの向きを確認・調整してください。                     |                     |
| 「初期スキャン」をしましたか。      | •「初期スキャン」をします。                                        | 運393                |
| お住まいの地域は地上デジタル放送の受   | • 地上デジタル放送が行われているかを、お近くの電気店などにお聞きく                    | —                   |
| 信可能エリアですか。           | ださい。                                                  |                     |
|                      | • 社団法人デジタル放送推進協会のホームページ(www.dpa.or.jp/)で確             |                     |
|                      | 認することもできます。                                           |                     |
| 共聴システムやCATVをご利用の場合、地 | • CATVの場合はご契約のCATV会社に、その他の場合は共聴システムの                  | —                   |
| 上デジタル放送のパススルー方式に対応   | 管理者にお問い合わせください。(CATVがパススルー方式でない場合                     |                     |
| していますか。              | はCATV用チューナーが必要な場合があります)                               |                     |

### 引越しをしたら、地上デジタル放送が映らなくなった

| 確認すること                             | 解決法・その他                                                                             | ページ           |
|------------------------------------|-------------------------------------------------------------------------------------|---------------|
| 引越し後、「初期スキャン」または「再スキャ<br>ン」をしましたか。 | <ul> <li>・県外に引越しをした場合は、「初期スキャン」をします。</li> <li>・県内で引越しをした場合は、「再スキャン」をします。</li> </ul> | 運 <b>39</b> 3 |

### 地上アナログ放送

### 自動チャンネル設定をしたが、地上アナログ放送が映らない

| 確認すること                                | 解決法・その他                                                                                        | ページ                  |
|---------------------------------------|------------------------------------------------------------------------------------------------|----------------------|
| お住まいの地域と、放送局(または中継局)<br>がある地域が異なりますか。 | <ul> <li>アンテナを目的の放送局がある方向に向け、「地上アナログ自動設定」</li> <li>で、お住まいの地域の代わりに目的の放送局がある地域を設定します。</li> </ul> | 運 <b>40</b> <i>3</i> |
| 一部のチャンネルが受信できませんか。                    | <ul> <li>「地上アナログ放送の一部のチャンネルが映らないとき」の操作で手動<br/>設定をします。</li> </ul>                               | ( <b>≇36</b> 3       |

### Botceta 症状に合わせて解決法を調べる っづき

### BS/110度CSデジタル放送

### BS/110度CSデジタル放送が映らない、または映像が乱れる

| 確認すること                                       | 解決法・その他                                                                                                    | ページ                  |
|----------------------------------------------|----------------------------------------------------------------------------------------------------|----------------------|
| B-CASカードが正しく挿入されています<br>か。(カードの上下や裏表は正しいですか) | <ul> <li>B-CASカードを正しい向きで奥まで挿入します。</li> <li>※ B-CASカードを挿入しないとデジタル放送や「放送局からのお知らせ」の受信はできません。</li> </ul>                                                                                                    | 準 <b>24</b> 3        |
| 電波の種類(BS/110度CSデジタル)に<br>適合したアンテナを使用していますか。  | <ul> <li>放送に対応したアンテナに接続します。</li> <li>お買い上げの販売店にご相談ください。</li> </ul>                                                                                                    | 準 <b>25</b> <i>3</i> |
| アンテナ電源供給が「供給しない」になっ<br>ていませんか。               | <ul> <li>マンションなどの共聴アンテナ以外では、本機のアンテナ電源供給を<br/>「供給する」に設定します。</li> </ul>                                                                                                    | 準 <b>38</b> 3        |
| アンテナ接続に分配器を使用していますか。                         | • 分配器は「全端子通電型」のものを使用します。                                                                                                    | <b>準29</b> 3         |
| アンテナレベルが推奨値以下ではありま<br>せんか。                   | <ul> <li>クイックメニューの「その他の操作」の「アンテナレベル」でアンテナレベル」でアンテナレベルを確認します。</li> <li>※ 推奨値よりも低い場合は、放送を受信できない場合があります。お買い上げの販売店にご相談のうえ、アンテナの向きを確認・調整してください。</li> </ul>                                                                                                    | 準 <b>36</b> 3        |
| 有料放送ではありませんか。                                | <ul> <li>有料放送を視聴するには契約が必要です。視聴の申込みや視聴料金などについては、放送事業者にご相談ください。</li> <li>※ 同梱の「ファーストステップガイド」をご覧ください。</li> </ul>                                                                                                    | _                    |
| マンションなどで、壁のアンテナ端子が一つだけになっていますか。              | <ul> <li>・ 視聴できる放送の種類についてマンションなどの管理会社にご確認ください。</li> <li>・ ご自身で確認する場合は、アンテナ線を本機のBS・110度CSアンテナ入力端子に直接接続してみます。(地上デジタル放送を確認する場合は、VHF/UHF(75Ω)アンテナ入力端子へ)</li> <li>・ BS・110度CSデジタル放送と地上デジタル放送の両方が受信できる場合は、分波器を使用してアンテナ線をBS・110度CSアンテナ入力端子とVHF/UHF(75Ω)アンテナ入力端子に接続します。</li> </ul> | <b>(#27</b> 37)      |

### 番組表

#### 番組表に内容が表示されない

| 確認すること             | 解決法・その他                                                                  | ページ              |
|--------------------|--------------------------------------------------------------------------|------------------|
| 電源プラグを抜いていませんでしたか。 | <ul> <li>・電源プラグをコンセントに差し込んでおきます。</li> <li>・「番組表を更新する」の操作をします。</li> </ul> | –<br>19 <i>3</i> |

### 番組表の文字が小さい

| 確認すること | 解決法・その他                                                            | ページ         |
|--------|--------------------------------------------------------------------|-------------|
| _      | <ul> <li>番組表のクイックメニューの「文字サイズ」で、文字の大きさを変更する<br/>ことができます。</li> </ul> | <b>18</b> 3 |

### 放送局のすべてのチャンネルが表示されない

| 確認すること                              | 解決法・その他                                       | ページ                  |
|-------------------------------------|-----------------------------------------------|----------------------|
| 「1チャンネル表示」にしていませんか。                 | • 番組表のクイックメニューで「マルチ表示」を選択します。                 | <b>19</b> <i>3</i>   |
| 「チャンネルスキップ設定」で「スキップ」<br>に設定していませんか。 | <ul> <li>「チャンネルスキップ設定」で「受信」に設定します。</li> </ul> | ≇ <b>43</b> <i>3</i> |

### お知らせアイコン 🕦 が消えない

| 確認すること             | 解決法・その他                                                                                | ページ                |
|--------------------|----------------------------------------------------------------------------------------|--------------------|
| 「お知らせ」の内容を確認しましたか。 | <ul> <li>クイックメニューの「お知らせ」で内容を確認します。</li> <li>※未読のお知らせが1件でも残っていると、アイコンは消えません。</li> </ul> | <b>93</b> <i>∃</i> |

### 録画・再生

### ハードディスクが使用できない(認識されない)

| 確認すること             | 解決法・その他                                   | ページ                            |
|--------------------|-------------------------------------------|--------------------------------|
| 本機で接続確認済のハードディスクです | ・「対象機器一覧」で確認します。(最新情報はホームページ www.toshiba. | <b>運93</b> 3                   |
| か。                 | co.jp/regza でお知らせしています)                   |                                |
|                    | ※本機で接続確認済の機器でない場合は、使用できないことがあります。         |                                |
| ハードディスクが正しく接続されていま | •「USBハードディスクを接続する」に従って、正しく接続します。          | 運473                           |
| すか。                |                                           |                                |
| ハードディスクの電源がはいっています | • ハードディスクの電源を入れます。                        | —                              |
| か。                 |                                           |                                |
| ハードディスクが本機に登録されていま | • ハードディスクを本機に登録します。                       | 運483                           |
| すか。                |                                           | ~<br>運49 <i>국</i>              |
|                    | ・<br>「対象機器―覧」でUSBハブが堆授機器であることを確認します。      |                                |
| 日できるようになっていますか。    | ※ 推奨機器でない場合は使用できないことがあります。「USBハードディ       | 全 <u>35</u> 子<br>進 <b>47</b> 子 |
|                    | スクを接続する」の「お知らせ」をご覧ください。                   |                                |

### 録画ができない、または録画されなかった

| 確認すること                                      | 解決法・その他                                                                                                    | ページ                      |
|---------------------------------------------|----------------------------------------------------------------------------------------------------|--------------------------|
| ハードディスクの残量が足りていますか。                         | <ul> <li>・残量を確認する。</li> <li>・不要な番組を削除する。</li> <li>・「自動削除設定」を「削除する」に変更する。</li> </ul>                              | <b>52</b><br><b>49</b>   |
| コピー禁止の番組ではありませんか                            | • 録画はできません。                                                                                                    | —                        |
| アナログ放送の番組ではありませんか。                          |                                                                                                    |                          |
| 外部入力の番組ではありませんか。                            |                                                                                                    |                          |
| 外部入力端子に接続したCATV放送の番<br>組ではありませんか。           | • 本機は左記の番組や映像の録画には対応しておりません。                                                                                     | <b>33</b> <del>-</del> 7 |
| ブロードバンドの映像ではありませんか。                         |                                                                                                    |                          |
| 予約した番組の放送時間が繰り上げられ<br>ませんでしたか。              | <ul> <li>本機は放送時間が繰り上げられた番組の録画はできません。</li> <li>※「録画設定」の「放送時間」を「連動する」に設定した場合でも、放送時間の<br/>繰り上げには対応できません。</li> </ul> | <b>42</b> 3              |
| 連ドラ予約の場合、「追跡基準」、「追跡キー<br>ワード」は正しく設定されていますか。 | <ul> <li>「連ドラ設定」で「追跡キーワード」を正しく設定します。</li> <li>※ 1回限りのキーワード(「第○○話」や出演者名など)を削除することがポイントです。</li> </ul>              | <b>42</b> 3              |
| 「お知らせ」のアイコンが表示されていま<br>せんか。                 | <ul> <li>クイックメニューの「お知らせ」で、内容を確認します。</li> <li>※ 番組の重複や、放送時間の変更などで録画できなかった場合は、「本機に<br/>関するお知らせ」が発行されます。</li> </ul> | <b>93</b> 7              |

### 録画した番組が消えた

| 確認すること                                                     | 解決法・その他                                                                                           | ページ                    |
|------------------------------------------------------------|---------------------------------------------------------------------------------------------------|------------------------|
| 「自動削除設定」が「削除する」になってい<br>ませんか。                              | <ul><li>「自動削除設定」を「削除しない」に設定する。</li><li>または、消したくない番組を保護する。</li></ul>                               | <b>49</b> <del>3</del> |
| 録画中(前面の「録画/ダビング」表示が赤<br>色に点灯中)に電源プラグや接続ケーブル<br>を抜きませんでしたか。 | <ul> <li>・録画中は電源プラグを抜かない。</li> <li>※ 左記の場合、録画中の番組は残りません。また、録画したすべての番組が<br/>消えることがあります。</li> </ul> | _                      |

### ほかのレグザで再生できない

| 確認すること | 解決法・その他                                                                      | ページ |
|--------|------------------------------------------------------------------------------|-----|
| _      | <ul> <li>ハードディスクに録画した番組は、録画したテレビでしか再生できません。(同じ形名のほかのテレビでも再生できません)</li> </ul> | —   |

### 図ったときは 症状に合わせて解決法を調べる っづき

### DLNA認定サーバー、DTCP-IP対応サーバーが認識されない、再生できない

| 確認すること                                            | 解決法・その他                                                                                                    | ページ                |
|---------------------------------------------------|----------------------------------------------------------------------------------------------------|--------------------|
| 接続は正しいですか。                                        | • ルーターを通して正しく設定します。                                                                                                    | 運 <b>51</b> 3      |
| ルーターから機器に対してプライベート<br>アドレスが割り当てられるようになって<br>いますか。 | <ul> <li>ルーターの取扱説明書を参照し、プライベートアドレスが機器と本機に割り当てられるように設定します。</li> <li>※ プライベートアドレスの範囲         <ol> <li>10.0.0.0 ~ 10.255.255.255</li> <li>または、172.16.0.0 ~ 172.31.255.255</li> <li>または、192.168.0.0 ~ 192.168.255.255</li> </ol> </li> </ul> | _                  |
| 本機の通信設定および接続機器はIPアド<br>レスを自動取得する設定になっています<br>か。   | •「IPアドレス自動取得」を「する」に設定します。<br>※機器側については、機器の取扱説明書に従って確認・設定してください。                                                                                                    | 運 <b>66</b> 引      |
| DLNA認定サーバーのアクセス制限は正<br>しく設定されていますか。               | <ul> <li>・機器がMACアドレスによるアクセス制限をしている場合は、機器の取扱説明書を参照し、本機のMACアドレスを許可するように設定します。</li> <li>※本機のMACアドレスは、通信設定のメニューで確認することができます。</li> </ul>                                                                                                    | -<br>準 <b>66</b> 3 |
| 本機が再生できる種類のコンテンツです<br>か。                          | <ul> <li>本機で対応しているコンテンツであるか、機器の取扱説明書で確認します。</li> </ul>                                                                                                    | ت <b>£ 50</b>      |

### HDMI連動機能

### 機器を接続しても連動動作ができない

| 確認すること             | 解決法・その他                                                                                                    | ページ                            |
|--------------------|----------------------------------------------------------------------------------------------------|--------------------------------|
| 接続は正しいですか。         | • HDMIロゴ表示のついた規格に合ったHDMIケーブルで正しく接続します。                                                                                                    | 運 <u>59</u> 3<br>運 <u>61</u> 3 |
|                    | ※はじめてHDMI連動機器を接続したときや、接続を変更したときには、<br>HDMI連動対応のオーディオ機器に接続した機器も含めて、すべての機<br>器が連動しているか確認してください。                                                                             | 運 <b>62</b> 3                  |
| 推奨機器ですか。           | <ul> <li>「対象機器一覧」で確認します。(最新情報はホームページ www.toshiba.<br/>co.jp/regza でお知らせしています)</li> <li>※ 推奨機器の場合でもすべての操作ができるわけではありません。本機の<br/>リモコンで操作できないときは、機器のリモコンで操作してください。</li> </ul> | ≇ <b>93</b> ₹                  |
| 本機と接続機器の設定は正しいですか。 | <ul> <li>接続機器側の連動設定を確認します。(機器の取扱説明書を参照してください)</li> <li>本機の「HDMI連動設定」を確認します。</li> </ul>                                                                                    | —<br>運64 <i>3</i>              |

### オーディオ機器に接続されているスピーカーから音が出ない

| 確認すること           | 解決法・その他                                       | ページ  |
|------------------|-----------------------------------------------|------|
| 接続機器側の設定は正しいですか。 | • オーディオ機器側の連動設定を確認します。(機器の取扱説明書を参照<br>してください) | _    |
| 本機の設定は正しいですか。    | • 「HDMI連動設定」の「AVシステム連動」を「使用する」に設定します。         | 運643 |

### ブロードバンド機能が利用できない

| 確認すること                            | 解決法・その他                                                           | ページ  |
|-----------------------------------|-------------------------------------------------------------------|------|
| プロバイダーなどとのインターネット利<br>用契約はお済みですか。 | <ul> <li>契約、費用などについては、プロバイダーまたはお買い上げの販売店に<br/>ご相談ください。</li> </ul> | _    |
| 接続や設定は正しいですか。                     | • 確認して、正しく接続・設定します。                                               | 運653 |

### 3D映像

### 3D映像(立体映像)にならない

| 確認すること                                               | 解決法・その他                                                                                                    | ページ                                 |
|------------------------------------------------------|----------------------------------------------------------------------------------------------------|-------------------------------------|
| 3Dグラスの電源が切れていませんか。                                   | <ul> <li>3Dグラスの電源を入れます。</li> <li>※ テレビ本体と3Dグラスの赤外線通信が約5分間途絶えると、3Dグラスの電源が切れます。</li> </ul>                                              | <b>25</b> <i>3</i>                  |
| 3D対応の番組やコンテンツですか。                                    | • 番組情報やコンテンツの説明書などで確認します。                                                                                                    | —                                   |
| 外部機器からの映像の場合、機器と本機の<br>接続は正しいですか。                    | <ul> <li>3D対応のBDプレーヤーやパソコンなどの機器を接続するときは、ハイスピードHDMI<sup>®</sup>ケーブルを使って本機のHDMI入力端子に接続します。</li> <li>機器から3Dの再生信号が出力されるようにします。</li> </ul> | 運 <u>59</u> 3<br>運 <u>62</u> 3<br>一 |
| 3D映像に切り換わっていますか。                                     | <ul> <li>         ・         自動で3D表示に切り換わらない場合は、リモコンの 3D を押してみます。     </li> </ul>                                                      | <b>26</b> 3                         |
| テレビの赤外線発信部の前に物を置いていませんか。                             | • テレビの赤外線発信部の前から障害物を取り除きます。                                                                                                    | 83                                  |
| 指定の3Dグラスを着用していますか。                                   | • 指定の3Dグラス(形名: FPT-AG01(J))を着用します。                                                                                                    | —                                   |
| 3Dグラスの赤外線受信部にシールなどを<br>貼りつけていませんか。毛髪がかぶさって<br>いませんか。 | • 3Dグラスの赤外線受信部が現れるようにします。                                                                                                    | <b>25</b> 3                         |
| 左右の視力差が大きい場合や乱視の場合、<br>視力矯正グラスなどで矯正していますか。           | <ul> <li>視力矯正用のコンタクトレンズまたはメガネを着用したうえで、3Dグ<br/>ラスを着用します。</li> </ul>                                                                    | —                                   |

### 3D映像が不自然に見える

| 確認すること                          | 解決法・その他                                                      |                    |
|---------------------------------|--------------------------------------------------------------|--------------------|
| 3D映像の左右を入れ替えると改善される<br>場合があります。 | <ul> <li>クイックメニューの「その他の操作」で「3D左右映像反転」を「オン」にしてみます。</li> </ul> | <b>26</b> <i>3</i> |
| 3D映像の方式が違っている場合があります。           | • クイックメニューの「3D表示モード切換」で切り換えてみます。                             | <b>26</b> <i>3</i> |

### 3Dグラスの電源がはいらない

| 確認すること          | 解決法・その他                                                                        | ページ |
|-----------------|--------------------------------------------------------------------------------|-----|
| 絶縁シートを抜き取りましたか。 | <ul> <li>3Dグラスをはじめて使うときは、電池カバー部の絶縁シートを抜き取ります。(別売3Dグラスの取扱説明書をご覧ください)</li> </ul> |     |
| 電池が消耗していませんか。   | <ul> <li>・ 3Dグラスの電池を交換してみます。(別売3Dグラスの取扱説明書をご<br/>覧ください)</li> </ul>             |     |

### 3D映像を通常の映像(2D表示)で見たい

| 確認すること | 解決法・その他                                                                                                    | ページ                |
|--------|----------------------------------------------------------------------------------------------------|--------------------|
| _      | <ul> <li>リモコンの3Dを押せば、3D映像を2D表示に切り換えられます。</li> <li>3D映像を2D表示にした場合は、必要に応じてクイックメニューの「2D表示モード切換」をします。</li> </ul> | <b>26</b> <i>3</i> |

困ったときは

# エラーメッセージが表示されたとき

● 代表的なエラーメッセージについて説明しています。

### 全般

| 画面に出るエラー表示                                                                                                    | 考えられる原因など                                                                                                    | 対処のしかた・その他                                                                                                    | ページ                                                  |
|----------------------------------------------------------------------------------------------------|----------------------------------------------------------------------------------------------------|----------------------------------------------------------------------------------------------------|------------------------------------------------------|
| 「電波の受信状態が良くありません。ク<br>イックメニューから降雨対応放送に切<br>り換えられます。コード: E201」                                                     | 気象条件などによって信号レベルが下<br>がり、降雨対応放送切換が可能な状態<br>になった。                                                                                                    | 降雨対応放送に切り換えることができ<br>ます。                                                                                                    | <b>30</b> <del>3</del>                               |
| 「アンテナ接続か受信環境に不具合が<br>あるため、ご覧になれません。ケーブル<br>をつなぎ直すかアンテナ再調整などを<br>してください。<br>ゴボタンでアンテナレベルをご確認<br>ください。<br>コード:E202」 | <ul> <li>アンテナが放送に適合していない。</li> <li>アンテナ線がはずれたり、切れたりしている。</li> <li>BS/110度CSアンテナの場合、アンテナ電源が供給されていない。</li> <li>アンテナの方向ずれや故障。</li> <li>電波が弱くて視聴できない。</li> <li>雨や雷、雪などの気象条件によって</li> </ul> | <ul> <li>放送に適合したデジタル放送用アンテナであることを確認します。</li> <li>アンテナとアンテナ線の状態や接続を確認します。(販売店にご相談ください)</li> <li>BS/110度CSアンテナに電源が供給されるようにします。</li> </ul> | 漢 <u>25</u><br>~<br>漢 <u>29</u><br>第<br>王<br>38<br>7 |
|                                                                                                    | ー時的に受信できない。<br>※ 放送が休止中の場合も表示される<br>ことがあります。                                                                                                    |                                                                                                    |                                                      |
| 「現在放送されていません。<br>コード:E203」                                                                                        | 選局したチャンネルでの放送が休止<br>中、または放送が終了している。<br>※ 雨や雷、雪などの気象条件によって<br>一時的に受信できない場合も表示<br>されることがあります。                                                                                            | 番組表などで放送時間を確認します。                                                                                                    | _                                                    |
| 「該当するチャンネルはありません<br>コード:E204」                                                                                     | 放送のないチャンネルを選局した。                                                                                                    | 番組表などでチャンネルを確認します。                                                                                                    | _                                                    |
| 「B-CASカードが正しく入っていません。B-CASカードをご確認ください。」                                                                           | B-CASカードが挿入されていない。                                                                                                    | B-CASカードを正しく挿入します。                                                                                                    | َة <b>24</b> ع                                       |

### LAN端子を使ったインターネット通信に関するエラー表示

| 画面に出るエラー表示                                            | 考えられる原因など                                         | 対処のしかた・その他                                                  | ページ                            |
|-------------------------------------------------------|---------------------------------------------------|-------------------------------------------------------------|--------------------------------|
| 「サーバーと通信できませんでした。詳<br>しくは取扱説明書をご覧ください。」               | サーバーからのソフトウェア・ダウン<br>ロードに失敗した。                    | 接続・設定の状態を確認します。                                             | 準 <u>65</u> 3<br>準 <u>66</u> 3 |
|                                                       | 回線が混みあっている。                                       | しばらくたってから、もう一度操作します。                                        | —                              |
| 「本機にルート証明書が設定されてい<br>ないため、サーバーに接続できませ<br>ん。」          | 本機にルート証明書が設定されていない。                               | ルート証明書番号を確認し、東芝テレ<br>ビご相談センター(裏表紙参照)にお問<br>い合わせください。        | ¥ <b>45</b> 3                  |
| 「現在設定されているルート証明書で<br>はサーバーの安全性を確認できないた<br>め、接続できません。」 | ルート証明書は本機内に設定されてい<br>るが、接続先のサーバー証明書との検<br>証ができない。 | ルート証明書番号を確認し、正しい<br>ルート証明書であるかを東芝テレビご<br>相談センター(裏表紙参照)にお問い合 | ¥ <b>45</b> 3                  |
| 「現在設定されているルート証明書の<br>有効期限が切れているため、サーバー<br>に接続できません。」  | ルート証明書の有効期限が切れてい<br>る。                            | わせください。                                                     |                                |
| 「サーバーの証明書の有効期限が切れ<br>ているため、接続できません。」                  | 接続先の証明書が有効期限切れになっ<br>ている。                         | 接続先の安全性に問題があります。本<br>機は、一部の接続先については、安全性                     | _                              |
| 「サーバーの証明書には表示するページの名前が含まれていないため、接続できません。」             | サーバー証明書に表示しようとしてい<br>るページの名前がない。                  | の確認ができない場合、接続は行われ<br> ません。(本機の動作は正常です)<br>                  |                                |
| 「サーバーの証明書の不正が検出され<br>たため、接続を中断します。」                   | 接続先の証明書が改ざんされている。                                 |                                                             |                                |
| 「サーバーの証明書に問題があるため、<br>接続を中断します。」                      | 認証エラーが発生した。                                       |                                                             |                                |

### 東芝レコーダーに録画・予約をするときのエラー表示

|                              | 老うにわる店田たじ               | 対切のしわた、その供         | ∧° ≥"        |
|------------------------------|-------------------------|--------------------|--------------|
| 画面に出るエフー表示                   | ちんりれる原因なと               | 対処のしかだ。その他         | <u> </u>     |
| 「録画機器で設定が変更されました。録           | レコーダー側で録画設定が変更されて       | レコーダーで録画設定の内容を確認し  | _            |
| 画機器で設定内容をご確認ください。」           | いる。                     | ます。                |              |
| 「録画機器の動作により設定できませ            | レコーダーの動作との競合(何らかの       | しばらくしてからやり直すか、または、 | —            |
| ん。しばらく待ってからもう一度操作<br>してください」 | 操作、動作、表示をしている)がある。      | レコーダーの操作などを中止します。  |              |
| 「録画機器の予約数がいっぱいです。」           | レコーダーの予約数が制限を超えてい<br>る。 | レコーダーで予約を取り消します。   | —            |
| 「指定した時刻情報では予約を設定で            | レコーダーが対応していない形式で時       | 指定できる時刻の形式をレコーダーの  | —            |
| きません。」                       | 刻を設定した。                 | 取扱説明書で確認します。       |              |
| 「録画機器の予約時間と重複するため、           | レコーダー側の予約と、本機からの予       | レコーダーで予約している時間帯は、  | —            |
| 設定できません。」                    | 約時間が重なっている。             | 本機からの予約はできない場合があり  |              |
|                              |                         | ます。                |              |
| 「録画機器に時刻が設定されていませ            | レコーダーの時刻設定をしていない。       | レコーダーの時刻設定をします。    | —            |
| hol                          |                         |                    |              |
| 「予約を設定できませんでした。」             | レコーダーの電源プラグが抜けてい        | レコーダーの電源プラグをコンセント  | _            |
| または                          | る。                      | に差し込みます。           |              |
| 「録画を設定できませんでした。」             | レコーダーが正しく接続されていな        | 本機とレコーダーを正しく接続します。 | <b>運59</b> 3 |
|                              | しい。                     | HDMIケーブルは、規格に合ったケー |              |
|                              |                         | ブルを使用してください。       |              |

### USBハードディスクに関するエラー表示

| 画面に出るエラー表示                                                              | 考えられる原因など                                            | 対処のしかた・その他                                                                                                    | ページ |
|-------------------------------------------------------------------------|------------------------------------------------------|----------------------------------------------------------------------------------------------------|-----|
| 「機器に接続できません。」                                                           | 接続ケーブルがはずれている。                                       | 接続を確認します。                                                                                                    | —   |
|                                                                         | USBハードディスクの電源が切れて                                    | USBハードディスクの電源を入れま                                                                                                    | —   |
|                                                                         | いる。                                                  | す。                                                                                                    |     |
|                                                                         | USBハードディスクにエラーが発生                                    | USBハードディスクの電源を入れ直                                                                                                    | _   |
|                                                                         | UIE                                                  | してのより。                                                                                                    |     |
| 「再生できません。」                                                              | 本機で対応しているフォーマットでは<br>ない。                             | 本機では再生できません。                                                                                                    | _   |
| 「USB端子の電源容量を越えました。<br>接続機器をはずし、本体のタッチパネ<br>ルで電源を切り、もう一度電源を入れ<br>てください。」 | USBバスパワーで動作するUSBハー<br>ドを本機に接続し、使用電力が本機の<br>供給限界を超えた。 | <ul> <li>以下の手順で復帰させます。</li> <li>①本体のタッチパネルで電源を切る</li> <li>② USBハードディスクの接続ケーブルを抜く</li> <li>③ 本機の電源プラグをコンセントから抜き、約10秒後に差し込む</li> <li>④ 本機のタッチパネルで電源を入れる</li> <li>⑤ USBハードディスクを接続する</li> <li>※ 再び同じエラーメッセージが表示される場合は、USBハードディスクにACアダプターを接続してください。</li> </ul> |     |

困ったときは

#### 困ったときは

# **エラーメッセージが表示されたとき** っづき

### ホームネットワークに関するエラー表示

| 画面に出るエラー表示                                                 | 考えられる原因など                                        | 対処のしかた・その他                                                                                                    | ページ                |
|------------------------------------------------------------|--------------------------------------------------|----------------------------------------------------------------------------------------------------|--------------------|
| 「検索に失敗しました。」                                               | 機器が正しく接続されていない。                                  | 確認して、ルーターを通して正しく接<br>続します。                                                                                          | 運 <b>51</b> 3      |
| 「機器(メディア)にアクセスできません。」                                      | 機器アクセス制御が正しく設定されて<br>いない。                        | 機器がMACアドレスによるアクセス<br>制限をしている場合は、機器の説明書<br>を参照し、本機のMACアドレスを許可<br>するように設定します。<br>※本機のMACアドレスは、「通信設定」<br>のメニューで確認できます。 | —<br>運 <b>66</b> ] |
| 「再生できません。」                                                 | コンテンツが本機で対応している<br>フォーマットではない。                   | 本機では再生できません。                                                                                                    | —                  |
| 「サーバー側の設定やアクセス状態に<br>より現在アクセスできません。しばら<br>くしてからやり直してください。」 | <ul><li>機器が起動準備中。</li><li>機器が他の機器で使用中。</li></ul> | しばらくしてからやり直します。                                                                                                    | _                  |
| 「システム情報にエラーが発生したため、番組を再生できません。」                            | コンテンツ再生処理に使用する内部情報が壊れている。                        | お買い上げの販売店にエラー表示をご<br>説明のうえ、修理をご相談ください。                                                                              | —                  |

### インターネットに関するエラー表示

| 画面に出るエラー表示                                              | 考えられる原因など                                           | 対処のしかた・その他                                                                                       | ページ                  |
|---------------------------------------------------------|-----------------------------------------------------|--------------------------------------------------------------------------------------------------|----------------------|
| 「アドレスが正しくありません。」                                        | ・処理できないスキーム(ftp, mailto, fileなど)を開こうとした。            | <ul> <li>URLを確認します。</li> <li>正しいURLを入力しても同様の<br/>メッセージが表示される場合、この<br/>ページを見ることはできません。</li> </ul> | _                    |
| 「サーバが見つかりません。」                                          | • HTTPリクエスト、リゾルブ中に<br>DNSサーバーが見つからない。               | ・「通信設定」の「DNS設定」が正しく<br>設定されているか確認します。                                                            | 準 <b>66</b> <i>3</i> |
| 「サーバからの応答に含まれている認<br>証パラメータが正しくありません。」                  | • 認証の際にHTTPヘッダが不正で<br>ある。                           | <ul> <li>         ・ 左記の原因でこのページを表示で         きません。(もう一度接続しても同         </li> </ul>                 | _                    |
| 「サーバからの応答が正しくありませ<br>ん。リダイレクトできません。」                    | <ul> <li>リダイレクトの際にHTTPヘッダ<br/>が不正である。</li> </ul>    | 様の場合は、このページは見ること<br>はできません)                                                                      |                      |
| 「ページの安全性を確認できません。<br>サーバが証明書をサポートしていません。<br>ん。接続しますか?」  | • 証明書認証時にブラウザの証明DB<br>に発行元のルートCA証明書がな<br>い。         | <ul> <li>このページが安全であることを確認できませんでした。</li> <li>問題があるかわからない場合は、</li> </ul>                           | _                    |
| 「ページの安全性を確認できません。<br>ルートCA 証明書の有効期限が切れて<br>います。接続しますか?」 | <ul> <li>ルートCA証明書の有効期限が切れている。</li> </ul>            | 「キャンセル」を選びます。「OK」を<br>選んだ場合は、そのままページが表<br>示されます。                                                 |                      |
| 「ページの安全性を確認できません。<br>サーバ証明書のCNがホスト名と一致<br>しません。接続しますか?」 | <ul> <li>サーバ証明書のCN(一般名)がホス<br/>ト名と一致しない。</li> </ul> |                                                                                                  |                      |
| 「ページの安全性を確認できません。<br>サーバ証明書の有効期限が切れていま<br>す。接続しますか?」    | <ul> <li>サーバ証明書の有効期限が切れている。</li> </ul>              |                                                                                                  |                      |
| 「メモリ不足のため、コンテンツを表示<br>できませんでした。」                        | • 極度のメモリー不足状態から強制<br>復帰した。                          | <ul> <li>他のウインドウを閉じてから「再読込み」をします。</li> <li>「再読込み」をしても同様のメッセージが出る場合は、このページを見ることはできません。</li> </ul> | _                    |
| 「ページがありません。」                                            | <ul> <li>コンテンツが見つからなかった。</li> </ul>                 | <ul> <li>このページを見ることはできません。</li> </ul>                                                            |                      |

困ったときは

### <sup>その他</sup> お知らせを見る

お知らせには、「放送局からのお知らせ」、「本機に関するお知らせ」、「ボード」の3種類があります。
 未読のお知らせ(「ボード」を除きます)があると、チャンネル切換時や画転司を押したときに、画面に「お知らせアイコン」
 が表示されます。153
 クイックを押す
 クイックを押す
 ふ、▼で「お知らせ」を選び、決定を押す
 ふ送局からのお知らせ

 () かえっされます
 () かえっされます。
 () かえっされます。

#### (未読のお知らせはオレンジ色で表示されます。)

- 放送局からのお知らせ… デジタル放送局からのお知らせです。
- 本機に関するお知らせ… 録画予約などについて本機 が発行したお知らせです。
   ボード…… 110度CSデジタル放送の 視聴者に向けたお知らせで す。

### 読みたいお知らせを▲·▼で選び、<sup>決定</sup>を押 す

● 選択したお知らせの内容が表示されます。

#### 「本機に関するお知らせ」を削除するには

※削除できるのは「本機に関するお知らせ」のみです。

●「本機に関するお知らせ」の画面で、 青 を押す

#### 2 ◀・▶で「はい」を選び、決定を押す

Δ

※本機に関するお知らせがすべて削除されます。

# ソフトウェアの更新について

### ソフトウェアの更新機能について

- ●本機は、内部に組み込まれたソフトウェア(制御プログラム) で動作するようになっています。
- お買い上げ後、より快適な環境でお使いいただくために、ソ フトウェアを更新する場合があります。
- 更新用のソフトウェアはBSデジタルや地上デジタルの放送 電波で送られてきます。本機は、放送電波で送られてくる更 新用のソフトウェアを自動的にダウンロードし、内部ソフト ウェアを自動的に更新する機能を備えています。
- ソフトウェアダウンロード情報をホームページでお知らせ しています。(www.toshiba.co.jp/regza/support/)
  - 放送電波を利用したソフトウェアのダウンロードは、都 度、限られた日時に行われます。
- ●電源プラグが抜かれていたなどの事情で自動ダウンロードができなかった場合は、都合のよいときにインターネットを利用して東芝サーバーから更新用のソフトウェアを入手することができます。

### 放送電波で送信されるソフトウェアをダウンロードする

### 自動ダウンロードの設定をする

- ●以下の「自動ダウンロード」の設定を「ダウンロードする」(お買い上げ時の設定)にしておき、日常的にデジタル放送を視聴し、視聴しないときにも電源プラグをコンセントに差し込んだままにしておけば、特別に意識する必要はありません。常に最新のソフトウェアで使用することができます。

#### 2 ▲·▼で「ダウンロードする」または「ダウ ンロードしない」を選び、決定を押す

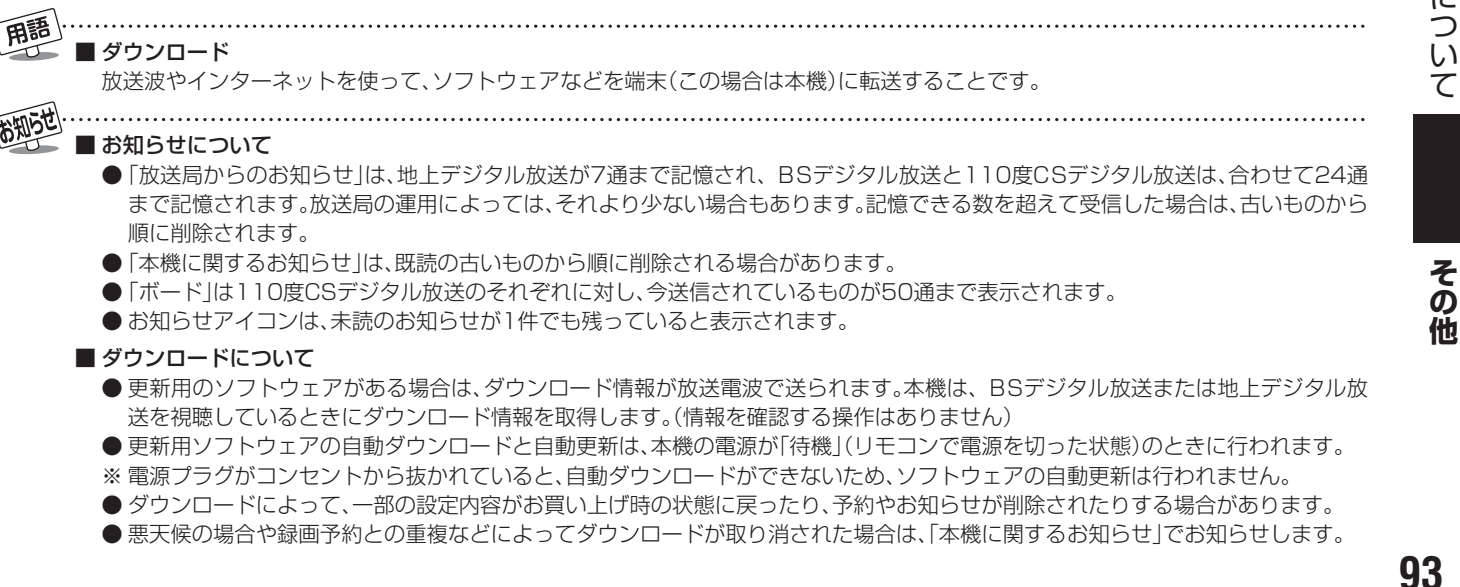

### <sup>その他</sup> ソフトウェアの更新について っづき

任意ダウンロードの予約をする

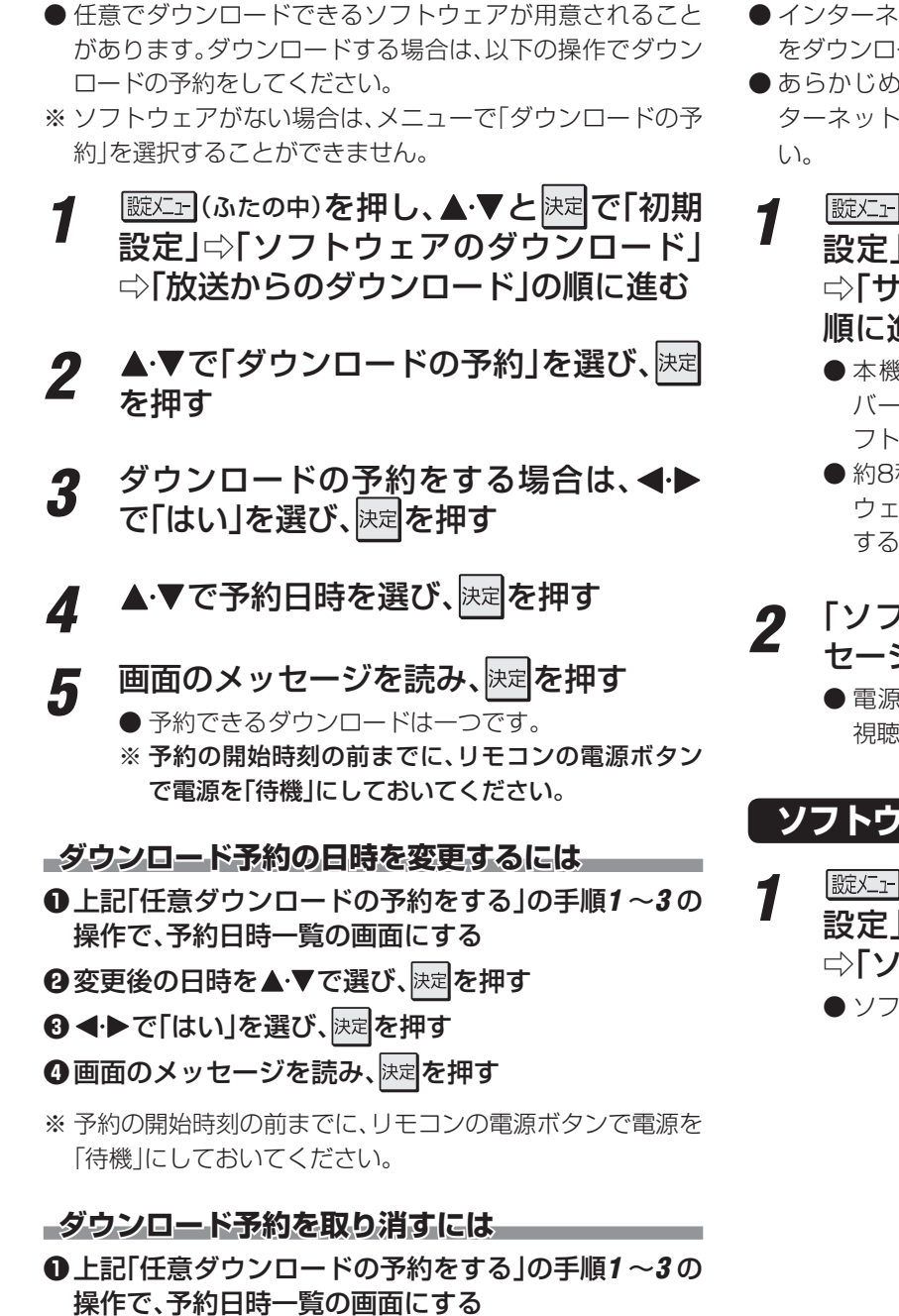

- ②予約済のダウンロード日時を▲·▼で選び、決定を押す
- ③画面のメッセージを読み、 ◆◆で「はい」を選び、
  定定を押す

### 東芝サーバーからダウンロードする

- インターネットを利用して東芝サーバーからソフトウェア をダウンロードし、本機内部のソフトウェアを更新します。
- あらかじめインターネットへの接続と設定が必要です。「イン ターネットに接続する」(準備編 **65** 了)の章をご覧くださ い。
- 1 歴上(ふたの中)を押し、▲·▼と速で「初期 設定」☆「ソフトウェアのダウンロード」 ☆「サーバーからのダウンロード開始」の 順に進む
  - ●本機と東芝サーバーとの通信が始まり、東芝サー バーに更新できるソフトウェアがあった場合は、ソ フトウェア更新の説明画面が表示されます。
  - ●約8秒後にソフトウェアの更新が始まります。ソフトウェアの更新中は操作できません。そのままで終了するまでお待ちください。
- **2** 「ソフトウェアを更新しました。」のメッ セージが表示されたら、法定を押す
  - 電源が「待機」になってから再び「入」になり、通常の 視聴ができるようになります。

### ソフトウェアのバージョンを確認するには

そ の 他

● 任意ダウンロードの開始時刻に本機からの録画をしていると、ダウンロード予約は取り消されます。

● 東芝サーバーからのダウンロードの場合、回線の速度が遅いと正しくダウンロードできないことがあります。このとき、「通信エラー」 が表示されます。サーバーが一時的に停止していることもありますので、インターネットへの接続や設定を確認し、しばらくたってか らもう一度ダウンロードしてみてください。

### <sup>その他</sup> アイコン一覧

### 番組についてのアイコン

| アイコン  | 説明                  | アイコン     | 説明                                            |
|-------|---------------------|----------|-----------------------------------------------|
| テレビ   | テレビ放送               | MV       | マルチビューサービス(複数の映像・音声があり、<br>映像・音声が連動して切り換わる番組) |
| ラジオ   | ラジオ放送               | HD       | デジタルハイビジョン放送                                  |
| データ   | データ放送               | HD:1080i | 放送フォーマットが1080iのデジタルハイビ<br>ジョン放送               |
| 16:9  | 画面の横と縦の比が16:9の番組の放送 | HD:720p  | 放送フォーマットが720pのデジタルハイビ<br>ジョン放送                |
| 4:3   | 画面の横と縦の比が4:3の番組の放送  | SD       | デジタル標準テレビ放送                                   |
| ステレオ  | ステレオ音声放送            | SD:480i  | 放送フォーマットが480iのデジタル標準テレビ<br>放送                 |
| サラウンド | サラウンドステレオ放送         | SD:480p  | 放送フォーマットが480pのデジタル標準テレビ<br>放送                 |
| 二重音声  | 二重音声放送              | 信号切换     | 複数の映像、または音声またはデータがある場合                        |
| 字     | 字幕放送                | ●年齢      | 視聴年齢制限が設定されている番組の場合                           |

### お知らせ、予約、録画、その他についてのアイコン

| アイコン     | 説明          | アイコン       | 説明                             |
|----------|-------------|------------|--------------------------------|
| データ取得中   | データの取得中です   | ━●ダビング     | 録画可能回数が制限されている番組の場合            |
| 1        | 未読の「おしらせ」   | デジタルコピー¥   | デジタル得両できたい釆知の担合                |
| 1        | 既読の「おしらせ」   | デジタルコピー×   | ノノタル球回しさない田祖の場口                |
|          | 録画予約        | 光デジタルコピー可  | 光デジタル録音できます                    |
| <b>V</b> | 視聴予約        | 光デジタルコピー1  | 1回のみ光デジタル録音できます                |
|          | 録画中         | 光デジタルコピー¥  |                                |
| アナログコピー可 | アナログ録画できます  | 光デジタルコピー×  | ルテンタル歌目とさません                   |
| アナログコピー¥ |             | デジタルコピー可   | デジタル録画できます                     |
| アナログコピー× | アノロン球回してません | <i>"</i> × | 非リンク型サービス(通信番組) 163            |
|          |             | Z)<br>OT   | SSLなどの暗号通信をしている場合[ <b>16</b> ] |

95

その他

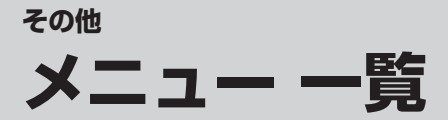

- 設定・調整のメニュー 一覧を下図に示します。(薄く記載している部分は、別冊「準備編」で使用する部分です) 「準備編」のメニュー 一覧は、準備編 80 3 ~ 81 3 をご覧ください。
- メニューで選択できる項目は、映像や音声の種類などによって変わり、選択できない項目はメニュー画面で薄く表示されます。
- 以下は、「映像メニュー」で「おまかせ」を選んでいる場合のメニュー 一覧です。

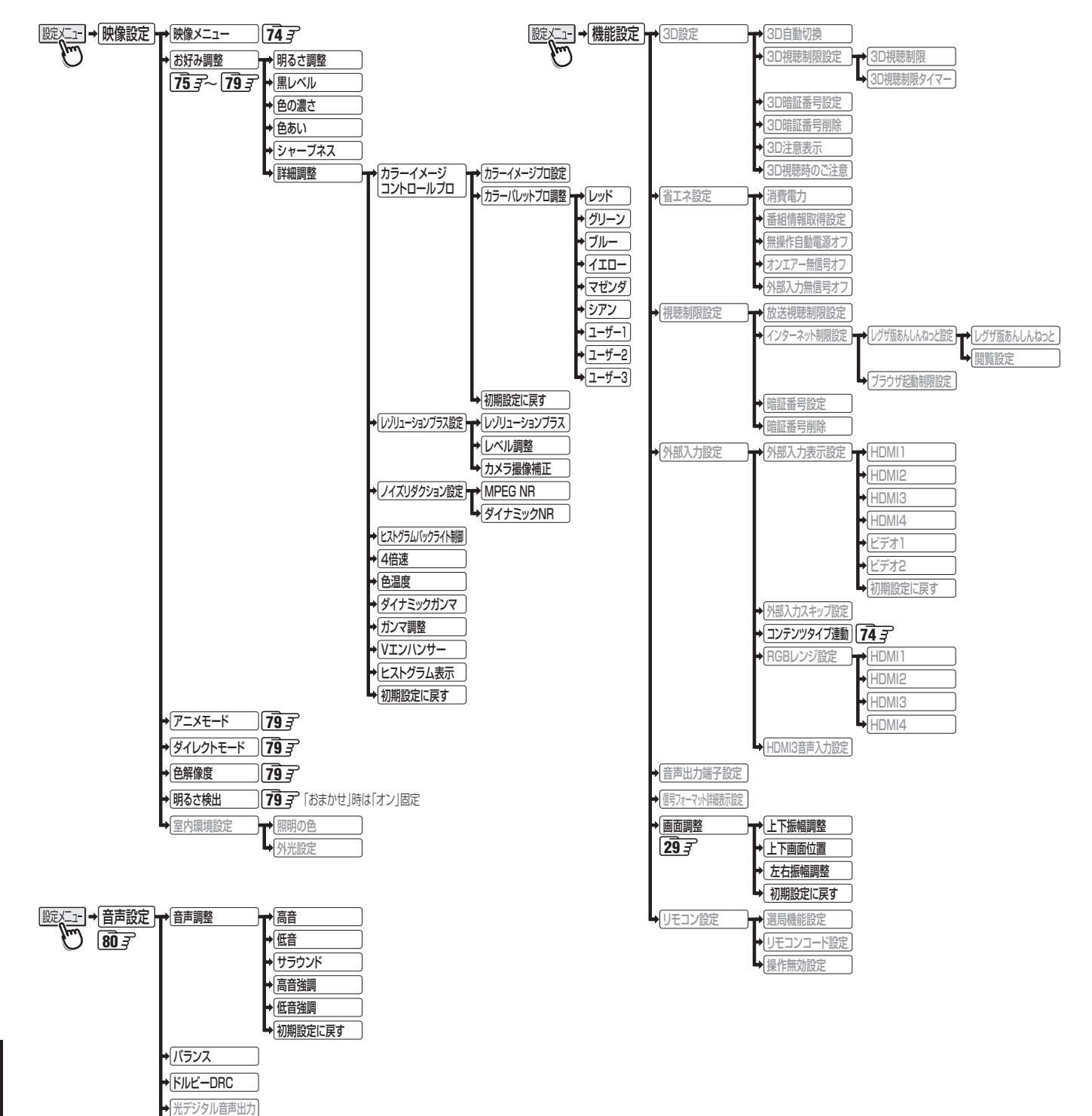

その他

▲ ヘッドホーンモード

メニュー

覧

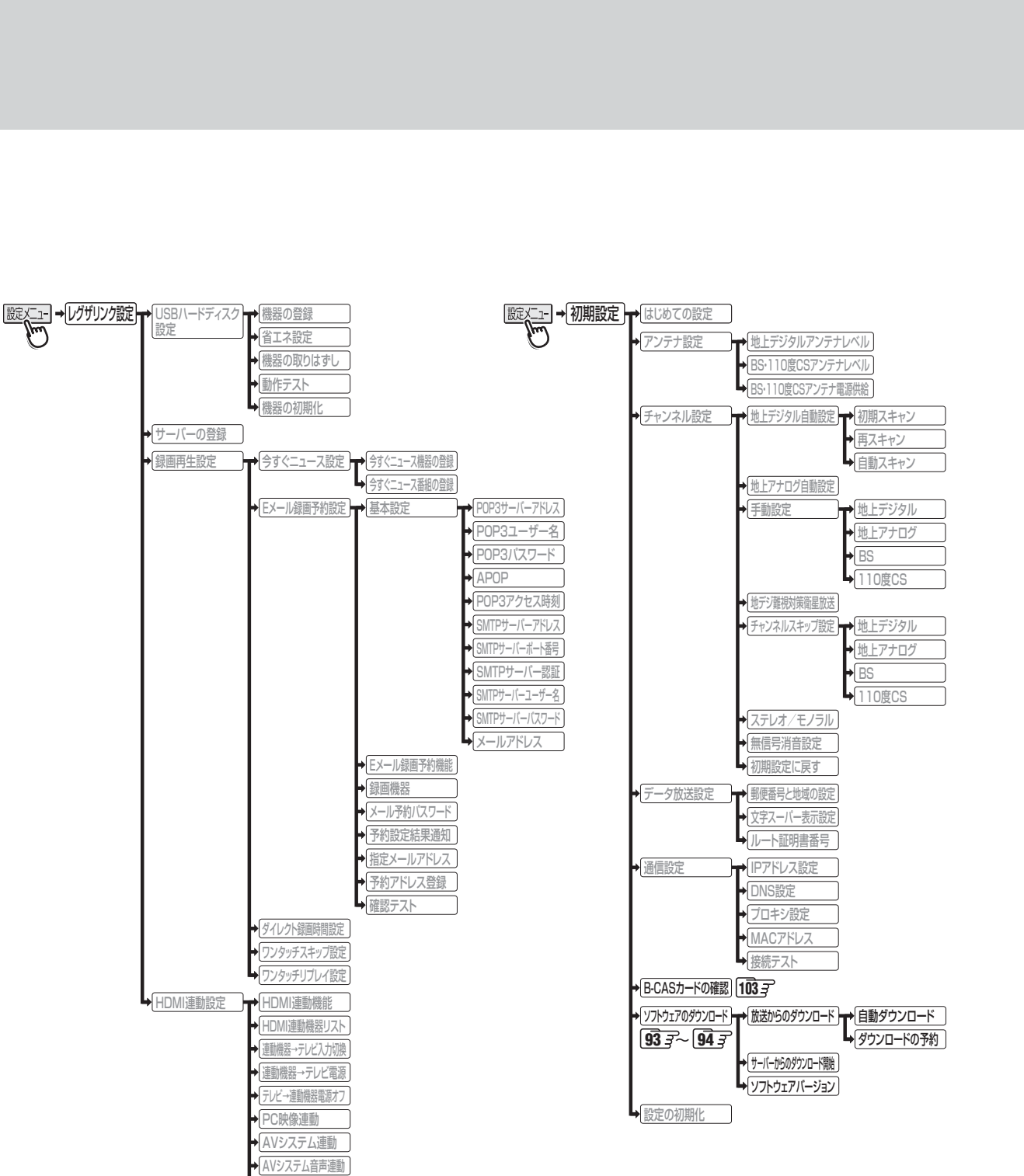

優先スピーカー

その他

### <sup>عمير</sup> Basic Operations

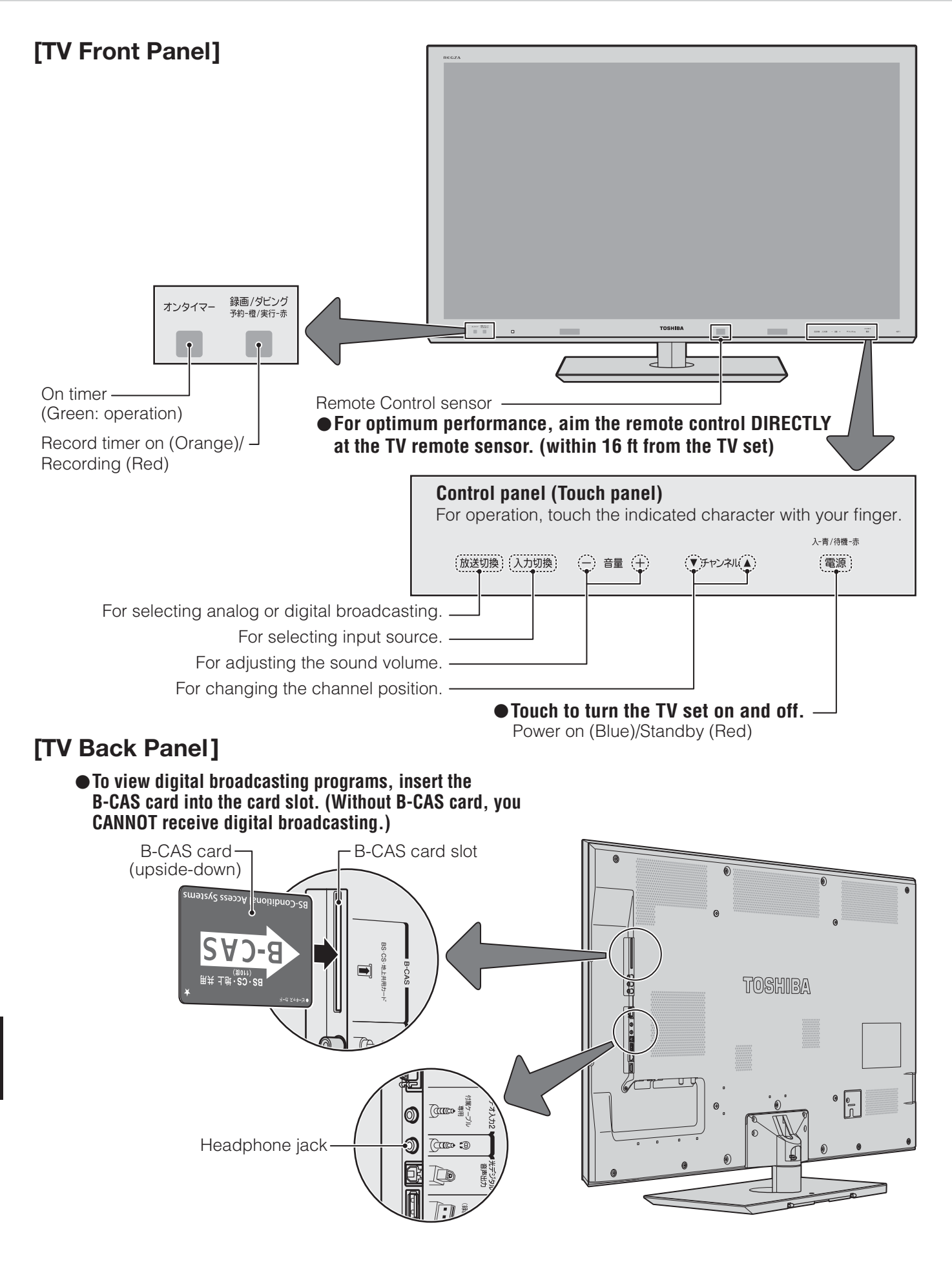

В

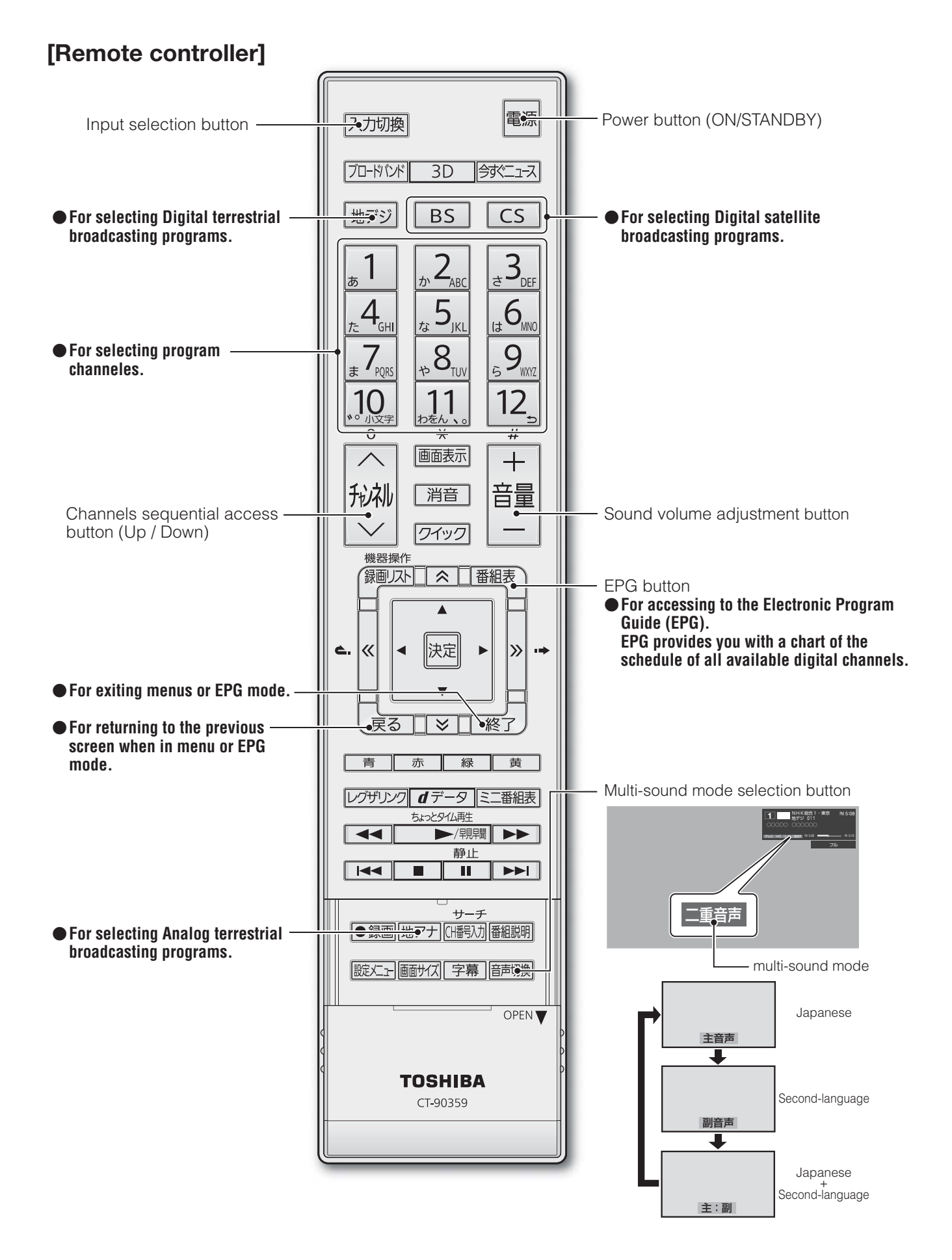

S

### <sup>その他</sup> 本機で対応しているHDMI入力信号フォーマット

- ●「VESA規格」の欄に「○」が記載されている信号フォーマットは、本機のHDMI入力端子ではVESA規格に準拠する信号フォーマットにのみ対応しています。パソコンや映像機器によっては下表に示した解像度や周波数と異なる信号が入力されることがあり、正しい表示やフォーマット判定ができなかったり、映像が表示されなかったりすることがあります。その場合は下表に示した入力信号のどれかに合うようにパソコンや映像機器の設定を変更してください。一部のパソコンでは有効画面領域を「解像度」と表記する場合があり、その場合は本機が表示する解像度と異なることがあります。
- リフレッシュレートが24/70/72/75Hzの信号は60Hzに変換して表示されます。
- 下表すべての信号に対応していますが、パソコンを接続する場合はリフレッシュレートが60Hzの信号を推奨します。

| フォーマット名 | 表示解像度       | リフレッシュレート<br>または垂直周波数 | 水平周波数              | ピクセルクロック             | VESA規格 |
|---------|-------------|-----------------------|--------------------|----------------------|--------|
| 480i    | 720×480     | 59.94 / 60Hz          | 15.734 / 15.750kHz | 27.000 / 27.027MHz   |        |
| 480p    | 720×480     | 59.94 / 60Hz          | 31.469 / 31.500kHz | 27.000 / 27.027MHz   |        |
| 1080i   | 1920×1080   | 59.94 / 60Hz          | 33.716 / 33.750kHz | 74.176 / 74.250MHz   |        |
| 720p    | 1280×720    | 59.94 / 60Hz          | 44.955 / 45.000kHz | 74.176 / 74.250MHz   |        |
| 1000p   | 1000 × 1000 | 59.94 / 60Hz          | 67.433 / 67.500kHz | 148.352 / 148.500MHz |        |
| 10000   | 1920×1060   | 23.98 / 24Hz          | 26.973 / 27.000kHz | 74.176 / 74.250MHz   |        |
|         |             | 59.94 / 60Hz          | 31.469 / 31.500kHz | 25.175 / 25.200MHz   | 0      |
| VGA     | 640×480     | 72Hz                  | 37.861kHz          | 31.500MHz            | 0      |
|         |             | 75Hz                  | 37.500kHz          | 31.500MHz            | 0      |
|         |             | 60Hz                  | 37.879kHz          | 40.000MHz            | 0      |
| SVGA    | 800×600     | 72Hz                  | 48.077kHz          | 50.000MHz            | 0      |
|         |             | 75Hz                  | 46.875kHz          | 49.500MHz            | 0      |
|         |             | 60Hz                  | 48.363kHz          | 65.000MHz            | 0      |
| XGA     | 1024×768    | 70Hz                  | 56.476kHz          | 75.000MHz            | 0      |
|         |             | 75Hz                  | 60.023kHz          | 78.750MHz            | 0      |
|         | 1000 760    | 60Hz                  | 47.776kHz          | 79.500MHz            | 0      |
| WXGA    | 1200 ~ 700  | 75Hz                  | 60.289kHz          | 102.250MHz           | 0      |
|         | 1360×768    | 60Hz                  | 47.712kHz          | 85.500MHz            | 0      |
| SXGA    | 1280×1024   | 60Hz                  | 63.981kHz          | 108.000MHz           | 0      |

### <sup>その他</sup> お手入れについて

■ お手入れのときは、電源プラグをコンセントから抜く 感電の原因となることがあります。

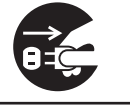

#### ■ ベンジン・アルコールなどは使わない

、注意

● ベンジン・アルコールなど揮発性のものは使わないでく ださい。キャビネットが変質したり、塗料がはげたりする ことがあります。

#### ■ キャビネットや操作パネルのお手入れ

- ●キャビネットに付着しているゴミやほこりを取り除いてから、付属のクリーニングクロスや柔らかい布で軽くふき取ってください。よごれたクリーニングクロスや硬い布でふいたり、強くこすったりすると、キャビネットの表面に傷がつきますのでご注意ください。
- 化学ぞうきんをご使用の際は、その注意書に従ってくだ さい。

#### ■ 画面(液晶パネル)は特殊な加工をしています

- 固い布でふいたり、強くこすったりすると表面が傷つきますので、ていねいに扱ってください。
- 画面(液晶パネル)は水ぶきをしない
  - 脱脂綿あるいはガーゼなどの乾いた柔らかい布(OA機器 清掃用の布)で軽くふいてください。
  - アセトンなどケトン類やキシレン、トルエンなどの溶剤、 水は使用しないでください。

100

その他

| 種      |                                                                                       |            |        |                            |       | 類   | 地上・BS・110度CSデジタルハイビジョン液晶テレビ                                                        |                                                                          |  |  |
|--------|---------------------------------------------------------------------------------------|------------|--------|----------------------------|-------|-----|------------------------------------------------------------------------------------|--------------------------------------------------------------------------|--|--|
| 形      |                                                                                       |            |        |                            |       | 名   | 46F1                                                                               | 55F1                                                                     |  |  |
| 受      | 信                                                                                     | 機          | 型      | サ                          | イ     | ズ   | 46V                                                                                | 55V                                                                      |  |  |
| 電      |                                                                                       |            |        |                            |       | 源   | AC 100V 5                                                                          | 0/60Hz共用                                                                 |  |  |
| 消      |                                                                                       | 費          |        | 電                          |       | カ   | 178W<br>電源「待機」時 0.16W、電源「切」時 0.11W、<br>(機能動作時 29W)*1                               | 200W<br>電源「待機」時 0.15W、電源「切」時 0.10W、<br>(機能動作時 28W)*1                     |  |  |
| 年      | 間消費                                                                                   | 費電:        | 力量     | t [t                       | 票 準   | ] 時 | 160kWh/年                                                                           | 180kWh/年                                                                 |  |  |
| 区      |                                                                                       |            | 分      |                            |       | 名   | DH1(FHD、液晶4倍速、付加機能1)                                                               | DH1(FHD、液晶4倍速、付加機能1)                                                     |  |  |
| ر<br>م | タンド                                                                                   | を含         | お      |                            | 幅     |     | 109.2(109.2)cm                                                                     | 128.3(128.3)cm                                                           |  |  |
| 外      | 形                                                                                     | <u>ज</u> ि | 法      | 高                          |       | さ   | 73.5(66.3)cm                                                                       | 85.2(77.2)cm                                                             |  |  |
| (      | )は本                                                                                   | 体の         | み<br>_ | 奥                          |       | 行   | 28.8(2.9)cm                                                                        | 35.6(2.9)cm                                                              |  |  |
| スタ     | <b>ッンドを</b>                                                                           | を含む        | 質量     | ( )[                       | は本体   | ወみ  | 24.5(21.5)kg                                                                       | 33.5(28.6)kg                                                             |  |  |
|        | _                                                                                     |            | i      | 画直                         | 可     | 法   | 幅101.8cm、高さ57.3cm、<br>対角116.8cm                                                    | 幅121.0cm、高さ68.0cm、<br>対角138.8cm                                          |  |  |
| 次<br>  | 晶                                                                                     | 画          | ▥      | 駆重                         | カ 方   | 式   | TFTアクティ                                                                            | ブマトリクス                                                                   |  |  |
|        |                                                                                       |            | į      | 画                          | 素     | 数   | 水平1920×垂直1080                                                                      |                                                                          |  |  |
| 受      | 信                                                                                     | チ          | ヤ      | ン                          | ネ     | ル   | 地上アナログ:VHF(1~12)、UHI<br>地上デジタル:VHF(1~12)、UHI<br>BSデジタル:BS000~BS999、1 <sup>-1</sup> | =(13~62)、CATV(C13~C63)<br>=(13~62)、CATV(C13~C63)<br>の度CSデジタル:CSOOO~CS999 |  |  |
| ス      | Ŀ                                                                                     | °          | —      | 1                          | 5     | _   | - 2cm×6.5cm 4個、6cm丸 1個                                                             |                                                                          |  |  |
| 音      |                                                                                       | 声          |        | 出                          |       | カ   | 実用最大出力 10W+10W+10V                                                                 | N (総合音声出力 30W)(JEITA)                                                    |  |  |
| ٦      | нс                                                                                    | M          | 17     | 、カ                         | 1~    | - 4 | HDMI (DeepColor,<br>HDMI3アナログ音声入力:200mV(rms)、22                                    | Lip Sync、ARC*2)<br>2kΩ以上(口径3.5mmステレオミニジャック)                              |  |  |
| 力      | ビ                                                                                     | デオ         | 、ス     | 、カ                         | 1、    | 2   | 映像:1V(p-p)、75Ω、同期負(ピンジャック)、音                                                       | 声:200mV(rms)、22kΩ以上(ピンジャック)                                              |  |  |
| •      | D 5 映像入力       14ピン、1.27mmピッチ         (ビデオ入力1)       Y:1V(p-p)、PB/CB、PR/CR: 0.7V(p-p) |            |        | 27mmピッチ<br>Pr/Cr:0.7V(p-p) |       |     |                                                                                    |                                                                          |  |  |
| 出      | USB2.0                                                                                |            |        | 32.0                       |       |     |                                                                                    |                                                                          |  |  |
| カ      | 光 デ ジ タ ル 音 声 出 力         トスリンク                                                       |            |        |                            | リンク   |     |                                                                                    |                                                                          |  |  |
| 端      | 音声                                                                                    | 出力(        | 固定     | ≧∕可                        | 「変)」  | 湍子  | 200mV(rms)、2.2kΩ以下(ピンジャック)                                                         |                                                                          |  |  |
|        | L                                                                                     | А          | N      | į                          | 端     | 子   | RJ-45                                                                              |                                                                          |  |  |
| Ţ      | $ \sim $                                                                              | ッド         | 朩      | - 3                        | ン 端   | 子   | 口径3.5mmステレオミニジャック、適合インピーダンス8Ω~32Ω                                                  |                                                                          |  |  |
| 使      | 用                                                                                     | 環          | t      | 境                          | 条     | 件   | 温度:0℃~35℃、相対湿度:2                                                                   | 温度:0℃~35℃、相対湿度:20%~80%(結露のないこと)                                          |  |  |
| 角周     | <b>角度調整範囲(テレビスタンド)</b><br>左右:約15°前後:不可                                                |            |        |                            | 前後:不可 |     |                                                                                    |                                                                          |  |  |
| 付      |                                                                                       |            | 属      |                            |       | 品   | 「付属品」(準備編 <b>5</b> 了)をご覧ください。                                                      |                                                                          |  |  |

※1:電源「待機」時または電源「切」時に以下の動作をしているときの消費電力です。

本機で受信したデジタル放送を外部機器で録画しているとき
 番組情報などを取得しているとき

• Eメール録画予約機能で設定した「POP3アクセス時刻」に、メールサーバーにアクセスしているとき

※2:ARC機能はHDMI入力1端子のみ対応しています。

#### -インターネットブラウザの仕様-

| 記述言語    | HTML4.01, XHTML1.1, XHTML Basic   |
|---------|-----------------------------------|
| 動作記述言語  | ECMAScript (ECMA-262 3rd Edition) |
| DOM     | DOM1.0, DOM2.0                    |
| Ajax    | XMLHttpRequest                    |
| スタイルシート | CSS1.0, CSS2.0                    |
| セキュア通信  | SSL2.0, SSL3.0, TLS1.0            |
| プラグイン   | なし                                |

### <sup>その他</sup> 仕様 っづき

#### -3Dグラス動作対応範囲

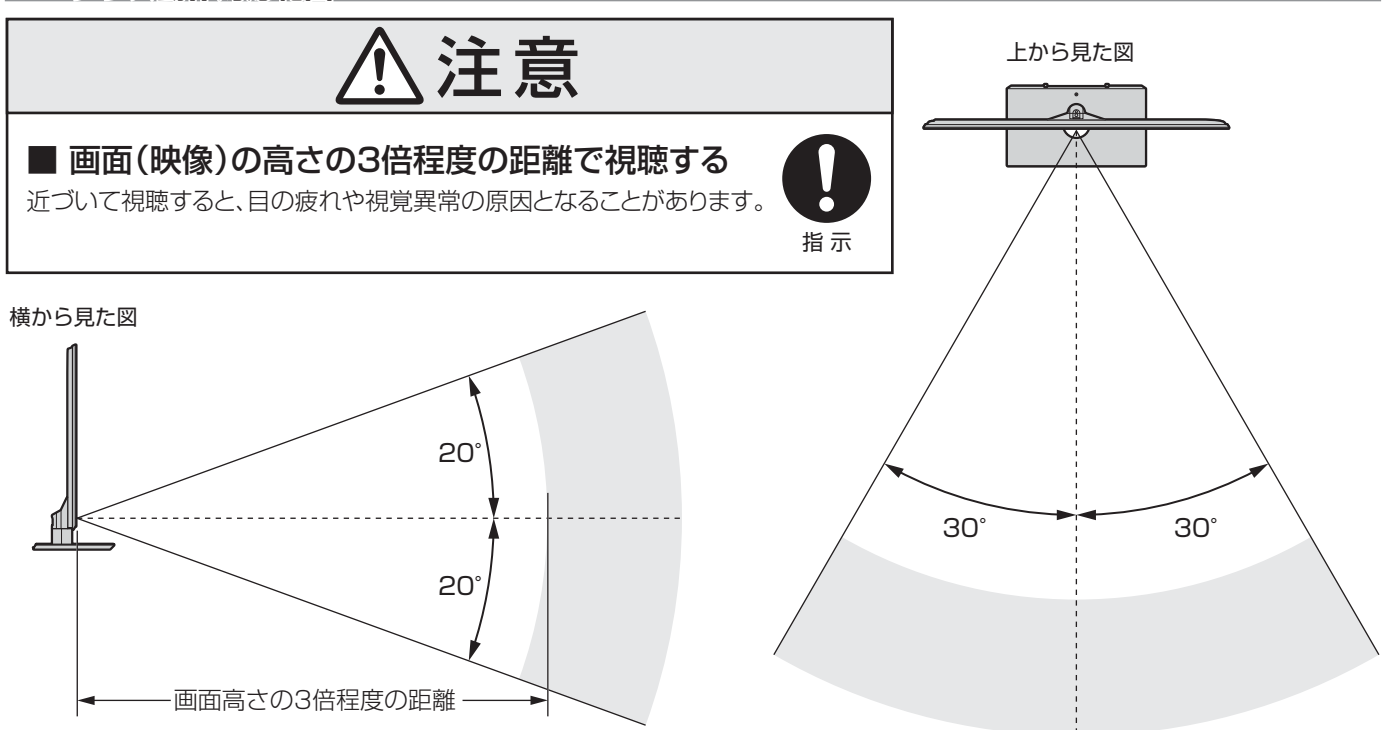

- 意匠・仕様・ソフトウェアは製品改良のため予告なく変更することがあります。
- 受信機型サイズ(46 V など)は、有効画面の対角寸法を基準とした大きさの目安です。
- このテレビを使用できるのは日本国内だけで、外国では放送方式、電源電圧が異なるため使用できません。
- (This television set is designed for use in Japan only and can not be used in any other country.)
- 本商品は、ご愛用終了時に再資源化の一助としておもなプラスチック部品に材質名表示をしています。
- 本商品の改造は感電、火災などのおそれがありますので行わないでください。
- イラスト、画面表示などは、見やすくするために誇張や省略などで実際とは多少異なります。
- 省エネルギーのため長時間テレビを見ないときは電源プラグを抜いてください。
- ●区分名:「エネルギーの使用の合理化に関する法律(省エネ法)」では、テレビの画素数、表示素子、動画表示および付加機能の有無等に基づいた区分を行っています。その区分名称をいいます。
- 年間消費電力量:年間消費電力量とは、省エネ法に基づいて、1日あたり4.5時間の動作時間/19.5時間の待機時間(電子番組表 取得時間を含む)で算出した、1年間に使用する電力量です。
- 「JIS C 61000-3-2 適合品」 JIS C 61000-3-2 適合品とは、日本工業規格「電磁両立性一第3-2部:限度値一高調波電流 発生限度値(1相当たりの入力電流が20A以下の機器)」に基づき、商用電力系統の高調波環境目標レベルに適合して設計・製造 した製品です。
- 液晶画面は非常に精密度の高い技術で作られており、微細な画素の集合で表示しています。99.99%以上の有効画素があり、ごく一部(0.01%以下)に光らない画素や、常時点灯する画素などがありますが、故障ではありませんので、ご了承ください。
- 静止画をしばらく表示したあとで映像内容が変わった時に、前の静止画が残像として見えることがありますが、自然に回復しま す。(故障ではありません。)
- ※ 国外で本品を使用して有料放送サービスを享受することは有料放送契約上禁止されています。 (It is strictly prohibited, as outlined in the subscription contract, for any party to receive the services of scrambled broadcasting through use of this television set in any country other than Japan and its geographic territory as defined by international Law.)

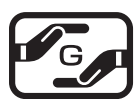

詳細は以下のURLをご覧ください。

http://www.toshiba.co.jp/dm\_env/dm/label.htm#jmoss

仕様

その他

### <sup>その他</sup> ライセンスおよび商標などについて

|                                                                                         | この製品はドルビーラボラトリーズからの実施権に基づき製造されています。<br>Dolby、ドルビー、及びダブルD記号はドルビーラボラトリーズの商標です。                                                                                                    |
|-----------------------------------------------------------------------------------------|----------------------------------------------------------------------------------------------------|
| ● ACŒËSS <sup>™</sup><br>NetFront                                                       | 本製品は、株式会社ACCESSのNetFront Browserを搭載しています。<br>ACCESS、NetFrontは、日本国およびその他の国における株式会社ACCESSの商標または登録商標です。<br>© 2009 ACCESS CO., LTD. All rights reserved.                                                                              |
|                                                                                         | この製品はReal Sound Lab, SIAからの実施権に基づき製造されています。<br>CONEQは、Real Sound Lab, SIA の商標です。<br>CONEQ™は、スピーカの音響パワー周波数特性を補正すると同時に、タイムアライメントと位相を正確に合わ<br>せます。CONEQで補正されたスピーカシステムからは、限りなく原音に近い高音質が得られるばかりでなく、<br>自然な音の広がりと奥行、それに明瞭度の高い音声が再生されます。 |
|                                                                                         | DLNA®, DLNA認定ロゴはDigital Living Network Allianceの登録商標あるいは認定マークです。                                                                                                    |
| <ul> <li>HDMI<sup>®</sup><br/>HGHEEFKITSKI MALTREDRINTERARE</li> <li>トスリンクは東</li> </ul> | HDMI、MDMIロゴ、およびHigh-Definition Multimedia Interfaceは、HDMI Licensing LLCの商標、また<br>は登録商標です。<br>芝の登録商標です。                                                                                                    |
| <ul> <li>●本製品の一部分</li> <li>● この制品につき</li> </ul>                                         | 計に Independent JPEG Groupが開発したモジュールが含まれています。<br>まれているソフトウェアをロバース・エンジニアロング 逆アセンブル 逆コンパイル 分解またはその他の方法                                                                                                    |

● この製品に含まれているソフトウェアをリバース・エンシュアリング、逆アセンフル、逆コンパイル、分解またはその他の方法 で解析、及び変更することは禁止されています。 ● AVC PATENT PORTFOLIO LICENSE

THIS PRODUCT IS LICENSED UNDER THE AVC PATENT PORTFOLIO LICENSE FOR THE PERSONAL AND NON COMMERCIAL USE OF A CONSUMER TO (i) ENCODE VIDEO IN COMPLIANCE WITH THE AVC STANDARD ("AVC VIDEO") AND/OR (ii) DECODE AVC VIDEO THAT WAS ENCODED BY A CONSUMER ENGAGED IN A PERSONAL AND NON-COMMERCIAL ACTIVITY AND/OR WAS OBTAINED FROM A VIDEO PROVIDER LICENSED TO PROVIDE AVC VIDEO. NO LICENSE IS GRANTED OR SHALL BE IMPLIED FOR ANY OTHER USE. ADDITIONAL INFORMATION MAY BE OBTAINED FROM MPEG LA,L.L.C. SEE HTTP//WWW.MPEGLA.COM

## <sup>その他</sup> B-CASカードの確認

● B-CASカードの状態やID番号などをテレビ画面で確認するには、以下の操作をします。

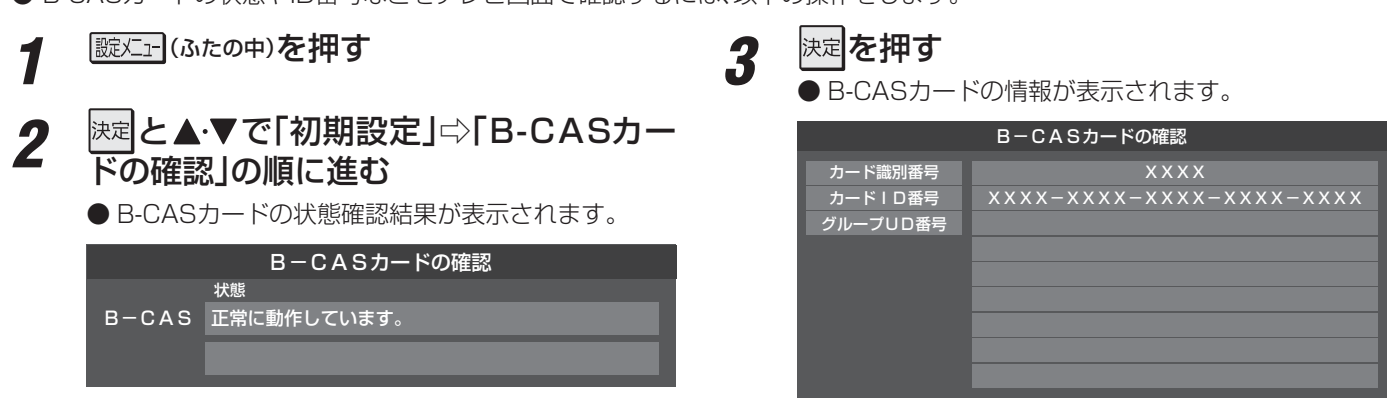

### B-CASカードID番号記入欄

● 下欄にB-CASカードのID番号をご記入ください。お問い合わせの際に役立ちます。

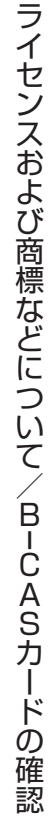

# さくいん

### 数字

| 2D/3D表示を切り換える | 26  |
|---------------|-----|
| 2D表示モード切換     | 26  |
| 3D映像の視聴を制限する  | 26  |
| 3D映像の自動表示     | 26  |
| 3D映像を楽しむ      | 25  |
| 3Dグラス動作対応範囲   | 102 |
| 3D左右映像反転      | 26  |
| 3D表示モード切換     | 26  |
| 4倍速           | 78  |
|               |     |

### Α

| Δ\/システムのスピーカーで聴く  | F | 59 |
|-------------------|---|----|
| AVノスノムのスヒーカー C 応く | u | 19 |

### В

| —                |     |
|------------------|-----|
| Basic Operations | 98  |
| B-CASカードの確認      | 103 |

### С

| 0      |    |
|--------|----|
| CA証明書  | 7C |
| Cookie | 7C |

### D

| Dot By Dot | 28 |
|------------|----|
|            |    |

### Е

| Eメールで予約する | 40 |
|-----------|----|
|           |    |

### Н

| HDMI入力信号フォーマット | 100 |
|----------------|-----|
| HDMI連動機器を操作する  | 56  |
| HDMI連動機能       | 55  |
| HDスーパーライブ      | 28  |
| HDズーム          | 28  |

### Μ

| MPEG NR 7 | 8 |
|-----------|---|

### Ρ

| PC           | 74 |
|--------------|----|
| т            |    |
| [T's TV]     | 72 |
| [TSUTAYA TV] | 72 |

### V

| Vエンハンサー | 78 |
|---------|----|
| Y       |    |
|         | 72 |

| [Yahoo! JAPAN] | 73 |
|----------------|----|
| Yahoo!でネット検索   | 68 |

### あ

| アーティスト別         | 62 |
|-----------------|----|
| アイコン一覧          | 95 |
| 明るさ検出           | 79 |
| 明るさ調整           | 75 |
| 「アクトビラ」         | 71 |
| アクトビラ・ビデオ       | 71 |
| あざやか            | 74 |
| 頭出し再生           | 45 |
| アドレスを入力してページを見る | 65 |
| アニメモード          | 79 |
| アルバム別           | 62 |

### い

| 今すぐニュース   | 48 |
|-----------|----|
| 色あい       | 76 |
| 色温度       | 78 |
| 色解像度      | 79 |
| 色がおかしい    | 84 |
| 色の濃さ      | 76 |
| 「インターネット」 | 64 |

### え

| 映画字幕     | 28 |
|----------|----|
| 映画プロ     | 74 |
| 映像が出ない   | 84 |
| 映像信号切换   | 30 |
| 映像調整     | 75 |
| 映像メニュー   | 74 |
| 映像を静止させる | 32 |
| エラーメッセージ | 90 |

### お

| オーディオ機器で聴く 5    | 59 |
|-----------------|----|
| お気に入りに登録 6      | 36 |
| お好み調整           | 75 |
| お好みの映像に調整する     | 75 |
| お好みの映像メニューを選ぶ   | 74 |
| お好みの音声に調整する 8   | 30 |
| お知らせアイコンが消えない 8 | 36 |
| 追っかけ再生 4        | 45 |
| お手入れについて10      | 00 |
| 音を一時的に消す 1      | 14 |
| オフタイマー          | 31 |
| おまかせ            | 74 |
| 音楽の繰返し再生 6      | 53 |
| 音楽の再生順          | 53 |
| 音楽を聴く 6         | 52 |
| 音楽を再生する 6       | 52 |
| 音声が出ない 8        | 35 |
| 音声切換            | 30 |
| 音声信号切換 3        | 30 |

| オンタイマー  | 31 |
|---------|----|
| 音多切換    | 30 |
| 音量を調節する | 14 |

### か

| カメラ撮像補正         | 77  |
|-----------------|-----|
| 画面が暗い           | 84  |
| 画面サイズ切換 27      | ,29 |
| 画面調整            | 29  |
| 画面表示            | 15  |
| カラーイメージコントロールプロ | 76  |
| カラーイメージプロ設定     | 76  |
| カラーパレットプロ調整     | 76  |
| ガンマ調整           | 78  |

### き

| 機器選択  | 52 |
|-------|----|
| 基本操作  | 10 |
| キャッシュ | 70 |

### <

| クイックメニュー   | 12 |
|------------|----|
| グループ名を変更する | 51 |
| 黒レベル       | 76 |

### け

| ゲーム     | 74 |
|---------|----|
| ゲームノーマル | 28 |
| ゲームフル   | 28 |

### Z

| 降雨対応放送            | 30 |
|-------------------|----|
| 言音<br>同百          | 80 |
| 高音強調              | 80 |
| ご注意…電源プラグの取扱いについて | 10 |
| 困ったときは            | 81 |
| コンテントタイプ連動        | 74 |
| こんな場合は故障ではありません   | 82 |

### さ

| 再生タイムバー    | 46 |
|------------|----|
| 再生中のリモコン操作 | 46 |
| 左右振幅調整     | 29 |
| サラウンド      | 80 |
| サラウンドメニュー  | 59 |

### し

| システムスタンバイ      | 55 |
|----------------|----|
| 視聴予約           | 36 |
| 自動削除設定         | 49 |
| 自動で電源が切れるようにする | 31 |
| 字幕を表示させる       | 14 |
| シャープネス         | 76 |
|                |    |

| 写真         | 74 |
|------------|----|
| 写真を再生する    | 60 |
| 写真を見る      | 60 |
| シャッフル      | 61 |
| 仕様1        | 01 |
| 上下画面位置     | 29 |
| 上下振幅調整     | 29 |
| 詳細設定       | 76 |
| 消費電力1      | 01 |
| 商標]        | 03 |
| 情報を検索する    | 68 |
| シングル表示     | 60 |
| 親切ヘッドホーン音量 | 32 |
| 親切モード      | 32 |

### す

| -           |    |
|-------------|----|
| スーパーライブ     | 28 |
| ズーム         | 28 |
| スキップ        | 46 |
| スピーカーを切り換える | 59 |
| スライドショーの繰返し | 61 |
| スライドショーの再生順 | 61 |
| スライドショー表示   | 60 |

### せ

| セキュリティ |
|--------|
|--------|

### そ

| -            |    |
|--------------|----|
| 操作ガイド        | 13 |
| 双方向サービス      | 16 |
| ソフトウェアの更新    | 93 |
| ソフトウェアのバージョン | 94 |

### た

| ダイナミックNR  | 78 |
|-----------|----|
| ダイナミックガンマ | 78 |
| ダイレクトモード  | 79 |
| ダビング      | 53 |

### ち

| 地上デジタル放送が映らない | 85 |
|---------------|----|
| ちょっとタイム再生     | 48 |

### 2

| 通常モー | ド | · | 32 |
|------|---|---|----|
|      |   |   |    |

### 7

| 低音              | 80 |
|-----------------|----|
| 低音強調            | 80 |
| データ信号切換         | 30 |
| データ放送終了         | 16 |
| データ放送を楽しむ       | 16 |
| テレビが操作できなくなったとき | 83 |

# さくいん っづき

| テレビサーフモバイルサービスで予約する | 41 |
|---------------------|----|
| テレビのスピーカーで聴く        | 59 |
| テレビ番組を楽しむ           | 14 |
| テレビプロ               | 74 |
| テレビを目覚ましに使う         | 31 |
| 電源がはいらない            | 83 |

### と

| 東芝サーバーからダウンロード | 94 |
|----------------|----|
| 東芝レコーダーにダビング   | 54 |
| 独立データ放送        | 16 |
| ドルビー DRC       | 80 |

### に

| 日時を指定して録画予約をする | 39 |
|----------------|----|
| 入力切換           | 24 |
| 入力文字一覧         | 23 |

### ね

| 年間消費電力量 | 101 |
|---------|-----|
|         |     |

### ወ

| ノイズリダクション設定 | 78 |
|-------------|----|
| ノーマル        | 28 |

### は

| ハードディスクが使用できない     | 87 |
|--------------------|----|
| ハードディスクの残量         | 52 |
| バックライト             | 75 |
| 早送り再生              | 46 |
| 早見早聞               | 46 |
| 早戻し再生              | 46 |
| バランス               | 80 |
| 番組検索(番組を探す)        | 21 |
| 番組情報を見る            | 15 |
| 番組説明を見る            | 15 |
| 番組表                | 17 |
| 番組表-1チャンネル表示とマルチ表示 | 19 |
| 番組表-今すぐニュース番組登録    | 20 |
| 番組表-更新             | 19 |
| 番組表-指定日時           | 18 |
| 番組表-ジャンル色分け        | 18 |
| 番組表-地デジ表示設定        | 20 |
| 番組表-チャンネル並び順       | 20 |
| 番組表で録画・予約をする       | 36 |
| 番組表に内容が表示されない      | 86 |
| 番組表の文字が小さい         | 86 |
| 番組表-番組概要表示         | 20 |
| 番組表-番組記号           | 19 |
| 番組表-表示時間数          | 20 |
| 番組表-表示チャンネル数       | 20 |
| 番組表-放送メディア切換       | 19 |

| 番組表-文字サイズ       | 18 |
|-----------------|----|
| 番組を検索して録画・予約をする | 38 |
| 番組を並べ替える        | 50 |
|                 |    |

### ზ

| ヒストグラムバックライト制御 | 78 |
|----------------|----|
| ヒストグラム表示       | 79 |
| 標準             | 74 |

### ßı

| -  |    |
|----|----|
| フル | 28 |

### $\sim$

| •         |    |
|-----------|----|
| ページ内検索    | 68 |
| ベースカラー    | 76 |
| ヘッドホーンで聴く | 32 |
| ヘッドホーンモード | 32 |
| 便利機能      | 65 |

### ほ

| ポインターを切り換える  |              |     |
|--------------|--------------|-----|
| 放送局からのお知らせ   | ポインターを切り換える  | 67  |
| ポータブルズーム     | 放送局からのお知らせ   | 93  |
| ボード          | ポータブルズーム     | 28  |
| ホームページ       | ボード          | 93  |
| ほかのグループに移動する | ホームページ       | 68  |
| 本機に関するお知らせ   | ほかのグループに移動する | 51  |
| 本機の特長        | 本機に関するお知らせ   | 93  |
|              | 本機の特長        | . 6 |

### ま

| マイカテゴリの変更  | 51 |
|------------|----|
| マイカテゴリ名の変更 | 51 |
| マルチ表示      | 60 |

### み

| 見ている番組を録画する | 35 |
|-------------|----|
| ミニ番組表       | 18 |

### め

| メニュー 一覧         | 96 |
|-----------------|----|
| メニュー操作手順の表記について | 11 |

### も

| -       |    |
|---------|----|
| 文字入力モード | 23 |
| 文字を入力する | 23 |

### ø

| ユーザーカラー | 77 |
|---------|----|
| ユニカラー   | 75 |
| ユニボリューム | 59 |

### よ

| 予約の確認     | 43 |
|-----------|----|
| 予約の動作     | 44 |
| 予約の取消し    | 43 |
| 予約の変更     | 43 |
| 予約番組の優先順位 | 44 |
| 予約リスト     | 19 |

### 5

| ライセンス | 103 |
|-------|-----|
|       |     |

### b

| リピート再生        | 50  |
|---------------|-----|
| リモコン操作ボタンガイド  | . 9 |
| リモコンで操作ができない  | 83  |
| リモコンで番組を選ぶ    | 14  |
| 履歴から選んでページを見る | 67  |

### る

| ルート証明書 70 | ) |
|-----------|---|
|-----------|---|

### n

| レグザリンク        | 55  |
|---------------|-----|
| レグザリンクメニュー    | 11  |
| レジューム再生       | 45  |
| レゾリューションプラス   | 77  |
| レゾリューションプラス設定 | 77  |
| レベル調整         | 77  |
| 連続ドラマを予約する    | 37  |
| 連動データ放送       | 16  |
| 連ドラ予約         | ,52 |

### 3

| 録画機能について    | 33 |
|-------------|----|
| 録画した番組が消えた  | 87 |
| 録画した番組を再生する | 45 |
| 録画設定        | 42 |
| 録画できる機器と番組  | 33 |
| 録画できる時間の目安  | 34 |
| 録画番組検索      | 47 |
| 録画番組保護      | 49 |
| 録画番組を消す     | 49 |
| 録画番組を見る     | 45 |
| 録画予約        | 36 |
| 録画・予約の種類    | 33 |
| 録画リスト       | 45 |
| 録画リストの表示形式  | 50 |
| 録画を中止する     | 35 |

### わ

| ワンタッチスキップ | 46 |
|-----------|----|
| ワンタッチプレイ  | 55 |
| ワンタッチリプレイ | 46 |

# 保証とアフターサービス

#### ❶ 基本的な取扱方法、故障と思われる場合のご確認 ホームページの<お客様サポート>に、ご確認いただきたい情報を掲載しておりますので、ご覧ください。 www.toshiba.co.jp/regza ※上記のアドレスは予告なく変更される場合があります。その場合は、お手数ですが、東芝総合ホームページ (www.toshiba.co.jp) をご参照ください。 「東芝テレビご相談センタ-【受付時間】 365日/9:00~20:00 •お客様からご提供いただいた個人情報は、修 理やご相談への回答、カタログ発送などの情 製造番号 報提供に利用いたします。 形名と製造番号は、保証書または本体背面に表示されています。 •利用目的の範囲内で、当該製品に関連する東 【携帯電話からのご利用は】(通話料:有料) 【一般回線・PHSからのご利用は】(通話料:無料) 芝グループ会社や協力会社にお客様の個人情 0120-97-9674 0570-05-5100 報を提供する場合があります。 IP電話などでフリーダイヤルサービスを ご利用になれない場合は、 【FAXからのご利用は】(通信料:有料) 03-6830-1048 (通話料: 有料) 03-3258-0470 修理・お取り扱いについてご不明な点は **お買い上げの販売店にご相談ください。** 販売店にご相談ができない場合は、上記の「東芝テレビご相談センター」にご相談ください。

#### 保証書(別添)

×モ | 形名

フリーダイヤル

●保証書は、必ず「お買い上げ日 · 販売店名」等の記入をお確 かめのうえ、販売店から受け取っていただき内容をよくお読み のあと、たいせつに保管してください。

### 補修用性能部品の保有期間

- ●液晶テレビの補修用性能部品の保有期間は製造打ち切り後8年です。
- ●補修用性能部品とは、その製品の機能を維持するために必要な部品です。

必ずお読みください

#### 部品について

- ●修理のために取りはずした部品は、特段のお申し出がない場合は当社で 引き取らせていただきます。
- ●修理の際、当社の品質基準に適合した再利用部品を使用することがあります。

### 修理を依頼されるときは~出張修理

保証期間……お買い上げの日から1年間です。

B-CASカードは、保証の対象から除きます。

●81ページ以降に従って調べていただき、なお異常があるときは本体の電源を切り、必ず電源プラグを抜いてから、お買い上げの販売店にご連絡 ください。

■保証期間中は ..... 修理に関しては保証書をご覧ください。保証書の規定に従って販 売店が修理させていただきます。

#### ■保証期間が過ぎているとき .....

修理すれば使用できる場合には、ご希望によって有料で修理させ ていただきます。

#### ■修理料金の仕組み.....

| 修理料金は              | 、技術料・部品代・出張料などで構成されています。 |  |  |
|--------------------|--------------------------|--|--|
| 技術料                | 故障した製品を正常に修復するための料金です。   |  |  |
| 部品代 修理に使用した部品代金です。 |                          |  |  |
| 出張料                | 製品のある場所へ技術者を派遣する場合の料金です。 |  |  |

#### ■で連絡いただきたい内容

| 品名           | 地上・BS・110度CSデジタルハイビジョン液晶テレビ               |
|--------------|-------------------------------------------|
| 形 名          | 46F1、55F1                                 |
| お買い上げ日       | 年 月 日                                     |
| 故障の状況        | できるだけ具体的に                                 |
| ご 住 所        | 付近の目印等もあわせてお知らせください。                      |
| お名前          |                                           |
| 電話番号         |                                           |
| 訪問ご希望日       |                                           |
| お買い上げ<br>店 名 | おぼえのため、ご購入年月日、ご購入店名を記入しておくと便利です。<br>TEL() |

#### 廃棄時にご注意願います

●家電リサイクル法では、ご使用済の液晶テレビを廃棄する場合は、収集・運搬料金、再商品化等料金(リサイクル料金)をお支払いの上、対象 品を販売店や市町村に適正に引き渡すことが求められています。

| $\square$ | 長年ご使用のテレビの点検をぜひ!             |                                                                                | 熱、湿気、ホコリなどの影響や、使用の度合いによって部品が劣化し、<br>故障したり、ときには安全性を損なって事故につながることもあります。 |            |                                                                                                    |
|-----------|------------------------------|--------------------------------------------------------------------------------|-----------------------------------------------------------------------|------------|----------------------------------------------------------------------------------------------------|
| 愛情点検      | ご使用の際<br>このような症状は<br>ありませんか? | ●電源を入れても映像や音<br>●映像が時々、消えること、<br>●変なにおいがしたり、煙が<br>●電源を切っても、映像や<br>●内部に水や異物がはいっ | が出ない。<br>がある。<br>が出たりする。<br>音が消えない。<br>た。                             | ご使用<br>中 止 | このような場合、故障や事故防止のため、すぐに電源ブラグ<br>をコンセントから抜いて、必ずお買い上げの販売店に点検・<br>修理をご相談ください。<br>ご自分での修理は危険ですので、絶対にしないでください。 |

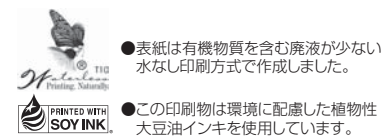

●この印刷物は再生紙を使用しています。

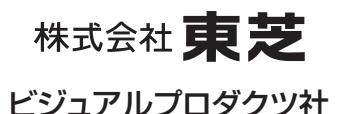

〒105-8001 東京都港区芝浦1-1-1

※所在地は変更になることがありますのでご了承ください。

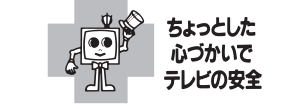

VX1A00179800 ©TOSHIBA CORPORATION 2010